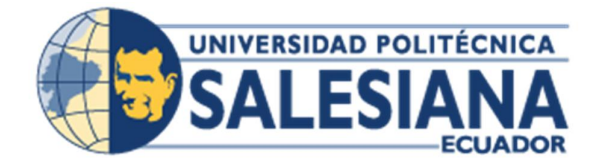

# UNIVERSIDAD POLITÉCNICA SALESIANA SEDE GUAYAQUIL

CARRERA DE INGENIERÍA DE SISTEMAS

Tesis previa a la obtención del título de: INGENIERO DE SISTEMAS

TEMA

"FIRMA DIGITAL, EMISIÓN Y NOTIFICACIÓN DE COMPROBANTES ELECTRÓNICOS DEL SRI PARA PYMES Y MICROPYMES"

> AUTORES: GIANELA ROMERO MONTENEGRO ERICK DAVID ESPÍN VELÁSQUEZ

> > DIRECTOR: ING. MIGUEL QUIROZ

> > Guayaquil, mayo 2015

## DECLARATORIA DE RESPONSABILIDAD Y AUTORIZACIÓN DE USO DEL TRABAJO DE GRADO

Nosotros Romero Montenegro Gianela Elizabeth y Espín Velásquez Erick David autorizamos a la Universidad Politécnica Salesiana la publicación total o parcial de este trabajo de grado y su reproducción sin fines de lucro.

Además declaramos que los conceptos y análisis desarrollados y las conclusiones del presente trabajo son de exclusiva responsabilidad de los autores.

Guayaquil, Abril 2015

Gianela Elizabeth Romero Montenegro C.I.: 0989821895 Erick David Espín Velásquez C.I.: 09267442818

#### DEDICATORIA

Dedico este trabajo a mi familia, a mis padres Sergio y Marjorie, a mis hermanas Emily y Denis, a mi tía y primo Sandra y Elio y a mi querido novio Andrés, quienes me han acompañado durante este proceso y con quienes he compartido momentos inolvidables.

Gianela Elizabeth Romero Montenegro

### DEDICATORIA

Dedico este trabajo a mi familia, a mi esposa e hijo, a mis padres Ramón y Carmen, a mis hermanos José Luis y Erica, quienes me han acompañado durante este proceso y con quienes he compartido momentos inolvidables.

Erick David Espín Velásquez

#### AGRADECIMIENTO

Agradezco infinitamente a mis padres Sergio Romero y Marjorie Montenegro, quienes me han dado todo con mucho sacrificio y amor, me han acompañado y ayudado incondicionalmente en todos los momentos de mi vida.

Gracias a ellos por haberme educado con principios y valores que me han ayudado a salir adelante. Los amo con toda mi alma y estoy muy agradecida con Dios por los maravillosos padres que me dio.

Gianela Elizabeth Romero Montenegro

#### AGRADECIMIENTO

Agradezco infinitamente a mis padres Ramón Espín y Carmen Velásquez, quienes me han dado todo con mucho sacrificio y amor, me han acompañado y ayudado incondicionalmente en todos los momentos de mi vida.

Agradezco a mi esposa Heidy Maruri que estuvo en todo mi proceso de estudio acompañándome día a día

Gracias a ellos por haberme educado con principios y valores que me han ayudado en mi vida personal y profesional. Los amo con toda mi alma y estoy muy agradecido con Dios por la maravillosa familia que me dio.

Erick David Espín Velásquez

### **CERTIFICADO DEL TUTOR DE TESIS**

En mi calidad de Tutor de Tesis de Grado, nombrado por el Consejo Directivo de la Carrera de Ingeniería en Sistemas.

#### **CERTIFICO:**

Que he analizado el Proyecto de Grado presentado por el/los egresados(as) GIANELA ELIZABETH ROMERO MONTENEGRO, ERICK DAVID ESPIN VELASQUEZcomo requisito previo para optar por el título de Ingeniero cuyo tema es:

## FIRMA DIGITAL, EMISIÓN Y NOTIFICACIÓN DE COMPROBANTES

#### ELECTRÓNICOS DEL SRI PARA PYMES Y MICROPYMES.

Considero aprobado el trabajo en su totalidad.

Guayaquil, Abril del 2015.

Tutor: Ing. Miguel Quiroz Martínez

## ÍNDICE

| DECLARA<br>TRABAJO | TORIA DE RESPONSABILIDAD Y AUTORIZACIÓN DE USO DEL<br>DE GRADO II     |
|--------------------|-----------------------------------------------------------------------|
| DEDICATO           | DRIA                                                                  |
| DEDICATO           | DRIAIV                                                                |
| AGRADEC            | IMIENTOV                                                              |
| AGRADEC            | IMIENTOVI                                                             |
| CERTIFICA          | ADO DEL TUTOR DE TESISVII                                             |
| ÍNDICE             |                                                                       |
| ÍNDICE DE          | ILUSTRACIONES                                                         |
| ÍNDICE DE          | TABLASXIV                                                             |
| RESUMEN            | XVI                                                                   |
| ABSTRAC            | ΓΧVΙΙ                                                                 |
| INTRODUC           | CCIÓN 1                                                               |
| CAPÍTULO           | 1                                                                     |
| 1. PLANTE          | AMIENTO DEL PROBLEMA                                                  |
| 1.1 An             | tecedentes de la Investigación2                                       |
| 1.2 Pro            | blema de la Investigación                                             |
| 1.2.1              | Planteamiento del Problema                                            |
| 1.2.2              | Formulación del Problema de Investigación4                            |
| 1.2.3              | Sistematización del Problema de Investigación                         |
| 1.3 Ob             | jetivos de la Investigación5                                          |
| 1.3.1              | Objetivo general                                                      |
| 1.3.2              | Objetivos específicos5                                                |
| 1.4 Jus            | tificación de la Investigación6                                       |
| CAPÍTULO           | 2                                                                     |
| 2 MARCO            | TEÓRICO7                                                              |
| 2.1 En             | foque teórico-conceptual7                                             |
| 2.1.1              | Firma electrónica7                                                    |
| 2.1.2              | Ley de comercio electrónico, firmas electrónicas y mensajes de datos9 |
| 2.1.3              | Reglamento del SRI para comprobantes10                                |
| 2.1.4              | Token11                                                               |
| 2.1.5              | Comprobantes electrónicos11                                           |
| 2.1.6              | SOAP12                                                                |

| 2.1.7    | SRI                                                   | 12 |
|----------|-------------------------------------------------------|----|
| 2.1.8    | Reforma tributaria                                    | 12 |
| 2.1.9    | Comprobantes de venta                                 | 12 |
| 2.1.10   | Firma digital.                                        | 14 |
| 2.1.11   | Dispositivo de firma electrónico.                     | 14 |
| 2.1.12   | Certificado digital                                   | 14 |
| 2.1.13   | Webservice                                            | 15 |
| 2.1.14   | Documento de extensión pdf                            | 15 |
| 2.1.15   | XML                                                   | 16 |
| 2.1.16   | Estándar de Firma Digital XadES.                      | 17 |
| 2.2 For  | mulación de la Hipótesis y Variables                  | 18 |
| 2.2.1    | Hipótesis general.                                    | 18 |
| 2.2.2    | Hipótesis particulares                                | 18 |
| 2.2.3    | Matriz causa – efecto.                                | 19 |
| 2.2.4    | Variables                                             | 20 |
| 2.       | 2.4.1 Variables independientes                        | 20 |
| 2.       | 2.4.2 Variables dependientes                          | 20 |
| 2.3 Ma   | rco Metodológico de la Investigación                  | 21 |
| 2.3.1    | Tipo de estudio                                       | 21 |
| 2.3.2    | Método de investigación                               | 21 |
| 2.3.3    | Fuentes y técnicas para la recolección de información | 22 |
| 2.3.4    | Tratamiento de la información.                        | 23 |
| 2.3.5    | Resultados e Impactos Esperados                       | 23 |
| 2.4 An   | álisis, Presentación de Resultados y Diagnóstico      | 24 |
| 2.4.1    | Resultado de las Encuestas                            | 24 |
| CAPÍTULO | 3                                                     | 34 |
| 3 ANÁLIS | IS DEL SISTEMA                                        | 34 |
| 3.1 Re   | querimientos Generales del Sistema                    | 34 |
| 3.2 Re   | querimientos Funcionales                              | 34 |
| 3.2.1    | Administración de usuarios                            | 35 |
| 3.2.2    | Mantenimiento de datos de tablas maestras             | 36 |
| 3.2.3    | Administración de Comprobantes Electrónicos           | 37 |
| 3.       | 2.3.1 Registrar y Modificar Comprobantes Electrónicos | 37 |

| 3.2.3.2      | 2 Consulta de comprobantes electrónicos autorizados                                            | 39   |
|--------------|------------------------------------------------------------------------------------------------|------|
| 3.3 Requer   | mientos No Funcionales                                                                         | 40   |
| 3.3.1 Au     | torización de Comprobantes                                                                     | 40   |
| 3.4 Definic  | ión de Roles en los Módulos                                                                    | 41   |
| 3.4.1 Ad     | ministración de Usuarios                                                                       | 41   |
| 3.4.2 Ad     | ministración Comprobantes Electrónicos                                                         | 42   |
| 3.4.3 Co     | nsultar Comprobantes Electrónicos                                                              | 42   |
| CAPÍTULO 4   |                                                                                                | 43   |
| 4 DISEÑO DEI | _ SISTEMA                                                                                      | 43   |
| 4.1 Diseño   | de la Arquitectura del Sistema                                                                 | 43   |
| 4.2 Módulo   | s del Sistema                                                                                  | 44   |
| 4.2.1 Ini    | cio de sesión                                                                                  | 44   |
| 4.2.2 Me     | nú Principal                                                                                   | 45   |
| 4.2.3 Me     | nú Configuración                                                                               | 46   |
| 4.2.3.1      | Configuración Contribuyentes                                                                   | 46   |
| 4.2.3.2      | 2 Configuración de Secuencia                                                                   | 48   |
| 4.2.3.3      | Configuración de usuarios                                                                      | 49   |
| 4.2.4 Me     | nú Catálogos                                                                                   | 50   |
| 4.2.4.1      | Configuración de Personas                                                                      | 50   |
| 4.2.4.2      | 2 Configuración de Productos                                                                   | 51   |
| 4.2.4.3      | Configuraciones SRI                                                                            | 52   |
| 4.2.5 Me     | nú Comprobantes                                                                                | 56   |
| 4.2.6 Me     | nú Procesos                                                                                    | 63   |
| 4.3 Descrip  | ción general de la Arquitectura                                                                | 64   |
| 4.3.1 Dia    | ngrama de bloques                                                                              | 64   |
| 4.3.2 Dia    | agrama de Procesos                                                                             | 65   |
| 4.3.2.1      | Proceso Generación XML                                                                         | 66   |
| 4.3.2.2      | Proceso Firma XML                                                                              | 69   |
| 4.3.2.3      | Proceso de Envío de Comprobantes                                                               | 73   |
| 4.3.2.4      | Proceso de Autorización de Comprobantes                                                        | 77   |
| 4.3.2.5      | <ul> <li>Proceso automático para la autorización de comprobantes pendie</li> <li>82</li> </ul> | ntes |
| 4.3.3 Dia    | agrama de Eventos                                                                              | 84   |
| 4.3.4 Dia    | agrama de Interacción                                                                          | 86   |

|   | 4.4   | Modelo Lógico de la Base de Datos            |  |
|---|-------|----------------------------------------------|--|
|   | 4.4   | .1 Definición de Tablas del Sistema          |  |
| С | APÍTU | JLO 5                                        |  |
| 5 | IMPI  | LEMENTACIÓN Y PRUEBAS                        |  |
|   | 5.1   | Capas del Sistema y Comunicación entre Capas |  |
|   | 5.2   | Plan de Pruebas                              |  |
| С | APÍTU | JLO 6                                        |  |
| 6 | CON   | ICLUSIONES Y RECOMENDACIONES                 |  |
|   | 6.1   | Conclusiones                                 |  |
|   | 6.2   | Recomendaciones                              |  |
| В | IBLIO | OGRAFÍA                                      |  |
| 7 | ANE   | XOS                                          |  |

## ÍNDICE DE ILUSTRACIONES

| Figura 2-1 Elementos Firma Electrónica.                                | 8   |
|------------------------------------------------------------------------|-----|
| Figura 2-2 Formato de archivo xml                                      | .17 |
| Figura 2-3 Gráfico de barras de la pregunta No. 1                      | .25 |
| Figura 2-4 Gráfico de barras de la pregunta No. 2                      | .25 |
| Figura 2-5 Gráfico de barras de la pregunta No.3                       | .26 |
| Figura 2-6 Gráfico de barras de la pregunta No. 4                      | .27 |
| Figura 2-7 Gráfico de barras de la pregunta No.5                       | .28 |
| Figura 2-8 Gráfico de barras de la pregunta No. 6                      | .29 |
| Figura 2-9 Gráfico de barras de la pregunta No.7                       | .30 |
| Figura 2-10 Gráfico de barras de la pregunta No. 8                     | .31 |
| Figura 2-11 Gráfico de barras de la pregunta No. 9                     | .32 |
| Figura 2-12 Gráfico de barras de la pregunta No.10                     | .33 |
| Figura 3-1 Diagrama de caso de uso: Administración de Usuarios         | .35 |
| Figura 3-2 Diagrama de caso de uso: Asignación Permisos                | .36 |
| Figura 3-3 Diagrama de caso de uso: Mantenimiento Tablas Maestras.     | .36 |
| Figura 3-4 Diagrama de caso de uso: Registrar Comprobantes.            | .38 |
| Figura 3-5 Diagrama de caso de uso: Visualizar Comprobante RIDE        | .38 |
| Figura 3-6 Diagrama de caso de uso: Notificación Comprobante           | .39 |
| Figura 3-7 Diagrama de caso de uso Consulta: Comprobantes Consumidores | .39 |
| Figura 4-1 Arquitectura del Sistema                                    | .43 |
| Figura 4-2 Inicio de sesión                                            | .44 |
| Figura 4-3 Menú principal del sistema                                  | .45 |
| Figura 4-4 Detalle de opciones del sistema                             | .45 |
| Figura 4-5 Detalle de menú configuración                               | .46 |
| Figura 4-6 Configuración contribuyentes                                | .46 |
| Figura 4-7 Datos de configuración de contribuyentes                    | .47 |
| Figura 4-8 Configuración de secuencia                                  | .48 |
| Figura 4-9 Datos de configuración de secuencia                         | .48 |
| Figura 4-10 Configuración de usuarios                                  | .49 |
| Figura 4-11 Datos de configuración de usuarios                         | .49 |
| Figura 4-12 Detalle del menú de catálogos                              | .50 |
| Figura 4-13 Configuración de personas                                  | .50 |
| Figura 4-14 Datos de configuración de personas                         | .51 |
| Figura 4-15 Configuración de productos                                 | .51 |
| Figura 4-16 Datos de configuración de productos                        | .52 |
| Figura 4-17 Configuración de tipos de comprobantes                     | .52 |
| Figura 4-18 Configuración de tipos de comprobantes                     | .53 |
| Figura 4-19 Datos de configuración de tipos de identificaciones        | .53 |
| Figura 4-20 Datos de configuración de tipos de identificaciones        | .53 |
| Figura 4-21 Configuración de tipos de impuestos                        | .54 |
| Figura 4-22 Datos de configuración de tipos de impuesto                | .54 |
| Figura 4-23 Configuración de tipos de moneda                           | .55 |
| Figura 4-24 Datos de configuración de tipos de moneda                  | .55 |
| Figura 4-25 Menú Comprobantes                                          | .56 |
| Figura 4-26 Opciones de los comprobantes                               | .56 |
| Figura 4-27 Comprobante pendiente de autorizar                         | .56 |
|                                                                        |     |

| Figura 4-28 Comprobante autorizado                                                                                                    | 57                                                                                                    |
|----------------------------------------------------------------------------------------------------|----------------------------------------------------------------------------------------------------|
| Figura 4-29 Lista de facturas registradas                                                                                                    | 57                                                                                                    |
| Figura 4-30 Consulta de facturas cabecera                                                                                                    | 58                                                                                                    |
| Figura 4-31 Consulta de facturas detalle                                                                                                    | 58                                                                                                    |
| Figura 4-32 Lista de notas de crédito registradas                                                                                                    | 58                                                                                                    |
| Figura 4-33 Consulta de nota de crédito cabecera                                                                                                    | 59                                                                                                    |
| Figura 4-34 Consulta de nota de crédito detalle                                                                                                    | 59                                                                                                    |
| Figura 4-35 Lista de notas de débito registradas                                                                                                    | 59                                                                                                    |
| Figura 4-36 Consulta de nota de débito cabecera                                                                                                    | 60                                                                                                    |
| Figura 4-37 Consulta de nota de débito detalle                                                                                                    | 60                                                                                                    |
| Figura 4-38 Lista de los comprobantes de retención registradas                                                                                                    | 60                                                                                                    |
| Figura 4-39 Consulta de comprobante de retención cabecera                                                                                                    | 61                                                                                                    |
| Figura 4-40 Consulta de comprobante de retención detalle                                                                                                    | 61                                                                                                    |
| Figura 4-41 Lista de las guías de remisión registradas                                                                                                    | 61                                                                                                    |
| Figura 4-42 Consulta de guía de remisión cabecera                                                                                                    | 62                                                                                                    |
| Figura 4-43 Consulta de guía de remisión detalle destinatarios                                                                                                    | 62                                                                                                    |
| Figura 4-44 Consulta de guía de remisión detalle productos                                                                                                    | 62                                                                                                    |
| Figura 4-45 Consulta de guía de remisión detalle adicional                                                                                                    | 62                                                                                                    |
| Figura 4-46 Procesos                                                                                                    | 63                                                                                                    |
| Figura 4-47 Opciones del menú procesos                                                                                                    | 63                                                                                                    |
|                                                                                                    |                                                                                                    |
| Figura 4-48 Diagrama de bloques de proceso de autorización de comprobantes                                                                                                    | 64                                                                                                    |
| Figura 4-48 Diagrama de bloques de proceso de autorización de comprobantes<br>Figura 4-49 Diagrama de procesos para la autorización de comprobantes electrónicos                                                                                                    | 64<br>65                                                                                                |
| Figura 4-48 Diagrama de bloques de proceso de autorización de comprobantes<br>Figura 4-49 Diagrama de procesos para la autorización de comprobantes electrónicos<br>Figura 4-50 Ejemplo cálculo dígito verificador                                                                                                    | 64<br>65<br>67                                                                                          |
| Figura 4-48 Diagrama de bloques de proceso de autorización de comprobantes<br>Figura 4-49 Diagrama de procesos para la autorización de comprobantes electrónicos<br>Figura 4-50 Ejemplo cálculo dígito verificador<br>Figura 4-51 SOAP para recepción de comprobantes                                                                                                    | 64<br>65<br>67<br>73                                                                                    |
| Figura 4-48 Diagrama de bloques de proceso de autorización de comprobantes<br>Figura 4-49 Diagrama de procesos para la autorización de comprobantes electrónicos<br>Figura 4-50 Ejemplo cálculo dígito verificador<br>Figura 4-51 SOAP para recepción de comprobantes<br>Figura 4-52 WebMethod recepción de comprobantes                                                                                                    | 64<br>65<br>67<br>73<br>73                                                                              |
| Figura 4-48 Diagrama de bloques de proceso de autorización de comprobantes<br>Figura 4-49 Diagrama de procesos para la autorización de comprobantes electrónicos<br>Figura 4-50 Ejemplo cálculo dígito verificador<br>Figura 4-51 SOAP para recepción de comprobantes<br>Figura 4-52 WebMethod recepción de comprobantes<br>Figura 4-53 Ejemplo de formato Base64                                                                                                    | 64<br>65<br>67<br>73<br>73<br>75                                                                        |
| <ul> <li>Figura 4-48 Diagrama de bloques de proceso de autorización de comprobantes.</li> <li>Figura 4-49 Diagrama de procesos para la autorización de comprobantes electrónicos.</li> <li>Figura 4-50 Ejemplo cálculo dígito verificador</li> <li>Figura 4-51 SOAP para recepción de comprobantes</li> <li>Figura 4-52 WebMethod recepción de comprobantes.</li> <li>Figura 4-53 Ejemplo de formato Base64</li> <li>Figura 4-54 SOAP autorización.</li> </ul>                                                                                                    | 64<br>65<br>73<br>73<br>73<br>75<br>77                                                                  |
| <ul> <li>Figura 4-48 Diagrama de bloques de proceso de autorización de comprobantes.</li> <li>Figura 4-49 Diagrama de procesos para la autorización de comprobantes electrónicos.</li> <li>Figura 4-50 Ejemplo cálculo dígito verificador</li> <li>Figura 4-51 SOAP para recepción de comprobantes</li> <li>Figura 4-52 WebMethod recepción de comprobantes.</li> <li>Figura 4-53 Ejemplo de formato Base64</li> <li>Figura 4-54 SOAP autorización.</li> <li>Figura 4-55 WebMethodautorización de comprobantes.</li> </ul>                                                                                                    | 64<br>65<br>73<br>73<br>75<br>77<br>77                                                                  |
| <ul> <li>Figura 4-48 Diagrama de bloques de proceso de autorización de comprobantes.</li> <li>Figura 4-49 Diagrama de procesos para la autorización de comprobantes electrónicos.</li> <li>Figura 4-50 Ejemplo cálculo dígito verificador</li> <li>Figura 4-51 SOAP para recepción de comprobantes</li> <li>Figura 4-52 WebMethod recepción de comprobantes.</li> <li>Figura 4-53 Ejemplo de formato Base64</li> <li>Figura 4-54 SOAP autorización.</li> <li>Figura 4-55 WebMethodautorización de comprobantes.</li> <li>Figura 4-56 Diagrama de Interacción 1</li> </ul>                                                                                                    | 64<br>65<br>73<br>73<br>75<br>75<br>77<br>86                                                            |
| <ul> <li>Figura 4-48 Diagrama de bloques de proceso de autorización de comprobantes.</li> <li>Figura 4-49 Diagrama de procesos para la autorización de comprobantes electrónicos.</li> <li>Figura 4-50 Ejemplo cálculo dígito verificador</li> <li>Figura 4-51 SOAP para recepción de comprobantes</li> <li>Figura 4-52 WebMethod recepción de comprobantes.</li> <li>Figura 4-53 Ejemplo de formato Base64</li> <li>Figura 4-54 SOAP autorización.</li> <li>Figura 4-55 WebMethodautorización de comprobantes.</li> <li>Figura 4-56 Diagrama de Interacción 1</li> <li>Figura 4-57 Diagrama de Interacción 2</li> </ul>                                                                                                    | 64<br>65<br>73<br>73<br>75<br>75<br>77<br>86<br>87                                                      |
| <ul> <li>Figura 4-48 Diagrama de bloques de proceso de autorización de comprobantes.</li> <li>Figura 4-49 Diagrama de procesos para la autorización de comprobantes electrónicos.</li> <li>Figura 4-50 Ejemplo cálculo dígito verificador</li> <li>Figura 4-51 SOAP para recepción de comprobantes</li> <li>Figura 4-52 WebMethod recepción de comprobantes.</li> <li>Figura 4-53 Ejemplo de formato Base64</li> <li>Figura 4-54 SOAP autorización.</li> <li>Figura 4-55 WebMethodautorización de comprobantes.</li> <li>Figura 4-56 Diagrama de Interacción 1</li> <li>Figura 4-57 Diagrama de Interacción 2</li> <li>Figura 4-58 Modelo Entidad-Relación facturas</li> </ul>                                                                                                    | 64<br>65<br>73<br>73<br>75<br>77<br>77<br>86<br>87<br>88                                                |
| <ul> <li>Figura 4-48 Diagrama de bloques de proceso de autorización de comprobantes.</li> <li>Figura 4-49 Diagrama de procesos para la autorización de comprobantes electrónicos.</li> <li>Figura 4-50 Ejemplo cálculo dígito verificador</li> <li>Figura 4-51 SOAP para recepción de comprobantes</li> <li>Figura 4-52 WebMethod recepción de comprobantes.</li> <li>Figura 4-53 Ejemplo de formato Base64</li> <li>Figura 4-54 SOAP autorización.</li> <li>Figura 4-55 WebMethodautorización de comprobantes.</li> <li>Figura 4-56 Diagrama de Interacción 1</li> <li>Figura 4-57 Diagrama de Interacción 2</li> <li>Figura 4-58 Modelo Entidad-Relación facturas</li> <li>Figura 4-59 Modelo Entidad-Relación comprobantes de retención</li> </ul>                                                                                                    | 64<br>65<br>73<br>73<br>75<br>77<br>77<br>86<br>87<br>88<br>89                                          |
| <ul> <li>Figura 4-48 Diagrama de bloques de proceso de autorización de comprobantes.</li> <li>Figura 4-49 Diagrama de procesos para la autorización de comprobantes electrónicos.</li> <li>Figura 4-50 Ejemplo cálculo dígito verificador</li> <li>Figura 4-51 SOAP para recepción de comprobantes</li> <li>Figura 4-52 WebMethod recepción de comprobantes.</li> <li>Figura 4-53 Ejemplo de formato Base64</li> <li>Figura 4-54 SOAP autorización.</li> <li>Figura 4-55 WebMethodautorización de comprobantes.</li> <li>Figura 4-56 Diagrama de Interacción 1</li> <li>Figura 4-57 Diagrama de Interacción 2</li> <li>Figura 4-58 Modelo Entidad-Relación facturas</li> <li>Figura 4-60 Modelo Entidad-Relación guía de remisión</li> </ul>                                                                                                    | 64<br>65<br>73<br>73<br>75<br>77<br>77<br>86<br>87<br>88<br>89<br>90                                    |
| <ul> <li>Figura 4-48 Diagrama de bloques de proceso de autorización de comprobantes.</li> <li>Figura 4-49 Diagrama de procesos para la autorización de comprobantes electrónicos.</li> <li>Figura 4-50 Ejemplo cálculo dígito verificador</li> <li>Figura 4-51 SOAP para recepción de comprobantes</li> <li>Figura 4-52 WebMethod recepción de comprobantes.</li> <li>Figura 4-53 Ejemplo de formato Base64</li> <li>Figura 4-54 SOAP autorización.</li> <li>Figura 4-55 WebMethodautorización de comprobantes.</li> <li>Figura 4-56 Diagrama de Interacción 1</li> <li>Figura 4-57 Diagrama de Interacción 2</li> <li>Figura 4-58 Modelo Entidad-Relación comprobantes de retención</li> <li>Figura 4-60 Modelo Entidad-Relación nota de crédito</li> </ul>                                                                                                    | 64<br>65<br>73<br>73<br>75<br>77<br>86<br>87<br>88<br>89<br>90<br>91                                    |
| <ul> <li>Figura 4-48 Diagrama de bloques de proceso de autorización de comprobantes.</li> <li>Figura 4-49 Diagrama de procesos para la autorización de comprobantes electrónicos.</li> <li>Figura 4-50 Ejemplo cálculo dígito verificador</li> <li>Figura 4-51 SOAP para recepción de comprobantes</li> <li>Figura 4-52 WebMethod recepción de comprobantes.</li> <li>Figura 4-53 Ejemplo de formato Base64</li> <li>Figura 4-54 SOAP autorización</li> <li>Figura 4-55 WebMethodautorización de comprobantes</li> <li>Figura 4-55 WebMethodautorización de comprobantes</li> <li>Figura 4-56 Diagrama de Interacción 1</li> <li>Figura 4-57 Diagrama de Interacción 2</li> <li>Figura 4-58 Modelo Entidad-Relación facturas</li> <li>Figura 4-60 Modelo Entidad-Relación nota de crédito</li> <li>Figura 4-61 Modelo Entidad-Relación nota de débito</li> </ul>                                                                                                    | 64<br>65<br>73<br>73<br>75<br>77<br>77<br>86<br>87<br>88<br>89<br>90<br>91                              |
| <ul> <li>Figura 4-48 Diagrama de bloques de proceso de autorización de comprobantes.</li> <li>Figura 4-49 Diagrama de procesos para la autorización de comprobantes electrónicos.</li> <li>Figura 4-50 Ejemplo cálculo dígito verificador</li> <li>Figura 4-51 SOAP para recepción de comprobantes</li> <li>Figura 4-52 WebMethod recepción de comprobantes.</li> <li>Figura 4-53 Ejemplo de formato Base64</li> <li>Figura 4-54 SOAP autorización.</li> <li>Figura 4-55 WebMethodautorización de comprobantes.</li> <li>Figura 4-56 Diagrama de Interacción 1</li> <li>Figura 4-57 Diagrama de Interacción 2</li> <li>Figura 4-58 Modelo Entidad-Relación comprobantes de retención</li> <li>Figura 4-60 Modelo Entidad-Relación nota de crédito</li> <li>Figura 4-62 Modelo Entidad-Relación nota de débito</li> <li>Figura 5-1 Sistema de generación, autorización y notificación de comprobante.</li> </ul>                                                                                                    | 64<br>65<br>73<br>73<br>75<br>77<br>77<br>86<br>87<br>88<br>89<br>90<br>91<br>92<br>107                 |
| <ul> <li>Figura 4-48 Diagrama de bloques de proceso de autorización de comprobantes.</li> <li>Figura 4-49 Diagrama de procesos para la autorización de comprobantes electrónicos.</li> <li>Figura 4-50 Ejemplo cálculo dígito verificador</li> <li>Figura 4-51 SOAP para recepción de comprobantes.</li> <li>Figura 4-52 WebMethod recepción de comprobantes.</li> <li>Figura 4-53 Ejemplo de formato Base64</li> <li>Figura 4-54 SOAP autorización.</li> <li>Figura 4-55 WebMethodautorización de comprobantes.</li> <li>Figura 4-56 Diagrama de Interacción 1</li> <li>Figura 4-57 Diagrama de Interacción 2</li> <li>Figura 4-58 Modelo Entidad-Relación facturas</li> <li>Figura 4-60 Modelo Entidad-Relación nota de crédito</li> <li>Figura 4-61 Modelo Entidad-Relación nota de débito</li> <li>Figura 4-62 Modelo Entidad-Relación nota de débito</li> <li>Figura 4-62 Modelo Entidad-Relación y notificación de comprobante</li> </ul>                                                                                                    | 64<br>65<br>73<br>73<br>75<br>77<br>86<br>87<br>88<br>89<br>90<br>91<br>92<br>107                       |
| <ul> <li>Figura 4-48 Diagrama de bloques de proceso de autorización de comprobantes.</li> <li>Figura 4-49 Diagrama de procesos para la autorización de comprobantes electrónicos.</li> <li>Figura 4-50 Ejemplo cálculo dígito verificador</li></ul>                                                                                                    | 64<br>65<br>73<br>73<br>75<br>77<br>77<br>88<br>87<br>90<br>91<br>92<br>107<br>122                      |
| <ul> <li>Figura 4-48 Diagrama de bloques de proceso de autorización de comprobantes.</li> <li>Figura 4-49 Diagrama de procesos para la autorización de comprobantes electrónicos.</li> <li>Figura 4-50 Ejemplo cálculo dígito verificador</li></ul>                                                                                                    | 64<br>65<br>73<br>73<br>75<br>77<br>77<br>86<br>87<br>88<br>89<br>90<br>91<br>107<br>122<br>123<br>124  |
| Figura 4-48 Diagrama de bloques de proceso de autorización de comprobantes<br>Figura 4-49 Diagrama de procesos para la autorización de comprobantes electrónicos<br>Figura 4-50 Ejemplo cálculo dígito verificador<br>Figura 4-51 SOAP para recepción de comprobantes<br>Figura 4-52 WebMethod recepción de comprobantes<br>Figura 4-52 WebMethod recepción de comprobantes<br>Figura 4-53 Ejemplo de formato Base64<br>Figura 4-54 SOAP autorización de comprobantes<br>Figura 4-55 WebMethodautorización de comprobantes<br>Figura 4-56 Diagrama de Interacción 1<br>Figura 4-57 Diagrama de Interacción 2<br>Figura 4-58 Modelo Entidad-Relación facturas<br>Figura 4-59 Modelo Entidad-Relación comprobantes de retención<br>Figura 4-60 Modelo Entidad-Relación nota de crédito<br>Figura 4-61 Modelo Entidad-Relación nota de débito<br>Figura 5-1 Sistema de generación, autorización y notificación de comprobante<br>Figura 7-1 Formato XML factura<br>Figura 7-2 Formato XML comprobante de retención<br>Figura 7-4 Formato XML nota de crédito | 64<br>65<br>73<br>73<br>75<br>77<br>77<br>86<br>87<br>88<br>90<br>91<br>107<br>122<br>107<br>122<br>123 |

### ÍNDICE DE TABLAS

| Tabla 2-1 Matriz Causa - Efecto                                            | 19  |
|----------------------------------------------------------------------------|-----|
| Tabla 2-2 Cálculo de determinación de la muestra                           | 23  |
| Tabla 2-3 Tabla con resultados de la pregunta No. 1                        | 24  |
| Tabla 2-4 Tabla con resultados de la pregunta No. 2                        | 25  |
| Tabla 2-5 Tabla con resultados de la pregunta No. 3                        | 26  |
| Tabla 2-6 Tabla con resultados de la pregunta No. 4                        | 27  |
| Tabla 2-7 Tabla con resultados de la pregunta No. 5                        | 28  |
| Tabla 2-8 Tabla con resultados de la pregunta No. 6                        | 29  |
| Tabla 2-9 Tabla con resultados de la pregunta No. 7                        | 29  |
| Tabla 2-10 Tabla con resultados de la pregunta No. 8                       | 30  |
| Tabla 2-11 Tabla con resultados de la pregunta No. 9                       | 31  |
| Tabla 2-12 Tabla con resultados de la pregunta No. 10                      | 32  |
| Tabla 3-1 Requerimientos generales                                         | 34  |
| Tabla 3-2 Rol Mantenimiento de usuarios                                    | 41  |
| Tabla 3-3 Rol Asignar permisos a usuarios                                  | 41  |
| Tabla 3-4 Roles Ingresar, Consultar y Modificar comprobantes               | 42  |
| Tabla 3-5 Roles Enviar a Autorizar comprobantes electrónicos               | 42  |
| Tabla 3-6 Roles Visualizar comprobantes electrónicos en formato RIDE       | 42  |
| Tabla 3-7 Roles Consultar comprobantes electrónicos autorizados            | 42  |
| Tabla 4-1 Dígitos clave de acceso                                          | 66  |
| Tabla 4-2 Tipo de emisión                                                  | 68  |
| Tabla 4-3 Tipos de comprobantes                                            | 68  |
| Tabla 4-4 Tipo de ambiente                                                 | 68  |
| Tabla 4-5 Formato de firma XadES_BES                                       | 69  |
| Tabla 4-6 URL webservice SRI                                               | 72  |
| Tabla 4-7 Parámetros webservice recepción de comprobantes                  | 74  |
| Tabla 4-8 Parámetros webservice autorización de comprobantes               | 78  |
| Tabla 4-9 Formato número de autorización                                   | 82  |
| Tabla 4-10 Diagrama de eventos                                             | 84  |
| Tabla 4-11 Diccionario de datos de la tabla user                           | 93  |
| Tabla 4-12 Diccionario de datos de la tabla producto                       | 93  |
| Tabla 4-13 Diccionario de datos de la tabla persona                        | 94  |
| Tabla 4-14 Diccionario de datos de la tabla contribuyente                  | 94  |
| Tabla 4-15 Diccionario de datos de la tabla sri_tipo_moneda                | 95  |
| Tabla 4-16 Diccionario de datos de la tabla sri_tipo_comprobante           | 96  |
| Tabla 4-17 Diccionario de datos de la tabla sri_tipo_impuesto              | 96  |
| Tabla 4-18 Diccionario de datos de la tabla secuencia                      | 97  |
| Tabla 4-19 Diccionario de datos de la tabla detalle_adicional              | 97  |
| Tabla 4-20 Diccionario de datos de la tabla detalle_impuesto               | 98  |
| Tabla 4-21 Diccionario de datos de la tabla factura                        | 98  |
| Tabla 4-22 Diccionario de datos de la tabla factura_detalle                | 99  |
| Tabla 4-23 Diccionario de datos de la tabla factura_retencion              | 100 |
| Tabla 4-24 Diccionario de datos de la tabla guia_remision_detalle_producto | 100 |
| Tabla 4-25 Diccionario de datos de la tabla guia remision                  | 100 |
| Tabla 4-26 Diccionario de datos de la tabla guia remision detalle          | 101 |
| Tabla 4-27 Diccionario de datos de la tabla nota_credito                   | 102 |
| _                                                                          |     |

| Tabla 4-28 Diccionario de datos de la tabla nota_credito_detalle             | . 103 |
|------------------------------------------------------------------------------|-------|
| Tabla 4-29 Diccionario de datos de la tabla nota_debito                      | . 103 |
| Tabla 4-30 Diccionario de datos de la tabla nota_debito_detalle              | . 104 |
| Tabla 4-31 Diccionario de datos de la tabla comprobante_retencion            | . 105 |
| Tabla 4-32 Diccionario de datos de la tabla comprobante_retencion_detalle    | . 106 |
| Tabla 5-1 Módulo: Administración de Usuarios                                 | . 109 |
| Tabla 5-2 Módulo: Administración de Secuencia                                | . 110 |
| Tabla 5-3 Módulo: Administración de Contribuyentes                           | . 110 |
| Tabla 5-4 Módulo: Administración de Personas                                 | .111  |
| Tabla 5-5 Módulo: Administración de Productos                                | .111  |
| Tabla 5-6 Módulo: Administración de SRI – Tipos Comprobantes                 | .111  |
| Tabla 5-7 Módulo: Administración de SRI – Tipos Identificaciones             | . 112 |
| Tabla 5-8 Módulo: Administración de SRI – Tipos Impuestos                    | .112  |
| Tabla 5-9 Módulo: Administración de SRI – Tipos Documentos                   | . 112 |
| Tabla 5-10 Módulo: Administración de SRI – Tipos Monedas                     | .112  |
| Tabla 5-11 Módulo: Administración de Comprobantes - Facturas                 | . 113 |
| Tabla 5-12 Módulo: Administración de Comprobantes - Notas de Crédito         | . 114 |
| Tabla 5-13 Módulo: Administración de Comprobantes - Notas de Débito          | . 114 |
| Tabla 5-14 Módulo: Administración de Comprobantes - Guía de Remisión         | . 115 |
| Tabla 5-15 Módulo: Administración de Comprobantes - Comprobante de Retención | . 115 |
| Tabla 5-16 Módulo: Consulta de Comprobantes Autorizados - Consumidores       | . 116 |

#### RESUMEN

En la actualidad, Ecuador cuenta con una nueva normativa que exige que los contribuyentes incorporen la facturación electrónica o comprobante electrónico, con el objetivo de contribuir a una práctica ecológica responsable reduciendo el uso de papel, ahorro significativo de recursos, tiempo y un mayor control sobre los contribuyentes.

Existen empresas que ya se han incorporado a este nuevo esquema de emisión de documentos, la obligatoriedad inició en junio del 2014 y para el año 2015 todos los contribuyentes especiales deberán emitir comprobantes electrónicos, según el calendario de obligatoriedad.

El sistema de "Firma Digital, Emisión y Notificación de Comprobantes Electrónicos del SRI para Pymes y Micropymes" desarrollado en este proyecto de tesis, destinado a las pequeñas y medianas empresas que deben ajustarse a las nuevas normativas tributarias, permite realizar los procedimientos necesarios para la emisión, firma y validación de comprobantes electrónicos requeridos por el SRI.

Se diseñó un ambiente web para el sistema, desarrollado bajo los lenguajes de programación Php y el framework Laravel 4 utilizando la herramienta de programación Sublime Text versión 2.0.2. El desarrollo de la firma digital se lo realizó mediante lenguaje Java utilizando la herramienta de programación Netbeans versión 7.

Este sistema es una solución para las pequeñas y medianas empresas que no cuentan con los recursos económicos suficientes para adquirir o desarrollar una herramienta para la emisión de comprobantes electrónicos.

Palabras claves: Comprobantes electrónicos, Firmas Digitales, Archivos xml, Laravel

#### ABSTRACT

Actually, Ecuador has a new law requiring taxpayers incorporate electronic invoicing or electronic vouchers, in order to contribute to responsible environmental practice reducing paper use, saving significant resources, time and have more control over taxpayers.

There are companies that have already been incorporated into this new system of issuing documents, mandatory issuing began in June 2014. On 2015, all special taxpayers should be issuing electronic vouchers, according to mandatory schedule.

The system "Digital Signature, Issue and Notice of Electronic Vouchers of SRI for Pymes and Micropymes " developed in this thesis project aims to small and medium companies that must comply with the new tax regulations, allows the necessary procedures for the electronic vouchers issuance, digital signature and validation required by the SRI.

A web environment for the system was developed under the programming languages Php and framework Laravel 4 using the programming tool Sublime Text 2.0.2. The development of the digital signature was performed using Java programming language and the Netbeans version 7 programming tool.

This system is a solution for small and medium companies that do not have sufficient financial resources to acquire or develop a tool for issuing electronic vouchers.

#### INTRODUCCIÓN

En febrero del 2012 el Servicio de Rentas Internas implementó el esquema de emisión de comprobantes electrónicos, conforme a la "Ley de Comercio Electrónico, Firmas Electrónicas y Mensajes de Datos", los contribuyentes deben emitir de manera electrónica los siguientes documentos: facturas, notas de débito, notas de crédito, comprobantes de retención y guías de remisión.

El problema principal radica en que las pequeñas y medianas empresas deben adquirir sistemas o contratar servicios que le permitan emitir comprobantes electrónicos, lo que provoca que los contribuyentes destinen recursos económicos para cumplir con la disposición del Servicio de Rentas Internas, los cuales pueden ser utilizados en otras actividades propias de cada negocio.

Conociendo esto, se creó una aplicación web opensource, multiplataforma que permite emitir documentos electrónicos, la cual está desarrollada bajo los parámetros técnicos que cumplen con las exigencias del SRI.

Está diseñada para ejecutarse en un ambiente web, y fue desarrollada en los lenguajes de programación Php y el framework Laravel 4. Cada documento electrónico debe estar firmado digitalmente bajo el estándar XadES-BES, para cumplir con esto, la firma fue desarrollada mediante programación en lenguaje Java utilizando la herramienta Netbeans versión 7.

La aplicación está destinada para las pequeñas y medianas empresas que no cuentan con los recursos económicos suficientes para adquirir o desarrollar una herramienta para la emisión de comprobantes electrónicos, pero también puede ser utilizada por los contribuyentes en general que deseen empezar a emitir comprobantes electrónicos.

#### **CAPÍTULO 1**

#### PLANTEAMIENTO DEL PROBLEMA

#### **1.1** Antecedentes de la Investigación

Acorde con los objetivos gubernamentales de modernizar la gestión de los servicios públicos, desde Febrero del 2012 el Servicio de Rentas Internas implementó el nuevo esquema de emisión de comprobantes, para reducir costos directos e indirectos del cumplimiento de los contribuyentes, favorecer la disminución de la contaminación ambiental, brindar mayor seguridad, automatizar el proceso de emisión de comprobantes reduciendo costos en la gestión de obtener, emitir, archivar y resguardar los comprobantes.

De Acuerdo con "El Reglamento de Comprobantes de Venta, Retención y Documentos Complementarios, Registro Oficial No. 247 del 30 de julio de 2010, y Resolución No. NAC-DGERCGC12-00105 del 9 de marzo del 2012"<sup>1</sup> el nuevo esquema de facturación se resume en las siguientes líneas:

 Artículo 2.- Los sujetos pasivos que tengan autorización para emitir comprobantes de venta, documentos complementarios y comprobantes de retención, mediante sistemas computarizados, podrán solicitar autorización para la emisión y entrega de comprobantes impresos por establecimientos gráficos autorizados, para cuando se requiera la emisión de estos, por cualquier circunstancia.

Las personas naturales y jurídicas podrán emitir "mensajes de datos" conforme la definición de la "Ley de Comercio Electrónico, Firmas Electrónicas y Mensajes de Datos", los siguientes documentos:

- o Facturas.
- o Retención.
- Notas de Débito.
- o Notas de Crédito.
- o Guías de Remisión.

<sup>&</sup>lt;sup>1</sup> Notificación del SRI

En la resolución NO. NAC-DGERCGC14-00157 publicada en R.O. 215 de 31-03-2014, se establece un calendario de obligatoriedad para la implementación del nuevo esquema de emisión de comprobantes para organismos y entidades públicas, a partir del 1 de junio del 2014 son todas las entidades bancarias, seguros, telecomunicaciones y televisión pagada.

Desde el 1 de agosto de 2014, por el contrario son las sociedades emisoras y administradoras de tarjetas de crédito y también exportadores calificados por el SRI como contribuyentes especiales. Mientras que a partir del 1 de enero de 2015 son los demás contribuyentes especiales, no señalados en los tres grupos anteriores.

#### 1.2 Problema de la Investigación

#### 1.2.1 Planteamiento del Problema

Con la nueva disposición del gobierno de utilizar la tecnología como herramienta para la ayuda de emisión de comprobantes, gran parte de las Pymes se verían afectadas económicamente ya que deberán adquirir costosos sistemas que les permitan ajustarse a las nuevas reglamentaciones gubernamentales aplicadas al Servicio de Rentas Internas (SRI).

Una solución viable para minimizar los costos que implican la automatización de la emisión de comprobantes electrónicos, es desarrollar un sistema que realice los siguientes procesos:

- Generar.
- Firmar.
- Validar.
- Transmitir.
- Almacenar.
- Notificar.

Los cuales son necesarios para cumplir con las nuevas normativas tributarias.

#### 1.2.2 Formulación del Problema de Investigación

¿Cuál sería la solución para aquellas Pymes que no cuenten con los recursos económicos necesarios para invertir en sistemas que les permita cumplir con las nuevas disposiciones tributarias debido a que se ven obligadas a emitir comprobantes electrónicos?

#### 1.2.3 Sistematización del Problema de Investigación

¿Cómo las Pymes tienen que autorizar sus comprobantes electrónicos según las nuevas disposiciones del gobierno?

¿Cómo las Pymes pueden verificar si sus comprobantes fueron autorizados por el SRI?

¿Cómo las Pymes van a notificar a sus clientes los comprobantes electrónicos que han sido autorizados?

#### 1.3 Objetivos de la Investigación

#### 1.3.1 Objetivo general.

Crear una aplicación opensource que facilite y permita a las Pymes realizar los procedimientos para la generación, firma y autorización de documentos electrónicos solicitados por el SRI.

#### 1.3.2 Objetivos específicos.

El sistema va a permitir a las Pymes comunicarse con los servicios web del SRI a través de un sistema amigable respaldado por la seguridad técnica y jurídica que otorga el uso de la firma digital.

Controlar los comprobantes electrónicos a través de una aplicación que permita verificar si un comprobante fue autorizado o no.

El sistema permitirá a las Pymes entregar los documentos autorizados por el SRI vía mail a los clientes.

#### 1.4 Justificación de la Investigación

El problema que presentan las Pymes al tener que adaptarse a las nuevas disposiciones tributarias del gobierno es que muchas de ellas no tendrían la capacidad adquisitiva para comprar un software que les ayude a realizar los nuevos procedimientos para la emisión de comprobantes electrónicos.

La presente investigación, análisis, diseño e implementación del proyecto busca dar la solución al problema planteado, creando un producto para las Pymes donde se necesite implementar un sistema de generación de comprobantes electrónicos mediante una aplicación web.

Esta solución tecnológica, realizada con el fin de introducirla en el mercado. La facilidad y comodidad de realizar este proceso mediante una aplicación web, sin importar el lugar o la distancia, e independiente si consta de internet.

El proyecto está orientado a cualquier tipo de empresa o negocio, principalmente a las Pymes.

## CAPÍTULO 2 MARCO TEÓRICO

#### 2.1 Enfoque teórico-conceptual.

#### 2.1.1 Firma electrónica.

"La firma electrónica es el conjunto de datos en forma electrónica, consignados junto a otros o asociados con ellos, que pueden ser utilizados como medio de identificación del firmante" (Fernández Domingo, 2006, p.34).

En el país la firma electrónica se encuentra amparada por la Ley de Comercio Electrónico, Firmas Electrónicas y Mensajes de Datos.

En el artículo de Lizbeth Angélica Barreto Zúñiga, "Evolución de la firma autógrafa a la Firma Electrónica Avanzada" publicado por la revista digital universitaria revista.unam.mx (2011), se define que la aplicación de la firma electrónica permite la transacción segura de documentos y operaciones en aplicaciones computacionales en la cual se garantizan los siguientes aspectos:

- Identidad: Característica que a través de protocolos de criptografía asimétrica permiten la identificación del firmante mediante la verificación de las claves pública y privada.
- Integridad: Los datos enviados están totalmente protegidos, impidiendo a terceros poder acceder a los mismos, modificarlos o suprimirlos.
- No repudio: Esta característica, que se encuadra como una de las funciones de las firma electrónica, indica que el supuesto de que una persona o institución genere cualquier tipo de información y envíe la misma a través de medios electrónicos con firma electrónica acompañando al documento, el destinatario se queda con una prueba que garantiza que quien envía tal información es la persona firmante de la misma.
- Confidencialidad: Solo los involucrados conocen el contenido del mensaje. Se garantiza la confidencialidad de la información enviada y recibida, asegurando,

además, que no se producirá ningún acceso externo de personas no autorizadas a los datos enviados.

Los elementos principales de la firma son:

- 1. Clave privada, encargada de codificar documentos, que debe ser conocida únicamente por el firmante.
- Clave pública, como su nombre lo indica, es de dominio público y se comparte con todos los que quieran comunicarse de forma segura con el propietario de la clave privada.
- 3. Certificado digital, que funge como el medio físico donde se entrega la firma y es respaldado por un tercero confiable, la autoridad certificadora que lo emitió.

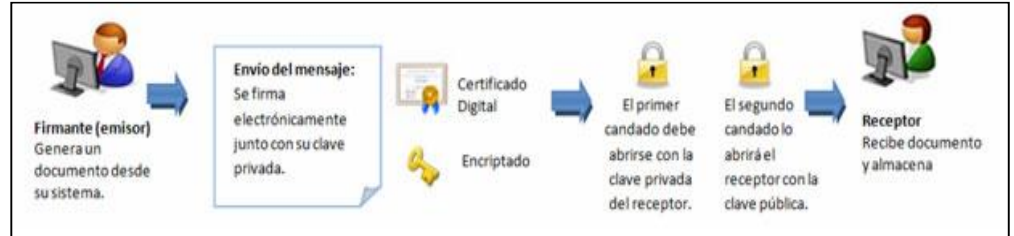

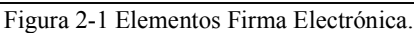

Muestra los elementos de la firma electrónica. Elaborado por: Lizbeth Angélica Barreto Zúñiga. Fuente: Revista digital universitaria revista.unam.mx. (Marzo 2011)

Con archivos de extensión PDF es posible realizar las denominadas firmas longevas<sup>2</sup> Los principales formatos de la firma electrónica son los siguientes:

- **PKCS#7 / CMS**: permite incluir diferentes firmantes en la firma bajo dos modalidades: encadenada y mancomunada. De la misma manera la firma propiamente dicha es un compendio de datos formales referidos al tipo de firma así como de atributos firmados y no firmados bajo una estructura dada.
- Firma XML XML DSIG: la firma y el documento se separan en dos archivos, la URL donde se encuentra el documento puede aparecer en la propia firma.

<sup>&</sup>lt;sup>2</sup>Firma electrónica dotada de validez a lo largo del tiempo.

• **PDF (PKCS#7):** Una de las principales ventajas del formato PDF es la capacidad de gestionar firmas. En realidad se trata de una implementación de PKCS#7.

#### 2.1.2 Ley de comercio electrónico, firmas electrónicas y mensajes de datos.

Fue decretada en la ciudad de San Francisco de Quito, Distrito Metropolitano, en la sala de sesiones del Pleno Nacional del Ecuador, el 10 de Abril del 2002.

Todas las empresas dentro del país deben ajustarse a las leyes o políticas que dictamina el gobierno con el propósito de mantener la equidad entre las personas, el orden y la justicia social.

Dentro de la facturación electrónica existen leyes a las cuales las empresas que desean implementar este sistema deben ajustarse para que en el futuro no tengan problemas tanto con sus proveedores como con sus clientes.

Los artículos relacionados a al proyecto son los siguientes:

- Art. 1.- Objeto de la Ley.- Esta Ley regula los mensajes de datos, la firma electrónica, los servicios de certificación, la contratación electrónica y telemática, la prestación de servicios electrónicos, a través de redes de información, incluido el comercio electrónico y la protección a los usuarios de estos sistemas.
- Art. 13.- Firma electrónica.- Son los datos en forma electrónica consignados en un mensaje de datos, adjuntados o lógicamente asociados al mismo, y que puedan ser utilizados para identificar al titular de la firma en relación con el mensaje de datos, e indicar que el titular de la firma aprueba y reconoce la información contenida en el mensaje de datos.
- Art. 20.- Certificado de firma electrónica.- Es el mensaje de datos que certifica la vinculación de una firma electrónica con una persona determinada,

a través de un proceso de comprobación que confirma su identidad.

#### 2.1.3 Reglamento del SRI para comprobantes.

El Servicio de Rentas Internas del Ecuador SRI dispone normas para emisión de comprobantes de renta, retención y documentos complementarios mediante mensajes de datos (comprobantes electrónicos) a través de la resolución Nº NAC-DGERCGC11, la cual establece cuales comprobantes de venta, retención y otros documentos complementarios se pueden emitir como mensajes de datos, así como los requisitos necesarios para poder emitir estos documentos electrónicos.

Esta resolución indica que se pueden emitir electrónicamente facturas, comprobantes de retención, guías de remisión, notas de crédito y notas de débito. Para poder emitir estos documentos el usuario debe registrarse en el SRI y realizar una prueba para verificación del sistema informático de emisión de los comprobantes.

El usuario debe tener su certificado digital de firma electrónica válido, vigente y autorizado en el país.

Los documentos generados electrónicamente pueden ser impresos cuando se requiera emisión y entrega física.

Además se deberá cumplir con lo establecido en la "Ficha Técnica" y las especificaciones detalladas en los archivos "XSD" que el SRI ponga a disposición.

El SRI emitirá una autorización por cada comprobante electrónico, en caso de emisión masiva de comprobantes, estos pueden ser enviados en forma agrupada o conjunta al SRI.

Los comprobantes electrónicos no deben ser almacenados obligatoriamente por el emisor o por el receptor de estos ya que el SRI mantendrá un registro de los mismos, el cual puede ser consultado por los usuarios. Estos documentos electrónicos serán numerados secuencialmente con 9 dígitos sin omitir ceros a la izquierda.

#### 2.1.4 Token.

"Los Tokens son dispositivos para autenticación de usuarios y portabilidad de certificados. Se conectan al computador mediante USB, lo cual los hace compatibles con prácticamente cualquier ordenador y sistema operativo.

Los tokens cuentan con el algoritmo HMAC-MD5 Hash y un generador de números aleatorios, lo cual lo convierte en un robusto sistema de archivos de seguridad para almacenamiento de claves privadas o certificados digital para autenticar el Token, identidad de un usuario.

El token es un componente crucial en la amplia variedad de aplicaciones, desde un sistema de pago on-line, autenticación a través de ID en redes, hasta administración de licencias de Software, así también como protección de software.

De diseño compacto, puede ser incorporado a su llavero, portátil, es la solución ideal para hacer seguras a las aplicaciones de red." (ESDINAMICO, 2013).

#### 2.1.5 Comprobantes electrónicos.

Los comprobantes electrónicos que están autorizados por el SRI son:

- Facturas: Destinadas a sociedades o personas naturales que tengan derecho a crédito tributario y en operaciones de exportación.
- Comprobantes de Retención: Comprobantes que acreditan la retención del impuesto, lo efectúan las personas o empresas que actúan como agentes de retención.
- Notas de crédito: Se emiten para anular operaciones, aceptar devoluciones y conceder descuentos o bonificaciones.
- Notas de débito: Se emiten para cobrar intereses de mora y para recuperar costos y gastos, incurridos por el vendedor con posterioridad a la emisión

del comprobante.

#### 2.1.6 SOAP.

"El Simple Object Access Protocol (SOAP) ofrece una forma sencilla de intercambiar información estructurada entre máquinas en un entorno distribuido usando XML, es por tanto otro protocolo más para el intercambio de información en sistemas, está definido por tres partes: un envoltorio, que define el entorno de trabajo, un conjunto de reglas de codificación para expresar tipos de datos definidos por la aplicación y una convención para representar llamadas a procedimientos remotos". (Centro de Estudios SIPEUROCENTER, 2005, p. 235)

#### 2.1.7 SRI.

El Servicio de Rentas Internas (SRI) es una entidad técnica y autónoma que tiene la responsabilidad de recaudar los tributos internos establecidos por Ley mediante la aplicación de la normativa vigente. Su finalidad es la de consolidar la cultura tributaria en el país a efectos de incrementar sostenidamente el cumplimiento voluntario de las obligaciones tributarias por parte de los contribuyentes. (Salesianos contables, enero 2013)

#### 2.1.8 Reforma tributaria.

Una reforma tributaria cambia a uno o varios aspectos de la estructura tributaria (impuestos a las personas y/o empresas) buscándose, a través de ella, aumentar o disminuir la cantidad de dinero que recibe el estado por conceptos de impuestos.

#### 2.1.9 Comprobantes de venta.

Son documentos autorizados previamente por el SRI, que respaldan las transacciones efectuadas por los contribuyentes en la transferencia de bienes o por la prestación de servicios o la realización de otras transacciones gravadas con tributos, a excepción de los documentos emitidos por las instituciones del Estado que prestan servicios administrativos y en los casos de los trabajadores en relación de dependencia.

El Servicio de Rentas Internas autoriza tres tipos de documentos. Estos son:

- a) Comprobantes de Venta. Se los debe entregar cuando se transfieren bienes, se prestan servicios o se realizan transacciones gravadas con tributos. Los tipos de comprobantes de venta son:
  - Facturas: Destinadas a sociedades o personas naturales que tengan derecho a crédito tributario y en operaciones de exportación.
  - Notas de venta RISE: Son emitidas exclusivamente por contribuyentes inscritos en el Régimen Simplificado.
  - Liquidaciones de compra de bienes y prestación de servicios: Las emiten sociedades personas naturales y sucesiones indivisas en servicios o adquisiciones de acuerdo a las condiciones previstas en el Reglamento de Comprobantes de Venta, Retención y Documentos Complementarios vigente.
  - Tiquetes emitidos por máquinas registradoras y boletos o entradas a espectáculos públicos: Se emiten en transacciones con usuarios finales, no identifican al comprador, únicamente en la emisión de tiquete si se requiere sustentar el gasto deberá exigir una factura o nota de venta - RISE.
  - Otros documentos autorizados. Emitidos por Instituciones Financieras, Documentos de importación y exportación, tickets aéreos, Instituciones del Estado en la prestación de servicios administrativos: sustenta costos y gastos y crédito tributario siempre que cumpla con las disposiciones vigentes.
- **b) Documentos Complementarios.** Son documentos complementarios a los comprobantes de venta cuya finalidad es la siguiente:
  - Notas de crédito: se emiten para anular operaciones, aceptar

devoluciones y conceder descuentos o bonificaciones.

- Notas de débito: se emiten para cobrar intereses de mora y para recuperar costos y gastos, incurridos por el vendedor con posterioridad a la emisión del comprobante.
- **Guías de remisión:** sustenta el traslado de mercaderías dentro del territorio nacional.

#### 2.1.10 Firma digital.

"Es la equivalencia digital de la firma manuscrita, tiene la misma validez legal y se encuentra amparada por la Ley de Comercio Electrónico, Firmas Electrónicas y Mensajes de Datos.

Desde el punto de vista técnico, la firma es un conjunto de datos digitales que se añaden a un archivo digital y que se obtienen del cifrado del mismo mediante programas computacionales". (Subsecretaria de Tecnologías de la Infomcación)

#### 2.1.11 Dispositivo de firma electrónico.

Los dispositivos de firma electrónica almacenan certificados y las claves asociadas, puede ser un disco duro, una tarjeta con chip, un token USB o un archivo con el certificado.

#### 2.1.12 Certificado digital.

Un Certificado Digital es el equivalente electrónico a un Documento de Identidad que permite identificar, firmar y cifrar electrónicamente documentos y mensajes. Sus principales aplicaciones son:

- Autentificar la identidad del usuario, de forma electrónica, ante terceros.
- Trámites electrónicos ante la Agencia Tributaria, la Seguridad Social, las

Cámaras y otros organismos públicos.

- Trabajar con facturas electrónicas.
- Firmar digitalmente e-mail y todo tipo de documentos
- Cifrar datos para que sólo el destinatario del documento pueda acceder a su contenido.

#### 2.1.13 Webservice.

Es una tecnología que utiliza un conjunto de protocolos y estándares que sirven para intercambiar datos entre aplicaciones. Distintas aplicaciones de software desarrolladas en lenguajes de programación diferentes, y ejecutadas sobre cualquier plataforma, pueden utilizar los servicios web para intercambiar datos en redes de ordenadores como Internet.

La interoperabilidad se consigue mediante la adopción de estándares abiertos. Las organizaciones OASIS y W3C son los comités responsables de la arquitectura y reglamentación de los servicios Web. Para mejorar la interoperabilidad entre distintas implementaciones de servicios Web se ha creado el organismo WS-I, encargado de desarrollar diversos perfiles para definir de manera más exhaustiva estos estándares. Es una máquina que atiende las peticiones de los clientes web y les envía los recursos solicitados.

#### 2.1.14 Documento de extensión pdf.

Es un formato de almacenamiento de documentos digitales independiente de plataformas de software o hardware. Este formato es de tipo compuesto (imagen vectorial, mapa de bits y texto).

Independientemente de cómo se haya creado el fichero PDF, todo ellos comparten la misma estructura interna compuesta de cuatro partes:

- **Cabecera:** Información sobre la especificación del estándar PDF que se ha seguido en donde se indica, por ejemplo, la versión.
- Cuerpo: Descripción de los elementos usados en las páginas del fichero.
- Tabla de referencias cruzadas: Información de los elementos usados en las páginas del fichero.
- Coda: Indica dónde encontrar la tabla de referencias cruzadas.

#### 2.1.15 XML.

Es una tecnología sencilla que tiene a su alrededor otras que la complementan y la hacen mucho más grande y con unas posibilidades mucho mayores. Tiene un papel muy importante en la actualidad ya que permite la compatibilidad entre sistemas para compartir la información de una manera segura, fiable y fácil.

La tecnología XML busca dar solución al problema de expresar información estructurada de la manera más abstracta y reutilizable posible. Que la información sea estructurada quiere decir que se compone de partes bien definidas, y que esas partes se componen a su vez de otras partes.

Entonces se tiene un árbol de trozos de información. Ejemplos son un tema musical, que se compone de compases, que están formados a su vez por notas. Estas partes se llaman elementos, y se las señala mediante etiquetas.

Una etiqueta consiste en una marca hecha en el documento, que señala una porción de éste como un elemento. Un pedazo de información con un sentido claro y definido. Las etiquetas tienen la forma <nombre>, donde nombre es el nombre del elemento que se está señalando.

| xml version="1.0" encoding="UTF-8" ?                |    |
|-----------------------------------------------------|----|
| Edit_Mensaje SYSTEM "Edit_Mensaje.dtd"              |    |
| <edit mensaie=""></edit>                            |    |
| <mensaje></mensaje>                                 |    |
| <remitente></remitente>                             |    |
| <nombre>Nombre del remitente</nombre>               |    |
| <mail> Correo del remitente </mail>                 |    |
|                                                     |    |
| <pre><destinatario></destinatario></pre>            |    |
| <nombre>Nombre del destinatario</nombre>            |    |
| <mail>Correo del destinatario</mail>                |    |
|                                                     |    |
| <texto></texto>                                     |    |
| <asunto></asunto>                                   |    |
| Este es mi documento con una estructura muy sencil  | la |
| no contiene atributos ni entidades                  |    |
|                                                     |    |
| <parrafo></parrafo>                                 |    |
| Este es mi documento con una estructura muv sencil: | la |
| no contiene atributos ni entidades                  |    |
|                                                     |    |
|                                                     |    |
|                                                     |    |
|                                                     |    |

Figura 2-2 Formato de archivo xml Nota: Muestra la estructura de un documento. Elaborado por: Leo Baraldi Fuente: leobaraldi.com (2008)

#### 2.1.16 Estándar de Firma Digital XadES.

Las firmas XAdES se definen en el estándar ETSI TS 101 903.Las firmas XAdES son una extensión de XMLDSig, por tanto una firma XAdES es un fichero XML. Para evitar problemas de codificación de caracteres y poder firmar archivos binarios, en el caso de que el documento se incluya en la firma siempre estará codificado en base64.

Dentro de este formato de firmas, se han ido evolucionando distintas extensiones que dan respuesta a distintas necesidades y escenarios; las extensiones descritas a continuación no tienen que considerarse de menos a más en el grado de robustez, fiabilidad o seguridad, sino que deben considerarse como evoluciones del formato que dan respuesta a escenarios distintos, y no por ello compiten entre sí.

- XAdES-BES: es el tipo de firma más simple.
- XAdES-T: es una firma XAdES-BES a la que se añade un sello de tiempos.
- XAdES-X-L: es una firma XAdES-T a la que se añade toda la información necesaria de validación de los certificados de firma y sus cadenas de certificación. De los 3 tipos de firma XAdES éste es el único que cumple con los criterios de firma longeva.

#### 2.2 Formulación de la Hipótesis y Variables.

#### 2.2.1 Hipótesis general.

La falta de un sistema open source podría ocasionar que empresas como las pymes y micropymes tengan que gastar altas sumas de dinero para la adquisición de sistemas que realicen la firma, emisión y notificación de los documentos electrónicos del SRI.

#### 2.2.2 Hipótesis particulares.

- Las empresas pueden generar rubros de multas impuestos por el SRI por no cumplir con las especificaciones requeridas.
- Disminuir los gastos relacionados a la impresión de comprobantes físicos y su respectivo almacenamiento.
- Disponibilidad de información de los comprobantes electrónicos con el fin de disminuir la evasión tributaria.

### 2.2.3 Matriz causa – efecto.

Tabla 2-1 Matriz Causa - Efecto

| Problema General                                                                                                    | Objetivo General                                                                                                    | Hipótesis General                                                                                                    |
|----------------------------------------------------------------------------------------------------|----------------------------------------------------------------------------------------------------|----------------------------------------------------------------------------------------------------|
| ¿Cuál sería la solución                                                                                                    | Crear una aplicación                                                                                                    | La falta de un sistema                                                                                                    |
| para aquellas Pymes que                                                                                                    | opensource que facilite y                                                                                                    | open source podría                                                                                                    |
| no cuenten con los                                                                                                    | permita a las Pymes                                                                                                    | ocasionar que empresas                                                                                                    |
| recursos económicos                                                                                                    | realizar los                                                                                                    | como las pymes y                                                                                                    |
| necesarios para invertir en                                                                                                    | procedimientos para la                                                                                                    | micropymes tengan que                                                                                                    |
| sistemas que les permita                                                                                                    | generación, firma y                                                                                                    | gastar altas sumas de                                                                                                    |
| cumplir con las nuevas                                                                                                    | validación de documentos                                                                                                    | dinero para la adquisición                                                                                                    |
| disposiciones tributarias                                                                                                    | electrónicos solicitados                                                                                                    | de sistemas que realicen la                                                                                                    |
| debido a que se ven                                                                                                    | por el SRI.                                                                                                    | firma, emisión y                                                                                                    |
| obligadas a emitir                                                                                                    |                                                                                                    | notificación de los                                                                                                    |
| comprobantes                                                                                                    |                                                                                                    | documentos electrónicos                                                                                                    |
| electrónicos?                                                                                                    |                                                                                                    | del SRI.                                                                                                    |
| Problemas específicos                                                                                                    | Objetivos General                                                                                                    | Hipótesis Particular                                                                                                    |
|                                                                                                    |                                                                                                    |                                                                                                    |
| ¿Cómo las Pymes tienen                                                                                                    | Para que las Pymes                                                                                                    | Las empresas pueden                                                                                                    |
| ¿Cómo las Pymes tienen<br>que autorizar sus                                                                                    | Para que las Pymes<br>puedan autorizar sus                                                                                                    | Las empresas pueden<br>generar rubros de multas                                                                                      |
| ¿Cómo las Pymes tienen<br>que autorizar sus<br>comprobantes                                                                    | Para que las Pymes<br>puedan autorizar sus<br>comprobantes                                                                                                    | Las empresas pueden<br>generar rubros de multas<br>impuestos por el SRI por                                                          |
| ¿Cómo las Pymes tienen<br>que autorizar sus<br>comprobantes<br>electrónicos según las                                          | ParaquelasPymespuedanautorizarsuscomprobanteselectrónicosdeben                                                                                                    | Las empresas pueden<br>generar rubros de multas<br>impuestos por el SRI por<br>no cumplir con las                                    |
| ¿Cómo las Pymes tienen<br>que autorizar sus<br>comprobantes<br>electrónicos según las<br>nuevas disposiciones del              | ParaquelasPymespuedanautorizarsuscomprobantessuselectrónicosdebencomunicarseconlos                                                                                                    | Las empresas pueden<br>generar rubros de multas<br>impuestos por el SRI por<br>no cumplir con las<br>especificaciones                |
| ¿Cómo las Pymes tienen<br>que autorizar sus<br>comprobantes<br>electrónicos según las<br>nuevas disposiciones del<br>gobierno? | ParaquelasPymespuedanautorizarsuscomprobantessubelectrónicosdebencomunicarseconlosserviciosweb del SRI, el                                                                                                    | Las empresas pueden<br>generar rubros de multas<br>impuestos por el SRI por<br>no cumplir con las<br>especificaciones                |
| ¿Cómo las Pymes tienen<br>que autorizar sus<br>comprobantes<br>electrónicos según las<br>nuevas disposiciones del<br>gobierno? | ParaquelasPymespuedanautorizarsuscomprobantessubelectrónicosdebencomunicarseconlosserviciosweb del SRI, elsistemaquese propone                                                                                                    | Las empresas pueden<br>generar rubros de multas<br>impuestos por el SRI por<br>no cumplir con las<br>especificaciones<br>requeridas. |
| ¿Cómo las Pymes tienen<br>que autorizar sus<br>comprobantes<br>electrónicos según las<br>nuevas disposiciones del<br>gobierno? | Para que las Pymes<br>puedan autorizar sus<br>comprobantes<br>electrónicos deben<br>comunicarse con los<br>servicios web del SRI, el<br>sistema que se propone<br>desarrollar va a permitir a                                                                                                    | Las empresas pueden<br>generar rubros de multas<br>impuestos por el SRI por<br>no cumplir con las<br>especificaciones<br>requeridas. |
| ¿Cómo las Pymes tienen<br>que autorizar sus<br>comprobantes<br>electrónicos según las<br>nuevas disposiciones del<br>gobierno? | Para que las Pymes<br>puedan autorizar sus<br>comprobantes<br>electrónicos deben<br>comunicarse con los<br>servicios web del SRI, el<br>sistema que se propone<br>desarrollar va a permitir a<br>las Pymes comunicarse                                                                                            | Las empresas pueden<br>generar rubros de multas<br>impuestos por el SRI por<br>no cumplir con las<br>especificaciones<br>requeridas. |
| ¿Cómo las Pymes tienen<br>que autorizar sus<br>comprobantes<br>electrónicos según las<br>nuevas disposiciones del<br>gobierno? | Para que las Pymes<br>puedan autorizar sus<br>comprobantes<br>electrónicos deben<br>comunicarse con los<br>servicios web del SRI, el<br>sistema que se propone<br>desarrollar va a permitir a<br>las Pymes comunicarse                                                                                            | Las empresas pueden<br>generar rubros de multas<br>impuestos por el SRI por<br>no cumplir con las<br>especificaciones<br>requeridas. |
| ¿Cómo las Pymes tienen<br>que autorizar sus<br>comprobantes<br>electrónicos según las<br>nuevas disposiciones del<br>gobierno? | ParaquelasPymespuedanautorizarsuscomprobantessuselectrónicosdebencomunicarseconlosserviciosweb del SRI, elsistemaquese proponedesarrollar va a permitir alasPymescomunicarsecon el SRI a través de unsistemaamigable                                                                                              | Las empresas pueden<br>generar rubros de multas<br>impuestos por el SRI por<br>no cumplir con las<br>especificaciones<br>requeridas. |
| ¿Cómo las Pymes tienen<br>que autorizar sus<br>comprobantes<br>electrónicos según las<br>nuevas disposiciones del<br>gobierno? | ParaquelasPymespuedanautorizarsuscomprobantessuselectrónicosdebencomunicarseconlosservicios web del SRI, elsistema quese proponedesarrollar va a permitir alasPymescon el SRI a través de unicarseamigablerespaldadoporla                                                                                         | Las empresas pueden<br>generar rubros de multas<br>impuestos por el SRI por<br>no cumplir con las<br>especificaciones<br>requeridas. |
| ¿Cómo las Pymes tienen<br>que autorizar sus<br>comprobantes<br>electrónicos según las<br>nuevas disposiciones del<br>gobierno? | Para que las Pymespuedan autorizar suspuedan autorizar suscomprobanteselectrónicos debencomunicarse con losservicios web del SRI, elsistema que se proporedesarrollar va a permitir alas Pymes comunicarsecon el SRI a través de unsistema amigablerespaldado por laseguridad técnica y                           | Las empresas pueden<br>generar rubros de multas<br>impuestos por el SRI por<br>no cumplir con las<br>especificaciones<br>requeridas. |
| ¿Cómo las Pymes tienen<br>que autorizar sus<br>comprobantes<br>electrónicos según las<br>nuevas disposiciones del<br>gobierno? | Para que las Pymespuedan autorizar suspuedan autorizar suscomprobanteselectrónicos debencomunicarse con losservicios web del SRI, elsistema que se proporedesarrollar va a permitir alas Pymes comunicarsecon el SRI a través de unsistema amigablerespaldado por laseguridad técnica yjurídica que otorga el uso | Las empresas pueden<br>generar rubros de multas<br>impuestos por el SRI por<br>no cumplir con las<br>especificaciones<br>requeridas. |
| ¿Cómo las Py                                                                     | mes pueden                                   | Controlar los                                                                                                    | Disponibilidad de                                                                                                    |
|----------------------------------------------------------------------------------|----------------------------------------------|----------------------------------------------------------------------------------------------------|----------------------------------------------------------------------------------------------------|
| verificar                                                                        | si sus                                       | comprobantes                                                                                                    | información de los                                                                                                    |
| comprobantes                                                                     | fueron                                       | electrónicos a través de                                                                                                   | comprobantes                                                                                                    |
| autorizados p                                                                    | or el SRI?                                   | una aplicación que                                                                                                    | electrónicos con el fin de                                                                                              |
|                                                                                  |                                              | permita verificar si un                                                                                                    | disminuir la evasión                                                                                                    |
|                                                                                  |                                              | comprobante fue                                                                                                    | tributaria.                                                                                                    |
|                                                                                  |                                              | autorizado o no.                                                                                                    |                                                                                                    |
|                                                                                  |                                              |                                                                                                    |                                                                                                    |
| ¿Cómo las P                                                                      | ymes van a                                   | El nuevo sistema permitirá                                                                                                 | Disminuir los gastos                                                                                                    |
| ¿Cómo las P<br>notificar a sus                                                   | ymes van a<br>s clientes los                 | El nuevo sistema permitirá<br>a las Pymes entregar los                                                                     | Disminuir los gastos<br>relacionados a la                                                                               |
| ¿Cómo las P<br>notificar a sus<br>comprobantes                                   | ymes van a<br>s clientes los                 | El nuevo sistema permitirá<br>a las Pymes entregar los<br>documentos autorizados                                           | Disminuir los gastos<br>relacionados a la<br>impresión de                                                               |
| ¿Cómo las P<br>notificar a sus<br>comprobantes<br>electrónicos c                 | ymes van a<br>s clientes los<br>que han sido | El nuevo sistema permitirá<br>a las Pymes entregar los<br>documentos autorizados<br>por el SRI vía mail a los              | Disminuir los gastos<br>relacionados a la<br>impresión de<br>comprobantes físicos y su                                  |
| ¿Cómo las P<br>notificar a sus<br>comprobantes<br>electrónicos c<br>autorizados? | ymes van a<br>s clientes los<br>que han sido | El nuevo sistema permitirá<br>a las Pymes entregar los<br>documentos autorizados<br>por el SRI vía mail a los<br>clientes. | Disminuir los gastos<br>relacionados a la<br>impresión de<br>comprobantes físicos y su<br>respectivo                    |
| ¿Cómo las P<br>notificar a sus<br>comprobantes<br>electrónicos c<br>autorizados? | ymes van a<br>s clientes los<br>que han sido | El nuevo sistema permitirá<br>a las Pymes entregar los<br>documentos autorizados<br>por el SRI vía mail a los<br>clientes. | Disminuir los gastos<br>relacionados a la<br>impresión de<br>comprobantes físicos y su<br>respectivo<br>almacenamiento. |

Nota: Muestra los objetivos generales y específicos de la investigación. Elaborado por: Autores (2014)

## 2.2.4 Variables.

# 2.2.4.1 Variables independientes.

• Tipo de procesamiento

# 2.2.4.2 Variables dependientes.

- Porcentaje de errores
- Costo de recursos y tiempo.

## 2.3 Marco Metodológico de la Investigación

## 2.3.1 Tipo de estudio.

- La investigación se puede definir como **exploratoria** porque se realiza investigaciones en el sitio web del SRI y en los departamentos involucrados para la recopilación de información referente a los procedimientos de emisión de comprobantes electrónicos
- Se detallan todos los procesos y errores que son causados al momento de efectuar actividades relacionadas a la emisión de comprobantes electrónicos, lo que la convierte en una investigación **descriptiva**.
- La investigación es de **campo** porque se basa en la observación de los acontecimientos y en los testimonios de las personas que utilizan el sistema y realizan a diario estos procedimientos de emisión de comprobantes para de esta manera dar solución al requerimiento solicitado.
- La solución que se ofrece está orientada a cambiar la realidad de lo que se está viviendo con respecto a la emisión de comprobantes tributarios por lo que se puede definir como una investigación **experimental**.

## 2.3.2 Método de investigación.

Para llevar a cabo la realización del proyecto de tesis se utiliza como método de investigación, el método de **análisis** y el método **experimental** los cuales permitieron obtener las soluciones a los requerimientos planteados por las instituciones gubernamentales.

Se aplicaron otras técnicas de investigación como son: la observación directa del objeto de estudio y su entorno, la entrevista a las personas directamente implicadas con los departamentos involucrados para obtener la información necesaria del flujo de procedimientos.

• Método de Análisis.- Se llevó a cabo la identificación de los procesos, análisis

de variables y componentes que intervienen en la emisión de comprobantes electrónicos.

 Método Experimental.- Se realizaron pruebas para la demostración de las hipótesis antes y después de la implementación del sistema comprobando la efectividad con el cual se llevarán los procesos de emisión de comprobantes electrónicos.

## 2.3.3 Fuentes y técnicas para la recolección de información.

Con el objetivo de obtener resultados para realización del sistema de emisión de comprobantes electrónicos se utiliza las herramientas de recolección tales como:

- **Observación.** Se utilizó esta herramienta para determinar los procesos que se llevan en cada uno de los departamentos implicados para la elaboración del sistema de comprobantes electrónicos.
- Recolección de Documentación.- Esta herramienta permitió recolectar todo los documentos publicados por el SRI para poder desarrollar el sistema de emisión de comprobantes electrónicos, incluyendo ficha técnica y los formatos de los comprobantes como son las facturas, comprobantes de retención, notas de crédito y débito.
- Encuesta.- Se realizaron encuestas a diferentes pymes y micropymes del sector óptico ubicadas en el centro de la ciudad de Guayaquil con el fin de recopilar información para determinar la eficacia del sistema implementado.

## • Población y Muestra

- POBLACIÓN: La población seleccionada para este trabajo fueron pymes y micropymes ubicadas en la ciudad de Guayaquil.
- MUESTRA: Para que la muestra seleccionada sea realmente representativa se realizó a las Pymes y Micropymes del sector óptico

ubicadas en la zona céntrica de la ciudad de Guayaquil.

La cantidad aproximada de ópticas en Guayaquil es de 80; 37 de ellas están ubicadas en el centro.

| Tabla 2-2 Cálculo de | determinación | de la | muestra |
|----------------------|---------------|-------|---------|
|----------------------|---------------|-------|---------|

| Variable | Descripción                                                       |
|----------|-------------------------------------------------------------------|
| Nd       | Numero de micropymes del sector óptico en la ciudad de Guayaquil. |
| Ме       | Margen de Error                                                   |
| N        | Numero de Muestra                                                 |

Nota: Variables para el cálculo de muestra. Elaborado por: Autores. (2014)

Formula:

$$n = \frac{nd}{[(nd-1)*(me)^2]+1} \qquad n = \frac{80}{[(80-1)*(0.12)^2]+1} = 37$$

#### 2.3.4 Tratamiento de la información.

La información obtenida es analizada y a partir de ello se pudo comprobar la mejora del proceso de emisión de comprobantes electrónicos, mediante la tabulación ordenando los datos obtenidos de las Pymes y Micropymes.

#### 2.3.5 Resultados e Impactos Esperados

Los resultados esperados del proyecto es la automatización del proceso de emisión de comprobantes electrónicos mediante la implementación del sistema en las empresas que lo requieran.

# 2.4 Análisis, Presentación de Resultados y Diagnóstico

#### 2.4.1 Resultado de las Encuestas

Esta encuesta fue realizada mediante entrevista personal a los administradores de las ópticas ubicadas en el centro de Guayaquil.

Las preguntas que se realizaron en la encuesta fueron redactadas tomando en cuenta todos los factores de la problemática, tanto los factores económicos de las pymes y micropymes para invertir en proyectos tecnológicos y la actualidad de sus sistemas informáticos.

El resultado de esta encuesta ayuda a identificar el beneficio de la aplicación ante la realidad económica en la que se encuentran las pymes y micropymes para adquirir o desarrollar sistemas que le permitan adaptarse a la nueva disposición de emisión de comprobantes electrónicos.

| Tabla 2-3 Tabla con resultados | s de la pregunta No. 1 |
|--------------------------------|------------------------|
|--------------------------------|------------------------|

| Pregunta            |                                                        | SI | NO |
|---------------------|--------------------------------------------------------|----|----|
| ¿Tiene usted conoci | miento acerca de las nuevas disposiciones para la      |    |    |
| generación de comp  | probantes electrónicos que debe aplicar en su negocio? | 7  | 30 |
| generación de comp  | probantes electrónicos que debe aplicar en su negocio? | 7  |    |

Nota: En esta tabla se muestra el resultado de la encuesta de la primera pregunta consultada a las ópticas ubicadas en el centro de Guayaquil. Elaborado por: Autores. (2014)

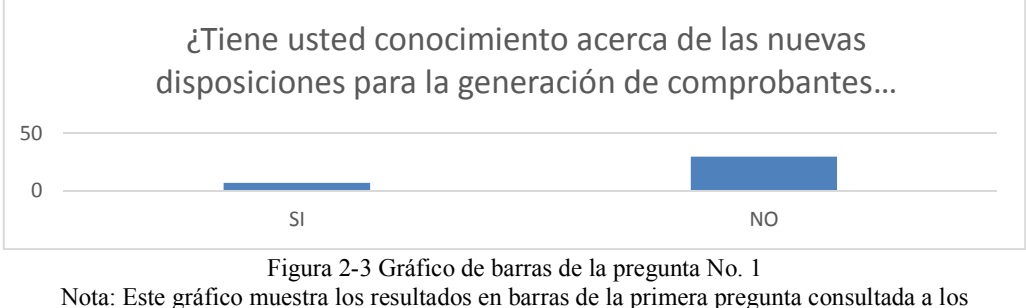

Nota: Este grafico muestra los resultados en barras de la primera pregunta consultada a los administradores o encargados de las ópticas ubicadas en el centro de Guayaquil. Elaborado por: Autores (2014)

Se puede observar que la mayoría de las ópticas no están informadas acerca del cambio en la emisión de comprobantes, ya que solo 7 de un total de 37 administradores conocían acerca de las nuevas disposiciones del SRI.

Tabla 2-4 Tabla con resultados de la pregunta No. 2

| Pregunta                                       | SI | NO |
|------------------------------------------------|----|----|
| ¿Posee en su negocio una o varia computadoras? | 37 | 0  |

Nota: En esta tabla se muestra el resultado de la encuesta de la primera pregunta consultada a las ópticas ubicadas en el centro de Guayaquil. Elaborado por: Autores (2014)

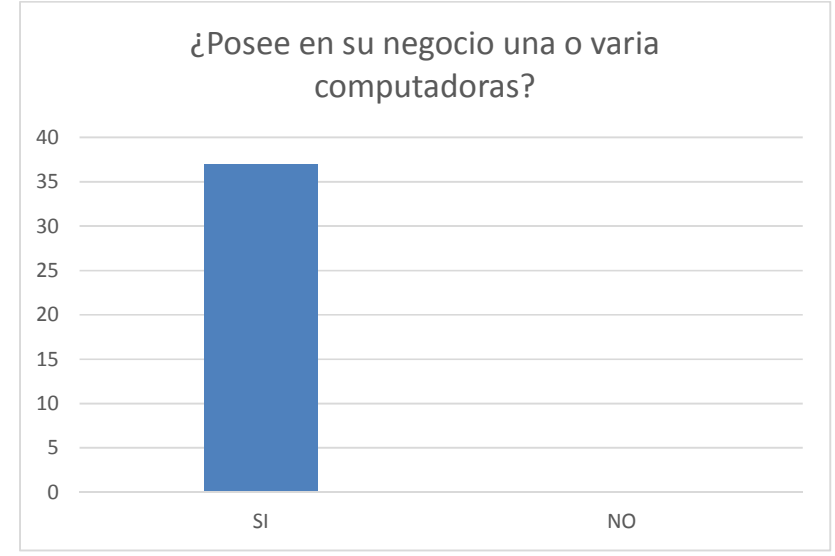

Figura 2-4 Gráfico de barras de la pregunta No. 2

Nota: Este gráfico muestra los resultados en barras de la segunda pregunta consultada a los administradores o encargados de las ópticas ubicadas en el centro de Guayaquil. Elaborado por: Autores (2014)

Los comprobantes deben ser generados digitalmente por lo que una de las herramientas

principales para realizar esta operación es un computador, en base a los resultados de esta pregunta se puede concluir que las ópticas podrían generar comprobantes electrónicos ya que cuentan con al menos un computador.

Tabla 2-5 Tabla con resultados de la pregunta No. 3

| Pregunta                                                                              | SI     | NO  |
|---------------------------------------------------------------------------------------|--------|-----|
| ¿Posee en su negocio el servicio de internet?                                         | 37     | 0   |
| Note: En este telle se muestre el regulte de la eneueste de la tenerre massunte consu | Ite de | 100 |

Nota: En esta tabla se muestra el resultado de la encuesta de la tercera pregunta consultada a las ópticas ubicadas en el centro de Guayaquil. Elaborado por: Autores (2014)

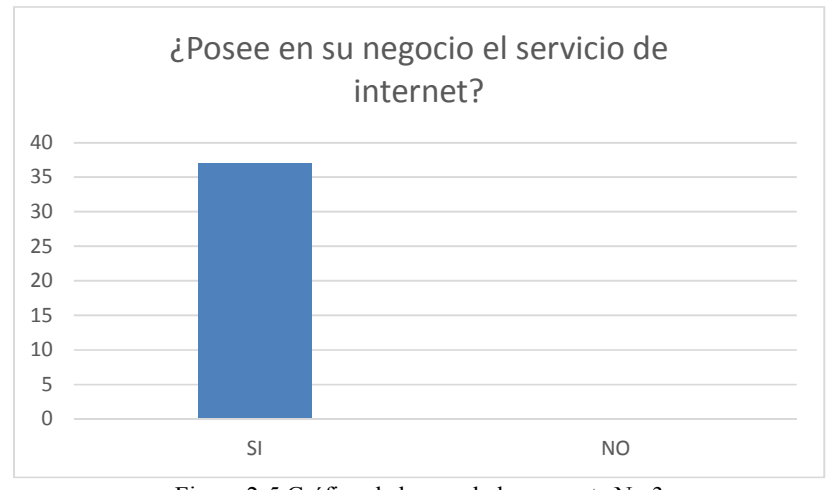

Figura 2-5 Gráfico de barras de la pregunta No.3 Nota: Este gráfico muestra los resultados en barras de la tercera pregunta consultada a los administradores o encargados de las ópticas ubicadas en el centro de Guayaquil. Elaborado por: Autores (2014)

Es necesaria una conexión a internet para que el contribuyente pueda realizar la autorización de comprobantes electrónicos. En este caso los resultados muestran que todas las ópticas podrían realizar este proceso ya que cuentan con acceso a internet.

| Tabla 2-6 Tabla con resultados de | la pregunta No. 4 |
|-----------------------------------|-------------------|
|-----------------------------------|-------------------|

| Pregunta                                                                 | SI | NO |
|--------------------------------------------------------------------------|----|----|
| ¿Tiene usted conocimiento de la aplicación disponible por el SRI para la |    |    |
| generación de comprobantes electrónicos?                                 | 0  | 37 |

Nota: En esta tabla se muestra el resultado de la encuesta de la cuarta pregunta consultada a las ópticas ubicadas en el centro de Guayaquil. Elaborado por: Autores (2014)

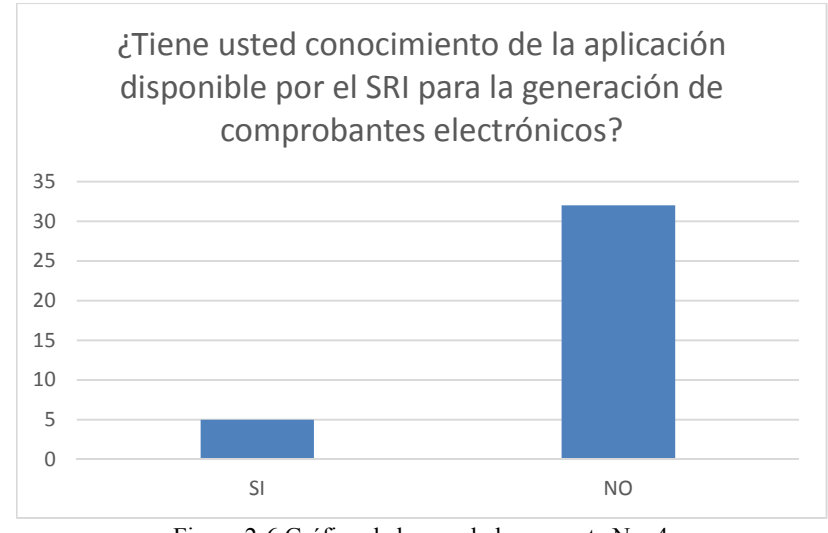

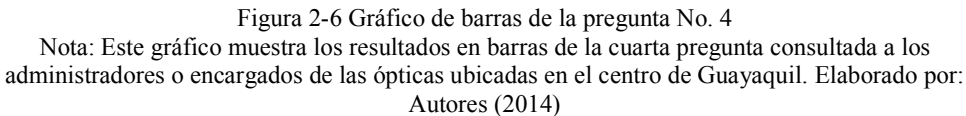

Se puede apreciar que la mayoría de los administradores de las ópticas no tienen conocimiento de la herramienta disponible por el SRI para la emisión de comprobantes electrónicos.

| Tabla 2-7 Tabla con resultados de | la pregunta No. 5 |
|-----------------------------------|-------------------|
|-----------------------------------|-------------------|

| Pregunta                                                                   | SI | NO |
|----------------------------------------------------------------------------|----|----|
| ¿Está conforme con la interfaz de la aplicación disponible por el SRI para |    |    |
| la generación de comprobantes electrónicos?                                | 0  | 37 |

Nota: En esta tabla se muestra el resultado de la encuesta de la quinta pregunta consultada a las ópticas ubicadas en el centro de Guayaquil. Elaborado por: Autores (2014)

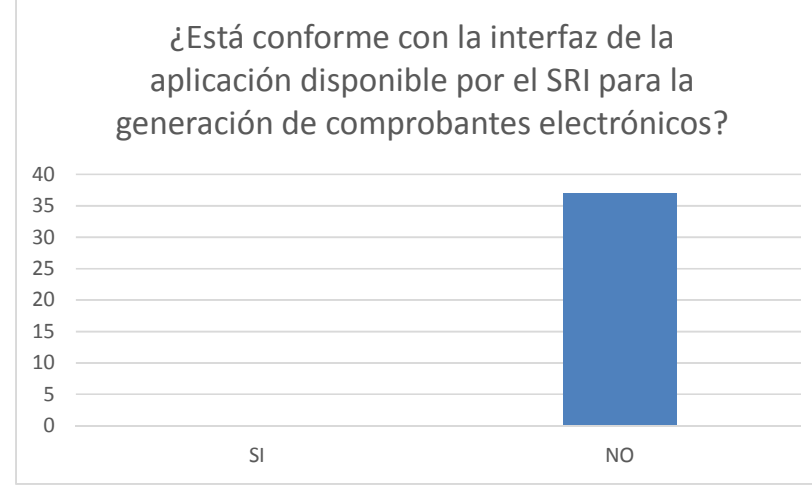

Figura 2-7 Gráfico de barras de la pregunta No.5

Nota: Este gráfico muestra los resultados en barras de la quinta pregunta consultada a los administradores o encargados de las ópticas ubicadas en el centro de Guayaquil. Elaborado por: Autores (2014)

Esta pregunta va relacionada con la pregunta anterior, de las cinco ópticas que si tienen conocimiento de la existencia de la aplicación disponible por el SRI para la emisión de comprobantes electrónicos, ninguno ha podido utilizarla.

| Tabla 2-8 Tabla con resultados de | la pregunta No. 6 |
|-----------------------------------|-------------------|
|-----------------------------------|-------------------|

|   | Pregunta                                                                                   | SI    | NO     |   |
|---|--------------------------------------------------------------------------------------------|-------|--------|---|
|   | ¿Su negocio posee un sistema contable?                                                     | 27    | 10     |   |
| N | lota: En esta tabla se muestra el resultado de la encuesta de la sexta pregunta consultada | a las | óptica | s |

ubicadas en el centro de Guayaquil. Elaborado por: Autores (2014)

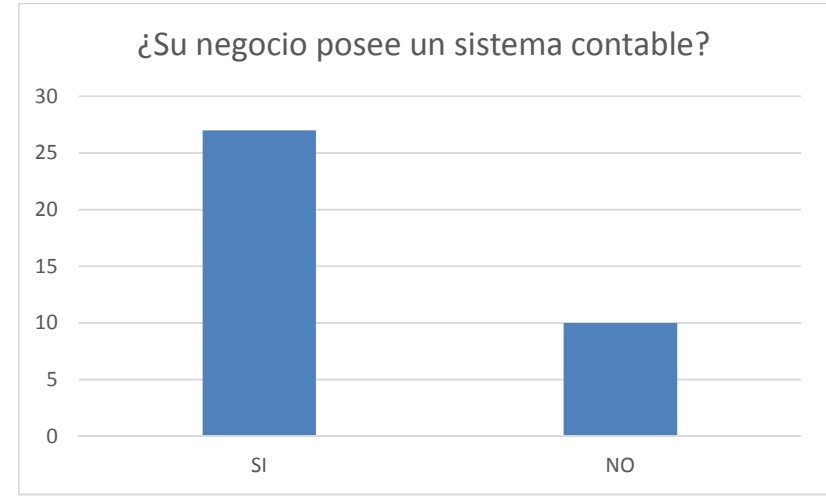

Figura 2-8 Gráfico de barras de la pregunta No. 6 Nota: Este gráfico muestra los resultados en barras de la sexta pregunta consultada a los administradores o encargados de las ópticas ubicadas en el centro de Guayaquil. Elaborado por: Autores (2014)

La mayoría de las ópticas tienen un sistema contable.

Tabla 2-9 Tabla con resultados de la pregunta No. 7

| Preguntas                                                                   | SI | NO |
|-----------------------------------------------------------------------------|----|----|
| ¿Considera importante una aplicación que se integre con un sistema contable |    |    |
| para la generación de comprobantes electrónicos?                            | 27 | 10 |

Nota: En esta tabla se muestra el resultado de la encuesta de la séptima pregunta consultada a las ópticas ubicadas en el centro de Guayaquil. Elaborado por: Autores (2014)

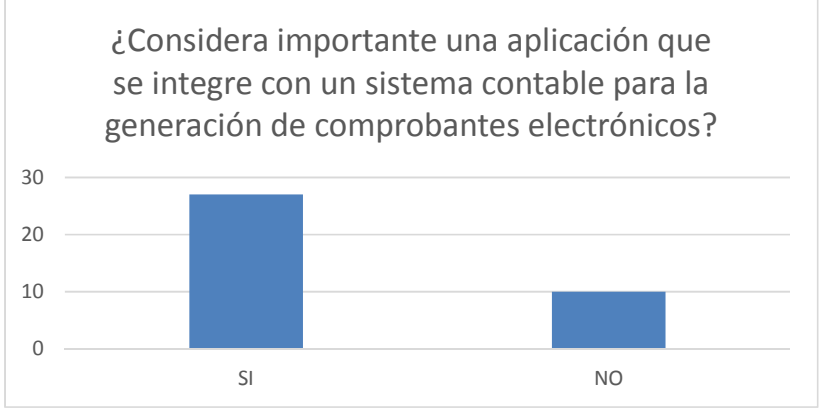

Figura 2-9 Gráfico de barras de la pregunta No.7

Nota: Este gráfico muestra los resultados en barras de la séptima pregunta consultada a los administradores o encargados de las ópticas ubicadas en el centro de Guayaquil. Elaborado por: Autores (2014)

Según los resultados de esta pregunta, las ópticas consideran que integrar su aplicación existente con la generación de comprobantes electrónicos es importante ya que de esta manera no tendrían que comprar otro sistema que realice esta operación.

| Tabla 2-10 Tabla con resultados de la pregunta No | o. 8 |
|---------------------------------------------------|------|
|---------------------------------------------------|------|

| Pregunta                                                              | SI    | NO |
|-----------------------------------------------------------------------|-------|----|
| El sistema contable de su negocio le permite generar un archivo plano |       |    |
| (*.txt) con una estructura definida?                                  | 0     | 37 |
|                                                                       | - J I |    |

Nota: En esta tabla se muestra el resultado de la encuesta de la octava pregunta consultada a las ópticas ubicadas en el centro de Guayaquil. Elaborado por: Autores (2014)

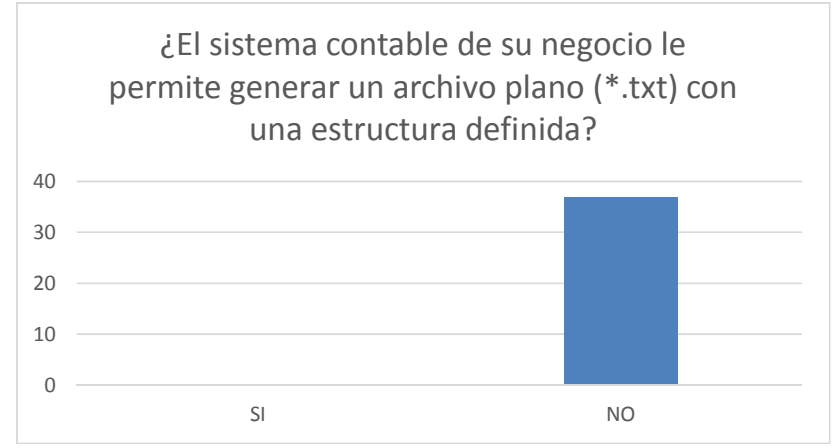

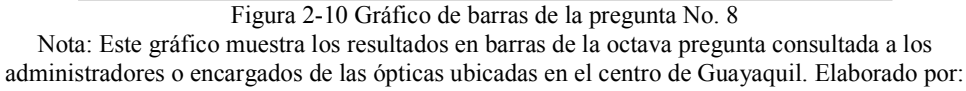

Autores (2014)

La aplicación de generación de comprobantes electrónicos, cuenta con una opción en la que se puede subir un archivo con extensión .txt, en caso de que los contribuyentes puedan generar esta tipo de archivos se les facilitaría la autorización utilizando el sistema.

| Tabla 2-11 Tabla | con resultados | de la pregunta | No. | 9 |
|------------------|----------------|----------------|-----|---|
|------------------|----------------|----------------|-----|---|

| Pregunta                                                               | SI | NO |
|------------------------------------------------------------------------|----|----|
| Le gustaría una aplicación que le permita cumplir con la emisión de    |    |    |
| comprobantes electrónicos que sea de fácil manejo e interfaz amigable? | 37 | 0  |
|                                                                        | 1  | 1  |

Nota: En esta tabla se muestra el resultado de la encuesta de la novena pregunta consultada a las ópticas ubicadas en el centro de Guayaquil. Elaborado por: Autores (2014)

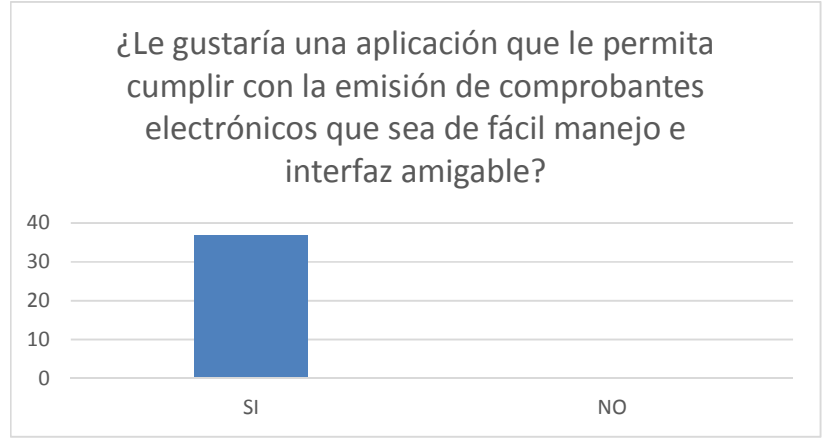

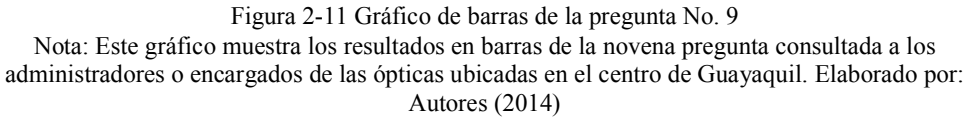

Esta pregunta demuestra la necesidad de la existencia de una aplicación de fácil manejo que les permita a las ópticas generar comprobantes electrónicos.

| Pregunta                                                     | Valor | Respuestas |
|--------------------------------------------------------------|-------|------------|
|                                                              | 0     | 4          |
|                                                              | 50    | 7          |
| <u>;</u> Cuánto estaría dispuesto a invertir en una solución | 80    | 10         |
| tecnológica para cumplir con las nuevas disposiciones de     | 90    | 1          |
| generación de comprobantes electrónicos?                     | 100   | 3          |
|                                                              | 150   | 2          |
|                                                              | 200   | 3          |

Tabla 2-12 Tabla con resultados de la pregunta No. 10

Nota: En esta tabla se muestra el resultado de la encuesta de la décima pregunta consultada a las ópticas ubicadas en el centro de Guayaquil. Elaborado por: Autores (2014)

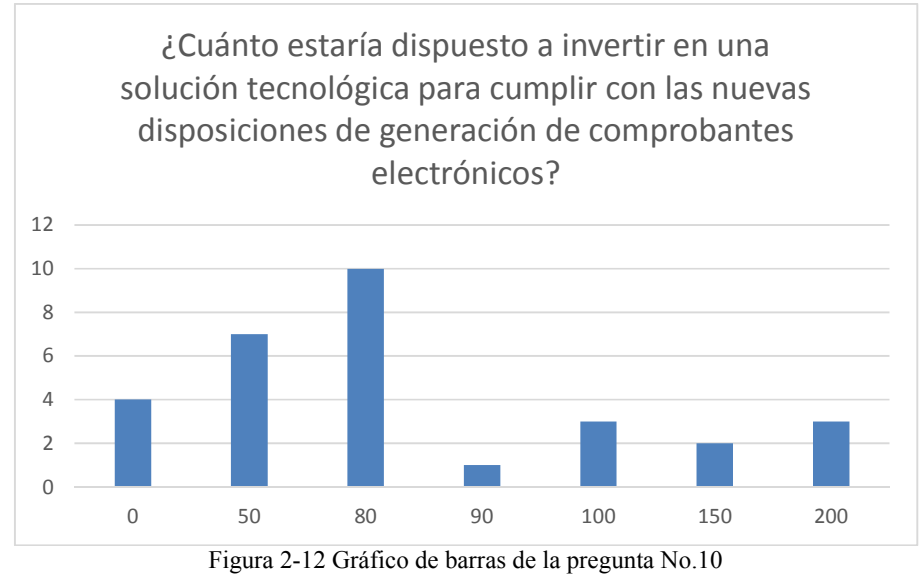

Nota: Este gráfico muestra los resultados en barras de la décima pregunta consultada a los administradores o encargados de las ópticas ubicadas en el centro de Guayaquil. Elaborado por: Autores (2014)

# **CAPÍTULO 3**

# ANÁLISIS DEL SISTEMA

#### 3.1 Requerimientos Generales del Sistema

Para la instalación y funcionamiento del sistema de Generación de Documentos Electrónicos se requieren los siguientes equipos:

| Descripción                                                             | Cantidad |
|-------------------------------------------------------------------------|----------|
| Computador de escritorio                                                | 1        |
| Certificado Digital emitido por cualquiera de las siguientes entidades: | 1        |
| Banco Central del Ecuador                                               |          |
| Security Data                                                           |          |
| • ANF                                                                   |          |
| Acceso a la red de internet banda ancha (por definición y               | 1        |
| recomendación del MINTEL la conexión debe ser mayor a 256Kbps)          |          |

#### Tabla 3-1 Requerimientos generales

Nota: Muestra los requerimientos para el funcionamiento del sistema de generación de comprobantes. Elaborado por: Autores (2014)

## 3.2 Requerimientos Funcionales

El sistema de Generación, Firma Digital, Emisión y Notificación de Comprobantes Electrónicos se desarrolló con las siguientes funcionalidades:

# A. Administración de usuarios.

- Ingresar, modificar y eliminar de usuarios.
- Asignación de rol de usuarios.

- B. Mantenimiento de datos de tablas maestras para el funcionamiento del sistema.
  - Ingresar, modificar y eliminar datos tablas maestras.

# C. Administración de Comprobantes Electrónicos.

- Registrar y modificar comprobantes electrónicos.
- Enviar a Autorizar comprobantes electrónicos.
- Visualizar comprobantes electrónicos.
- Enviar notificación a consumidores de comprobantes electrónicos autorizados por el SRI.
- Consulta de comprobantes electrónicos autorizados para consumidores.

A continuación se detallan cada una de las funciones principales del proyecto:

# 3.2.1 Administración de usuarios.

El usuario administrador tiene la funcionalidad de crear, modificar y eliminar usuarios para que utilicen las funcionalidades del sistema.

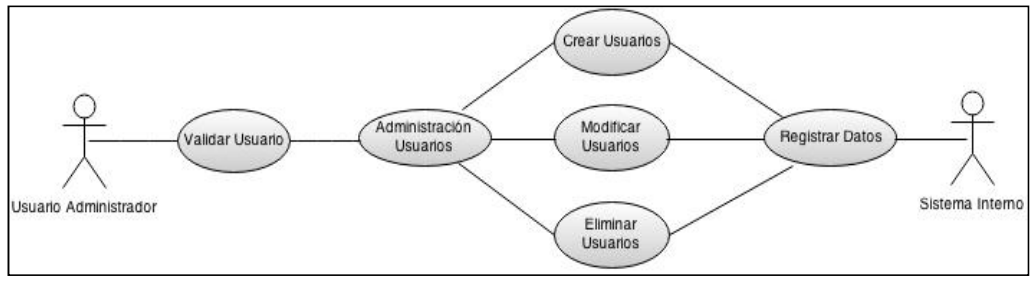

Figura 3-1 Diagrama de caso de uso: Administración de Usuarios. Nota: Muestra los casos de uso del módulo de administración de usuarios. Elaborado por: Autores (2014)

El usuario administrador al momento de crear un usuario puede asignar el tipo de rol de permisos con el fin de tener un mayor control sobre las restricciones del uso del sistema.

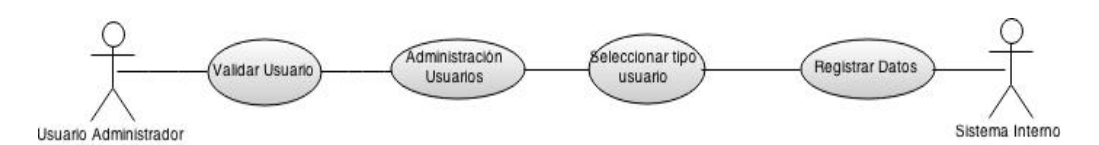

Figura 3-2 Diagrama de caso de uso: Asignación Permisos. Nota: Muestra los casos de uso para la asignación de permisos a un usuario. Elaborado por: Autores (2014)

Los tipos de usuario que puede seleccionar son:

- Digitador: Puede ingresar, editar y eliminar datos con restricciones.
- Invitado: Solo puede consultar datos.
- Administrador: Puede realizar cualquier operación sin ninguna restricción.

# 3.2.2 Mantenimiento de datos de tablas maestras.

El mantenimiento de tablas maestras es una funcionalidad del sistema que permite el acceso a los registros almacenados con el objetivo de parametrizar datos, verificar o editar información, permitiendo de esta manera insertar nuevos registros, consultar, eliminar o editar registros existentes, dejando pistas de auditoría siempre que un usuario realice alguna acción sobre las tablas expuestas en esta funcionalidad.

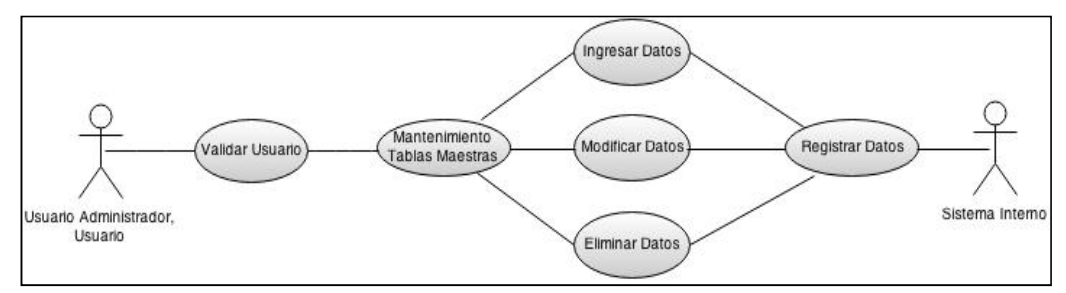

Figura 3-3 Diagrama de caso de uso: Mantenimiento Tablas Maestras. Nota: Muestra los casos de uso del módulo de mantenimiento de tablas maestras. Elaborado por: Autores (2014)

Es responsabilidad de los Administradores del Sistema, proporcionar los permisos de acceso a estas tablas según los roles de los usuarios en la entidad, teniendo en cuenta que la funcionalidad de tablas maestras permite la inserción o modificación de registros en tablas que almacenan información relevante y que son la base para los procesos realizados por el Sistema.

#### 3.2.3 Administración de Comprobantes Electrónicos.

La funcionalidad principal del sistema es la generación de comprobantes electrónicos, los documentos que se pueden generar mediante el sistema son los siguientes:

- Facturas.
- Comprobantes de Retención.
- Notas de Crédito.
- Notas de Débito.
- Guías de Remisión

#### 3.2.3.1 Registrar y Modificar Comprobantes Electrónicos

Un comprobante puede ser almacenado y autorizado o simplemente ser almacenado para su posterior edición y autorización.

El sistema permite consultar los comprobantes electrónicos generados. Estos se presentan mediante una lista y pueden ser editados, solo se pueden editar aquellos comprobantes que no hayan sido autorizados.

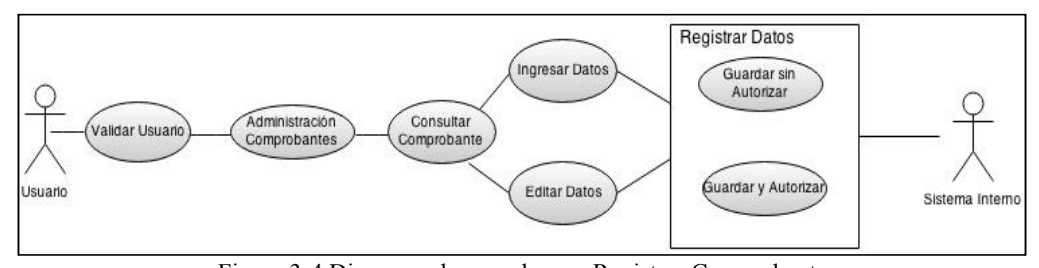

Figura 3-4 Diagrama de caso de uso: Registrar Comprobantes. Nota: Muestra los casos de uso para el registro de un comprobante electrónico. Elaborado por: Autores (2014)

Se pueden visualizar por pantalla los comprobantes generados en el formato de impresión de comprobantes definido por el SRI, RIDE.

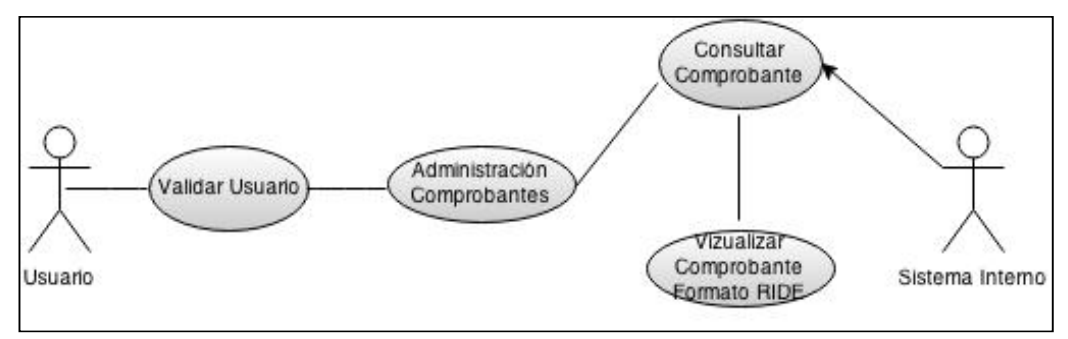

Figura 3-5 Diagrama de caso de uso: Visualizar Comprobante RIDE. Nota: Muestra los casos de uso para la visualización de un comprobante electrónico registrado. Elaborado por: Autores (2014)

Las notificación vía correo electrónico a los consumidores se realiza únicamente de los comprobantes que hayan sido autorizados. Si el consumidor tiene configurado el parámetro de notificación, esta se realiza automáticamente al momento de autorizar un comprobante, para aquellos consumidores que no tengan activado este parámetro es obligación de cada consumidor consultar sus comprobantes electrónicos autorizados en el módulo de consulta de comprobantes para consumidores o en el sistema expuesto por el Servicio de Rentas Internas.

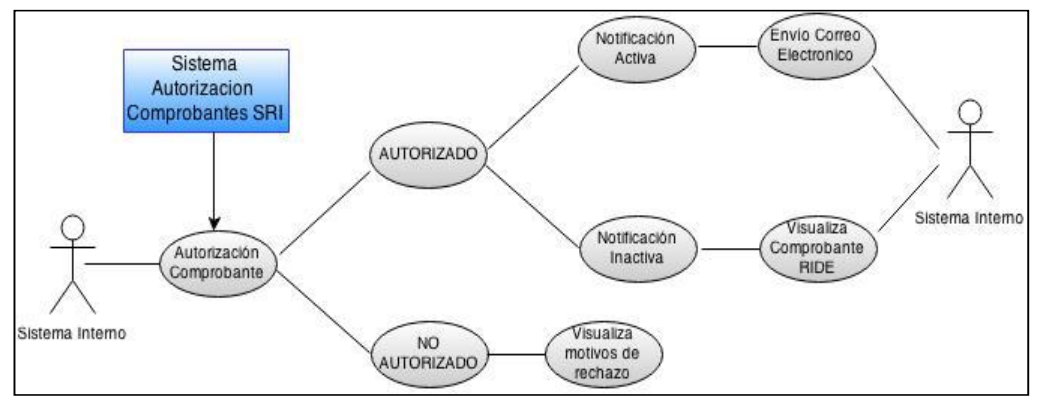

Figura 3-6 Diagrama de caso de uso: Notificación Comprobante. Nota: Muestra los casos de uso para la notificación de un comprobante electrónico autorizado. Elaborado por: Autores (2014)

El sistema permite corregir aquellos comprobantes que por algún motivo hayan sido rechazados por el sistema de autorización de comprobantes del Servicio de Rentas Internas.

# 3.2.3.2 Consulta de comprobantes electrónicos autorizados

El sistema cuenta con una opción para que los consumidores puedan consultar sus comprobantes electrónicos autorizados.

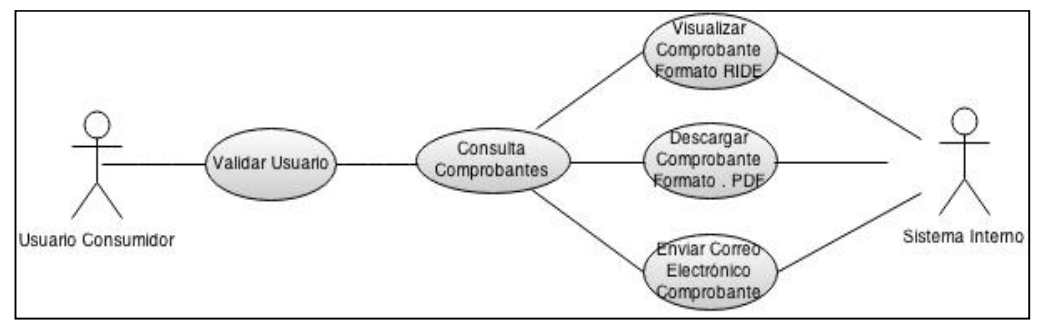

Figura 3-7 Diagrama de caso de uso Consulta: Comprobantes Consumidores. Nota: Muestra los casos de uso para la consulta de un comprobante electrónico autorizado. Elaborado por: Autores (2014)

# 3.3 Requerimientos No Funcionales

# 3.3.1 Autorización de Comprobantes

- Para realizar la autorización de un comprobante se debe contar con conexión a internet.
- El tiempo de respuesta para la autorización de un comprobante no depende del sistema de generación de comprobantes, sino de la disponibilidad de los servicios publicados por el Servicio de Rentas Internas.
- La anulación de comprobantes electrónicos autorizados no es una funcionalidad del sistema de generación de comprobantes, para ello el Servicio de Rentas Internas cuenta con una aplicación.
- El sistema únicamente funciona para generar, autorizar y notificar comprobantes electrónicos, no es funcionalidad del sistema manejar stock de inventario de productos.

#### 3.4 Definición de Roles en los Módulos

#### 3.4.1 Administración de Usuarios

| Actor | Usuario Administrador                  |
|-------|----------------------------------------|
| Rol   | Ingresar, Modificar, Eliminar Usuarios |
| <br>  |                                        |

Nota: Muestra las funciones que puede realizar el usuario administrador para el mantenimiento de usuarios del sistema. Elaborado por: Autores (2014)

El usuario administrador es el encargado de ingresar, modificar o eliminar usuarios.

Tabla 3-3 Rol Asignar permisos a usuarios

| Actor | Usuario Administrador        |
|-------|------------------------------|
| Rol   | Asignar Permisos de Usuarios |

Nota: Muestra las funciones que puede realizar el usuario administrador para el restringir los permisos a las opciones del sistema. Elaborado por: Autores (2014)

El usuario administrador es el responsable de asignar permisos a los usuarios del sistema para acceder a las diferentes opciones del sistema de generación de comprobantes.

Al momento de crear un usuario se debe seleccionar el tipo de rol que tendrá cada usuario, a continuación se detallan los tipos de roles:

- Administrador: los usuarios con este rol pueden acceder a todas las opciones del sistema sin ninguna restricción.
- **Digitador**: los usuarios con este rol pueden ingresar, modificar y eliminar comprobantes electrónicos.
- Invitado: los usuarios con este rol solo pueden consultar comprobantes electrónicos autorizados, descargarlos como archivo .pdf y enviar vía correo electrónico, sin opción a ser modificados.

#### 3.4.2 Administración Comprobantes Electrónicos

| Actor | Usuario                                                  |
|-------|----------------------------------------------------------|
| Rol   | Ingresar, Consultar, Modificar comprobantes electrónicos |

 Tabla 3-4 Roles Ingresar, Consultar y Modificar comprobantes

Nota: Describe los roles de un usuario en el módulo de generación de comprobantes electrónicos. Elaborado por: Autores (2014)

El usuario administrador y digitador, ingresan, consultan y modifican los datos de los comprobantes electrónicos.

| Tabla 3-5 | Roles E | Enviar a | Autorizar | comprobantes | electrónicos |
|-----------|---------|----------|-----------|--------------|--------------|
|           |         |          |           |              |              |

| Actor | Usuario                         |
|-------|---------------------------------|
| Rol   | Enviar a autorizar comprobantes |

Nota: Describe los roles de un usuario en el módulo de generación de comprobantes electrónicos. Elaborado por: Autores (2014)

El usuario administrador, digitador pueden enviar a autorizar comprobantes que han sido almacenados.

Tabla 3-6 Roles Visualizar comprobantes electrónicos en formato RIDE

| Actor | Usuario                 |
|-------|-------------------------|
| Rol   | Visualizar comprobantes |

Nota: Describe los roles de un usuario en el módulo de generación de comprobantes electrónicos. Elaborado por: Autores (2014)

Un comprobante autorizado puede ser visualizado por el usuario administrador, digitador e invitado en el formato RIDE definido por el Servicios de Rentas Internas.

#### 3.4.3 Consultar Comprobantes Electrónicos

Tabla 3-7 Roles Consultar comprobantes electrónicos autorizados

| Actor | Usuario Consumidor                 |
|-------|------------------------------------|
| Rol   | Consultar Comprobantes Autorizados |
|       |                                    |

Nota: Describe los roles de un usuario consumidor en el módulo de consulta de comprobantes electrónicos. Elaborado por: Autores (2014)

Los usuarios invitados pueden consultar sus comprobantes electrónicos autorizados mediante el sistema.

# **CAPÍTULO 4**

## DISEÑO DEL SISTEMA

# 4.1 Diseño de la Arquitectura del Sistema

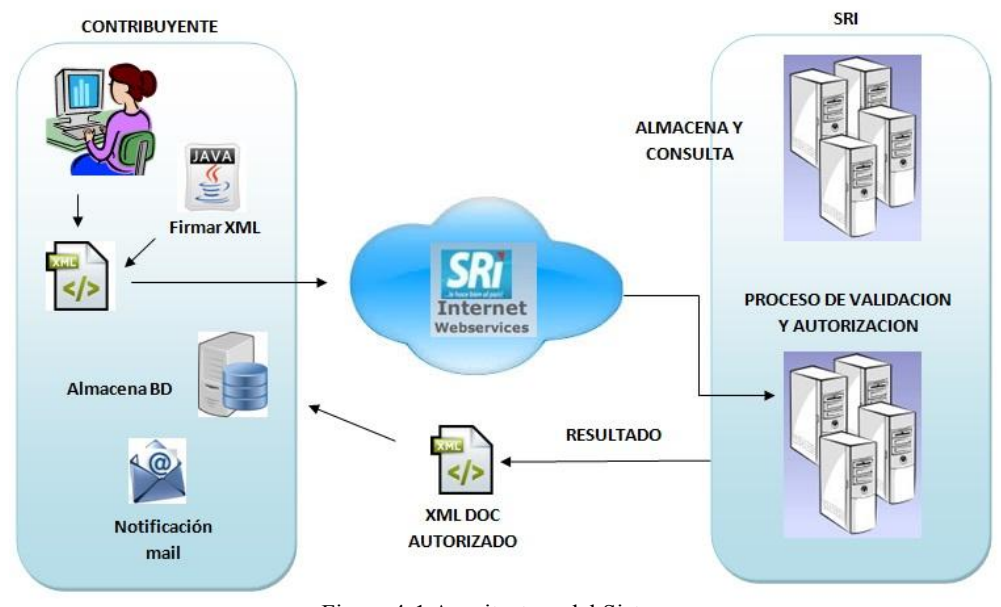

Figura 4-1 Arquitectura del Sistema Nota: Muestra las capas de la arquitectura del sistema. Elaborado por: Autores (2014)

La aplicación de emisión de comprobantes electrónicos es un sistema cliente - servidor y se basa en un modelo de arquitectura de tres capas.

En la capa de la base de datos se alojan todos los datos que corresponden a los comprobantes que se registrarán en la aplicación para así generar con mayor facilidad los documentos electrónicos.

La capa de negocio es el vínculo entre la capa de base de datos y la capa de presentación en la aplicación la cual está formada por servicios web en donde se encuentran diferentes métodos para poder ser invocados. Estos métodos se comunicarán directamente con la base de datos para realizar las diferentes operaciones para el envío y recepción de información.

En el entorno de desarrollo la interfaz creada en la capa de presentación será usada por el usuario final desde el computador en donde se instale el sistema, a través de esta interfaz se permitirá crear, enviar y autorizar comprobantes utilizando la capa de negocio.

# 4.2 Módulos del Sistema

El sistema cuenta con las siguientes opciones:

# 4.2.1 Inicio de sesión

| Comprobantes Electrónice ×                   | and the second design of the second design of the second design of the second design of the second design of the |      |
|----------------------------------------------|----------------------------------------------------------------------------------------------------|------|
| $\leftarrow \rightarrow C$ C compel.dev:8014 |                                                                                                    | ක් = |
|                                              |                                                                                                    |      |
|                                              | Iniciar sesión                                                                                                   |      |
|                                              | Username                                                                                                    |      |
|                                              | Password                                                                                                    |      |
|                                              | Ingresar                                                                                                    |      |
|                                              |                                                                                                    |      |
|                                              |                                                                                                    |      |
|                                              |                                                                                                    |      |
|                                              |                                                                                                    |      |

Figura 4-2 Inicio de sesión Nota: Muestra la vista principal para iniciar sesión. Elaborado por: Autores (2014)

En esta pantalla se digita el nombre de usuario y clave para iniciar sesión y acceder al menú principal del sistema de comprobantes electrónicos.

# 4.2.2 Menú Principal

| OMPEL         |   |                                                                                                    | 4 - |
|---------------|---|----------------------------------------------------------------------------------------------------|-----|
| Buscar        | Q |                                                                                                    |     |
| Configuración | ¢ | Bienvenidos                                                                                                    |     |
| Catálogos     | ~ | Comprobantes Electrónicos ``COMPEL''                                                                                            |     |
| Comprobantes  | 4 | Cistema de constración, polificación de comprehentes electrónicos del SPI                                                       |     |
| 100800        |   | <ul> <li>Facturas</li> <li>Retenciones</li> <li>Notas de crédito</li> <li>Notas de débito</li> <li>Guías de remision</li> </ul> |     |

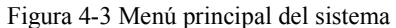

Nota: Muestra la vista principal del menú del sistema de comprobantes electrónicos. Elaborado por: Autores (2014)

Luego de realizar la autentificación de usuarios se ingresa al menú principal del sistema de comprobantes electrónicos, donde se pueden observar las siguientes opciones principales:

- Menú Configuración
- Menú Catálogos
- Menú Comprobantes
- Menú Procesos

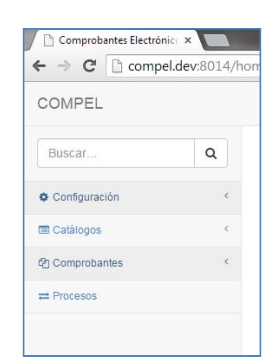

Figura 4-4 Detalle de opciones del sistema Nota: Opciones del menú principal. Elaborado por: Autores (2014)

A continuación se detalla cada menú:

### 4.2.3 Menú Configuración

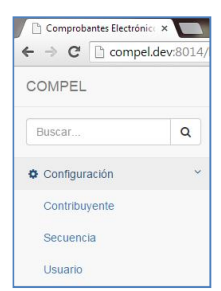

Figura 4-5 Detalle de menú configuración Nota: Opciones del menú configuración. Elaborado por: Autores (2014)

En este menú se encuentran las opciones necesarias para la configuración general del sistema, como son:

- Configuración del contribuyente.
- Configuración de secuencia.
- Configuración de usuarios.

Todas las vistas que se detallan a continuación tienen la opción de búsqueda para facilitar el acceso a los datos, ya sean estas por fechas o palabras claves.

## 4.2.3.1 Configuración Contribuyentes

| Comprobantes Electrón | so x         |                |                                              |       |            |           |          |               |        |              |           |
|-----------------------|--------------|----------------|----------------------------------------------|-------|------------|-----------|----------|---------------|--------|--------------|-----------|
| ⊢ → C 🗋 comp          | el.dev:8014/ | model/contribu | yentes                                       |       |            |           |          |               |        |              | 合日        |
| COMPEL                |              |                |                                              |       |            |           |          |               |        |              | <u>**</u> |
| Buscar                | ٩            | O              |                                              |       |            |           |          |               |        |              |           |
| O Configuración       | ¢            | Contra         | buyentes                                     |       |            |           |          |               |        |              |           |
| Catálogos             | -<           | Desde 0        | 1/02/2015                                    | Hasta | 10/02/2015 | Büsqueda  | Büsqueda |               | 0      |              |           |
| Comprobantes          | 4            | Identificación | Datos Generales                              |       |            | Llevar or | et.      | Cód. Contribu | ryente | Token        |           |
| at Procesos           |              | 9609500090021  | SIN EMISOR<br>SIN EMISOR<br>DIRECCION MATRIZ |       |            | si        |          |               |        | NO DEFINIDO  |           |
|                       |              | 0926742818081  | ERICK ESPIN<br>ERDAV<br>DIRECCION MATRIZ     |       |            | 51        |          |               |        | BCE_IKEY2032 |           |
|                       |              | 0912345676001  | GIANELA ROMERO<br>GIA<br>DIRECCION MATRIZ    |       |            | 51        |          |               |        | BCE_IKEY2032 | 20        |
|                       |              | 0923492839081  | Heidy Maruri<br>Heidy Maruri<br>LOCAL        |       |            | NO        |          |               |        | NO DEFINIDO  | 20        |

Figura 4-6 Configuración contribuyentes Nota: Configuración de contribuyentes. Elaborado por: Autores (2014)

Al entrar a esta opción se despliega una lista con los datos de los contribuyentes que han sido registrados en el sistema.

En esta sección también se configuran los parámetros generales para el funcionamiento del sistema, como son el servidor de correo que se va a utilizar para las notificaciones

a los consumidores de los documentos electrónicos autorizados.

- Servidor.
- Puerto.
- Usuario.
- Contraseña.

| OMPEL          |   |                                                                        |                                                                   |                                              |                       |                        |   |
|----------------|---|------------------------------------------------------------------------|-------------------------------------------------------------------|----------------------------------------------|-----------------------|------------------------|---|
|                |   |                                                                        |                                                                   |                                              |                       |                        | - |
| Buscar Q RUC   |   | Razón social                                                           | Razón social                                                      |                                              |                       |                        |   |
|                |   | 9999999999001                                                          | SIN EMISOR                                                        |                                              | SIN EMISOR            |                        |   |
| Configuración  | < | Contribuyente especial                                                 | Ruta logo                                                         |                                              |                       |                        |   |
| l Catálogos    | < | Código contribuyent                                                    | Seleccionar archivo                                               | lingún archleccionado                        | Llevar contabilidad   |                        |   |
| 1 Comprobantes | < | Teléfono                                                               | Página web                                                        |                                              | Dirección de E-mail   |                        |   |
| ≓ Procesos     |   | 09999999                                                               | www.google.com                                                    |                                              | erdav1129@gmail.com   |                        |   |
|                |   | Dirección matriz                                                       |                                                                   |                                              |                       |                        |   |
|                |   | DIRECCION MATRIZ                                                       |                                                                   |                                              |                       |                        |   |
|                |   |                                                                        |                                                                   |                                              |                       | /                      |   |
|                |   |                                                                        |                                                                   |                                              |                       |                        |   |
|                |   | Configuración cert                                                     | ificado                                                           |                                              |                       |                        |   |
|                |   | Configuración cert Tipo de ambiente                                    | ficado<br>Tipo de token                                           | Ruta token                                   |                       | Pin token              |   |
|                |   | Configuración cert Tipo de ambiente PRUEBAS                            | Tipo de token NO DEFINIDO                                         | Ruta token<br>Seleccionar archivo            | Ningún archleccionado | Pin token<br>Pin token |   |
|                |   | Configuración cert Tipo de ambiente PRUEBAS  Configuración SMT         | fifcado<br>Tipo de token<br>NO DEFINIDO                           | Ruta token                                   | Ningún archleccionado | Pin token<br>Pin token |   |
|                |   | Configuración cert Tipo de ambiente PRUEBAS Configuración SMT Servidor | fificado<br>Tipo de token<br>NO DEFINIDO<br>P<br>Puerto Seguridad | Ruta token<br>Seleccionar archivo<br>Usuario | Ningún archleccionado | Pin token<br>Pin token |   |

Figura 4-7 Datos de configuración de contribuyentes

Nota: Datos de configuración de contribuyente. Elaborado por: Autores (2014)

# 4.2.3.2 Configuración de Secuencia

| COMPEL        |   |     |                             |      |                         |        | A - |
|---------------|---|-----|-----------------------------|------|-------------------------|--------|-----|
| Buscar        | ٩ | Sec | cuencias                    |      |                         |        | +   |
| Configuración | ~ |     |                             |      |                         |        |     |
| Contribuyente |   | No. | Emisor                      | Тіро | Establecimiento-Emisión | Última |     |
| Secuencia     |   | -1  | 9999999999001 - SIN EMISOR  | FA   | 001-001                 | 0      | Bø  |
| 🔳 Catálogos   | < | -2  | 9999999999001 - SIN EMISOR  | NC   | 001-001                 | 1      | Bø  |
| Comprobantes  | < | -3  | 9999999999001 - SIN EMISOR  | ND   | 001-001                 | 0      | Pø  |
| = Procesos    |   | -4  | 9999999999001 - SIN EMISOR  | GR   | 001-001                 | O      | Bø  |
|               |   | -5  | 9999999999001 - SIN EMISOR  | CR   | 001-001                 | 0      | Bø  |
|               |   | 1   | 0926742818001 - ERICK ESPIN | FA   | 001-001                 | 0      |     |
|               |   | 2   | 0926742818001 - ERICK ESPIN | NC   | 001-001                 | 1      |     |
|               |   | 3   | 0926742818001 - ERICK ESPIN | ND   | 001-001                 | 0      | PC  |
|               |   | 4   | 0926742818001 - ERICK ESPIN | GR   | 001-001                 | 0      | BR  |

Figura 4-8 Configuración de secuencia

Nota: Configuración de secuencias para documentos. Elaborado por: Autores (2014)

La secuencias se generan automáticamente cuando se crea un contribuyente, si se desea editar los números de secuencia se puede utilizar esta opción.

Al entrar a esta opción se muestra una lista de las secuencias registradas para cada número de comprobante.

| del/secuencias/2/edit |               |                  |                  |   |
|-----------------------|---------------|------------------|------------------|---|
| Secuencia:            |               |                  |                  | • |
| Contribuyente         |               |                  | Тіро             |   |
| (0926742818001) ER    | CK ESPIN      |                  | (04) NOTA DE C 🔹 |   |
| Punto Establecimiento | Punto Emisión | Última secuencia |                  |   |
| 001                   | 001           | 1                |                  |   |
| Dirección             |               |                  |                  |   |
| CASA ESTABLECIMIE     | NTO           |                  |                  |   |
|                       |               |                  |                  |   |
|                       |               |                  | 16               |   |
|                       |               |                  |                  |   |
|                       |               |                  |                  |   |

Figura 4-9 Datos de configuración de secuencia

Nota: Datos de configuración de una secuencia. Elaborado por: Autores (2014)

# 4.2.3.3 Configuración de usuarios

| 🗋 Comprobantes Electró | nic: ×        | _           | A               | transferraria a secondaria | ÷ – 0 –× |
|------------------------|---------------|-------------|-----------------|----------------------------|----------|
| ← → C 🗋 comp           | el.dev:8014/a | admin/users |                 |                            | <u>ක</u> |
| COMPEL                 |               |             |                 |                            |          |
| Buscar                 | ٩             | Usuarios    |                 |                            | +        |
| Ocnfiguración          | ¢             |             |                 |                            |          |
| 📰 Catálogos            | ~             | Usuario     | Nombre completo | Correo Electrónico         |          |
| Usuario                |               | admin       | Administrador   | admin@localhost.com        | BØ       |
| Persona                |               | eespin      | eespin          | mail1@correo.com           |          |
| Producto               |               | gromero     | gromero         | mail2@correo.com           |          |
| SRI                    | <             | invitado    | invitado        | mail3@correo.com           |          |
| Comprobantes           | ¢             | user4       | Usuario 4       | mail4@correo.com           |          |
| # Procesos             |               | user5       | Usuario 5       | mail5@correo.com           |          |
|                        |               | user6       | Usuario 6       | mail6@correo.com           |          |
|                        |               | user7       | Usuario 7       | mail7@correo.com           |          |
|                        |               | user8       | Usuario 8       | mail8@correo.com           | BC       |

Figura 4-10 Configuración de usuarios Nota: Configuración de usuario. Elaborado por: Autores (2014)

Al entrar a esta opción se muestra una lista de los usuarios registrados, para cada usuario se selecciona el tipo de rol para restringir el acceso a las opciones del sistema.

| COMPEL         |                      |                 |                     |       |            | <b>≜</b> * |
|----------------|----------------------|-----------------|---------------------|-------|------------|------------|
| Buscar         | Usuario: A           | dministrador    |                     |       |            | هر         |
| Catalogos      | Nombre completo      | Tipo de usuario | Dirección de E-mail | User  | Contraseña |            |
| A Comprobation | Administrador        | ADMINISTRADC    | admin@localhost.co  | admin |            |            |
| # Procesos     | Confirmar contraseña |                 |                     |       |            |            |
|                | Тіро                 | Cliente         |                     |       |            |            |
|                | ADMINISTRADC         | Cliente         |                     |       |            |            |
|                | 8                    |                 |                     |       |            |            |
|                |                      |                 |                     |       |            |            |
|                |                      |                 |                     |       |            |            |

Figura 4-11 Datos de configuración de usuarios

Nota: Datos de configuración de usuarios. Elaborado por: Autores (2014)

### 4.2.4 Menú Catálogos

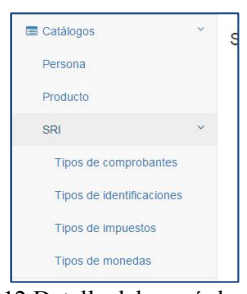

Figura 4-12 Detalle del menú de catálogos Nota: Muestra las opciones que contiene el menú catálogos. Elaborado por: Autores (2014)

En este menú se configuran los datos necesarios para la generación de los archivos .xml de los comprobantes electrónicos, como son:

- Personas.
- Productos.
- Sub Menú SRI

#### 4.2.4.1 Configuración de Personas

| Comprobantes Electró           | nic × | nodel/personas | and the second second se |                                                                      |      |
|--------------------------------|-------|----------------|----------------------------------------------------------------------------------------------------|----------------------------------------------------------------------|------|
| COMPEL                         |       | nouch personas |                                                                                                    |                                                                      | ۵. • |
| Buscar                         | ٩     | Person         | as                                                                                                    |                                                                      | +    |
| Catàlogos                      | ¥     | Identificación | Datos Generales                                                                                                    | Tipos                                                                |      |
| Usuario<br>Persona<br>Producto |       | 9999999999     | CONSUMIDOR FINAL<br>Tele2123456 ext.123 - 0912345678<br>mail:1@correo.com                                                                                                    | Cliente<br>Rise<br>Sujeto retención<br>Destinatario<br>Transportista |      |
| SRI                            | ¢     | 0924567891     | Persona 1<br>DIRECCION 1<br>042123457 ex1456 - 0912345679                                                                                                    | Cliente<br>Rise<br>Sujeto retención                                  | Bø   |
| 연] Comprobantes                | ¢     |                | mai1@correo.com                                                                                                    | Destinatario<br>Transportista                                        |      |
| # Procesos                     |       | 0924567892     | Persona 2<br>DIRECCION 2<br>04/123457 ext.456 - 0912345679<br>mail2@correo.com                                                                                                    | Cliente<br>Destinatario                                              | æ    |
|                                |       |                |                                                                                                    |                                                                      |      |

Figura 4-13 Configuración de personas

Nota: Muestra la lista de las personas registradas. Elaborado por: Autores (2014)

El registro de personas o consumidores a nombre de quien se emiten los comprobantes electrónicos.

| Contrast of the                |                  |           |         |                        |            |
|--------------------------------|------------------|-----------|---------|------------------------|------------|
| del/personas/-1/edit           |                  |           |         |                        | ۲3<br>۲3   |
|                                |                  |           |         |                        | <b>A</b> * |
| Persona: 99                    | 999999999        |           |         |                        | *          |
| Тіро                           | Identificación   | Nombre    |         | Contribuyente especial |            |
| CÉDULA 🔻                       | ULA • 9999999999 |           | VAL     | 1                      |            |
| Email                          |                  | Teléfono  | Célular |                        |            |
| mail1@correo.com               |                  | 042123456 | 123     | 0912345678             |            |
| Dirección                      |                  |           |         |                        |            |
|                                |                  |           |         |                        |            |
| Chligado a llevar contabili    | heb              |           |         |                        |            |
| <ul> <li>Es Cliente</li> </ul> | uuu              |           |         |                        |            |
| 🕢 Es Rise                      |                  |           |         |                        |            |
| 🛃 Es Sujeto retenido           |                  |           |         |                        |            |
| 🕑 Es Destinatario              |                  |           |         |                        |            |
| 🕑 Es Transportista             |                  |           |         |                        |            |
|                                |                  |           |         |                        |            |
|                                |                  |           |         |                        |            |

Figura 4-14 Datos de configuración de personas

Nota: Muestra los datos necesarios para el registro de una persona. Elaborado por: Autores (2014)

# 4.2.4.2 Configuración de Productos

| COMPEL          |   |           |          |          |                                            |                    |             |          | <b>A</b> * |
|-----------------|---|-----------|----------|----------|--------------------------------------------|--------------------|-------------|----------|------------|
| Buscar          | ٩ | Productos |          |          |                                            |                    |             |          | +          |
| Configuración   | < |           |          |          |                                            |                    |             |          |            |
| Catálogos       | × | Cód.      | Cód. aux | Tipo     | Descripción                                | Precio<br>unitario | Imp.<br>IVA | Imp. ICE |            |
| Usuario         |   | 11113     | CA       | SERVICIO | CULTIVO DE AVENA                           | 123.000            | 0           | 3011     | BC         |
| Persona         |   | 11114     | CAR      | SERVICIO | CULTIVO DE ARROZ                           | 1.000              |             |          | BC         |
| Producto        |   | 11115     | cc       | BIEN     | CULTIVO DE CEBADA                          | 1.000              |             |          |            |
| SRI             | < | 11119     | CAC      | BIEN     | CULTIVO DE OTROS CEREALES                  | 1.000              |             |          |            |
| 2) Comprobantes | ¢ | 11121     | CFPN     | BIEN     | CULTIVO FORRAJEROS EN PRADERAS NATURALES   | 1.000              |             |          | BC         |
| # Procesos      |   | 11122     | CFPMS    | BIEN     | CULTIVO FORRAJEROS EN PRADERAS MEJORADAS O | 1.000              |             |          |            |

Figura 4-15 Configuración de productos

Nota: Muestra la lista de productos registrados. Elaborado por: Autores (2014)

En esta sección se registran los productos que van a ser utilizados en los documentos electrónicos.

| del/productos/2/edit |                               | 1994 - 1996 - 200 |                  | - ا <b>ن</b> ا ا |
|----------------------|-------------------------------|-------------------|------------------|------------------|
|                      |                               |                   |                  |                  |
| Producto:            | 11113                         |                   |                  | ~                |
| ódigo principal      | Código auxiliar               | Тіро              | Descripción      | Precio unitario  |
| 11113                | CA                            | SERVICIO          | CULTIVO DE AVENA | 123.000          |
| (0) 0%               | Impuesto ICE (3011) ICE - CIC | ]                 |                  |                  |
| Nombre               |                               |                   | Valor            | +                |
|                      |                               |                   |                  |                  |

Figura 4-16 Datos de configuración de productos

Nota: Muestra los parámetros para el registro productos. Elaborado por: Autores (2014)

## 4.2.4.3 Configuraciones SRI

En este menú se pueden configurar los parámetros generales para el registro de comprobantes electrónicos, tipos de comprobantes, tipos de impuestos y tipos de moneda.

| OMPEL                 |   |        |                          |       |        | A.* |
|-----------------------|---|--------|--------------------------|-------|--------|-----|
| Buscar                | ۹ | Tipos  | de Comprobantes          |       |        | +   |
| Configuración         | < |        | •                        |       |        |     |
| I Catálogos           | ~ | Código | Descripción              | Alias | Activo |     |
| Usuario               |   | 01     | FACTURA                  | FA    | SI     | Bø  |
| Persona               |   | 04     | NOTA DE CRÉDITO          | NC    | SI     | eø  |
| Producto              |   | 05     | NOTA DE DÉBITO           | ND    | SI     |     |
| SRI                   | ~ | 06     | GUÍA DE REMISIÓN         | GR    | SI     | er  |
| Tipos de comprobantes |   | 07     | COMPROBANTE DE RETENCIÓN | CR    | SI     | BR  |

# • Tipos de Comprobantes

Figura 4-17 Configuración de tipos de comprobantes Nota: Muestra la lista de comprobantes registrados. Elaborado por: Autores (2014)

Los tipos de comprobantes que se pueden generar son: facturas, notas de crédito, notas de débito, guías de remisión y comprobantes de retención.

| COMPEL          |   |         |                 |       | A * |
|-----------------|---|---------|-----------------|-------|-----|
| Buscar          | ٩ | Tipo de | Comprobante: 01 |       |     |
| E Catàlogos     | < | Código  | Descripción     | Alias |     |
| 2) Comprobantes | < | 01      | FACTURA         | FA    |     |
| at Procesos     |   | Activo  |                 |       |     |
|                 |   | -       |                 |       |     |

Figura 4-18 Configuración de tipos de comprobantes

Nota: Muestra los datos para el registro de tipos de comprobantes. Elaborado por: Autores (2014)

# • Tipos de Identificaciones

| Aplicaciones 📋 Loga - Carga / I | Jrae | Comercial | - Candid 🔽 logadev55/oj | vorae      | Uperaciones - Orde | GitHu    | b M index (112) - jguzma | M Loga Systems N | nan 🕎 sorge Alfredo Guzm. | AngularsS and scop |       |
|---------------------------------|------|-----------|-------------------------|------------|--------------------|----------|--------------------------|------------------|---------------------------|--------------------|-------|
| COMPEL                          |      |           |                         |            |                    |          |                          |                  |                           |                    | 4     |
| Buscar                          | ۹    | Tinos     | de Identific            | acione     | 25                 |          |                          |                  |                           |                    | +     |
| Ocnfiguración                   | <    | npoc      |                         | autoriti   |                    |          |                          |                  |                           |                    |       |
| Catálogos                       | ~    | Desde     | 01/02/2015              | Hasta      | 22/02/2015         | Búsqueda | Búsqueda                 | 0                |                           |                    |       |
| Persona                         |      | Código    | Descripción             |            |                    |          |                          |                  |                           | Activo             |       |
| Producto                        |      |           | NO DEFINIDO             |            |                    |          |                          |                  |                           | 81                 | BR    |
| SRI                             | ~    | 04        | RUC                     |            |                    |          |                          |                  |                           | SI                 | BR    |
| Tipos de comprobantes           |      | 05        | CEDULA                  |            |                    |          |                          |                  |                           | SI                 | BV    |
| Tipos de identificaciones       |      | 06        | PASAPORTE               |            |                    |          |                          |                  |                           | 81                 | B (%) |
| Tipos de impuestos              |      | 07        | VENTA A CONSUN          | IDOR FINAL |                    |          |                          |                  |                           | SI                 |       |
| Tipos de monedas                |      | 08        | IDENTIFICACION E        | ELEXTERIOR | 2                  |          |                          |                  |                           | SI                 | B 🗷   |
| 9 Comprobables                  | ¢    | 09        | PLACA                   |            |                    |          |                          |                  |                           | SI                 |       |

Figura 4-19 Datos de configuración de tipos de identificaciones

Nota: Muestra la lista de los tipos de identificación registrados. Elaborado por:Autores (2014)

Esta opción muestra los tipos de identificaciones registrados.

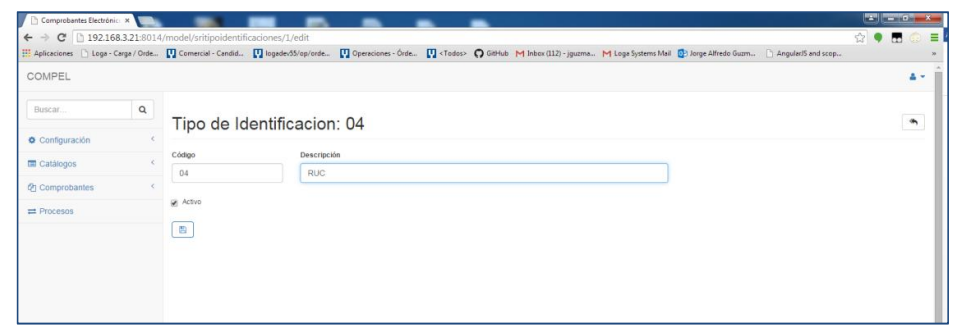

Figura 4-20 Datos de configuración de tipos de identificaciones

Nota: Muestra los datos para el registro de tipos de identificaciones. Elaborado por: Autores (2014)

| • | Tipos | de | Impuestos |
|---|-------|----|-----------|
|---|-------|----|-----------|

| Comprobantes Electrónico 🛪                              |                  | -               |                                                                                |          |      |            |        | ×           |
|---------------------------------------------------------|------------------|-----------------|--------------------------------------------------------------------------------|----------|------|------------|--------|-------------|
| $\leftarrow \Rightarrow \mathbf{C}$ $\square$ compel.de | <b>v</b> :8014/r | model/sritipoin | npuestos                                                                       |          |      |            |        | යි <b>=</b> |
| COMPEL                                                  |                  |                 |                                                                                |          |      |            |        | A.*.        |
| Buscar                                                  | ٩                | Tipos           | de Impuestos                                                                   |          |      |            |        | +           |
| Configuración                                           | <                |                 |                                                                                |          |      |            |        |             |
| Catálogos                                               | Y                | Código          | Descripción                                                                    | Impuesto | Tipo | Porcentaje | Activo |             |
| Usuario                                                 |                  |                 | NO DEFINIDO                                                                    |          |      | 0.000      | SI     | BØ          |
| Persona                                                 |                  | 303             | HONORARIOS PROFESIONALES                                                       | RENTA    | R    | 10.000     | SI     |             |
| Producto                                                |                  | 304             | SERVICIOS PREDOMINA EL INTELECTO                                               | RENTA    | R    | 8.000      | SI     | Bø          |
| SRI                                                     | ~                | 307             | SERVICIOS PREDOMINA LA MANO DE OBRA                                            | RENTA    | R    | 2.000      | SI     | BØ          |
| Tipos de comprobantes                                   |                  | 308             | SERVICIOS ENTRE SOCIEDADES                                                     | RENTA    | R    | 2.000      | SI     |             |
| Tipos de impuestos                                      |                  | 309             | SERVICIOS PUBLICIDAD Y COMUNICACION                                            | RENTA    | R    | 1.000      | SI     |             |
| Tipos de monedas                                        |                  | 310             | SERVICIO TRANSPORTE PRIVADO DE PASAJEROS O SERVICIO PUBLICO O PRIVADO DE CARGA | RENTA    | R    | 1.000      | SI     | Bø          |
| 內 Comprobantes                                          | <                | 312             | TRANSFERENCIA DE BIENES MUEBLES DE NATURALEZA CORPORAL                         | RENTA    | R    | 1.000      | SI     |             |
| ≓ Procesos                                              |                  | 319             | POR ARRENDAMIENTO MERCANTIL                                                    | RENTA    | R    | 1.000      | SI     |             |
|                                                         |                  | 320             | ARRENDAMIENTO BIENES INMUEBLES                                                 | RENTA    | R    | 8.000      | SI     | PC          |

Figura 4-21 Configuración de tipos de impuestos

Nota: Muestra la lista de los tipos de impuestos registrados. Elaborado por: Autores (2014)

Es necesario configurar los tipos de impuestos que se utilizaran en los comprobantes electrónicos a generar.

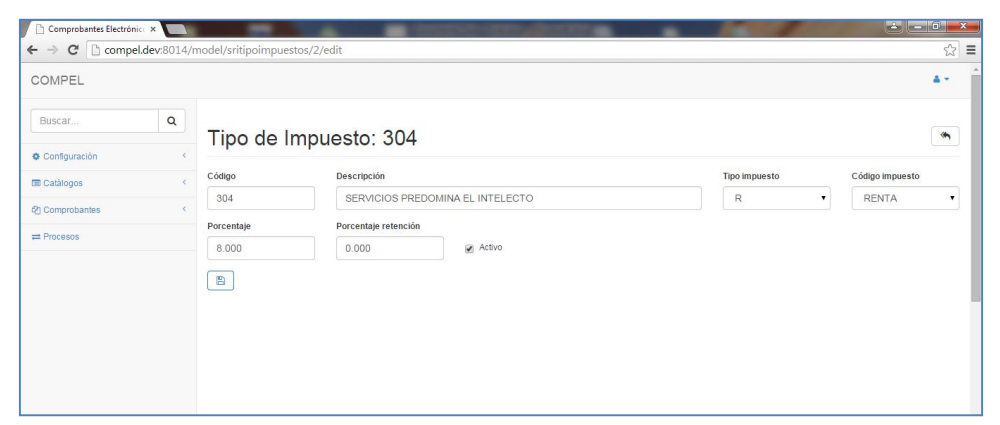

Figura 4-22 Datos de configuración de tipos de impuesto

Nota: Muestra los parámetros para el registro de un tipo de impuesto. Elaborado por: Autores (2014)

# • Tipos de Moneda

| Comprobantes Electrónica 🛪                      |          | and the same of | A CONTRACTOR OF A CONTRACTOR OF A CONTRACTOR O |        | ÷ - 0 × |
|-------------------------------------------------|----------|-----------------|----------------------------------------------------------------------------------------------------|--------|---------|
| $\leftarrow \Rightarrow \mathbf{C}$ 🗋 compel.de | v:8014/r | nodel/sritipon  | ionedas                                                                                                    |        | ☆ =     |
| COMPEL                                          |          |                 |                                                                                                    |        | A       |
| Buscar                                          | ۹        | Tipos           | de Monedas                                                                                                    |        | +       |
| Configuración                                   | <        |                 |                                                                                                    |        |         |
| Catálogos                                       | ~        | Código          | Descripción                                                                                                    | Activo |         |
| Usuario                                         |          | US              | UNITED STATES                                                                                                    | SI     | BC      |
| Persona                                         |          | 155             | CANAL (ANGLONORMANDAS)                                                                                                    | SI     | Bø      |
| Producto                                        |          | 156             | CEILAN                                                                                                    | SI     | er      |
| SRI                                             | ~        | 157             | CANTON Y ENDERBURRY                                                                                                    | SI     | Ðľ      |
| Tipos de comprobantes                           |          | 395             | JOHNSTON                                                                                                    | SI     | Bø      |
| Tipos de impuestos                              |          | 469             | MARIANAS DEL NORTE                                                                                                    | SI     |         |
| Tipos de monedas                                |          | 470             | MALVINAS(FALKLAND)                                                                                                    | SI     | Bø      |
| Comprobantes                                    | <        | 495             | MIDWAY                                                                                                    | SI     | er      |
| ≓ Procesos                                      |          | 566             | PACIFICO                                                                                                    | SI     | Bø      |
|                                                 |          | 786             | TERRITORIO ANTARTICO BRITANICO                                                                                                    | SI     | (B)(3)  |

Figura 4-23 Configuración de tipos de moneda

Nota: Muestra la lista de los tipos de moneda registrados. Elaborado por: Autores (2014)

Para registrar los tipos de moneda se requieren los siguientes datos:

| nodel/sritipomone | edas/271/edit | ☆ =        |
|-------------------|---------------|------------|
|                   |               | <b>4</b> * |
| Tipo de           | Moneda: US    | ٩          |
| Código            | Descripción   |            |
| US                | UNITED STATES |            |
| Activo            |               |            |
|                   |               |            |

Figura 4-24 Datos de configuración de tipos de moneda

Nota: Muestra los parámetros para el registro del tipo de moneda. Elaborado por: Autores (2014)
#### 4.2.5 Menú Comprobantes

| Comprobantes            | ~  |
|-------------------------|----|
| Factura                 |    |
| Comprobante de retenció | òn |
| Nota de crédito         |    |
| Nota de débito          |    |
| Guía de remisión        |    |

Figura 4-25 Menú Comprobantes

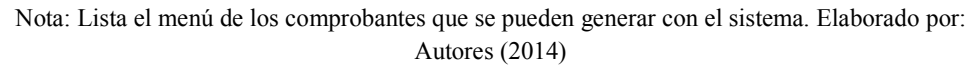

En este menú se encuentran los tipos de comprobantes que se pueden generar con el sistema, cada comprobante cuenta con las opciones de guardar, imprimir, enviar al SRI o eliminar.

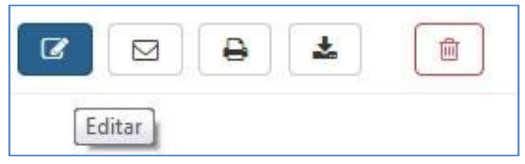

Figura 4-26 Opciones de los comprobantes

Nota: Opciones de los comprobantes electrónicos. Elaborado por: Autores (2014)

Un comprobante solo se puede modificar o eliminar si no se encuentra autorizado, para los comprobantes que estén autorizados la opción de edición y sri no serán visibles. Para todos los documentos en la columna comprobantes, se podrán visualizar dos líneas, la primera línea corresponde al número de comprobante, la segunda línea se muestra dependiendo del estado del comprobante, si el comprobante se encuentra autorizado se muestra de color verde el número de autorización, si aún está pendiente de autorizar se muestra la clave de acceso en color negro.

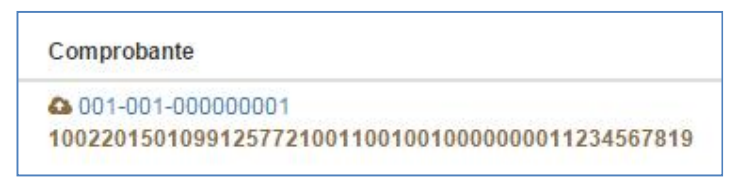

Figura 4-27 Comprobante pendiente de autorizar

Nota: Muestra los datos de un comprobante pendiente de autorizar. Arriba número de comprobante, abajo clave de acceso. Elaborado por: Autores (2014)

| С | omprobante                           |
|---|--------------------------------------|
| ~ | 001-001-000000001                    |
| 2 | 311201421230309900041960011451259217 |

Figura 4-28 Comprobante autorizado

Nota: Muestra los datos de un comprobante autorizado. Arriba número de comprobante, abajo el número de autorización. Elaborado por: Autores (2014)

Para agregar un nuevo comprobante, al ingresar a la vista principal de cada

comprobante se encuentra el icono 😐.

A continuación se muestran las vistas de los comprobantes que se pueden registrar en el sistema.

- Facturas
- Notas de Crédito
- Notas de Débito
- Comprobantes de Retención
- Guías de Remisión

## Vista Factura

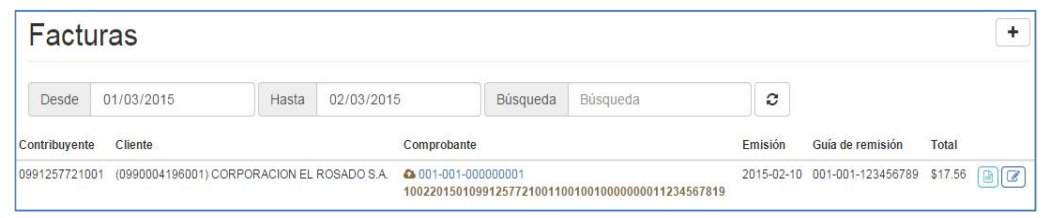

Figura 4-29 Lista de facturas registradas

Nota: Muestra una lista de las facturas registradas. Elaborado por: Autores (2014)

El icono 🖾 permite abrir la vista donde se puede realizar la edición de una factura.

Para abrir un documento se da clic sobre el número de factura o se puede dar clic al

icono icono icono que se encuentra en el lado derecho de los datos, se muestra la siguiente vista:

| Factura:            | 001-001-00000001 🕜 🗠 sri 🕒 😭 👘                          |
|---------------------|---------------------------------------------------------|
| Creador:            | Administrador                                           |
| Comprobante:        | (01) FACTURA                                            |
| Moneda:             | (DOLAR) ECUADOR                                         |
| Contribuyente:      | (0991257721001) INDUSTRIAL PESQUERA SANTA PRISCILA S.A. |
| Ambiente:           | PRUEBAS                                                 |
| Cliente:            | (0990004196001) CORPORACION EL ROSADO S.A.              |
| Número autorización | K.                                                      |
| Fecha autorización: |                                                         |
| Clave acceso:       | 100220150109912577210011001001000000011234567819        |
| No. secuencia:      | 001-001-00000001                                        |
| F. emisión:         | 2015-02-10                                              |
| Guía de remisión:   | 001-001-123456789                                       |

Figura 4-30 Consulta de facturas cabecera

Nota: Muestra los datos de cabecera de una factura registrada. Elaborado por: Autores (2014)

| Detates productos | Detailes adicionales |                 |           |             |       |             |              |          |
|-------------------|----------------------|-----------------|-----------|-------------|-------|-------------|--------------|----------|
| Detalles producto | s (1)                |                 |           |             |       |             |              |          |
| Producto          | Cantidad             | Precio Unitario | Descuento | B.I. torpnr | brper | lce         | Iva          | Subtotal |
| TEST) TEST        | 3.000000             | \$10.00         | \$0.00    | \$0.00      | 50.00 | \$0.00      | \$3.60       | \$30.00  |
|                   |                      |                 |           |             |       | SUBTOTAL    | SN IMPUESTOS | \$30.0   |
|                   |                      |                 |           |             |       |             | SUBTOTAL 12% | \$30.0   |
|                   |                      |                 |           |             |       |             | SUBTOTAL 0%  | \$0.0    |
|                   |                      |                 |           |             | 31    | SUBTOTAL NO | OBJETO DE NA | \$0.00   |
|                   |                      |                 |           |             |       | SUBTOTAL    | EXENTO DE MA | \$0.0    |
|                   |                      |                 |           |             |       | TOT         | AL DESCUENTO | \$0.0    |
|                   |                      |                 |           |             |       |             | VALOR ICE    | \$0.0    |
|                   |                      |                 |           |             |       |             | VALOR IRBPNR | \$0.0    |
|                   |                      |                 |           |             |       |             | IVA 12%      | \$3.60   |
|                   |                      |                 |           |             |       |             | PROPINA 10%  | \$0.0    |
|                   |                      |                 |           |             |       |             | TOTAL        | \$33.60  |

Figura 4-31 Consulta de facturas detalle

Nota: Muestra los datos del detalle de una factura registrada. Elaborado por: Autores (2014)

## Vista Notas de Crédito

| Notas         | Créditos            |                 |             |                                            |                        |                        |            |                                                 |         | +  |
|---------------|---------------------|-----------------|-------------|--------------------------------------------|------------------------|------------------------|------------|-------------------------------------------------|---------|----|
| Desde         | 01/03/2015          | Hasta           | 02/03/201   | 5                                          | Búsqueda               | Búsqueda               | 8          |                                                 |         |    |
| Contribuyente | Cliente             |                 |             | Comprobante                                |                        |                        | Emisión    | Documento modificado                            | Total   |    |
| 099125772100  | 1 (0990004196001)CC | DRPORACION EL I | ROSADO S.A. | 001-001-0000<br>2402201504099 <sup>-</sup> | 00001<br>1257721001100 | 1001000000011234567811 | 2015-02-24 | (01) FACTURA<br>001-001-123456789<br>2015-02-24 | \$16.56 | BC |

Figura 4-32 Lista de notas de crédito registradas

Nota: Muestra una lista de las notas de crédito registradas. Elaborado por: Autores (2014)

El icono 💷 permite abrir la vista donde se puede realizar la edición de una nota de crédito.

Para abrir un documento se da clic sobre el número de nota de crédito o se puede dar clic al icono en que se encuentra en el lado derecho de los datos, se muestra la siguiente vista:

| Nota Créd              | ito: 001-001-00000001 🕜 👁 SRI 🕒 🔋                       | * |
|------------------------|---------------------------------------------------------|---|
| Creador:               | Administrador                                           |   |
| Comprobante:           | (04) NOTA DE CREDITO                                    |   |
| Moneda:                | (DOLAR) ECUADOR                                         |   |
| Contribuyente:         | (0991257721001) INDUSTRIAL PESQUERA SANTA PRISCILA S.A. |   |
| Ambiente:              | PRUEBAS                                                 |   |
| Cliente:               | (0990004196001) CORPORACION EL ROSADO S.A.              |   |
| Número autorización:   |                                                         |   |
| Fecha autorización:    |                                                         |   |
| Clave acceso:          | 240220150409912577210011001001000000011234567811        |   |
| No. secuencia:         | 001-001-00000001                                        |   |
| F. emisión:            | 2015-02-24                                              |   |
| Comprobante modificade | D:(01) FACTURA                                          |   |
| No. comp. modificado:  | 001-001-123456789                                       |   |
| F. comp. modificado:   | 2015-02-24                                              |   |
| Motivo modificación:   | MOTIVO NC                                               |   |

Figura 4-33 Consulta de nota de crédito cabecera

Nota: Muestra los datos de cabecera de una nota de crédito registrada. Elaborado por: Autores (2014)

| Detailes productos | Detailes adicionales |                 |           |             |        |            |                 |          |
|--------------------|----------------------|-----------------|-----------|-------------|--------|------------|-----------------|----------|
| Detailes producto  | s (1)                |                 |           |             |        |            |                 |          |
| Producto           | Cantidad             | Precio Unitario | Descuento | B.I. Ibrpnr | Ibrpnr | Ice        | Iva             | Subtotal |
| (Arr) Arroz        | 24.000000            | \$0.61          | \$0.00    | \$0.00      | \$0.00 | \$0.00     | \$0.00          | \$2.0    |
|                    |                      |                 |           |             |        | SUBTOTA    | L SIN IMPUESTOS | \$0.0    |
|                    |                      |                 |           |             |        |            | SUBTOTAL 12%    | \$0.0    |
|                    |                      |                 |           |             |        |            | SUBTOTAL 0%     | \$0.0    |
|                    |                      |                 |           |             |        | SUBTOTAL N | O OBJETO DE NA  | \$0.0    |
|                    |                      |                 |           |             |        | SUBTOTA    | L EXENTO DE NA  | \$0.0    |
|                    |                      |                 |           |             |        | то         | TAL DESCUENTO   | \$0.0    |
|                    |                      |                 |           |             |        |            | VALOR ICE       | \$0.0    |
|                    |                      |                 |           |             |        |            | VALOR IRBPNR    | \$0.0    |
|                    |                      |                 |           |             |        |            | IVA 12%         | \$0.0    |
|                    |                      |                 |           |             |        |            | TOTAL           | \$0.00   |

Figura 4-34 Consulta de nota de crédito detalle

Nota: Muestra los datos de detalle de una nota de crédito registrada. Elaborado por: Autores (2014)

### Vista Notas de Débito

| Notas         | Débitos             |                 |             |                                            |                        |                        |            |                                                 |         | +  |
|---------------|---------------------|-----------------|-------------|--------------------------------------------|------------------------|------------------------|------------|-------------------------------------------------|---------|----|
| Desde         | 01/03/2015          | Hasta           | 02/03/201   | 5                                          | Búsqueda               | Búsqueda               | 0          |                                                 |         |    |
| Contribuyente | Cliente             |                 |             | Comprobante                                |                        |                        | Emisión    | Documento modificado                            | Total   |    |
| 099125772100  | 1 (0990004196001) C | ORPORACION EL I | ROSADO S.A. | 001-001-0000<br>2402201505099 <sup>1</sup> | 00001<br>1257721001100 | 1001000000011234567816 | 2015-02-24 | (01) FACTURA<br>001-001-123456789<br>2015-02-24 | \$16.80 | BØ |

Figura 4-35 Lista de notas de débito registradas

Nota: Muestra una lista de las notas de débito registradas. Elaborado por: Autores (2014)

El icono 🖾 permite abrir la vista donde se puede realizar la edición de una nota de débito.

Para abrir un documento se da clic sobre el número de nota de débito o se puede dar

clic al icono que se encuentra en el lado derecho de los datos, se muestra la siguiente vista:

| Nota Débi             | ito: 001-001-00000001 🕜 👁 🔊 🖨 📋                         | * |
|-----------------------|---------------------------------------------------------|---|
| Creador:              | Administrador                                           |   |
| Comprobante:          | (05) NOTA DE DÉBITO                                     |   |
| Moneda:               | (DOLAR) ECUADOR                                         |   |
| Contribuyente:        | (0991257721001) INDUSTRIAL PESQUERA SANTA PRISCILA S.A. |   |
| Ambiente:             | PRUEBAS                                                 |   |
| Cliente:              | (0990004196001) CORPORACION EL ROSADO S.A.              |   |
| Número autorización:  |                                                         |   |
| Fecha autorización:   |                                                         |   |
| Clave acceso:         | 240220150509912577210011001001000000011234567816        |   |
| No. secuencia:        | 001-001-000000001                                       |   |
| F. emisión:           | 2015-02-24                                              |   |
| Comprobante modifica  | ado:(01) FACTURA                                        |   |
| No. comp. modificado: | : 001-001-123456789                                     |   |
| F. comp. modificado:  | 2015-02-24                                              |   |
| Motivo modificación:  |                                                         |   |

Figura 4-36 Consulta de nota de débito cabecera

Nota: Muestra los datos de cabecera de una nota de débito registrada. Elaborado por: Autores (2014)

| etalles productos | (1)      |                 |                     |         |          |                   |          |
|-------------------|----------|-----------------|---------------------|---------|----------|-------------------|----------|
| Producto          | Cantidad | Precio Unitario | Motivo modificación |         | Ice      | lva               | Subtotal |
| rr) Arroz         | 1.000000 | \$0.61          |                     | \$10.00 | \$1.27   | \$0.61            |          |
|                   |          |                 |                     |         | SUBTO    | TAL SIN IMPUESTOS | \$0.6    |
|                   |          |                 |                     |         |          | SUBTOTAL 12%      | \$0.6    |
|                   |          |                 |                     |         |          | SUBTOTAL 0%       | \$0.0    |
|                   |          |                 |                     |         | SUBTOTAL | NO OBJETO DE IVA  | \$0.0    |
|                   |          |                 |                     |         | SUBTO    | TAL EXENTO DE IVA | \$0.0    |
|                   |          |                 |                     |         |          | VALOR ICE         | \$10.0   |
|                   |          |                 |                     |         |          | IVA 12%           | \$1.2    |
|                   |          |                 |                     |         |          | TOTAL             | \$11.8   |

Figura 4-37 Consulta de nota de débito detalle

Nota: Muestra los datos de detalle de una nota de débito registrada. Elaborado por: Autores (2014)

### Vista Comprobantes de Retención

| Com           | probantes            | Retenci       | ón          |                                                |                |                            |         |         |      |         | +  |
|---------------|----------------------|---------------|-------------|------------------------------------------------|----------------|----------------------------|---------|---------|------|---------|----|
| Desde         | 01/03/2015           | Hasta         | 02/03/2015  | Búsque                                         | da Búsqueo     | ia C                       |         |         |      |         |    |
| Contribuyente | e Cliente            |               |             | Comprobante                                    |                | Emi                        | sión    | Periodo | Año  | Total   |    |
| 09912577210   | 01 (0990004196001) C | ORPORACION EL | ROSADO S.A. | <b>4</b> 001-001-000000001 2402201507099125772 | 10011001001000 | 2015<br>200000011234567819 | 5-02-24 | 2       | 2015 | \$20.00 | PØ |

Figura 4-38 Lista de los comprobantes de retención registradas

Nota: Muestra una lista de los comprobantes de retención registradas. Elaborado por: Autores (2014)

El icono permite abrir la vista donde se puede realizar la edición de un comprobante de retención.

Para abrir un documento se da clic sobre el número de comprobante de retención o se puede dar clic al icono en el lado derecho de los datos, se muestra la siguiente vista:

| Compro                                                             | bante Retención: 001-001-000000001 🕜 🖙 🔊 🖨 🔋 🛸                                                                               |
|--------------------------------------------------------------------|----------------------------------------------------------------------------------------------------|
| Creador:<br>Comprobante:<br>Moneda:<br>Contribuyente:              | Administrador<br>(07) COMPROBANTE DE RETENCIÓN<br>(DOLAR) ECUADOC<br>(0991257721001) INDUSTRIAL PESQUERA SANTA PRISCILA S.A. |
| Ambiente:<br>Cliente:<br>Número autorizació                        | PRUEBAS<br>(0990004196001) CORPORACION EL ROSADO S.A.                                                                        |
| Fecha autorización                                                 |                                                                                                    |
| Clave acceso:<br>No. secuencia:<br>F. emisión:<br>Período:<br>Año: | 24022015070991257721001100100000000011234567819<br>001-001-00000001<br>2015-02-24<br>2<br>2015                               |

Figura 4-39 Consulta de comprobante de retención cabecera

Nota: Muestra los datos de cabecera de un comprobante de retención registrada. Elaborado por: Autores (2014)

| Detalles productos (3) |                    |               |             |          |            |                |                |
|------------------------|--------------------|---------------|-------------|----------|------------|----------------|----------------|
| Comprobante            | Número comprobante | Fecha Emisión | Tipo        | Impuesto | % Retenido | Base Imponible | Valor retenido |
|                        |                    | 2015-02-22    | NO DEFINIDO |          |            | \$0.00         | \$0.0          |
| (01) FACTURA           | 1230               | 2015-02-22    | RENTA       |          |            | \$10.00        | \$3.0          |
| (04) NOTA DE CRÉDITO   | 456                | 2015-02-22    | IVA         |          |            | \$10.00        | \$0.0          |
|                        |                    | 1010 01 11    |             |          |            |                |                |

Figura 4-40 Consulta de comprobante de retención detalle

Nota: Muestra los datos de detalle de un comprobante de retención registrada. Elaborado por: Autores (2014)

## Vista Guías de Remisión

| Guías        | s Remision            | ies           |             |                           |                             |                            |            |                                                          | +  |
|--------------|-----------------------|---------------|-------------|---------------------------|-----------------------------|----------------------------|------------|----------------------------------------------------------|----|
| Desde        | 01/03/2015<br>Cliente | Hasta         | 02/03/2015  | Comprobant                | Búsqueda                    | Búsqueda                   | Emisión    | Documento                                                |    |
| 099125772100 | 01 (0990004196001) C  | ORPORACION EL | ROSADO S.A. | © 001-001-0<br>2202201506 | 000000001<br>;0991257721001 | 10010010000000011234567813 | 2015-02-22 | gry1234<br>2015-02-22<br>2015-02-22<br>DIRECCION PARTIDA | PC |

Figura 4-41 Lista de las guías de remisión registradas

Nota: Muestra una lista de las guías de remisión registradas. Elaborado por: Autores (2014)

El icono e permite abrir la vista donde se puede realizar la edición de una guía de remisión.

Para abrir un documento se da clic sobre el número de guía de remisión o se puede dar clic al icono en que se encuentra en el lado derecho de los datos, se muestra la

# siguiente vista:

| Guias R             | emisión: 001-001-00000001 🕜 👁 🔊 🕒 🍵                                 | * |
|---------------------|---------------------------------------------------------------------|---|
| Creador:            | Administrador                                                       |   |
| Comprobante:        | (06) GUIA DE REMISION                                               |   |
| Moneda:             |                                                                     |   |
| Contribuyente:      | (091/2517/21001) INDUSTRIAL PESQUERA SANTA PRISCILA S.A.<br>DRUEDAS |   |
| Clionto:            |                                                                     |   |
| Número autorizació  |                                                                     |   |
| Fecha autorización: |                                                                     |   |
| Clave acceso:       | 220220150609912577210011001001000000011234567813                    |   |
| No. secuencia:      | 01-001-00000001                                                     |   |
| F. emisión:         | 2015-02-22                                                          |   |
| Placa:              | gry1234                                                             |   |
| F. inicio:          | 2015-02-22                                                          |   |
| F. fin:             | 2015-02-22                                                          |   |
| Dirección partida:  | DIRECCION PARTIDA                                                   |   |

Figura 4-42 Consulta de guía de remisión cabecera

Nota: Muestra los datos de cabecera de una guía de remisión registrada. Elaborado por: Autores

(2014)

| Detalles destinatarios                                             | Detalles productos    | Detalles adicionales |                                                                                          |                |
|--------------------------------------------------------------------|-----------------------|----------------------|------------------------------------------------------------------------------------------|----------------|
| Detalles destinatario                                              | os (2)                |                      |                                                                                          |                |
| Destinatario                                                       |                       | Doc. Aduanero        | Documento                                                                                | Estab. Destino |
| (0990004196001) CORPC                                              | RACION EL ROSADO S.   | A. 123456            | (01) FACTURA<br>2015-02-22<br>001-001-123456789<br>1234567890123456789012345678901234567 | 001            |
| Motivo: MOTIVO TRASLAI<br>Dirección destino: DIREC<br>Ruta: RUTA 1 | DO<br>ICIÓN DESTINO 1 |                      |                                                                                          |                |

Figura 4-43 Consulta de guía de remisión detalle destinatarios

Nota: Muestra los datos de detalle de destinatarios de una guía de remisión. Elaborado por: Autores (2014)

| Detalles destinatarios                     | Detalles productos  | Detalles adicionales |                  |                 |          |
|--------------------------------------------|---------------------|----------------------|------------------|-----------------|----------|
| Detalles productos (                       | 3)                  |                      |                  |                 |          |
|                                            | Destina             | itario               | Producto         | Precio Unitario | Cantidad |
| (0990004196001) CORPC                      | RACION EL ROSADO S. | A                    | (TEST) TEST      | \$10.00         | 1.000000 |
| (0990004196001) CORPORACION EL ROSADO S.A. |                     |                      | (Arr) Arroz      | \$0.61 2.00     |          |
| (999999999999) CONSUMIDOR FINAL            |                     |                      | (TEST 0) TEST 0% | \$10.00         | 3.000000 |

Figura 4-44 Consulta de guía de remisión detalle productos

Nota: Muestra los datos de detalle de productos de una guía de remisión. Elaborado por: Autores (2014)

| Detalles destinatarios   | Detailes productos | Detalles adicionales |         |  |  |  |
|--------------------------|--------------------|----------------------|---------|--|--|--|
| Detalles adicionales (1) |                    |                      |         |  |  |  |
| Nombre                   |                    |                      | Valor   |  |  |  |
| ADICIONAL 1              |                    |                      | VALOR 1 |  |  |  |

Figura 4-45 Consulta de guía de remisión detalle adicional

Nota: Muestra los datos de detalles adicionales de una guía de remisión. Elaborado por: Autores

(2014)

## 4.2.6 Menú Procesos

Este menú está disponible para los usuarios con el rol de visitantes, destinado a los consumidores que quieran visualizar, imprimir o descargar los comprobantes electrónicos que se hayan autorizados.

|               |                         | -     | Sector Sector Sector | -      |             |                |                                                       |                                  |        |     | ×   |
|---------------|-------------------------|-------|----------------------|--------|-------------|----------------|-------------------------------------------------------|----------------------------------|--------|-----|-----|
| odel/proces   | os                      |       |                      |        |             |                |                                                       |                                  |        | \$  | ] : |
|               |                         |       |                      |        |             |                |                                                       |                                  |        | 4.5 |     |
| Proce         | SOS                     |       |                      |        |             |                |                                                       |                                  |        |     |     |
| Desde         | 01/02/2015              | Hasta | 10/02/2015           |        | Búsqu       | eda            | Búsqueda                                              | 0                                |        |     |     |
| Factura 2     | Comprobante de retenc   | ión 2 | Nota de crédito 2    | Not    | a de débito | 2              | Guía de remisión <b>2</b>                             |                                  |        |     |     |
| Fecha Emisión | Cliente                 |       | Número Documento     | Contri | buyente     | Autori         | zación / Clave Acceso                                 |                                  | Total  |     |     |
| 2014-04-29    | (0924567891) Persona 1  |       | 001-001-000000001    | ERDA   | (           | 23112<br>29042 | 014212303099000419600114<br>014040926742818001200100  | 51259217<br>10000000011234567817 | \$0.00 |     |     |
| 2015-01-29    | (0912345678) CLIENTE PF | RUEBA | 001-001-000000002    | SIN EM | IISOR       | 23112<br>29042 | 0142123030990004196001145<br>014040926742818001200100 | 51259217<br>10000000011234567817 | \$0.00 |     |     |
|               |                         |       |                      |        |             |                |                                                       |                                  |        |     |     |

Figura 4-46 Procesos Nota: Muestra la lista de comprobantes autorizados. Elaborado por: Autores (2014)

Cuenta con las opciones de búsqueda para facilitar el acceso a los datos, los comprobantes se encuentran agrupados por tipo, facturas, comprobantes de retención, notas de crédito, notas de débito y guías de remisión.

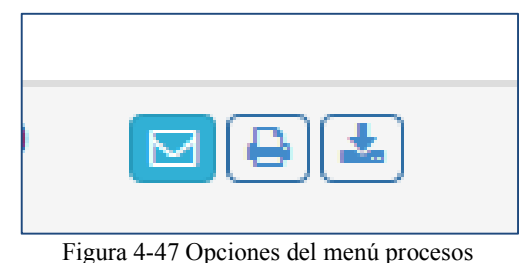

Nota: Muestra las opciones que se pueden realizar en el menú de procesos. Elaborado por: Autores (2014)

El sistema permite a los usuarios que consultan sus comprobantes autorizados enviar por correo electrónico, imprimir o descargar los archivos.

## 4.3 Descripción general de la Arquitectura

### 4.3.1 Diagrama de bloques

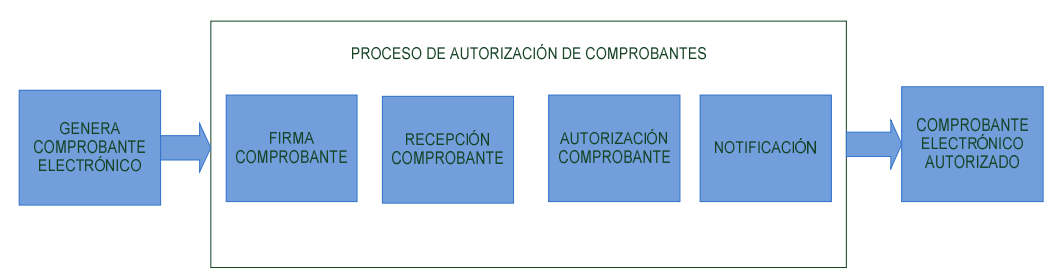

Figura 4-48 Diagrama de bloques de proceso de autorización de comprobantes. Nota: Muestra el diagrama de bloques del principal proceso de la aplicación cuando se envía a autorizar un comprobante electrónico. Elaborado por: Autores (2014)

Este tipo de diagrama de bloques muestra una mejor visión del funcionamiento interno que se realiza durante la autorización de un comprobante, desde que se genera el .xml del comprobante, y los diferentes procesos que se ejecutan hasta llegar al resultado final en que es un comprobante autorizado por el Servicio de Rentas Internas.

Se puede apreciar en la Figura 4.1, el proceso de autorización inicia con la generación de un comprobante electrónico, el cual pasa a ser firmado bajo el estándar que exige el Servicio de Rentas Internas XaDES\_BES, una vez firmado el archivo se ejecuta el proceso de Recepción Comprobante, donde el SRI verifica el formato de archivo y firma para su posterior autorización, una vez autorizado se procede a la notificación del comprobante autorizado.

# 4.3.2 Diagrama de Procesos

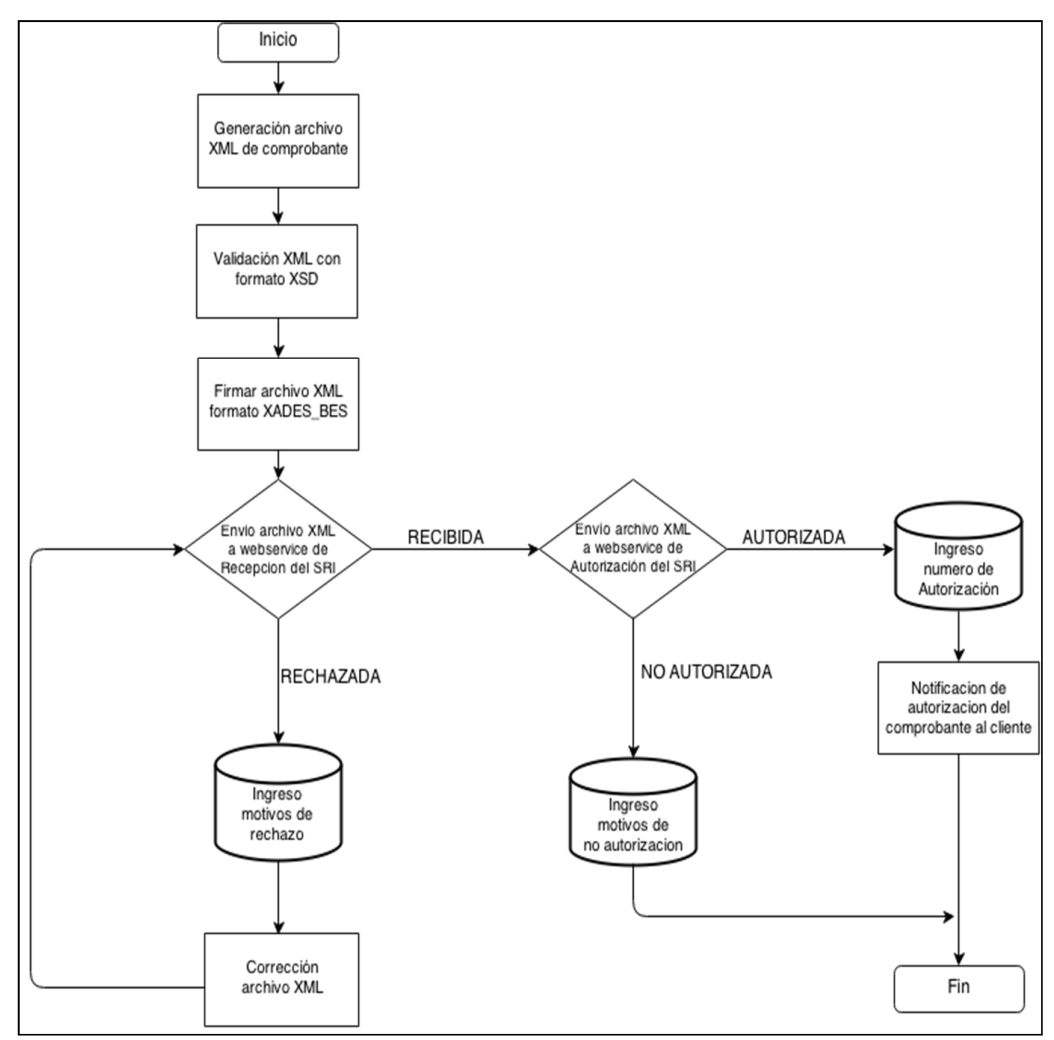

Figura 4-49 Diagrama de procesos para la autorización de comprobantes electrónicos Nota: Describe los principales procesos para la autorizacion de un comprobante electronico. Elaborado por: Autores (2014)

## 4.3.2.1 Proceso Generación XML

Una vez que el usuario ingresa los datos del comprobante al sistema este genera automáticamente el archivo en formato .XML que desea autorizar. Estos archivos son validados con los esquemas.XSD correspondientes para cada comprobante.

El carácter único de cada uno de los comprobantes es la clave de acceso, y la misma sirve para que el SRI indique si el comprobante es autorizado o no; están compuestas de 49 caracteres numéricos, se describe a continuación su conformación:

| No | Descripción de campo                      | Tipo de<br>campo | Formato       | Long | Requisito       | o<br>Tag en<br>archivo<br>XML     |
|----|-------------------------------------------|------------------|---------------|------|-----------------|-----------------------------------|
| 1  | Fecha de Emisión                          |                  | ddmmaaaa      | 8    |                 |                                   |
| 2  | Tipo de<br>Comprobante                    |                  | Tabla 4.3     | 2    |                 |                                   |
| 3  | Número de RUC                             |                  | 1234567890001 | 13   |                 |                                   |
| 4  | Tipo de Ambiente                          |                  | Tabla 4.4     | 1    |                 |                                   |
| 5  | Serie                                     |                  | 001001        | 6    |                 |                                   |
| 6  | Número del<br>Comprobante<br>(secuencial) | Numérico         | 000000001     | 9    | Obligatori<br>o | <claveac<br>ceso&gt;</claveac<br> |
| 7  | Código Numérico                           |                  | Numérico      | 8    |                 |                                   |
| 8  | Tipo de Emisión                           |                  | Tabla 4.2     | 1    |                 |                                   |
| 9  | Digito<br>Verificador<br>(módulo 11)      |                  | Numérico      | 1    |                 |                                   |

Tabla 4-1 Dígitos clave de acceso

Nota: Todos los campos deben completarse conforme a la longitud indicada, es decir si en el número secuencial no completa los 9 dígitos, la clave de acceso estará mal conformada y será motivo de rechazo de la autorización en línea. Elaborado por: SRI Fuente:

FICHA\_TECNICA\_COMPROBANTES\_ELECTRONICOS versión 1.8.pdf (2014)

El dígito verificador es aplicado sobre toda clave de acceso (48 dígitos) y se genera a través del método denominado Módulo 11, con un factor de chequeo ponderado (2), este mecanismo de detección de errores, será verificado al momento de recepción del comprobante. Cuando el resultado del dígito verificador obtenido sea igual a once (11), el dígito verificador será el cero (0) y cuando el resultado del dígito verificador obtenido sea igual a diez (10), el dígito verificador será el uno (1).

El código numérico constituye un mecanismo para brindar seguridad al emisor en cada

comprobante emitido, el algoritmo numérico para conformar este código es potestad absoluta del contribuyente emisor.

Ejemplo de verificación utilizando algoritmo de módulo 11:

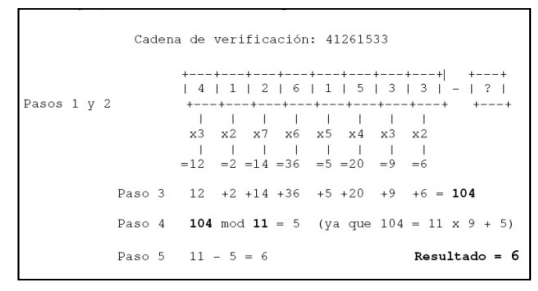

Figura 4-50 Ejemplo cálculo dígito verificador

Nota: Algoritmo para la generación del dígito verificador para la clave de acceso del comprobante. Elaborado por: SRI Fuente: FICHA\_TECNICA\_COMPROBANTES\_ELECTRONICOS versión 1.8.pdf (2014)

Código de programación de función para generar el dígito verificador:

```
public function generaDigitoModulo11($cadena) {
$cadena=trim($cadena);
$baseMultiplicador=7;
$aux=new SplFixedArray(strlen($cadena));
$aux=$aux->toArray();
$multiplicador=2;
$total=0;
$verificador=0;
for ($i=count ($aux) -1; $i>=0; --$i) {
$aux[$i] = substr($cadena,$i,1);
$aux[$i]*=$multiplicador;
++$multiplicador;
if ($multiplicador>$baseMultiplicador) {
$multiplicador=2;
$total+=$aux[$i];
if(($total==0)||($total==1))$verificador=0;else{
$verificador=(11-($total%11)==11)?0:11-($total%11);
if($verificador==10) {
$verificador=1;
return$verificador;
```

El código que conforma el tipo de emisión según la clave de acceso generada se detalla a continuación:

| Tabla 4-2 | Tipo de | emisión |
|-----------|---------|---------|
|-----------|---------|---------|

| No. | Tipo de Emisión                          | Código | Requisito   |
|-----|------------------------------------------|--------|-------------|
| 1   | Emisión Normal                           | 1      | Obligatoria |
| 2   | Emisión por indisponibilidad del Sistema | 2      | Obligatorio |

Nota: El código de tipo de emisión por indisponibilidad del Sistema 2 Elaborado por: SRI Fuente: FICHA\_TECNICA\_COMPROBANTES\_ELECTRONICOS versión 1.8.pdf (2014)

Los tipos de comprobantes que pueden generar los contribuyentes de manera electrónica se detallan conforme al siguiente cuadro:

| No. | Nombre Comprobante       | Código | Requisito   | Etiqueta o tag en archivo XML |
|-----|--------------------------|--------|-------------|-------------------------------|
| 1   | Factura                  | 01     |             |                               |
| 2   | Nota de Crédito          | 04     |             |                               |
| 3   | Nota de Débito           | 05     | Obligatorio | <coddoc></coddoc>             |
| 4   | Guía de Remisión         | 06     |             |                               |
| 5   | Comprobante de Retención | 07     |             |                               |

Tabla 4-3 Tipos de comprobantes

Nota: Códigos para los tipos de comprobantes que se pueden emitir de forma electrónica. Elaborado por: SRI Fuente: FICHA\_TECNICA\_COMPROBANTES\_ELECTRONICOS versión 1.8.pdf (2014)

El código que conforma el tipo de ambiente según la clave de acceso se cita a continuación:

| No. | Tipo de Ambiente | Código | Requisito   |
|-----|------------------|--------|-------------|
| 1   | Pruebas          | 1      | Obligatoria |
| 2   | Producción       | 2      | Obligatorio |

Nota: Códigos para tipo de ambiente en donde se envían y autorizan los comprobantes. Elaborado por: SRI

Fuente: FICHA\_TECNICA\_COMPROBANTES\_ELECTRONICOS versión 1.8.pdf (2014)

### 4.3.2.2 Proceso Firma XML

El archivo .XML correspondiente al comprobante electrónico se firma bajo el estándar de firma digital de documentos XML: XadES\_BES, esto quiere decir que cada archivo .xml tendrá dentro de su estructura la firma electrónica y constituirá un documento electrónico válido una vez que el SRI proceda con la autorización para la respectiva emisión.

A continuación se detallan las especificaciones técnicas relacionadas al estándar:

\_ . . . . \_ \_

| Tabla 4-5 | Formato | de | tırma | XadES | BES |
|-----------|---------|----|-------|-------|-----|
|           |         |    |       | -     | _   |

. . . . . . . . .

| Descripción       | Especificación | Documentación Técnica Relacionada                      |
|-------------------|----------------|--------------------------------------------------------|
| Estándar de Firma | XadES_BES      | http://uri.etsi.org/01903/v1.3.2/ts_101903v010302p.pdf |
| Validación del    | 1.3.2          | http://uri.etsi.org/01903/v1.3.2#                      |
| esquema           |                |                                                        |
| Codificación      | UTF-8          |                                                        |
| Tipo Firma        | ENVELOPED      | http://www.w3.org/2000/09/xmldsig#enveloped-           |
|                   |                | signature                                              |

Nota: Describe las especificaciones técnicas del formato de firma XadES\_BES. Elaborado por: SRI Fuente: FICHA\_TECNICA\_COMPROBANTES\_ELECTRONICOS versión 1.8.pdf (2014)

La estructura del formato básico de firma electrónica avanzada acorde con los requerimientos de SRI se adecua a las especificaciones definidas en XADES\_BES que incluyen los campos que se describen en el esquema 1.3.2 de la tabla anterior.

La firma electrónica se considera un nodo más en el documento .xml. El nivel de seguridad en la firma se la hace sobre tres partes de la trama de datos:

- Todos los elementos o nodos que conforman el comprobante electrónico.
- Los elementos de firma ubicados en el contenedor "SignedProperties".
- El certificado digital con el que se ha firmado incluido en el elementos "KeyInfo"

Es necesario utilizar el elemento ds:KeyInfo, conteniendo al menos el certificado firmante codificado en base64.

La firma electrónica en formato XADES-BES se realizó con las librerías siguientes:

- MITyCLibXADES
- MITyCLibTSA
- MITyCLibAPI
- MITyCLibOCSP
- MITyCLibTrust

Código de programación de función para firmar un xml correspondiente al comprobante electrónico generado:

```
public XAdESBESSignature FirmarComprobante(String dataDoc) {
    XAdESBESSignature xadesBesSign =newXAdESBESSignature();
    xadesBesSign.Mensajes =new ArrayList<>();
xadesBesSign.setComprobante(dataDoc);
xadesBesSign.executeCertificateFile();
xadesBesSign.validarFichero(xadesBesSign.getDocSigned());
return xadesBesSign;
}
publicvoid executeCertificateFile() {
// Obtención del gestor de claves
IPKStoreManager storeManager =getPKStoreManager();
if(storeManager ==null){
AgregarMensaje ("El gestor de claves no se ha obtenido
correctamente");
return;
}
// Obtención del certificado para firmar. Utiliza el primer
certificado del almacén.
X509Certificate certificate =getFirstCertificate(storeManager);
if(certificate ==null){
AgregarMensaje("No existe ningún certificado para firmar");
return;
}
// Obtención de la clave privada asociada al certificado
PrivateKey privateKey;
try{
privateKey= storeManager.getPrivateKey(certificate);
}catch(CertStoreException ex) {
AgregarMensaje ("Error al acceder al almacén", ex.getMessage());
return;
}
```

```
// Obtención del provider encargado de las labores criptográficas
Provider provider =storeManager.getProvider(certificate);
// Creación del objeto que contiene tanto los datos a firmar como la
configuración del tipo de firma
    dataToSign =createDataToSign();
//Creación del objeto encargado de realizar la firma
FirmaXML firma =newFirmaXML();
try{
Object[] res = firma.signFile(certificate, dataToSign, privateKey,
provider);
        docSigned =(Document) res[0];
}catch(Exception ex) {
AgregarMensaje("Error realizando la firma", ex.getMessage());
}
}
protected DataToSign createDataToSign() {
    DataToSign datosAFirmar =newDataToSign();
datosAFirmar.setXadesFormat(es.mityc.javasign.EnumFormatoFirma.XAdES
BES):
datosAFirmar.setEsquema(XAdESSchemas.XAdES 132);
datosAFirmar.setXMLEncoding("UTF-8");
datosAFirmar.setEnveloped(true);
datosAFirmar.addObject(new ObjectToSign(new
InternObjectToSign("comprobante"),"compel",null,"text/xml",null));
datosAFirmar.setParentSignNode("comprobante");
    InputStream resource
=newByteArrayInputStream(getComprobante().getBytes(StandardCharsets.
UTF 8));
Document docToSign =obtenerDocumento(resource);
datosAFirmar.setDocument(docToSign);
return datosAFirmar;
Ł
```

#### Protocolo de Acceso Web: SOAP (Simple Object Access Protocol)

SOAP es un protocolo ligero para el intercambio de información en un entorno descentralizado y distribuido. Es un protocolo basado en XML que se compone de tres partes: un sobre que define un marco para describir lo que está en un mensaje y cómo procesarlo, un conjunto de reglas de codificación para expresar instancias de tipos de datos definidos por la aplicación, y una convención para representar llamadas a procedimientos remotos y respuestas.

Para consumir los servicios web expuestos por el SRI para el envío y autorización de comprobantes se utilizó el protocolo de acceso web SOAP, debido a que los webservice de esta entidad trabajan bajo este protocolo.

Existen dos ambientes disponibles para la invocación de los WS publicados por el SRI; uno es para el ambiente de pruebas en donde se trabajó inicialmente en la etapa de desarrollo del proyecto para certificar que la aplicación funcione correctamente con cada tipo de comprobante; el segundo es para el ambiente de producción, en el cual se trabajó una vez realizadas las pruebas, correcciones y verificaciones en el ambiente de pruebas:

| Tabla | 4-6 | URL  | webservio   | ce | SRI |
|-------|-----|------|-------------|----|-----|
| ruoiu | 10  | OILL | W 00501 VIQ | ~  | on  |

|                                                                  | Pruebas                              | Producción                              |  |
|------------------------------------------------------------------|--------------------------------------|-----------------------------------------|--|
| Recepción                                                        | https://celcer.sri.gob.ec/comprobant | https://celcer.sri.gob.ec/comprobantes- |  |
| _                                                                | es-electronicos-                     | electronicosws/AutorizacionComprobant   |  |
|                                                                  | ws/RecepcionComprobantes?wsdl        | <u>es?wsdl</u>                          |  |
| Autorización https://cel.sri.gob.ec/comprobantes- https://cel.sr |                                      | https://cel.sri.gob.ec/comprobantes-    |  |
|                                                                  | electronicos-ws                      | electronicos-                           |  |
|                                                                  | /RecepcionComprobantes?wsdl          | ws/AutorizacionComprobantes?wsdl        |  |

Nota: Urls publicadas por el SRI para la recepción y autorización de comprobantes electrónicos. Elaborado por: Autores (2014)

Los servicios expuestos en el Internet por el Servicio de Rentas Internas están estandarizados a través de canales seguros con protocolos de seguridad y certificados SSL.

Para el intercambio de información entre el contribuyente y el SRI, es indispensable que la conexión internet sea mayor a 256 Kbps.

# 4.3.2.3 Proceso de Envío de Comprobantes

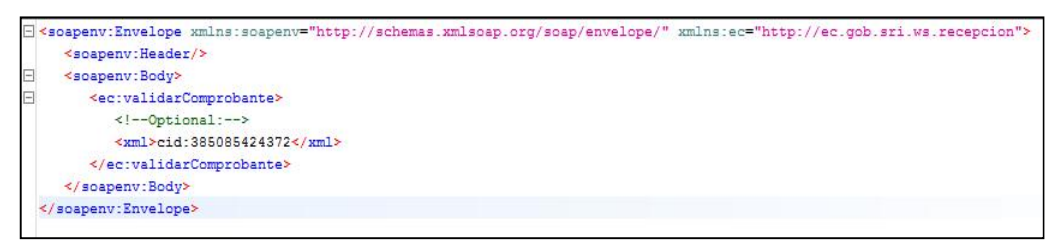

Figura 4-51 SOAP para recepción de comprobantes

Nota: Formato del servicio soap para la recepción de comprobantes. Elaborado por: Autores (2014)

Una vez firmado el archivo .XML se procede al envío del documento al servicio expuesto por el SRI para la recepción de comprobantes:

- Si el comprobante es receptado con éxito, se procede a la autorización del comprobante.
- Si el comprobante es rechazado por algún motivo, se modifica el archivo .XML con las correcciones para volver a enviarlo y se almacena en la base de datos los motivos de rechazo.

El WebMethod expuesto por el Servicio de Rentas Internas es el siguiente:

@WebMethod @WebResult(name = "RespuestaRecepcionComprobante") public RespuestaSolicitud validarComprobante(@WebParam(name = "xml") byte[] xml);

Figura 4-52 WebMethod recepción de comprobantes

Nota: Fragmento de código del webmethod publicado en web service de Recepción de Comprobantes. Elaborado por: SRI. Fuente: FICHA\_TECNICA\_COMPROBANTES\_ELECTRONICOS versión 1.8.pdf (2014)

# Parámetros

| I/O | Nombre                                | Tipo Descripción |                                                                                                    |
|-----|---------------------------------------|------------------|----------------------------------------------------------------------------------------------------|
| In  | Xml byte[]                            |                  | Equivale al archivo xml del comprobante, el cual debe estar firmado por el contribuyente                                                                                                    |
| Out | RespuestaCom<br>probanteRecep<br>cion | Objeto           | Retorna un Objeto XML el cual indica la aceptación o rechazo del comprobante.<br>En caso de rechazo se envía el arreglo con los motivos.<br>La estructura que cumplirá la respuesta a la invocación del servicio es la siguiente:<br><b>Recepción exitosa</b><br><soap:envelope xmlns:soap="http://schemas.xmlsoap.org/soap/envelope/"><br/><soap:body><br/><ns2:validarcomprobanteresponse xmlns:ns2="http://ec.gob.sri.ws.recepcion"><br/><respuestarecepcioncomprobante><br/><cstado>RECIBIDA<br/><comprobantes></comprobantes><br/></cstado></respuestarecepcioncomprobante><br/><soap:envelope><br/><b>Recepción fallida</b><br/><soap:envelope><br/><b>Recepción fallida</b><br/><soap:envelope><br/><b>Recepción fallida</b><br/><soap:envelope><br/>mins:soap="http://schemas.xmlsoap.org/soap/envelope/"&gt;<br/><soap:body><br/><ns2:validarcomprobanteresponse xmlns:ns2="http://ec.gob.sri.ws.recepcion"><br/><respuestarecepcioncomprobante><br/><soap:envelope><br/><b>Recepción fallida</b><br/><soap:envelope xmlns:soap="http://schemas.xmlsoap.org/soap/envelope/"><br/><soap:body><br/><ns2:validarcomprobanteresponse xmlns:ns2="http://ec.gob.sri.ws.recepcion"><br/><respuestarecepcioncomprobante><br/><soap:body><br/><ns2:validarcomprobante<<br><soap:dody><br/><ns2:validarcomprobante<<br><comprobantes><br/><comprobantes><br/><comprobantes><br/><claveacceso>1702201205176001321000110010030001000011234567816</claveacceso><br/><mensaje><br/><indentificador>35<br/><mensaje><br/><indentificador>35<br/><mensaje><br/><indentificador>35<br/><mensaje><br/><indentificador>35<br/><mensaje><br/><indentificador>35<br/><mensaje><br/><indentificador>35<br/><mensaje><br/><indentificador>35<br/><mensaje><br/><br/><br/><br/><br/><br/><br/><br/><br/><br/><br/><br/><br/><br/><br/><br/><br/><br/><br/><br/><br/><br/><br/><br/><br/><br/><br/><br/><br/><br/><br/><br/><br/><br/><br/><br/><br/><br/><br/><br/><br/><br/>&lt;</mensaje></indentificador></mensaje></indentificador></mensaje></indentificador></mensaje></indentificador></mensaje></indentificador></mensaje></indentificador></mensaje></indentificador></mensaje></comprobantes></comprobantes></comprobantes></ns2:validarcomprobante<<br></soap:dody></ns2:validarcomprobante<<br></soap:body></respuestarecepcioncomprobante></ns2:validarcomprobanteresponse></soap:body></soap:envelope></soap:envelope></respuestarecepcioncomprobante></ns2:validarcomprobanteresponse></soap:body></soap:envelope></soap:envelope></soap:envelope></soap:envelope></ns2:validarcomprobanteresponse></soap:body></soap:envelope> |

| Tabla 4-7 Parámetros webservice | recepción de comprobantes |
|---------------------------------|---------------------------|
|---------------------------------|---------------------------|

Nota: Describe los parámetros de entrada y salida del Web Service para recepción de comprobantes publicado por el SRI. Elaborado por: SRI. Fuente:

FICHA\_TECNICA\_COMPROBANTES\_ELECTRONICOS versión 1.8.pdf (Diciembre 2014)

Ejemplo del formato de un archivo codificado en base64:

```
TWFuIGlzIGRpc3RpbmdlaXNoZWQsIG5vdCBvbmx5IGJ5IGhpcyByZWFzb24sIGJ1dCBi
eSB0aGlz
IHNpbmdlbGFyIHBhc3Npb24gZnJvbSBvdGhlciBhbmltYWxzLCB3aGljaCBpcyBhIGX1
c3Qpb2Yg
dGhlIG1pbmQsIHRoYXQgYnkgYSBwZXJzZX2lcmFuY2Ugb2YgZGVsaWdodCBpbiB0aGUg
Y29udGlu
dWVkIGFuZCBpbmRlZmF0aWdhYmxlIGd1bmVyYXRpb24gb2Yga25vd2x12Gd1LCBleGN1
ZWRZIHRo
ZSBzaG9ydCB2ZWhlbWVuY2Ugb2YgYW55IGNhcm5hbCBwbGVhc3VyZS4=
```

Figura 4-53 Ejemplo de formato Base64

Nota: Muestra el formato de un archivo .XML codificado en base 64. Elaborado por: Autores (2014)

Código de programación de función para enviar a verificar un xml correspondiente al comprobante electrónico generado al webservice de Recepción del Sri:

```
public function recibirWs($comprobante,$tipoAmbiente=1) {
$url="";
switch ($tipoAmbiente) {
case1:
$url= CompelConfiguracion::$WsdlPruebaRecepcionComprobante;
break;
case2:
$url= CompelConfiguracion::$WsdlProduccionReceptionComprobante;
break;
$params=array("xml"=>$comprobante);
$client=new SoapClient($url);
$result=$client->validarComprobante($params);
if($result) {
if ($result->RespuestaReceptionComprobante) {
$result->isRecibida =$result->RespuestaRecepcionComprobante->estado
==="RECIBIDA"?true:false;
if($result->RespuestaRecepcionComprobante->comprobantes) {
if (isset ($result->RespuestaRecepcionComprobante->comprobantes-
>comprobante)) {
$comprobantes=$result->RespuestaRecepcionComprobante->comprobantes-
>comprobante;
$result->RespuestaRecepcionComprobante->comprobantes =array();
if(is array($comprobantes)) {
$result->RespuestaRecepcionComprobante->comprobantes =$comprobantes;
}else{
$result->RespuestaRecepcionComprobante-
>comprobantes[0]=$comprobantes;
}
$result->RespuestaRecepcionComprobante->mensajesWs =array();
$result->RespuestaRecepcionComprobante->mensajesDb =array();
for ($idxComprobante=0;$idxComprobante<count($result-</pre>
>RespuestaRecepcionComprobante->comprobantes);$idxComprobante++) {
$comprobante=$result->RespuestaReceptionComprobante-
>comprobantes[$idxComprobante];
if ($comprobante->mensajes) {
if(isset($comprobante->mensajes->mensaje)){
$mensajes=$comprobante->mensajes->mensaje;
```

```
$comprobante->mensajes =array();
if(is array($mensajes)){
$comprobante->mensajes =$mensajes;
}else{
$comprobante->mensajes[0]=$mensajes;
for ($idxMensaje=0;$idxMensaje<count ($comprobante-</pre>
>mensajes);$idxMensaje++) {
$item=$comprobante->mensajes[$idxMensaje];
$informacionAdicional=isset($item->informacionAdicional)?"\n".$item-
>informacionAdicional :"";
$mensaje=$item->mensaje;
$identificador=$item->identificador;
$tipo=$item->tipo;
$mensajeDB=trim("({$tipo}-{$identificador})
{$mensaje} {$informacionAdicional}");
$mensajesWs=trim("({$tipo}-{$identificador})
{$mensaje} {$informacionAdicional}");
array push ($result->RespuestaReceptionComprobante-
>mensajesDb,$mensajeDB);
array push($result->RespuestaRecepcionComprobante-
>mensajesWs,$mensajesWs);
$comprobante->mensajes[$idxMensaje]=(array)$comprobante-
>mensajes[$idxMensaje];
}
$result->RespuestaRecepcionComprobante-
>comprobantes[$idxComprobante] = (array) $result-
>RespuestaRecepcionComprobante->comprobantes[$idxComprobante];
}
$isRecibida=$result->isRecibida;
$result=(array)$result->RespuestaReceptionComprobante;
$result["isRecibida"]=$isRecibida;
}
return$result;
```

```
}
```

## 4.3.2.4 Proceso de Autorización de Comprobantes

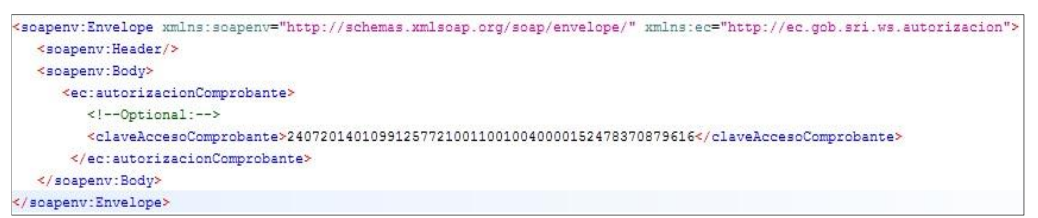

Figura 4-54 SOAP autorización.

Nota: Formato del servicio soap para la autorización de comprobantes. Elaborado por: Autores (2014)

Luego que el comprobante fue receptado por el servicio de recepción del SRI se realiza la autorización del comprobante accediendo al webservice para autorización de comprobantes que recibe como parámetro la clave de acceso.

- Si el comprobante cumple con los esquemas y firmas electrónicas, entonces es autorizado y se procede a la notificación de autorización del comprobante al cliente.
- Si el comprobante no es autorizado, indica el motivo de rechazo

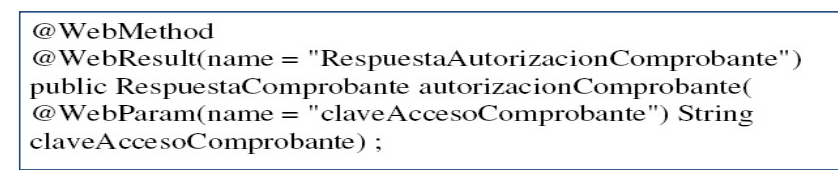

Figura 4-55 WebMethodautorización de comprobantes

Nota: Fragmento de código del webmethod publicado en webservice de Recepción de Comprobantes. Elaborado por: SRI. Fuente: FICHA\_TECNICA\_COMPROBANTES\_ELECTRONICOS versión 1.8.pdf (2014)

# Parámetros:

| Tabla 4-8 Parámetro | os webservice | autorización | de compr | obantes |
|---------------------|---------------|--------------|----------|---------|
|                     |               |              |          |         |

| I/O | Nombre                               | Tipo   | Descripción                                                                                                    |
|-----|--------------------------------------|--------|----------------------------------------------------------------------------------------------------|
| In  | ClaveAcceso String                   |        | Equivale a la clave de acceso del comprobante a ser autorizado                                                                                                    |
| In  | ClaveAcceso                          | String | Equivale a la clave de acceso del comprobante a ser autorizado Retorna un Objeto XML el cual indica la aceptación o rechazo de cada uno de los comprobantes ingresados. Comprobante Autorizado <soap:envelope xmlns:soap="http://schemas.xmlsoap.org/soap/envelope/"> <soap:body> <nstarte a="" autorizacion="" comprobante="" response="" ser="" xmlns:ns2="http://ec.gob.sri.ws.autorizacion"> <soap:body> <nstarte a="" autorizacion="" comprobante="" response="" ser="" xmlns:ns2="http://ec.gob.sri.ws.autorizacion"> <soap:body> </soap:body> </nstarte></soap:body> </nstarte></soap:body> </soap:envelope>                                                                                                    |
| Out | RespuestaComprob<br>anteAutotizacion | Objeto | <pre><stado>AUTORIZADO</stado> <numeroautorizacion> (50320121657341760013210001000000588 </numeroautorizacion> SechaAutorizacion&gt; SechaAutorizacion&gt; SechaAutorizacio</pre> |
|     |                                      |        | <pre>Saltorizacion&gt; (stado&gt;NO AUTORIZADO (stado&gt;NO AUTORIZADO (stado&gt;NO AUTORIZADO-20:13116.34:48.997.05:00 (ambiente&gt;PRUEBAS (comprobante&gt;(ICDATA <xm1 ?="" encoding="UTF-8" version="1.0"> (actura id="comprobante" version="1.0") ("comprobante&gt;(ICDATA <xm1 ("comprobante="" )="" version="1.0">(ICDATA <xm1 ("comprobante="" )="" version="1.0">("comprobante") ("comprobante&gt;("comprobante") ("comprobante&gt;("comprobante") ("comprobante&gt;("comprobante") ("comprobante&gt;("comprobante") ("comprobante&gt;("comprobante") ("comprobante&gt;("comprobante") ("comprobante&gt;("comprobante") ("comprobante&gt;("comprobante") ("comprobante&gt;("comprobante") ("comprobante&gt;("comprobante") ("comprobante") ("comprobante"</xm1></xm1></xm1></pre>                                                                                                    |

Nota: Describe los parámetros de entrada y salida del Webservice para autorización de comprobantes publicado por el SRI. Elaborado por: SRI. Fuente:

FICHA\_TECNICA\_COMPROBANTES\_ELECTRONICOS versión 1.8.pdf (2014)

Código de programación de función para enviar a autorizar un xml correspondiente al comprobante electrónico generado al webservice de Recepción del Sri:

```
public function autorizarWs($claveAcceso,$tipoAmbiente=1) {
Surl="":
switch($tipoAmbiente) {
case1:
$url= CompelConfiguracion::$WsdlPruebaAutorizacionComprobante;
break:
case2:
$url= CompelConfiguracion::$WsdlProduccionAutorizacionComprobante;
break;
$params=array("claveAccesoComprobante"=>$claveAcceso);
$client=new SoapClient($url);
$result=$client->autorizacionComprobante($params);
if($result) {
if ($result->RespuestaAutorizacionComprobante) {
$result->isAutorizado =false;
if($result->RespuestaAutorizacionComprobante->autorizaciones) {
if (isset ($result->RespuestaAutorizacionComprobante->autorizaciones-
>autorizacion)) {
$autorizaciones=$result->RespuestaAutorizacionComprobante-
>autorizaciones->autorizacion;
$result->RespuestaAutorizacionComprobante->autorizaciones =array();
if (is array($autorizaciones)) {
$result->RespuestaAutorizacionComprobante->autorizaciones
=$autorizaciones;
}else{
$result->RespuestaAutorizacionComprobante-
>autorizaciones[0]=$autorizaciones;
}
$result->RespuestaAutorizacionComprobante->mensajesWs =array();
$result->RespuestaAutorizacionComprobante->mensajesDb =array();
$numeroComprobantes=$result->RespuestaAutorizacionComprobante-
>numeroComprobantes;
array_push($result->RespuestaAutorizacionComprobante-
>mensajesDb, "Número de comprobantes enviados:
{$numeroComprobantes}");
array push ($result->RespuestaAutorizacionComprobante-
>mensajesWs, "Número de comprobantes enviados:
{$numeroComprobantes}");
$result->RespuestaAutorizacionComprobante->ultimoComprobanteEnviado
=null:
$result->RespuestaAutorizacionComprobante-
>ultimoComprobanteEnviadoFecha =null;
for ($idxAutorizacion=0;$idxAutorizacion<count ($result-</pre>
>RespuestaAutorizacionComprobante-
>autorizaciones);$idxAutorizacion++) {
$autorizacion=$result->RespuestaAutorizacionComprobante-
>autorizaciones[$idxAutorizacion];
```

```
$autorizacion->fechaAutorizacion =date("Y-m-d H:i:s",
strtotime($autorizacion->fechaAutorizacion));
//EE: Convertir en array los mensajes
if ($autorizacion->mensajes) {
if(isset($autorizacion->mensajes->mensaje)){
$mensajes=$autorizacion->mensajes->mensaje;
$autorizacion->mensajes =array();
if(is array($mensajes)) {
$autorizacion->mensajes =$mensajes;
}else{
$autorizacion->mensajes[0]=$mensajes;
}
if(!is array($autorizacion->mensajes))$autorizacion->mensajes
=(array) $autorizacion->mensajes;
$autorizacion->mensajesDb =array();
$autorizacion->mensajesWs =array();
for ($idxMensaje=0;$idxMensaje<count($autorizacion-</pre>
>mensajes);$idxMensaje++) {
$item=$autorizacion->mensajes[$idxMensaje];
$noEnvio=$idxAutorizacion+1;
$informacionAdicional=isset($item->informacionAicional)?"\n".$item-
>informacionAdicional :"";
$mensaje=$item->mensaje;
$identificador=$item->identificador;
$tipo=$item->tipo;
$mensajeDB=trim("[{$autorizacion->fechaAutorizacion}]: ({$tipo}-
{$identificador}) {$mensaje}{$informacionAdicional}");
$mensajesWs=trim("[{$autorizacion->fechaAutorizacion}]: ({$tipo}-
{$identificador}) {$mensaje}{$informacionAdicional}");
array_push($autorizacion->mensajesDb,$mensajeDB);
array_push($autorizacion->mensajesWs,$mensajesWs);
array push ($result->RespuestaAutorizacionComprobante->mensajesDb,
trim("Envio {$noEnvio}$mensajeDB"));
array_push($result->RespuestaAutorizacionComprobante->mensajesWs,
trim("Envio {$noEnvio}$mensajesWs"));
$autorizacion->mensajes[$idxMensaje] = (array) $autorizacion-
>mensajes[$idxMensaje];
}
}
//EE: Último envío
if (is null ($result->RespuestaAutorizacionComprobante-
>ultimoComprobanteEnviado)){
$result->RespuestaAutorizacionComprobante->ultimoComprobanteEnviado
= (array) $autorizacion;
$result->RespuestaAutorizacionComprobante-
>ultimoComprobanteEnviadoFecha =$autorizacion->fechaAutorizacion;
}else{
if ($autorizacion->fechaAutorizacion >$result-
>RespuestaAutorizacionComprobante->ultimoComprobanteEnviadoFecha) {
$result->RespuestaAutorizacionComprobante->ultimoComprobanteEnviado
= (array) $autorizacion;
$result->RespuestaAutorizacionComprobante-
>ultimoComprobanteEnviadoFecha =$autorizacion->fechaAutorizacion;
}
```

```
$isAutorizado=$autorizacion->estado =="AUTORIZADO"&&!$result-
>isAutorizado ?true:false;
if ($isAutorizado) {
$result->isAutorizado =true;
$result->RespuestaAutorizacionComprobante->comprobanteAutorizado
=$this->obtenerComprobanteAutorizado($autorizacion);
$result->RespuestaAutorizacionComprobante->fechaAutorizacion
=$autorizacion->fechaAutorizacion;
$result->RespuestaAutorizacionComprobante->numeroAutorizacion
=$autorizacion->numeroAutorizacion;
}
$result->RespuestaAutorizacionComprobante-
>autorizaciones[$idxAutorizacion] = (array) $result-
>RespuestaAutorizacionComprobante->autorizaciones[$idxAutorizacion];
$isAutorizado=$result->isAutorizado;
$result=(array)$result->RespuestaAutorizacionComprobante;
$result["isAutorizado"]=$isAutorizado;
}
return$result;
}
```

El número de autorización (único y diferente por comprobante) generado en línea por el Servicio de Rentas Internas como respuesta a los comprobantes autorizados, está compuesto de 37 dígitos conformado de la siguiente manera:

| No. | Identificación               | Formato        | Longitud |
|-----|------------------------------|----------------|----------|
| 1   | Fecha y Hora de Autorización | ddmmaaaahhmmss | 14       |
| 2   | Numero de RUC                | 1234567890001  | 13       |
| 3   | Código Numérico              | 1234567        | 10       |

Nota: Describe los dígitos que conforman el número de autorización. Elaborado por: SRI. Fuente: FICHA\_TECNICA\_COMPROBANTES\_ELECTRONICOS versión 1.8.pdf (2014)

#### 4.3.2.5 Proceso automático para la autorización de comprobantes pendientes

El sistema cuenta con un servicio para revisar aquellos comprobantes que se encuentran pendientes de autorización o notificación de correo al cliente.

Este servicio es una tarea programada el cual ejecuta el programa compel\_service.bat o compel service.sh dependiendo del sistema operativo.

El servicio se encarga de realizar las siguientes acciones:

• Revisión de comprobantes pendientes de autorización:

```
$timeout=600;//Segundos
$url="http://compel.dev:8014/api/verificarAutorizacion";
$cont=0;
while(true) {
$cont++;
$json=getPage($url);
if($json) {
$results= json decode($json);
if($results) {
foreach($resultsas$item){
$autorizado="PENDIENTE";
$autorizacion="";
if($item->es autorizado){
$autorizado="AUTORIZADO";
$autorizacion="|NumeroAutorizacion: {$item-
>numero autorizacion} ||FechaAutorizacion: {$item-
>fecha autorizacion} |";
print r("|Comprobante:{$item-
>comprobante} || {$autorizado} || ClaveAcceso: {$item-
>clave acceso} | {$autorizacion} \n");
$tiempoEspera=date('Y-m-d H:i:s', strtotime("+{$timeout}
second", strtotime(date('Y-m-d H:i:s'))));
print r("|Se volvera a revisar en 10min {$tiempoEspera}|\n");
sleep($timeout);
}
```

Revisión de comprobantes autorizados pendientes de notificación por correo electrónico al cliente:

```
$timeout=600;//Segundos
$url="http://compel.dev:8014/api/verificarNotificacion";
$cont=0;
while(true) {
$cont++;
$json=getPage($url);
print r($json."\n");
if($json) {
$results= json decode($json);
if($results) {
foreach($resultsas$item) {
$notificado="PENDIENTE";
if($item->es notificado mail){
$notificado="NOTIFICADO";
print r("|Comprobante:{$item-
>comprobante} || {$notificado} ||ClaveAcceso: {$item-
>clave acceso} | \n");
if($cont==1)break;
$tiempoEspera=date('Y-m-d H:i:s', strtotime("+{$timeout})
second", strtotime(date('Y-m-d H:i:s'))));
print_r("|Se volvera a notificar en 10min {$tiempoEspera}|\n");
sleep($timeout);
}
```

## 4.3.3 Diagrama de Eventos

Un evento es un suceso que se realiza en algún lugar en el tiempo y este influye en el comportamiento del sistema, un evento se puede dar al interactuar con la interfaz de la aplicación al seleccionar una opción de una lista, o al hacer clic en un botón.

Todos los eventos van numerados en orden de acuerdo a la secuencia lógica que se vayan dando la aplicación.

Dicho esto se han definido los siguientes eventos:

| CONTROL DE PROYECTOS                                                | FORMATO DE EVENTOS                                                                                                    |
|---------------------------------------------------------------------|----------------------------------------------------------------------------------------------------|
| Nombre del Caso de Uso:                                             | Ingresar, Registrar Comprobante, Mantenimiento de Datos                                                                         |
| Actor Responsable:                                                  | Usuario                                                                                                    |
| EVENTO                                                              | RESPUESTA DEL SISTEMA                                                                                                    |
| 1. Si selecciona el botón "Iniciar<br>Sesión"                       | <ol> <li>Se abre la pantalla principal del sistema de<br/>generación de comprobantes electrónicos.</li> </ol>                   |
| 3. Si selecciona la opción<br>"Comprobantes"                        |                                                                                                    |
|                                                                     | 4. Se despliega el menú de los tipos de comprobantes que puede realizar el sistema                                              |
| 5. Si selecciona una opción del menú<br>desplegado, ejemplo factura |                                                                                                    |
|                                                                     | 6. Se abre una pantalla con el listado<br>comprobantes almacenados                                                              |
| 7. Si presiona el botón "agregar"                                   |                                                                                                    |
|                                                                     | 7. Se abre la pantalla para ingresar los datos del comprobante seleccionado                                                     |
| 8. Si presiona el botón "guardar"                                   |                                                                                                    |
|                                                                     | 9. Se registra los datos del comprobante en la base de datos y retorna a la pantalla de visualización del comprobante guardado. |
| 10. Si presiona el botón "SRI"                                      |                                                                                                    |
|                                                                     | 11. Se ejecuta el proceso para iniciar la autorización del comprobante.                                                         |
| 12. Si el comprobante no es<br>autorizado                           |                                                                                                    |
|                                                                     | 13. Se abre una pantalla con los motivos de rechazo.                                                                            |
| 14. Si el comprobante es autorizado                                 |                                                                                                    |
|                                                                     | 15. Se visualiza el comprobante autorizado en formato RIDE                                                                      |

Tabla 4-10 Diagrama de eventos

| 16. Si selecciona el botón "editar" de<br>un comprobante almacenado  |                                                                                           |
|----------------------------------------------------------------------|-------------------------------------------------------------------------------------------|
|                                                                      | 17. Se valida que el comprobante no se encuentre autorizado para proceder con la edición. |
| 18. Si presiona el botón "guardar"                                   |                                                                                           |
|                                                                      | 19. Se registra los datos del comprobante en la                                           |
|                                                                      | visualización del comprobante guardado.                                                   |
| 20. Si presiona el botón "SRI"                                       |                                                                                           |
|                                                                      | 21. Se ejecuta el proceso para iniciar la autorización del comprobante.                   |
| 22. Si el comprobante no es autorizado                               |                                                                                           |
|                                                                      | 23. Se abre una pantalla con los motivos de rechazo.                                      |
| 24. Si el comprobante es autorizado                                  |                                                                                           |
|                                                                      | 25. Se visualiza el comprobante autorizado en formato RIDE                                |
| 26. Si selecciona el botón "mostrar"<br>de un comprobante almacenado |                                                                                           |
|                                                                      | 27. Se abre una pantalla con la visualización del                                         |
|                                                                      | botón "SRI" se encuentra desactivado.                                                     |

Nota: Muestra todos los eventos que se pueden realizar para registrar un comprobante electrónico desde que se inicia sesión hasta que finaliza su sesión. Elaborado por: Autores (2014)

#### 4.3.4 Diagrama de Interacción

En el primer diagrama de interacción se observa el comportamiento del sistema a partir de los eventos generados por el actor (El usuario) al momento de realizar el registro de un comprobante electrónico.

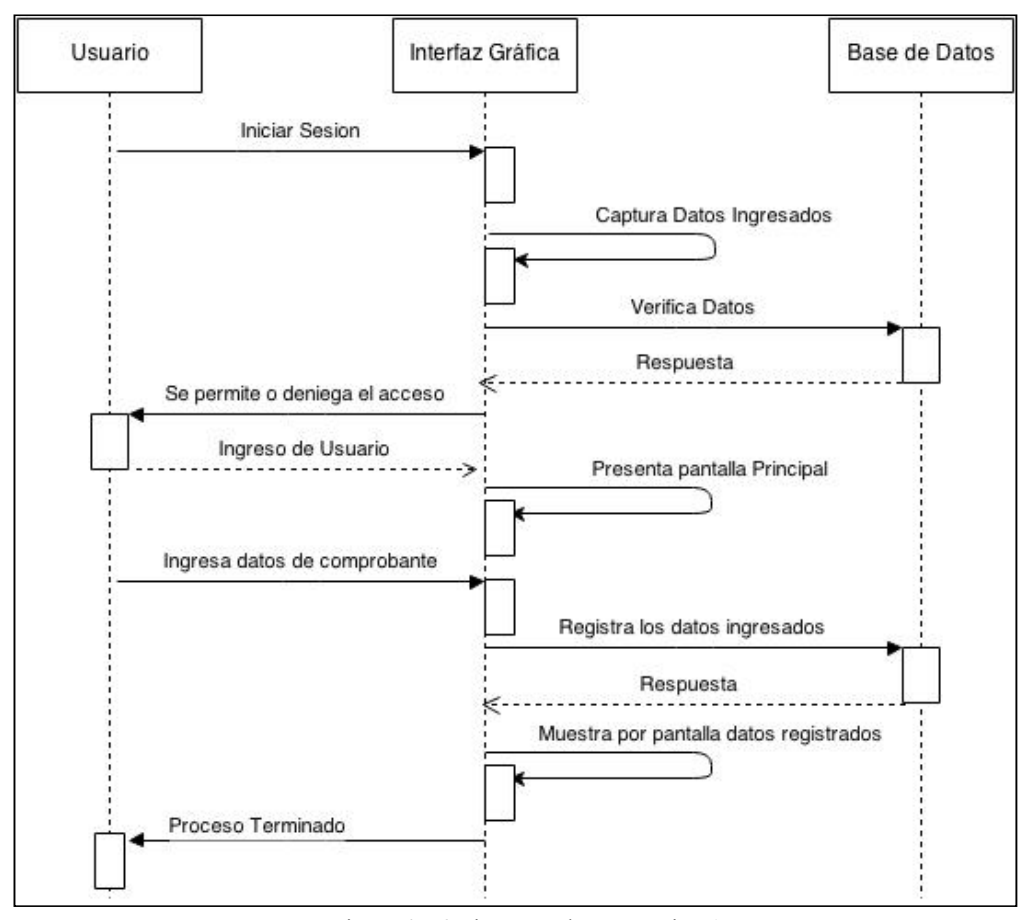

Figura 4-56 Diagrama de Interacción 1 Nota: Muestra el diagrama de interacción cuando un usuario hace el registro de un comprobante electrónico. Elaborado por: Autores (2014)

En el segundo diagrama se muestra el comportamiento del sistema para la autorización de un comprobante, esto se ejecuta de manera automática inmediatamente después que el usuario registra un comprobante electrónico.

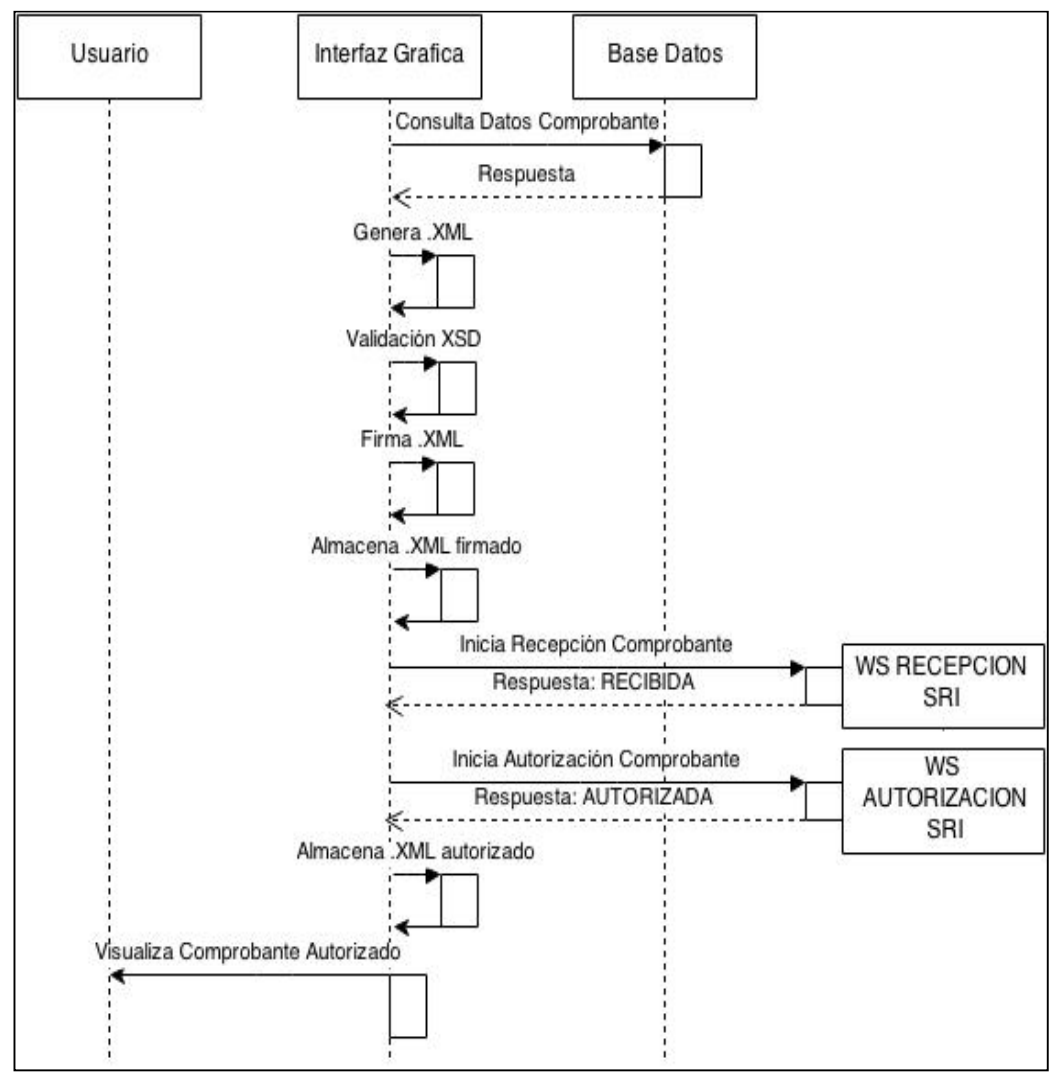

Figura 4-57 Diagrama de Interacción 2 Nota: Muestra el diagrama de interacción cuando se ejecuta la autorización de un comprobante electrónico. Elaborado por: Autores (2014)

# 4.4 Modelo Lógico de la Base de Datos

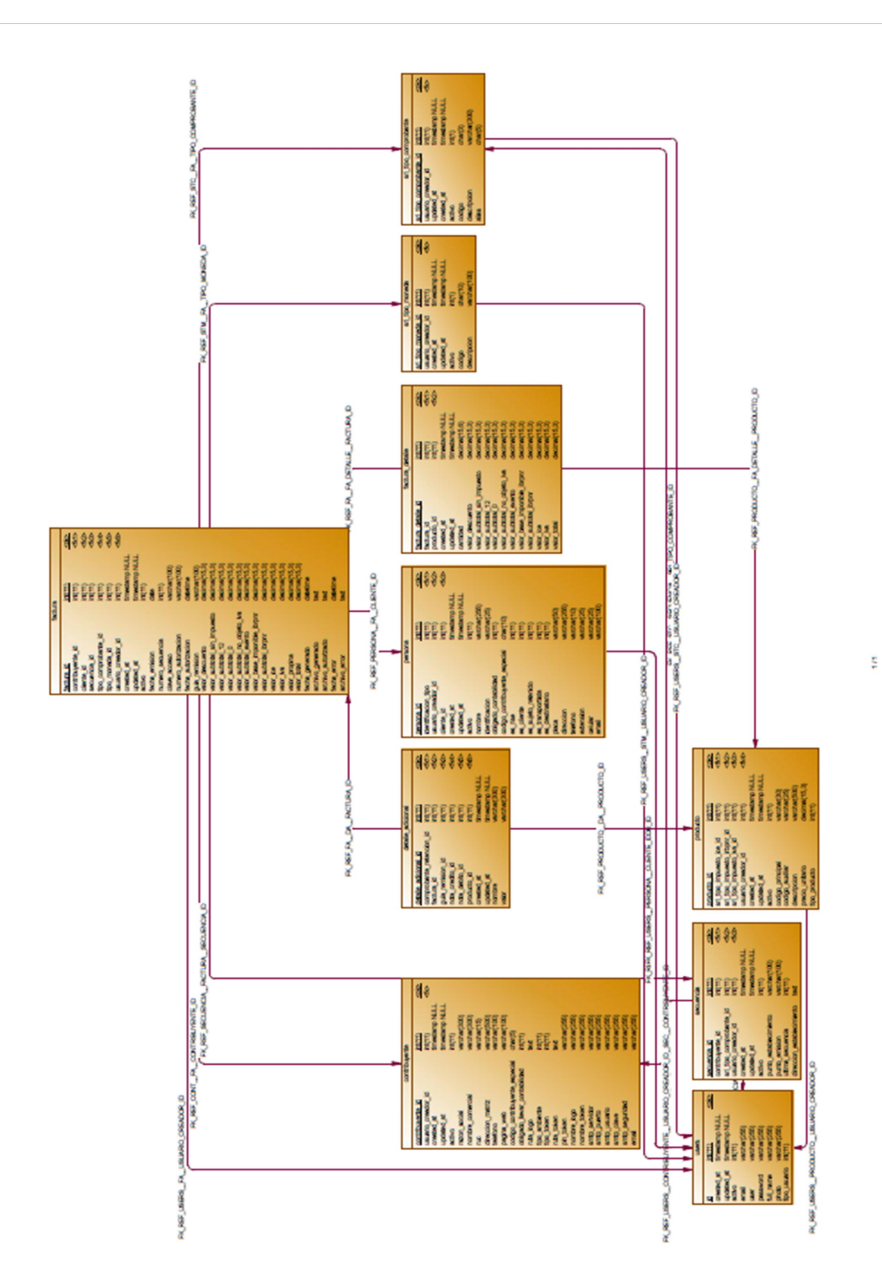

Figura 4-58 Modelo Entidad-Relación facturas Nota: Muestra el modelo entidad-relación de la base de datos de facturas del sistema de generación de comprobantes electrónicos. Elaborado por: Autores (2014)

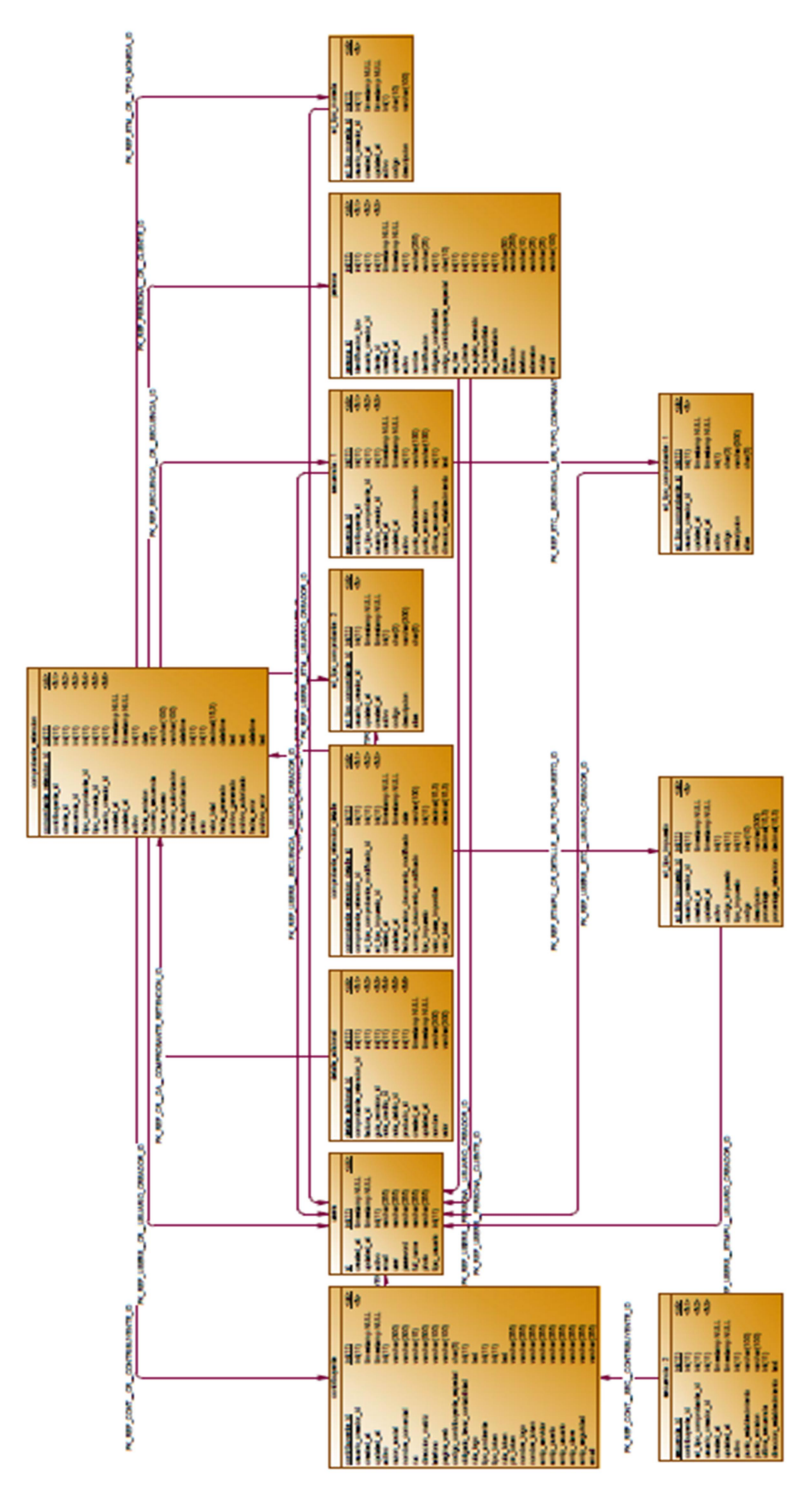

Figura 4-59 Modelo Entidad-Relación comprobantes de retención Nota: Muestra el modelo entidad-relación de la base de datos de comprobantes de retención del sistema de generación de comprobantes electrónicos. Elaborado por: Autores (2014)

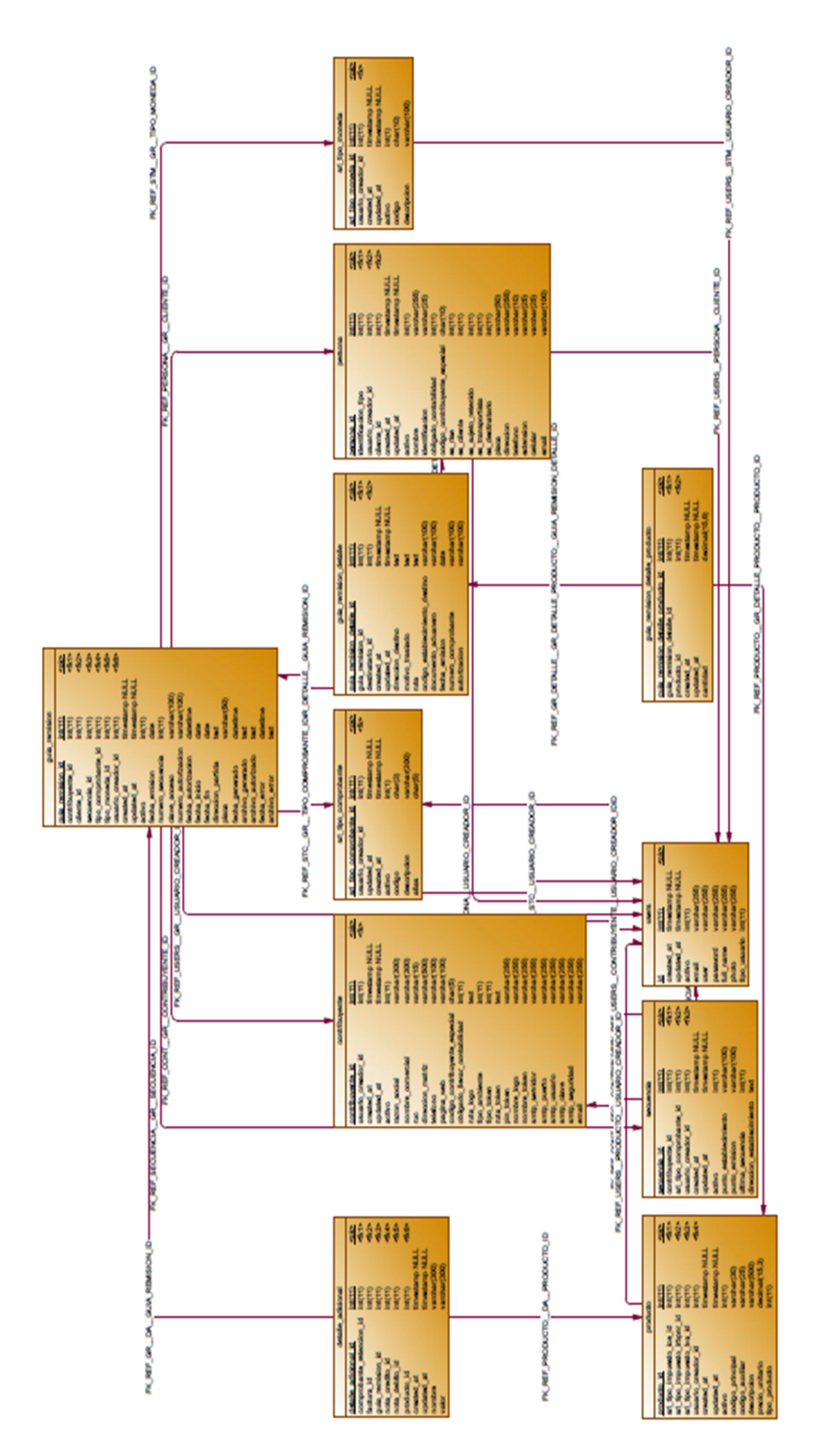

Figura 4-60 Modelo Entidad-Relación guía de remisión Nota: Muestra el modelo entidad-relación de la base de datos de guía de remisión del sistema de generación de comprobantes electrónicos. Elaborado por: Autores (2014)

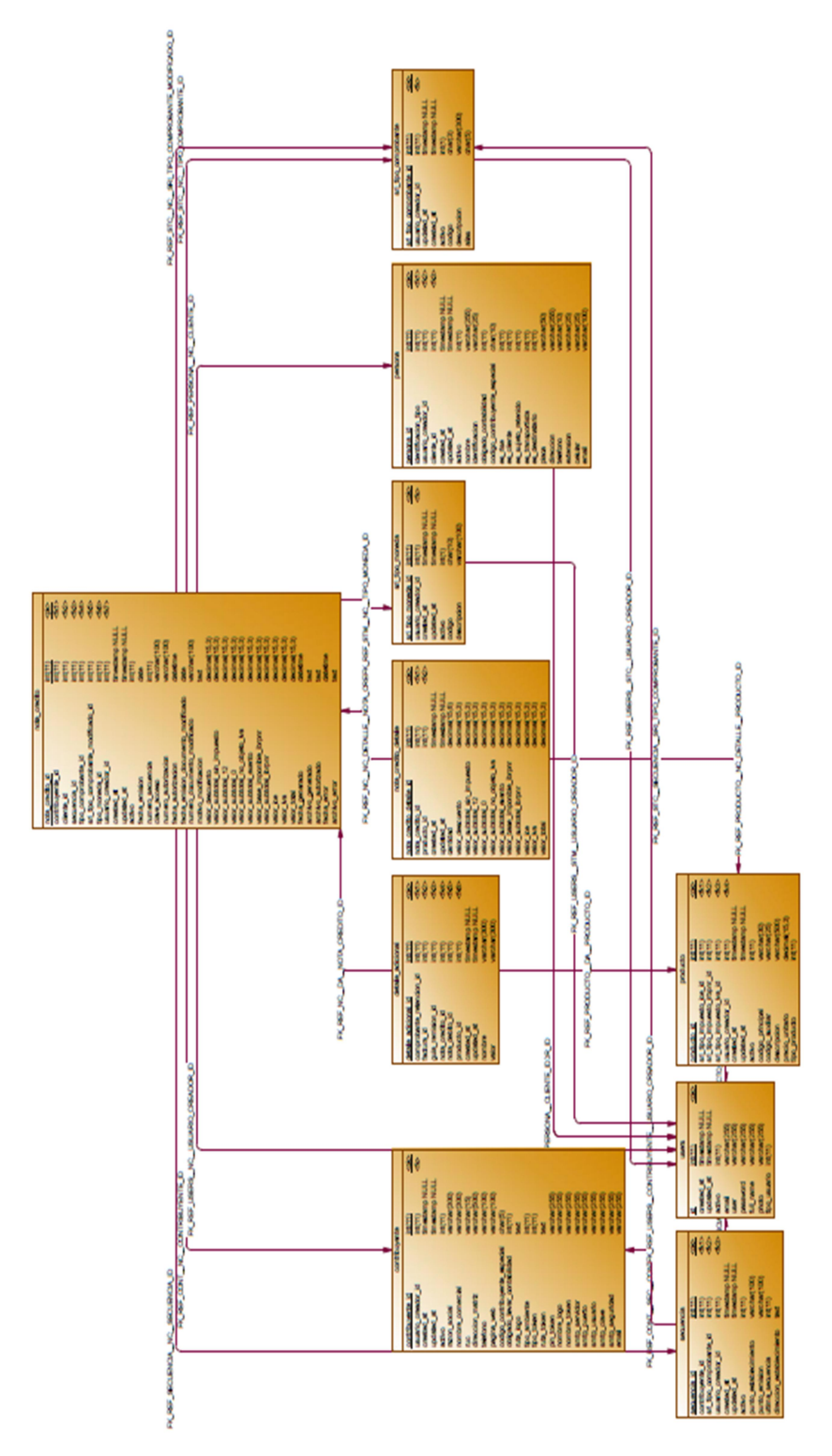

Figura 4-61 Modelo Entidad-Relación nota de crédito Nota: Muestra el modelo entidad-relación de la base de datos de nota de crédito del sistema de generación de comprobantes electrónicos. Elaborado por: Autores (2014)
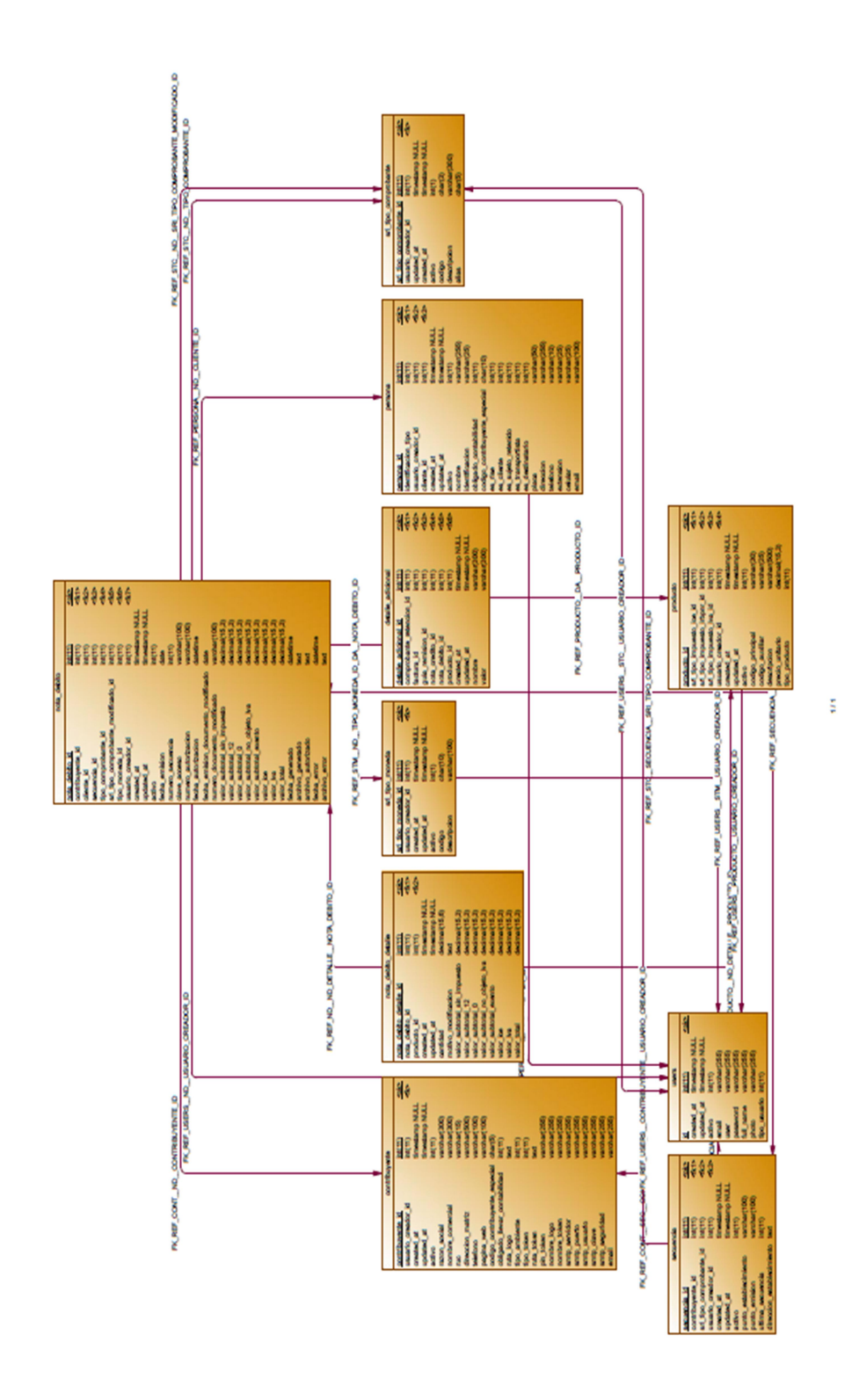

Figura 4-62 Modelo Entidad-Relación nota de débito Nota: Muestra el modelo entidad-relación de la base de datos de nota de débito del sistema de generación de comprobantes electrónicos. Elaborado por: Autores (2014)

# 4.4.1 Definición de Tablas del Sistema

A continuación se detallan las tablas de la aplicación:

#### • Tabla de Usuario

| Name         | Code         | Data Type      | Length | Р | F | М |
|--------------|--------------|----------------|--------|---|---|---|
| id           | id           | int(11)        | 11     | Х |   | Х |
| created_at   | created_at   | timestamp NULL |        |   |   |   |
| updated_at   | updated_at   | timestamp NULL |        |   |   |   |
| activo       | activo       | int(11)        | 11     |   |   |   |
| email        | email        | varchar(255)   | 255    |   |   |   |
| user         | user         | varchar(255)   | 255    |   |   |   |
| password     | password     | varchar(255)   | 255    |   |   |   |
| full_name    | full_name    | varchar(255)   | 255    |   |   |   |
| photo        | photo        | varchar(255)   | 255    |   |   |   |
| tipo_usuario | tipo_usuario | int(11)        | 11     |   |   |   |

Tabla 4-11 Diccionario de datos de la tabla user

Nota: Muestra los campos y la longitud de la tabla donde se almacenan los datos del usuario. Elaborado por: Autores (2014)

#### • Tabla de Producto

| Name                        | Code                        | Data Type      | Length | Precision | Р | F | М |
|-----------------------------|-----------------------------|----------------|--------|-----------|---|---|---|
| producto_id                 | producto_id                 | int(11)        | 11     |           | Х |   | Х |
| sri_tipo_impuesto_ice_id    | sri_tipo_impuesto_ice_id    | int(11)        | 11     |           |   | Х |   |
| sri_tipo_impuesto_irbpnr_id | sri_tipo_impuesto_irbpnr_id | int(11)        | 11     |           |   | Х |   |
| sri_tipo_impuesto_iva_id    | sri_tipo_impuesto_iva_id    | int(11)        | 11     |           |   | Х |   |
| usuario_creador_id          | usuario_creador_id          | int(11)        | 11     |           |   | Х |   |
| created_at                  | created_at                  | timestamp NULL |        |           |   |   |   |
| updated_at                  | updated_at                  | timestamp NULL |        |           |   |   |   |
| activo                      | activo                      | int(11)        | 11     |           |   |   |   |
| codigo_principal            | codigo_principal            | varchar(30)    | 30     |           |   |   |   |
| codigo_auxiliar             | codigo_auxiliar             | varchar(25)    | 25     |           |   |   |   |
| descripcion                 | descripcion                 | varchar(500)   | 500    |           |   |   |   |
| precio_unitario             | precio_unitario             | decimal(15,3)  | 15     | 3         |   |   |   |
| tipo_producto               | tipo_producto               | int(11)        | 11     |           |   |   |   |

|  | Tabla 4-12 D | iccionario d | le datos d | le la ' | tabla | producto |
|--|--------------|--------------|------------|---------|-------|----------|
|--|--------------|--------------|------------|---------|-------|----------|

Nota: Muestra los campos y la longitud de la tabla donde se almacenan los datos de los productos. Elaborado por: Autores (2014)

#### • Tabla de Persona

| Name                          | Code                          | Data Type      | Length | Р | F | М |
|-------------------------------|-------------------------------|----------------|--------|---|---|---|
| persona_id                    | persona_id                    | int(11)        | 11     | Х |   | Х |
| identificacion_tipo           | identificacion_tipo           | int(11)        | 11     |   | Х |   |
| usuario_creador_id            | usuario_creador_id            | int(11)        | 11     |   | Х |   |
| cliente_id                    | cliente_id                    | int(11)        | 11     |   | Х |   |
| created_at                    | created_at                    | timestamp NULL |        |   |   |   |
| updated_at                    | updated_at                    | timestamp NULL |        |   |   |   |
| activo                        | activo                        | int(11)        | 11     |   |   |   |
| nombre                        | nombre                        | varchar(255)   | 255    |   |   |   |
| identificacion                | identificacion                | varchar(25)    | 25     |   |   |   |
| obligado_contabilidad         | obligado_contabilidad         | int(11)        | 11     |   |   |   |
| codigo_contribuyente_especial | codigo_contribuyente_especial | char(10)       | 10     |   |   |   |
| es_rise                       | es_rise                       | int(11)        | 11     |   |   |   |
| es_cliente                    | es_cliente                    | int(11)        | 11     |   |   |   |
| es_sujeto_retenido            | es_sujeto_retenido            | int(11)        | 11     |   |   |   |
| es_transportista              | es_transportista              | int(11)        | 11     |   |   |   |
| es_destinatario               | es_destinatario               | int(11)        | 11     |   |   |   |
| placa                         | placa                         | varchar(50)    | 50     |   |   |   |
| direccion                     | direccion                     | varchar(255)   | 255    |   |   |   |
| telefono                      | telefono                      | varchar(10)    | 10     |   |   | Х |
| extension                     | extension                     | varchar(25)    | 25     |   |   |   |
| celular                       | celular                       | varchar(25)    | 25     |   |   |   |
| email                         | email                         | varchar(100)   | 100    |   |   |   |

#### Tabla 4-13 Diccionario de datos de la tabla persona

Nota: Muestra los campos y la longitud de la tabla donde se almacenan los datos de las personas. Elaborado por: Autores (2014)

# • Tabla de Contribuyente

#### Tabla 4-14 Diccionario de datos de la tabla contribuyente

| Name               | Code               | Data Type      | Length | Р | F | М |
|--------------------|--------------------|----------------|--------|---|---|---|
| contribuyente_id   | contribuyente_id   | int(11)        | 11     | Х |   | Х |
| usuario_creador_id | usuario_creador_id | int(11)        | 11     |   | Х |   |
| created_at         | created_at         | timestamp NULL |        |   |   |   |
| updated_at         | updated_at         | timestamp NULL |        |   |   |   |
| activo             | activo             | int(11)        | 11     |   |   |   |
| razon_social       | razon_social       | varchar(300)   | 300    |   |   |   |
| nombre_comercial   | nombre_comercial   | varchar(300)   | 300    |   |   |   |
| ruc                | ruc                | varchar(15)    | 15     |   |   |   |
| direccion_matriz   | direccion_matriz   | varchar(500)   | 500    |   |   |   |

| telefono                      | telefono                      | varchar(100) | 100 |  |  |
|-------------------------------|-------------------------------|--------------|-----|--|--|
| pagina_web                    | pagina_web                    | varchar(100) | 100 |  |  |
| codigo_contribuyente_especial | codigo_contribuyente_especial | char(5)      | 5   |  |  |
| obligado_llevar_contabilidad  | obligado_llevar_contabilidad  | int(11)      | 11  |  |  |
| ruta_logo                     | ruta_logo                     | Text         |     |  |  |
| tipo_ambiente                 | tipo_ambiente                 | int(11)      | 11  |  |  |
| tipo_token                    | tipo_token                    | int(11)      | 11  |  |  |
| ruta_token                    | ruta_token                    | Text         |     |  |  |
| pin_token                     | pin_token                     | varchar(255) | 255 |  |  |
| nombre_logo                   | nombre_logo                   | varchar(255) | 255 |  |  |
| nombre_token                  | nombre_token                  | varchar(255) | 255 |  |  |
| smtp_servidor                 | smtp_servidor                 | varchar(255) | 255 |  |  |
| smtp_puerto                   | smtp_puerto                   | varchar(255) | 255 |  |  |
| smtp_usuario                  | smtp_usuario                  | varchar(255) | 255 |  |  |
| smtp_clave                    | smtp_clave                    | varchar(255) | 255 |  |  |
| smtp_seguridad                | smtp_seguridad                | varchar(255) | 255 |  |  |
| email                         | email                         | varchar(255) | 255 |  |  |

Nota: Muestra los campos y la longitud de la tabla donde se almacenan los del contribuyente. Elaborado por: Autores (2014)

# • Tabla de Tipo de Moneda

| Name               | Code               | Data Type      | Length | Р | F | Μ |
|--------------------|--------------------|----------------|--------|---|---|---|
| sri_tipo_moneda_id | sri_tipo_moneda_id | int(11)        | 11     | Х |   | Х |
| usuario_creador_id | usuario_creador_id | int(11)        | 11     |   | Х |   |
| created_at         | created_at         | timestamp NULL |        |   |   |   |
| updated_at         | updated_at         | timestamp NULL |        |   |   |   |
| activo             | activo             | int(1)         | 1      |   |   |   |
| codigo             | codigo             | char(10)       | 10     |   |   |   |
| descripcion        | descripcion        | varchar(100)   | 100    |   |   |   |

Tabla 4-15 Diccionario de datos de la tabla sri\_tipo\_moneda

Nota: Muestra los campos y la longitud de la tabla donde se almacenan los datos del tipo de moneda. Elaborado por: Autores (2014)

#### • Tabla de Tipo de Comprobante

| Name                    | Code                    | Data Type      | Length | Р | F | М |
|-------------------------|-------------------------|----------------|--------|---|---|---|
| sri_tipo_comprobante_id | sri_tipo_comprobante_id | int(11)        | 11     | Х |   | Х |
| usuario_creador_id      | usuario_creador_id      | int(11)        | 11     |   | Х |   |
| updated_at              | updated_at              | timestamp NULL |        |   |   |   |
| created_at              | created_at              | timestamp NULL |        |   |   |   |
| activo                  | activo                  | int(1)         | 1      |   |   |   |
| codigo                  | codigo                  | char(3)        | 3      |   |   |   |
| descripcion             | descripcion             | varchar(300)   | 300    |   |   | Х |
| alias                   | alias                   | char(5)        | 5      |   |   |   |

Tabla 4-16 Diccionario de datos de la tabla sri\_tipo\_comprobante

Nota: Muestra los campos y la longitud de la tabla donde se almacenan los datos del tipo de comprobante. Elaborado por: Autores (2014)

#### • Tabla de Tipo de Impuesto

| Name                 | Code                 | Data Type      | Length | Precision | Р | F | М |
|----------------------|----------------------|----------------|--------|-----------|---|---|---|
| sri_tipo_impuesto_id | sri_tipo_impuesto_id | int(11)        | 11     |           | Х |   | Х |
| usuario_creador_id   | usuario_creador_id   | int(11)        | 11     |           |   | Х |   |
| created_at           | created_at           | timestamp NULL |        |           |   |   |   |
| updated_at           | updated_at           | timestamp NULL |        |           |   |   |   |
| activo               | activo               | int(1)         | 1      |           |   |   |   |
| codigo_impuesto      | codigo_impuesto      | int(11)        | 11     |           |   |   |   |
| tipo_impuesto        | tipo_impuesto        | int(11)        | 11     |           |   |   |   |
| codigo               | codigo               | char(10)       | 10     |           |   |   |   |
| descripcion          | descripcion          | varchar(300)   | 300    |           |   |   |   |
| porcentaje           | porcentaje           | decimal(15,3)  | 15     | 3         |   |   |   |
| porcentaje_retencion | porcentaje_retencion | decimal(15,3)  | 15     | 3         |   |   |   |

Tabla 4-17 Diccionario de datos de la tabla sri\_tipo\_impuesto

Nota: Muestra los campos y la longitud de la tabla donde se almacenan los datos del tipo de impuesto. Elaborado por: Autores (2014)

#### • Tabla de Secuencia

| Name                      | Code                      | Data Type      | Length | Р | F | М |
|---------------------------|---------------------------|----------------|--------|---|---|---|
| secuencia_id              | secuencia_id              | int(11)        | 11     | Х |   | Х |
| contribuyente_id          | contribuyente_id          | int(11)        | 11     |   | Х |   |
| sri_tipo_comprobante_id   | sri_tipo_comprobante_id   | int(11)        | 11     |   | Х |   |
| usuario_creador_id        | usuario_creador_id        | int(11)        | 11     |   | Х |   |
| created_at                | created_at                | timestamp NULL |        |   |   |   |
| updated_at                | updated_at                | timestamp NULL |        |   |   |   |
| activo                    | activo                    | int(11)        | 11     |   |   |   |
| punto_establecimiento     | punto_establecimiento     | varchar(100)   | 100    |   |   |   |
| punto_emision             | punto_emision             | varchar(100)   | 100    |   |   |   |
| ultima_secuencia          | ultima_secuencia          | int(11)        | 11     |   |   |   |
| direccion_establecimiento | direccion_establecimiento | text           |        |   |   |   |

Tabla 4-18 Diccionario de datos de la tabla secuencia

Nota: Muestra los campos y la longitud de la tabla donde se almacenan los datos de la secuencia. Elaborado por: Autores (2014)

# • Tabla de Detalle Adicional

Tabla 4-19 Diccionario de datos de la tabla detalle\_adicional

| Name                     | Code                     | Data Type      | Length | Р | F | М |
|--------------------------|--------------------------|----------------|--------|---|---|---|
| detalle_adicional_id     | detalle_adicional_id     | int(11)        | 11     | Х |   | Х |
| comprobante_retencion_id | comprobante_retencion_id | int(11)        | 11     |   | Х |   |
| factura_id               | factura_id               | int(11)        | 11     |   | Х |   |
| guia_remision_id         | guia_remision_id         | int(11)        | 11     |   | Х |   |
| nota_crédito_id          | nota_crédito_id          | int(11)        | 11     |   | Х |   |
| nota_débito_id           | nota_débito_id           | int(11)        | 11     |   | Х |   |
| producto_id              | producto_id              | int(11)        | 11     |   | Х |   |
| created_at               | created_at               | timestamp NULL |        |   |   |   |
| updated_at               | updated_at               | timestamp NULL |        |   |   |   |
| nombre                   | nombre                   | varchar(300)   | 300    |   |   |   |
| valor                    | valor                    | varchar(300)   | 300    |   |   |   |

Nota: Muestra los campos y la longitud de la tabla donde se almacenan los datos de los detalles adicionales de los comprobantes. Elaborado por: Autores (2014)

# • Tabla de Detalle Impuesto

| Name                    | Code                    | Data Type | Length | Р | F | М |
|-------------------------|-------------------------|-----------|--------|---|---|---|
| detalle_impuesto_id     | detalle_impuesto_id     | int(11)   | 11     | Х |   | Х |
| factura_detalle_id      | factura_detalle_id      | Char      | 10     |   | Х |   |
| sri_tipo_impuesto_id    | sri_tipo_impuesto_id    | int(11)   | 11     |   | Х |   |
| nota_débito_id          | nota_débito_id          | int(11)   | 11     |   | Х |   |
| nota_crédito_detalle_id | nota_crédito_detalle_id | int(11)   | 11     |   | Х |   |
| valor_base_imponible    | valor_base_imponible    | Decimal   | 15     |   |   |   |

#### Tabla 4-20 Diccionario de datos de la tabla detalle\_impuesto

Nota: Muestra los campos y la longitud de la tabla donde se almacenan los datos de los detalles de impuestos de los comprobantes. Elaborado por: Autores (2014)

#### • Tabla de Factura

| 1 abia 4-21 Diccionario de datos de la tabia factur | Tabla 4-21 | Diccionari | io de dat | os de la | tabla | factura |
|-----------------------------------------------------|------------|------------|-----------|----------|-------|---------|
|-----------------------------------------------------|------------|------------|-----------|----------|-------|---------|

| Name                         | Code                         | Data Type      | Length | Precision | Р | F | Μ |
|------------------------------|------------------------------|----------------|--------|-----------|---|---|---|
| factura_id                   | factura_id                   | int(11)        | 11     |           | Х |   | Х |
| contribuyente_id             | contribuyente_id             | int(11)        | 11     |           |   | Х |   |
| cliente_id                   | cliente_id                   | int(11)        | 11     |           |   | Х |   |
| secuencia_id                 | secuencia_id                 | int(11)        | 11     |           |   | Х |   |
| tipo_comprobante_id          | tipo_comprobante_id          | int(11)        | 11     |           |   | Х |   |
| tipo_moneda_id               | tipo_moneda_id               | int(11)        | 11     |           |   | Х |   |
| usuario_creador_id           | usuario_creador_id           | int(11)        | 11     |           |   | Х |   |
| created_at                   | created_at                   | timestamp NULL |        |           |   |   |   |
| updated_at                   | updated_at                   | timestamp NULL |        |           |   |   |   |
| activo                       | activo                       | int(11)        | 11     |           |   |   |   |
| fecha_emision                | fecha_emision                | Date           |        |           |   |   |   |
| numero_secuencia             | numero_secuencia             | int(11)        | 11     |           |   |   |   |
| clave_acceso                 | clave_acceso                 | varchar(100)   | 100    |           |   |   |   |
| numero_autorizacion          | numero_autorizacion          | varchar(100)   | 100    |           |   |   |   |
| fecha_autorizacion           | fecha_autorizacion           | Datetime       |        |           |   |   |   |
| guia_remision                | guia_remision                | varchar(100)   | 100    |           |   |   |   |
| valor_descuento              | valor_descuento              | decimal(15,3)  | 15     | 3         |   |   |   |
| valor_subtotal_sin_impuesto  | valor_subtotal_sin_impuesto  | decimal(15,3)  | 15     | 3         |   |   |   |
| valor_subtotal_12            | valor_subtotal_12            | decimal(15,3)  | 15     | 3         |   |   |   |
| valor_subtotal_0             | valor_subtotal_0             | decimal(15,3)  | 15     | 3         |   |   |   |
| valor_subtotal_no_objeto_iva | valor_subtotal_no_objeto_iva | decimal(15,3)  | 15     | 3         |   |   |   |
| valor_subtotal_exento        | valor_subtotal_exento        | decimal(15,3)  | 15     | 3         |   |   |   |
| valor_base_imponible_ibrpnr  | valor_base_imponible_ibrpnr  | decimal(15,3)  | 15     | 3         |   |   |   |
| valor_subtotal_ibrpnr        | valor_subtotal_ibrpnr        | decimal(15,3)  | 15     | 3         |   |   |   |
| valor_ice                    | valor_ice                    | decimal(15,3)  | 15     | 3         |   |   |   |

| valor_iva          | valor_iva          | decimal(15,3) | 15 | 3 |  |  |
|--------------------|--------------------|---------------|----|---|--|--|
| valor_propina      | valor_propina      | decimal(15,3) | 15 | 3 |  |  |
| valor_total        | valor_total        | decimal(15,3) | 15 | 3 |  |  |
| fecha_generado     | fecha_generado     | Datetime      |    |   |  |  |
| archivo_generado   | archivo_generado   | Text          |    |   |  |  |
| archivo_autorizado | archivo_autorizado | Text          |    |   |  |  |
| fecha_error        | fecha_error        | Datetime      |    |   |  |  |
| archivo_error      | archivo_error      | text          |    |   |  |  |

Nota: Muestra los campos y la longitud de la tabla donde se almacenan los datos de la cabecera de la factura. Elaborado por: Autores (2014)

#### • Tabla de Detalle de Factura

| Name                         | Code                         | Data Type      | Length | Precision | Р | F | М |
|------------------------------|------------------------------|----------------|--------|-----------|---|---|---|
| factura_detalle_id           | factura_detalle_id           | int(11)        | 11     |           | Х |   | Х |
| factura_id                   | factura_id                   | int(11)        | 11     |           |   | Х |   |
| producto_id                  | producto_id                  | int(11)        | 11     |           |   | Х |   |
| created_at                   | created_at                   | timestamp NULL |        |           |   |   |   |
| updated_at                   | updated_at                   | timestamp NULL |        |           |   |   |   |
| cantidad                     | cantidad                     | decimal(15,6)  | 15     | 6         |   |   |   |
| valor_descuento              | valor_descuento              | decimal(15,3)  | 15     | 3         |   |   |   |
| valor_subtotal_sin_impuesto  | valor_subtotal_sin_impuesto  | decimal(15,3)  | 15     | 3         |   |   |   |
| valor_subtotal_12            | valor_subtotal_12            | decimal(15,3)  | 15     | 3         |   |   |   |
| valor_subtotal_0             | valor_subtotal_0             | decimal(15,3)  | 15     | 3         |   |   |   |
| valor_subtotal_no_objeto_iva | valor_subtotal_no_objeto_iva | decimal(15,3)  | 15     | 3         |   |   |   |
| valor_subtotal_exento        | valor_subtotal_exento        | decimal(15,3)  | 15     | 3         |   |   |   |
| valor_base_imponible_ibrpnr  | valor_base_imponible_ibrpnr  | decimal(15,3)  | 15     | 3         |   |   |   |
| valor_subtotal_ibrpnr        | valor_subtotal_ibrpnr        | decimal(15,3)  | 15     | 3         |   |   |   |
| valor_ice                    | valor_ice                    | decimal(15,3)  | 15     | 3         |   |   |   |
| valor_iva                    | valor_iva                    | decimal(15,3)  | 15     | 3         |   |   |   |
| valor_total                  | valor_total                  | decimal(15,3)  | 15     | 3         |   |   |   |

#### Tabla 4-22 Diccionario de datos de la tabla factura\_detalle

Nota: Muestra los campos y la longitud de la tabla donde se almacenan los datos del detalle de la factura. Elaborado por: Autores (2014)

#### • Tabla de FacturaRetención

| Name                 | Code                 | Data Type | Length | Precision | Р | F | М |
|----------------------|----------------------|-----------|--------|-----------|---|---|---|
| factura_retencion_id | factura_retencion_id | int       | 11     | 0         | Х |   |   |
| created_at           | created_at           | timestamp | 0      | 0         |   |   |   |
| updated_at           | updated_at           | timestamp | 0      | 0         |   |   |   |
| factura_id           | factura_id           | int       | 11     | 0         |   | Х |   |
| sri_tipo_impuesto_id | sri_tipo_impuesto_id | int       | 11     | 0         |   | Х |   |
| valor_total          | valor_total          | decimal   | 15     | 3         |   |   |   |

#### Tabla 4-23 Diccionario de datos de la tabla factura retencion

Nota: Muestra los campos y la longitud de la tabla donde se almacenan los datos de facturas retención. Elaborado por: Autores (2014)

#### • Tabla de Destinatario de Guía de Remisión Detalle Producto

| Name                              | Code                                  | Data Type      |    | Precision | Р | F | М |
|-----------------------------------|---------------------------------------|----------------|----|-----------|---|---|---|
| guia_remision_detalle_producto_id | guia_remision_detall<br>e_producto_id | int(11)        | 11 |           | Х |   | Х |
| guia_remision_detalle_id          | guia_remision_detall<br>e_id          | int(11)        | 11 |           |   | Х |   |
| producto_id                       | producto_id                           | int(11)        | 11 |           |   | Х |   |
| created_at                        | created_at                            | timestamp NULL |    |           |   |   |   |
| updated_at                        | updated_at                            | timestamp NULL |    |           |   |   |   |
| cantidad                          | cantidad                              | decimal(15,6)  | 15 | 6         |   |   |   |

Tabla 4-24 Diccionario de datos de la tabla guia\_remision\_detalle\_producto

Nota: Muestra los campos y la longitud de la tabla donde se almacenan los datos de los detalles del producto de la guía de remisión. Elaborado por: Autores (2014)

#### • Tabla de Guía de Remisión

#### Tabla 4-25 Diccionario de datos de la tabla guia\_remision

| Name                | Code                | Data Type      | Length | Precision | Р | F | М |
|---------------------|---------------------|----------------|--------|-----------|---|---|---|
| guia_remision_id    | guia_remision_id    | int(11)        | 11     |           | Х |   | Х |
| contribuyente_id    | contribuyente_id    | int(11)        | 11     |           |   | Х |   |
| cliente_id          | cliente_id          | int(11)        | 11     |           |   | Х |   |
| secuencia_id        | secuencia_id        | int(11)        | 11     |           |   | Х |   |
| tipo_comprobante_id | tipo_comprobante_id | int(11)        | 11     |           |   | Х |   |
| tipo_moneda_id      | tipo_moneda_id      | int(11)        | 11     |           |   | Х |   |
| usuario_creador_id  | usuario_creador_id  | int(11)        | 11     |           |   | Х |   |
| created_at          | created_at          | timestamp NULL |        |           |   |   |   |
| updated_at          | updated_at          | timestamp NULL |        |           |   |   |   |

| activo              | activo              | int(11)      | 11  |  |  |
|---------------------|---------------------|--------------|-----|--|--|
| fecha_emision       | fecha_emision       | date         |     |  |  |
| numero_secuencia    | numero_secuencia    | int(11)      | 11  |  |  |
| clave_acceso        | clave_acceso        | varchar(100) | 100 |  |  |
| numero_autorizacion | numero_autorizacion | varchar(100) | 100 |  |  |
| fecha_autorizacion  | fecha_autorizacion  | datetime     |     |  |  |
| fecha_inicio        | fecha_inicio        | date         |     |  |  |
| fecha_fin           | fecha_fin           | date         |     |  |  |
| direccion_partida   | direccion_partida   | text         |     |  |  |
| placa               | placa               | varchar(50)  | 50  |  |  |
| fecha_generado      | fecha_generado      | datetime     |     |  |  |
| archivo_generado    | archivo_generado    | text         |     |  |  |
| archivo_autorizado  | archivo_autorizado  | text         |     |  |  |
| fecha_error         | fecha_error         | datetime     |     |  |  |
| archivo_error       | archivo_error       | text         |     |  |  |

Nota: Muestra los campos y la longitud de la tabla donde se almacenan los datos de cabecera de guía de remisión. Elaborado por: Autores (2014)

# • Tabla de Detalle de Guía de Remisión Detalle

#### Tabla 4-26 Diccionario de datos de la tabla guia\_remision\_detalle

| Name                           | Code                           | Data Type      | Length | Р | F | М |
|--------------------------------|--------------------------------|----------------|--------|---|---|---|
| guia_remision_detalle_id       | guia_remision_detalle_id       | int(11)        | 11     | Х |   | Х |
| guia_remision_id               | guia_remision_id               | int(11)        | 11     |   | Х |   |
| destinatario_id                | destinatario_id                | int(11)        | 11     |   | Х |   |
| created_at                     | created_at                     | timestamp NULL |        |   |   |   |
| updated_at                     | updated_at                     | timestamp NULL |        |   |   |   |
| direccion_destino              | direccion_destino              | text           |        |   |   |   |
| motivo_traslado                | motivo_traslado                | text           |        |   |   |   |
| ruta                           | ruta                           | text           |        |   |   |   |
| codigo_establecimiento_destino | codigo_establecimiento_destino | varchar(100)   | 100    |   |   |   |
| documento_aduanero             | documento_aduanero             | varchar(100)   | 100    |   |   |   |
| fecha_emision                  | fecha_emision                  | date           |        |   |   |   |
| numero_comprobante             | numero_comprobante             | varchar(100)   | 100    |   |   |   |
| autorizacion                   | autorizacion                   | varchar(100)   | 100    |   |   |   |

Nota: Muestra los campos y la longitud de la tabla donde se almacenan los datos del detalle de guía de remisión. Elaborado por: Autores (2014)

# • Tabla de Nota de Crédito

| Name                                   | Code                                   | Data Type                  | Length | Precision | Р | F | М |
|----------------------------------------|----------------------------------------|----------------------------|--------|-----------|---|---|---|
| nota_crédito_id                        | nota_crédito_id                        | int(11)                    | 11     |           | Х |   | Х |
| contribuyente_id                       | contribuyente_id                       | ontribuyente_id int(11) 11 |        |           |   | Х |   |
| cliente_id                             | cliente_id                             | int(11)                    | 11     |           |   | Х |   |
| secuencia_id                           | secuencia_id                           | int(11)                    | 11     |           |   | Х |   |
| tipo_comprobante_id                    | tipo_comprobante_id                    | int(11)                    | 11     |           |   | Х |   |
| sri_tipo_comprobante_modificad<br>o_id | sri_tipo_comprobante_<br>modificado_id | int(11)                    | 11     |           |   | Х |   |
| tipo_moneda_id                         | tipo_moneda_id                         | int(11)                    | 11     |           |   | Х |   |
| usuario_creador_id                     | usuario_creador_id                     | int(11)                    | 11     |           |   | Х |   |
| created_at                             | created_at                             | timestamp NULL             |        |           |   |   |   |
| updated_at                             | updated_at                             | timestamp NULL             |        |           |   |   |   |
| activo                                 | activo                                 | int(11)                    | 11     |           |   |   |   |
| fecha_emision                          | fecha_emision                          | date                       |        |           |   |   |   |
| numero_secuencia                       | numero_secuencia                       | int(11)                    | 11     |           |   |   |   |
| clave_acceso                           | clave_acceso                           | varchar(100)               | 100    |           |   |   |   |
| numero_autorizacion                    | numero_autorizacion                    | varchar(100)               | 100    |           |   |   |   |
| fecha_autorizacion                     | fecha_autorizacion                     | datetime                   |        |           |   |   |   |
| fecha_emision_documento_modi<br>ficado | fecha_emision_docume<br>nto_modificado | date                       |        |           |   |   |   |
| numero_documento_modificado            | numero_documento_m<br>odificado        | varchar(100)               | 100    |           |   |   |   |
| motivo_modificacion                    | motivo_modificacion                    | text                       |        |           |   |   |   |
| valor_descuento                        | valor_descuento                        | decimal(15,3)              | 15     | 3         |   |   |   |
| valor_subtotal_sin_impuesto            | valor_subtotal_sin_imp<br>uesto        | decimal(15,3)              | 15     | 3         |   |   |   |
| valor_subtotal_12                      | valor_subtotal_12                      | decimal(15,3)              | 15     | 3         |   |   |   |
| valor_subtotal_0                       | valor_subtotal_0                       | decimal(15,3)              | 15     | 3         |   |   |   |
| valor_subtotal_no_objeto_iva           | valor_subtotal_no_obje<br>to_iva       | decimal(15,3)              | 15     | 3         |   |   |   |
| valor_subtotal_exento                  | valor_subtotal_exento                  | decimal(15,3)              | 15     | 3         |   |   |   |
| valor_base_imponible_ibrpnr            | valor_base_imponible_i<br>brpnr        | decimal(15,3)              | 15     | 3         |   |   |   |
| valor_subtotal_ibrpnr                  | valor_subtotal_ibrpnr                  | decimal(15,3)              | 15     | 3         |   |   |   |
| valor_ice                              | valor_ice                              | decimal(15,3)              | 15     | 3         |   |   |   |
| valor_iva                              | valor_iva                              | decimal(15,3)              | 15     | 3         |   |   |   |
| valor_total                            | valor_total                            | decimal(15,3)              | 15     | 3         |   |   |   |
| fecha_generado                         | fecha_generado                         | datetime                   |        |           |   |   |   |
| archivo_generado                       | archivo_generado                       | text                       |        |           |   |   |   |
| archivo_autorizado                     | archivo_autorizado                     | text                       |        |           |   |   |   |
| fecha_error                            | fecha_error                            | datetime                   |        |           |   |   |   |
| archivo_error                          | archivo_error                          | text                       |        |           |   |   |   |

#### Tabla 4-27 Diccionario de datos de la tabla nota\_credito

Nota: Muestra los campos y la longitud de la tabla donde se almacenan los datos de cabecera de nota de crédito. Elaborado por: Autores (2014)

# • Tabla de Detalle de Nota de Crédito

| Name                         | Code                         | Data Type      | Length | Precision | Р | F | М |
|------------------------------|------------------------------|----------------|--------|-----------|---|---|---|
| nota_crédito_detalle_id      | nota_crédito_detalle_id      | int(11)        | 11     |           | Х |   | Х |
| nota_crédito_id              | nota_crédito_id              | int(11)        | 11     |           |   | Х |   |
| producto_id                  | producto_id                  | int(11)        | 11     |           |   | Х |   |
| created_at                   | created_at                   | timestamp NULL |        |           |   |   |   |
| updated_at                   | updated_at                   | timestamp NULL |        |           |   |   |   |
| cantidad                     | cantidad                     | decimal(15,6)  | 15     | 6         |   |   |   |
| valor_descuento              | valor_descuento              | decimal(15,3)  | 15     | 3         |   |   |   |
| valor_subtotal_sin_impuesto  | valor_subtotal_sin_impuesto  | decimal(15,3)  | 15     | 3         |   |   |   |
| valor_subtotal_12            | valor_subtotal_12            | decimal(15,3)  | 15     | 3         |   |   |   |
| valor_subtotal_0             | valor_subtotal_0             | decimal(15,3)  | 15     | 3         |   |   |   |
| valor_subtotal_no_objeto_iva | valor_subtotal_no_objeto_iva | decimal(15,3)  | 15     | 3         |   |   |   |
| valor_subtotal_exento        | valor_subtotal_exento        | decimal(15,3)  | 15     | 3         |   |   |   |
| valor_base_imponible_ibrpnr  | valor_base_imponible_ibrpnr  | decimal(15,3)  | 15     | 3         |   |   |   |
| valor_subtotal_ibrpnr        | valor_subtotal_ibrpnr        | decimal(15,3)  | 15     | 3         |   |   |   |
| valor_ice                    | valor_ice                    | decimal(15,3)  | 15     | 3         |   |   |   |
| valor_iva                    | valor_iva                    | decimal(15,3)  | 15     | 3         |   |   |   |
| valor_total                  | valor_total                  | decimal(15,3)  | 15     | 3         |   |   |   |

Tabla 4-28 Diccionario de datos de la tabla nota\_credito\_detalle

Nota: Muestra los campos y la longitud de la tabla donde se almacenan los datos del detalle de la nota de crédito. Elaborado por: Autores (2014)

# • Tabla de Nota de Débito

| Tabla | 4-29 | Dic | cionari | o de | datos | de | la | tabla | nota | debito |
|-------|------|-----|---------|------|-------|----|----|-------|------|--------|
|       |      |     |         |      |       |    |    |       | _    |        |

| Name                                   | Code                                   | Data Type      | Length | Precision | Р | F | М |
|----------------------------------------|----------------------------------------|----------------|--------|-----------|---|---|---|
| nota_débito_id                         | nota_débito_id                         | int(11)        | 11     |           | Х |   | Х |
| contribuyente_id                       | contribuyente_id                       | int(11)        | 11     |           |   | Х |   |
| cliente_id                             | cliente_id                             | int(11)        | 11     |           |   | Х |   |
| secuencia_id                           | secuencia_id                           | int(11)        | 11     |           |   | Х |   |
| tipo_comprobante_id                    | tipo_comprobante_id                    | int(11)        | 11     |           |   | Х |   |
| sri_tipo_comprobante_modi<br>ficado_id | sri_tipo_comprobante_mod<br>ificado_id | int(11)        | 11     |           |   | Х |   |
| tipo_moneda_id                         | tipo_moneda_id                         | int(11)        | 11     |           |   | Х |   |
| usuario_creador_id                     | usuario_creador_id                     | int(11)        | 11     |           |   | Х |   |
| created_at                             | created_at                             | timestamp NULL |        |           |   |   |   |
| updated_at                             | updated_at                             | timestamp NULL |        |           |   |   |   |
| activo                                 | activo                                 | int(11)        | 11     |           |   |   |   |
| fecha_emision                          | fecha_emision                          | date           |        |           |   |   |   |
| numero_secuencia                       | numero_secuencia                       | int(11)        | 11     |           |   |   |   |
| clave_acceso                           | clave_acceso                           | varchar(100)   | 100    |           |   |   |   |

| numero_autorizacion                    | numero_autorizacion                    | varchar(100)  | 100 |   |  |  |
|----------------------------------------|----------------------------------------|---------------|-----|---|--|--|
| fecha_autorizacion                     | fecha_autorizacion                     | datetime      |     |   |  |  |
| fecha_emision_documento_<br>modificado | fecha_emision_documento_<br>modificado | date          |     |   |  |  |
| numero_documento_modific<br>ado        | numero_documento_modifi<br>cado        | varchar(100)  | 100 |   |  |  |
| valor_subtotal_sin_impuesto            | valor_subtotal_sin_impuest<br>o        | decimal(15,3) | 15  | 3 |  |  |
| valor_subtotal_12                      | valor_subtotal_12                      | decimal(15,3) | 15  | 3 |  |  |
| valor_subtotal_0                       | valor_subtotal_0                       | decimal(15,3) | 15  | 3 |  |  |
| valor_subtotal_no_objeto_iv<br>a       | valor_subtotal_no_objeto_i<br>va       | decimal(15,3) | 15  | 3 |  |  |
| valor_subtotal_exento                  | valor_subtotal_exento                  | decimal(15,3) | 15  | 3 |  |  |
| valor_ice                              | valor_ice                              | decimal(15,3) | 15  | 3 |  |  |
| valor_iva                              | valor_iva                              | decimal(15,3) | 15  | 3 |  |  |
| valor_total                            | valor_total                            | decimal(15,3) | 15  | 3 |  |  |
| fecha_generado                         | fecha_generado                         | datetime      |     |   |  |  |
| archivo_generado                       | archivo_generado                       | text          |     |   |  |  |
| archivo_autorizado                     | archivo_autorizado                     | text          |     |   |  |  |
| fecha_error                            | fecha_error                            | datetime      |     |   |  |  |
| archivo_error                          | archivo_error                          | text          |     |   |  |  |

Nota: Muestra los campos y la longitud de la tabla donde se almacenan los datos de cabecera de nota de débito. Elaborado por: Autores (2014)

#### • Tabla de Detalle de Nota de Débito

| Tabla 4-30 Diccionario de datos de la tabla not | a debito | detalle |
|-------------------------------------------------|----------|---------|
|                                                 | _        |         |

| Name                         | Code                         | Data Type      | Length | Precision | Р | F | М |
|------------------------------|------------------------------|----------------|--------|-----------|---|---|---|
| nota_débito_detalle_id       | nota_débito_detalle_id       | int(11)        | 11     |           | Х |   | Х |
| nota_débito_id               | nota_débito_id               | int(11)        | 11     |           |   | Х |   |
| producto_id                  | producto_id                  | int(11)        | 11     |           |   | Х |   |
| created_at                   | created_at                   | timestamp NULL |        |           |   |   |   |
| updated_at                   | updated_at                   | timestamp NULL |        |           |   |   |   |
| cantidad                     | cantidad                     | decimal(15,6)  | 15     | 6         |   |   |   |
| motivo_modificacion          | motivo_modificacion          | text           |        |           |   |   |   |
| valor_subtotal_sin_impuesto  | valor_subtotal_sin_impuesto  | decimal(15,3)  | 15     | 3         |   |   |   |
| valor_subtotal_12            | valor_subtotal_12            | decimal(15,3)  | 15     | 3         |   |   |   |
| valor_subtotal_0             | valor_subtotal_0             | decimal(15,3)  | 15     | 3         |   |   |   |
| valor_subtotal_no_objeto_iva | valor_subtotal_no_objeto_iva | decimal(15,3)  | 15     | 3         |   |   |   |
| valor_subtotal_exento        | valor_subtotal_exento        | decimal(15,3)  | 15     | 3         |   |   |   |
| valor_ice                    | valor_ice                    | decimal(15,3)  | 15     | 3         |   |   |   |
| valor_iva                    | valor_iva                    | decimal(15,3)  | 15     | 3         |   |   |   |
| valor_total                  | valor_total                  | decimal(15,3)  | 15     | 3         |   |   |   |

Nota: Muestra los campos y la longitud de la tabla donde se almacenan los datos del detalle de nota de débito. Elaborado por: Autores (2014)

# • Tabla de Comprobante Retención

| Name                     | Code                     | Data Type      | Length | Precision | Р | F | М |
|--------------------------|--------------------------|----------------|--------|-----------|---|---|---|
| comprobante_retencion_id | comprobante_retencion_id | int(11)        | 11     |           | Х |   | Х |
| contribuyente_id         | contribuyente_id         | int(11)        | 11     |           |   | Х |   |
| cliente_id               | cliente_id               | int(11)        | 11     |           |   | Х |   |
| secuencia_id             | secuencia_id             | int(11)        | 11     |           |   | Х |   |
| tipo_comprobante_id      | tipo_comprobante_id      | int(11)        | 11     |           |   | Х |   |
| tipo_moneda_id           | tipo_moneda_id           | int(11)        | 11     |           |   | Х |   |
| usuario_creador_id       | usuario_creador_id       | int(11)        | 11     |           |   | Х |   |
| created_at               | created_at               | timestamp NULL |        |           |   |   |   |
| updated_at               | updated_at               | timestamp NULL |        |           |   |   |   |
| activo                   | activo                   | int(11)        | 11     |           |   |   |   |
| fecha_emision            | fecha_emision            | date           |        |           |   |   |   |
| numero_secuencia         | numero_secuencia         | int(11)        | 11     |           |   |   |   |
| clave_acceso             | clave_acceso             | varchar(100)   | 100    |           |   |   |   |
| numero_autorizacion      | numero_autorizacion      | varchar(100)   | 100    |           |   |   |   |
| fecha_autorizacion       | fecha_autorizacion       | datetime       |        |           |   |   |   |
| periodo                  | periodo                  | int(11)        | 11     |           |   |   |   |
| anio                     | anio                     | int(11)        | 11     |           |   |   |   |
| valor_total              | valor_total              | decimal(15,3)  | 15     | 3         |   |   |   |
| fecha_generado           | fecha_generado           | datetime       |        |           |   |   |   |
| archivo_generado         | archivo_generado         | text           |        |           |   |   |   |
| archivo_autorizado       | archivo_autorizado       | text           |        |           |   |   |   |
| fecha_error              | fecha_error              | datetime       |        |           |   |   |   |
| archivo_error            | archivo_error            | text           |        |           |   |   |   |

Tabla 4-31 Diccionario de datos de la tabla comprobante\_retencion

Nota: Muestra los campos y la longitud de la tabla donde se almacenan los datos de cabecera de retención. Elaborado por: Autores (2014)

## • Tabla de Detalle de Retención

| Name                                   | Code                                   | Data Type      | Length | Precision | Р | F | Μ |
|----------------------------------------|----------------------------------------|----------------|--------|-----------|---|---|---|
| comprobante_retencion_detall<br>e_id   | comprobante_retencion_d<br>etalle_id   | int(11)        | 11     |           | Х |   | Х |
| comprobante_retencion_id               | comprobante_retencion_i<br>d           | int(11)        | 11     |           |   | Х |   |
| sri_tipo_comprobante_modific<br>ado_id | sri_tipo_comprobante_mo<br>dificado_id | int(11)        | 11     |           |   | Х |   |
| sri_tipo_impuesto_id                   | sri_tipo_impuesto_id                   | int(11)        | 11     |           |   | Х |   |
| created_at                             | created_at                             | timestamp NULL |        |           |   |   |   |
| updated_at                             | updated_at                             | timestamp NULL |        |           |   |   |   |
| fecha_emision_documento_m<br>odificado | fecha_emision_document<br>o_modificado | date           |        |           |   |   |   |
| numero_documento_modifica<br>do        | numero_documento_modi<br>ficado        | varchar(100)   | 100    |           |   |   |   |
| tipo_impuesto                          | tipo_impuesto                          | int(11)        | 11     |           |   |   |   |
| valor_base_imponible                   | valor_base_imponible                   | decimal(15,3)  | 15     | 3         |   |   |   |
| valor_total                            | valor_total                            | decimal(15,3)  | 15     | 3         |   |   |   |

Tabla 4-32 Diccionario de datos de la tabla comprobante\_retencion\_detalle

Nota: Muestra los campos y la longitud de la tabla donde se almacenan los datos del detalle de una retención. Elaborado por: Autores (2014)

# **CAPÍTULO 5**

#### **IMPLEMENTACIÓN Y PRUEBAS**

#### 5.1 Capas del Sistema y Comunicación entre Capas

En la capa de negocio se define las reglas que deben cumplirse desde que el usuario registra un comprobante hasta su autorización.

La capa de negocio se comunica con la capa de presentación de manera interactiva encargándose de recibir transacciones y presentar resultados desde la capa de datos, donde este almacena o recupera información según la petición del usuario.

Para la aplicación la capa de negocio se desarrolló bajo los lenguajes de programación opensource PHP, en donde se debe incluir el framework Laravel el cual contiene un conjunto de librerías para el manejo de base de datos y diseño de interfaz web.

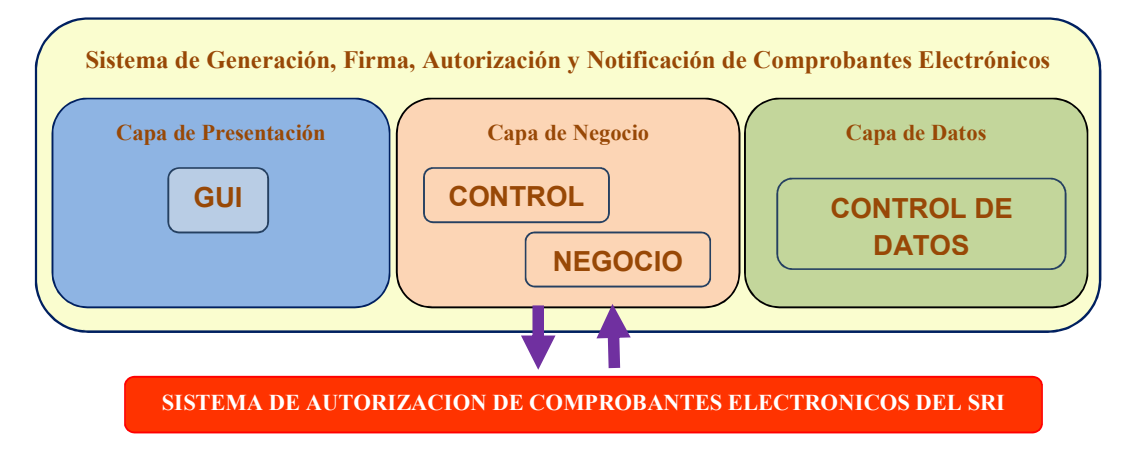

Figura 5-1 Sistema de generación, autorización y notificación de comprobante Nota: Muestra el esquema de la aplicación de comprobantes electrónicos. Elaborado por: Autores (2014)

#### 5.2 Plan de Pruebas

#### Modulo / Objetos

#### • Menú Configuración

- Administración de Usuarios
- o Administración de Secuencia
- o Administración de Contribuyentes

# • Menú Comprobantes Electrónicos

- o Facturas
- o Notas de Crédito
- o Notas de Débito
- o Comprobantes de Retención
- o Guías de Remisión

#### • Menú Catálogos

- Administración Personas
- o Administración Productos
- SRI Tipos de Comprobantes
- SRI Tipos de Identificaciones
- SRI Tipos de Impuestos
- o SRI Tipos de Documentos
- SRI Tipos de Monedas

#### Menú Procesos

• Consulta de Comprobantes Consumidores

# Actividades de Pruebas

Tipo de Error:

- Tiempo de respuesta=TR.
- Error de procesamiento=EP (No termina la ejecución del proceso por algún error)
- Error de funcionalidad=EF (Puede terminar la ejecución pero no cumple la funcionalidad requerida)

Casos de prueba:

# Menú Configuración

| Módulo: Administración de Usuarios |                                               |                         |            |            |  |  |  |
|------------------------------------|-----------------------------------------------|-------------------------|------------|------------|--|--|--|
| Escenario de<br>Prueba             | Resultados Esperados                          | Resultados<br>Obtenidos | Tipo Error | Comentario |  |  |  |
| Crear<br>Usuario.                  | Se debe registrar el<br>usuario con los datos | ok                      |            |            |  |  |  |
|                                    | ingresados.                                   |                         |            |            |  |  |  |
| Modificar                          | Se deben modificar los                        | ok                      |            |            |  |  |  |
| Usuario.                           | datos de un usuario                           |                         |            |            |  |  |  |
|                                    | registrado.                                   |                         |            |            |  |  |  |
| Eliminar                           | Se debe inactivar el                          |                         |            |            |  |  |  |
| Usuario.                           | usuario.                                      | ok                      |            |            |  |  |  |
| Asignar                            | Se debe registrar el                          |                         |            |            |  |  |  |
| permisos a un                      | permiso del usuario al                        |                         |            |            |  |  |  |
| usuario.                           | módulo asignado.                              | ok                      |            |            |  |  |  |

Tabla 5-1 Módulo: Administración de Usuarios

Nota: Muestra las novedades presentadas al momento de hacer prueba en el catálogo de usuarios. Elaborado por: Autores (2014).

| Módulo: Administración de Secuencia |                        |                         |            |            |  |  |  |  |
|-------------------------------------|------------------------|-------------------------|------------|------------|--|--|--|--|
| Escenario de<br>Prueba              | Resultados Esperados   | Resultados<br>Obtenidos | Tipo Error | Comentario |  |  |  |  |
| Crear                               | Se debe registrar el   | ok                      |            |            |  |  |  |  |
| Secuencia.                          | usuario con los datos  |                         |            |            |  |  |  |  |
|                                     | ingresados.            |                         |            |            |  |  |  |  |
| Modificar                           | Se deben modificar los | ok                      |            |            |  |  |  |  |
| Secuencia.                          | datos de un usuario    |                         |            |            |  |  |  |  |
|                                     | registrado.            |                         |            |            |  |  |  |  |
| Eliminar                            | Se debe inactivar el   |                         |            |            |  |  |  |  |
| Secuencia.                          | usuario.               | ok                      |            |            |  |  |  |  |

Nota: Muestra las novedades presentadas al momento de hacer prueba en el catálogo de secuencia. Elaborado por: Autores (2014).

| Tabla 5-3 | Módulo: | Administración | de | Contribuyentes |
|-----------|---------|----------------|----|----------------|
|           |         |                |    |                |

| Módulo: Administración de Contribuyentes |                        |                         |            |            |  |  |  |  |
|------------------------------------------|------------------------|-------------------------|------------|------------|--|--|--|--|
| Escenario de<br>Prueba                   | Resultados Esperados   | Resultados<br>Obtenidos | Tipo Error | Comentario |  |  |  |  |
| Crear<br>Contribuyente                   | Se debe registrar el   | ok                      |            |            |  |  |  |  |
|                                          | datos ingresados.      |                         |            |            |  |  |  |  |
| Modificar                                | Se deben modificar los | ok                      |            |            |  |  |  |  |
| Contribuyente                            | datos de un            |                         |            |            |  |  |  |  |
|                                          | contribuyente          |                         |            |            |  |  |  |  |
|                                          | registrado.            |                         |            |            |  |  |  |  |
| Eliminar                                 |                        |                         |            |            |  |  |  |  |
| Contribuyente                            | Se debe inactivar el   |                         |            |            |  |  |  |  |
|                                          | contribuyente.         | ok                      |            |            |  |  |  |  |

Nota: Muestra las novedades presentadas al momento de hacer prueba en el catálogo de contribuyentes. Elaborado por: Autores (2014).

#### Menú Catálogos

| Módulo: Administración de Personas |                        |                         |            |            |  |  |  |
|------------------------------------|------------------------|-------------------------|------------|------------|--|--|--|
| Escenario de<br>Prueba             | Resultados Esperados   | Resultados<br>Obtenidos | Tipo Error | Comentario |  |  |  |
| Crear                              | Se debe registrar la   | ok                      |            |            |  |  |  |
| Persona.                           | persona con los datos  |                         |            |            |  |  |  |
|                                    | ingresados.            |                         |            |            |  |  |  |
| Modificar                          | Se deben modificar los | ok                      |            |            |  |  |  |
| Persona.                           | datos de una persona   |                         |            |            |  |  |  |
|                                    | registrada.            |                         |            |            |  |  |  |
| Eliminar                           | Se debe inactivar la   |                         |            |            |  |  |  |
| Persona.                           | persona.               | ok                      |            |            |  |  |  |

#### Tabla 5-4 Módulo: Administración de Personas

Nota: Muestra las novedades presentadas al momento de hacer prueba en el catálogo de personas. Elaborado por: Autores (2014).

| Módulo: Administración de Productos |                        |                         |            |            |
|-------------------------------------|------------------------|-------------------------|------------|------------|
| Escenario de<br>Prueba              | Resultados Esperados   | Resultados<br>Obtenidos | Tipo Error | Comentario |
| Crear                               | Se debe registrar el   | ok                      |            |            |
| Productos.                          | producto con los datos |                         |            |            |
|                                     | ingresados.            |                         |            |            |
| Modificar                           | Se deben modificar los | ok                      |            |            |
| Productos.                          | datos de un producto   |                         |            |            |
|                                     | registrado.            |                         |            |            |
| Eliminar                            | Se debe inactivar el   |                         |            |            |
| Productos.                          | producto.              | ok                      |            |            |

Tabla 5-5 Módulo: Administración de Productos

Nota: Muestra las novedades presentadas al momento de hacer prueba en el catálogo de productos. Elaborado por: Autores (2014).

| Tabla 5-6 Módulo | : Administración | de SRI – T | ipos Comprobantes |
|------------------|------------------|------------|-------------------|
|------------------|------------------|------------|-------------------|

| Módulo: Administración de SRI – Tipos Comprobantes |                                                                             |                         |            |            |  |
|----------------------------------------------------|-----------------------------------------------------------------------------|-------------------------|------------|------------|--|
| Escenario de<br>Prueba                             | Resultados Esperados                                                        | Resultados<br>Obtenidos | Tipo Error | Comentario |  |
| Crear Tipo de comprobante.                         | Se debe registrar el tipo<br>de comprobante con los<br>datos ingresados.    | ok                      |            |            |  |
| Modificar<br>Tipo de<br>comprobante.               | Se deben modificar los<br>datos de un tipo de<br>comprobante<br>registrado. | ok                      |            |            |  |
| Eliminar tipo<br>de<br>comprobante.                | Se debe inactivar el tipo de comprobante.                                   | ok                      |            |            |  |

Nota: Muestra las novedades presentadas al momento de hacer prueba en el catálogo de tipos de comprobantes del SRI. Elaborado por: Autores (2014).

| Módulo: Administración de SRI – Tipos Identificaciones |                           |                         |            |            |  |
|--------------------------------------------------------|---------------------------|-------------------------|------------|------------|--|
| Escenario de<br>Prueba                                 | Resultados Esperados      | Resultados<br>Obtenidos | Tipo Error | Comentario |  |
| Crear Tipo de                                          | Se debe registrar el tipo | ok                      |            |            |  |
| identificación.                                        | de identificación con     |                         |            |            |  |
|                                                        | los datos ingresados.     |                         |            |            |  |
| Modificar                                              | Se deben modificar los    | ok                      |            |            |  |
| Tipo de                                                | datos de un tipo de       |                         |            |            |  |
| identificación.                                        | identificación            |                         |            |            |  |
|                                                        | registrado.               |                         |            |            |  |
| Eliminar tipo                                          |                           |                         |            |            |  |
| de                                                     | Se debe inactivar el tipo |                         |            |            |  |
| identificación.                                        | de identificación.        | ok                      |            |            |  |

Tabla 5-7 Módulo: Administración de SRI - Tipos Identificaciones

Nota: Muestra las novedades presentadas al momento de hacer prueba en el catálogo de tipos de identificaciones del SRI. Elaborado por: Autores (2014).

| Tabla 5-8 Módulo: | Administración de | SRI – Tipos | Impuestos |
|-------------------|-------------------|-------------|-----------|
|-------------------|-------------------|-------------|-----------|

| Módulo: Administración de SRI – Tipos Impuestos |                           |                         |            |            |  |
|-------------------------------------------------|---------------------------|-------------------------|------------|------------|--|
| Escenario de<br>Prueba                          | Resultados Esperados      | Resultados<br>Obtenidos | Tipo Error | Comentario |  |
| Crear Tipo de                                   | Se debe registrar el tipo | ok                      |            |            |  |
| impuesto.                                       | de impuesto con los       |                         |            |            |  |
|                                                 | datos ingresados.         |                         |            |            |  |
| Modificar                                       | Se deben modificar los    | ok                      |            |            |  |
| Tipo de                                         | datos de un tipo de       |                         |            |            |  |
| impuesto.                                       | impuesto registrado.      |                         |            |            |  |
| Eliminar tipo                                   | Se debe inactivar el tipo |                         |            |            |  |
| de impuesto.                                    | de impuesto.              | ok                      |            |            |  |

Nota: Muestra las novedades presentadas al momento de hacer prueba en el catálogo de tipos de impuestos del SRI. Elaborado por: Autores (2014).

| Tabla 5-9 Módulo: Administración de SRI – Tipos Documento | os |
|-----------------------------------------------------------|----|
|-----------------------------------------------------------|----|

| Módulo: Administración de SRI – Tipos Documentos |                           |                         |            |            |  |
|--------------------------------------------------|---------------------------|-------------------------|------------|------------|--|
| Escenario de<br>Prueba                           | Resultados Esperados      | Resultados<br>Obtenidos | Tipo Error | Comentario |  |
| Crear Tipo de                                    | Se debe registrar el tipo | ok                      |            |            |  |
| documento.                                       | de documento con los      |                         |            |            |  |
|                                                  | datos ingresados.         |                         |            |            |  |
| Modificar                                        | Se deben modificar los    | ok                      |            |            |  |
| Tipo de                                          | datos de un tipo de       |                         |            |            |  |
| documento.                                       | documento registrado.     |                         |            |            |  |
| Eliminar tipo                                    |                           |                         |            |            |  |
| de                                               | Se debe inactivar el tipo |                         |            |            |  |
| documento.                                       | de documento.             | ok                      |            |            |  |

Nota: Muestra las novedades presentadas al momento de hacer prueba en el catálogo de tipos de impuestos del SRI. Elaborado por: Autores (2014).

Tabla 5-10 Módulo: Administración de SRI - Tipos Monedas

| Módulo: Administración de SRI – Tipos Monedas |                           |                         |            |            |
|-----------------------------------------------|---------------------------|-------------------------|------------|------------|
| Escenario de<br>Prueba                        | Resultados Esperados      | Resultados<br>Obtenidos | Tipo Error | Comentario |
| Crear Tipo de                                 | Se debe registrar el tipo | ok                      |            |            |
| moneda.                                       | de moneda con los         |                         |            |            |
|                                               | datos ingresados.         |                         |            |            |
| Modificar                                     | Se deben modificar los    | ok                      |            |            |
| Tipo de                                       | datos de un tipo de       |                         |            |            |
| moneda.                                       | moneda registrado.        |                         |            |            |
| Eliminar tipo                                 | Se debe inactivar el tipo |                         |            |            |
| de moneda.                                    | de moneda.                | ok                      |            |            |

Nota: Muestra las novedades presentadas al momento de hacer prueba en el catálogo de tipos de monedas del SRI. Elaborado por: Autores (2014).

# Menú Comprobantes

| Módulo: Administración de Comprobantes - Facturas  |                                                                                                    |                                              |            |                                                      |  |
|----------------------------------------------------|----------------------------------------------------------------------------------------------------|----------------------------------------------|------------|------------------------------------------------------|--|
| Escenario de<br>Prueba                             | Resultados Esperados                                                                                                    | Resultados<br>Obtenidos                      | Tipo Error | Comentario                                           |  |
| Registrar<br>factura sin<br>enviar a<br>autorizar. | Se deben registrar los<br>datos de la factura en la<br>base de datos.                                                                       | Se registró los<br>datos del<br>comprobante  | EF         | No se deben<br>registrar<br>facturas sin<br>detalle. |  |
| Registrar<br>factura y<br>enviar<br>autorizar      | Se deben registrar los<br>datos de la factura y<br>posteriormente se debe<br>enviar el comprobante a<br>autorizar al webservice<br>del SRI. | Se registró los<br>datos del<br>comprobante. | EF         | No se deben<br>registrar<br>facturas sin<br>detalle. |  |
| Editar datos<br>de una<br>factura                  | Se deben registrar los<br>nuevos datos de<br>comprobante.                                                                                   | Se actualizaron los<br>datos de la factura.  | EF         | No se deben<br>registrar<br>facturas sin<br>detalle. |  |

| Tabla 5-11  | Módulo <sup>.</sup> A | dministra | rión de | Compre | hantes - | Facturas |
|-------------|-----------------------|-----------|---------|--------|----------|----------|
| 1 a01a 5-11 | Mouulo. A             | ummstrat  | Jon uc  | Compre | ouncs -  | racturas |

Nota: Muestra las novedades presentadas al momento de hacer prueba en el módulo de facturas. Elaborado por: Autores (2014).

| Módulo: Administración de Comprobantes – Notas de Crédito     |                                                                                                    |                         |            |                                             |  |  |
|---------------------------------------------------------------|----------------------------------------------------------------------------------------------------|-------------------------|------------|---------------------------------------------|--|--|
| Escenario de<br>Prueba                                        | Resultados Esperados                                                                                                    | Resultados<br>Obtenidos | Tipo Error | Comentario                                  |  |  |
| Registrar<br>nota de<br>crédito sin<br>enviar a<br>autorizar. | Se deben registrar los<br>datos de la nota de<br>crédito en la base de<br>datos.                                                                    |                         | EF         | No se deben<br>registrar NC sin<br>detalle. |  |  |
| Registrar<br>nota de<br>crédito y<br>enviar<br>autorizar      | Se deben registrar los<br>datos de la nota de<br>crédito y posteriormente<br>se debe enviar el<br>comprobante a autorizar<br>al webservice del SRI. |                         | EF         | No se deben<br>registrar NC sin<br>detalle. |  |  |
| Editar datos<br>de una nota<br>de crédito                     | Se deben registrar los<br>nuevos datos de<br>comprobante.                                                                                           |                         | EF         | No se deben<br>registrar NC sin<br>detalle. |  |  |

Tabla 5-12 Módulo: Administración de Comprobantes - Notas de Crédito

Nota: Muestra las novedades presentadas al momento de hacer prueba en el módulo de notas de crédito. Elaborado por: Autores (2014).

| Módulo: Administración de Comprobantes – Notas de Débito |                         |                         |            |                  |
|----------------------------------------------------------|-------------------------|-------------------------|------------|------------------|
| Escenario de<br>Prueba                                   | Resultados Esperados    | Resultados<br>Obtenidos | Tipo Error | Comentario       |
| Registrar                                                | Se deben registrar los  |                         | EF         | No se deben      |
| nota de                                                  | datos de la nota de     |                         |            | registrar ND sin |
| débito sin                                               | débito en la base de    |                         |            | detalle.         |
| enviar a                                                 | datos.                  |                         |            |                  |
| autorizar.                                               |                         |                         |            |                  |
| Registrar                                                | Se deben registrar los  |                         | EF         | No se deben      |
| nota de                                                  | datos de la nota de     |                         |            | registrar ND sin |
| débito y                                                 | débito y posteriormente |                         |            | detalle.         |
| enviar                                                   | se debe enviar el       |                         |            |                  |
| autorizar                                                | comprobante a autorizar |                         |            |                  |
|                                                          | al webservice del SRI.  |                         |            |                  |
| Editar datos                                             | Se deben registrar los  |                         |            | No se deben      |
| de una nota                                              | nuevos datos de         |                         |            | registrar ND sin |
| de débito                                                | comprobante.            |                         | EF         | detalle.         |

Tabla 5-13 Módulo: Administración de Comprobantes – Notas de Débito

Nota: Muestra las novedades presentadas al momento de hacer prueba en el módulo de notas de débito. Elaborado por: Autores (2014).

| Módulo: Administración de Comprobantes – Guía de Remisión      |                                                                                                    |                         |            |                                                |  |
|----------------------------------------------------------------|----------------------------------------------------------------------------------------------------|-------------------------|------------|------------------------------------------------|--|
| Escenario de<br>Prueba                                         | Resultados Esperados                                                                                                    | Resultados<br>Obtenidos | Tipo Error | Comentario                                     |  |
| Registrar<br>guía de<br>remisión sin<br>enviar a<br>autorizar. | Se deben registrar los<br>datos de la guía de<br>remisión en la base de<br>datos.                                                                       |                         | EF         | No se deben<br>registrar guías<br>sin detalle. |  |
| Registrar<br>guía de<br>remisión y<br>enviar<br>autorizar      | Se deben registrar los<br>datos de la guía de<br>remisión y<br>posteriormente se debe<br>enviar el comprobante a<br>autorizar al webservice<br>del SRI. |                         | EF         | No se deben<br>registrar guías<br>sin detalle. |  |
| Editar datos<br>de una guía<br>de remisión                     | Se deben registrar los<br>nuevos datos de<br>comprobante.                                                                                               |                         | EF         | No se deben<br>registrar guías<br>sin detalle. |  |

Tabla 5-14 Módulo: Administración de Comprobantes – Guía de Remisión

Nota: Muestra las novedades presentadas al momento de hacer prueba en el módulo de guías de remisión. Elaborado por: Autores (2014).

| Módulo: Administración de Comprobantes – Comprobante de Retención |                                                                                                    |                         |            |                                                       |  |
|-------------------------------------------------------------------|----------------------------------------------------------------------------------------------------|-------------------------|------------|-------------------------------------------------------|--|
| Escenario de<br>Prueba                                            | Resultados Esperados                                                                                                    | Resultados<br>Obtenidos | Tipo Error | Comentario                                            |  |
| Registrar<br>retención sin<br>enviar a<br>autorizar.              | Se deben registrar los<br>datos de la retención en<br>la base de datos.                                                                       |                         | EF         | No se deben<br>registrar<br>retención sin<br>detalle. |  |
| Registrar<br>retención y<br>enviar<br>autorizar                   | Se deben registrar los<br>datos de la retención y<br>posteriormente se debe<br>enviar el comprobante a<br>autorizar al webservice<br>del SRI. |                         | EF         | No se deben<br>registrar<br>retención sin<br>detalle. |  |
| Editar datos<br>de una<br>retención                               | Se deben registrar los<br>nuevos datos de<br>comprobante.                                                                                     |                         | EF         | No se deben<br>registrar<br>retención sin<br>detalle. |  |

Nota: Muestra las novedades presentadas al momento de hacer prueba en el módulo de comprobantes de retención. Elaborado por: Autores (2014).

#### Menú Procesos

| Módulo: Consulta de Comprobantes Autorizados - Consumidores |                                                                        |                         |            |            |
|-------------------------------------------------------------|------------------------------------------------------------------------|-------------------------|------------|------------|
| Escenario de<br>Prueba                                      | Resultados Esperados                                                   | Resultados<br>Obtenidos | Tipo Error | Comentario |
| Consultar<br>comprobante<br>autorizado                      | Se debe presentar el<br>comprobante por<br>pantalla en formato<br>RIDE | ОК                      |            |            |

Tabla 5-16 Módulo: Consulta de Comprobantes Autorizados - Consumidores

Nota: Muestra las novedades presentadas al momento de hacer prueba en el módulo de verificación de comprobantes autorizados. Elaborado por: Autores (2014).

#### **Observaciones:**

Durante las pruebas se realizaron algunas observaciones que se detallan a continuación:

Para las vistas de los comprobantes electrónicos, se solicitó agregar en el campo cliente una opción donde le permita agregar clientes, en el caso que un cliente no exista, se puede agregar directamente desde la vista del comprobante.

Se solicitó una modificación en el proceso de envío de comprobantes a autorizar, no se deben abrir los mensajes que devuelve el webservice del SRI en otra ventana.

Se solicitó la creación de un proceso que revise los comprobantes pendientes de autorizar, para que sean enviados automáticamente.

Todas las observaciones fueron corregidas con éxito, dando como resultado el funcionamiento correcto de la aplicación.

# **CAPÍTULO 6**

#### **CONCLUSIONES Y RECOMENDACIONES**

#### 6.1 Conclusiones

- Se logró crear una aplicación útil y de fácil manejo para aquellas pequeñas y medianas empresas que no cuenten con los recursos económicos necesarios para invertir en procesos ajenos al negocio, la aplicación cumple con los requerimientos exigidos por el SRI, como es la firma digital en formato XADES BES.
- Utilizar el framework de Laravel para desarrollar aplicaciones web con PHP permitió disminuir el tiempo de desarrollo de la herramienta, pues el framework ofrece desarrollar código PHP de forma simple, el framework posee: Router, Models, Layouts, Views, Controllers, etc que facilitaron el desarrollo del ambiente web.
- Java posee un amplio almacén de librerías que permitieron realizar la firma electrónica avanzada de los documentos .XML bajo el formato exigido por SRI.

#### 6.2 Recomendaciones

- El sistema es una aplicación base para futuras mejoras, en la cual se podrían integrar a distintos módulos del negocio.
- Para potenciar aún más el sistema se podría gestionar la página Web con una infraestructura adecuada.

# BIBLIOGRAFÍA

#### Libros

- Centro de Estudios sipeurocenter. (2005). Informaticos Generalitat Valenciana. Grupos a Y B. Temario Bloque Especifico Volumen I. Sevilla: MAD-Eduforma.
- Goldberger, R., Lazaro, P. A., & Incardona, J. P. (2005). Linux en las Pymes. Buenos Aires - Argentina: Grupo Editorial Norma.
- Mohammed J., K. (2003). Servidor apache / Apache Server La Biblia De. Anaya Multimedia-Anaya Interactiva.
- Sklar, D. (2005). Introducción al PHP 5 Anaya Multimedia/O'Reilly. Anaya Multimedia-Anaya Interactiva.

#### Información Web

Archivo XML, Leo Baraldi

http://www.leobaraldi.com.ar/2008/03/que-es-un-archivo-xml-y-escribirarchivos- xml/

Definiciones SRI, Salesianos Contables

http://salesianoscontables.blogspot.com/2013/01/que-es-el-sri-el-servicio-de-rentas.html

Documentación de Framework Laravel http://laraveles.com/docs/4.0/

Documentación de firma de electrónica formato XADES\_BES http://oficinavirtual.mityc.es/componentes/mityclibxades/integratorguide/xades-bes-sign.html

Esdinamico. (s.f.). Id Segura. Recuperado el 2013, de http://www.idsegura.com/seguridad web/tokens.php

Revista Digital Universitaria. revista.unam.mx (2011). Volumen 12 Número 3 Artículo Evolución de la firma autógrafa a la Firma Electrónica Avanzada

http://www.revista.unam.mx/vol.12/num3/art34/art34.pdf

Subsecretaria de Tecnologías de la Infomcación. (s.f.). Recuperado el 2013, de http://www.informatica.gob.ec/firma-electronica/firma-electronica-que-es

## **Documentos**

Resolución No. NAC-DGERCGC14-00157 publicada en R.O. 215.pdf SRI (2014). Ficha técnica comprobantes electrónicos versión 1 8 17 12 2014 2.pdf

# ANEXOS

Anexo 1 Esquema de la encuesta para ser aplicada a la muestra de la investigación

# **ENCUESTA**

| 1.  | ¿Tiene usted conocimiento acerca de las nuevas disposiciones para la           |
|-----|--------------------------------------------------------------------------------|
|     | generación de comprobantes electrónicos que debe aplicar en su negocio?        |
|     | SI NO                                                                          |
| 2.  | ¿Posee en su negocio una o varia computadoras?                                 |
|     | SI NO                                                                          |
| 3.  | ¿Posee en su negocio el servicio de internet?                                  |
|     | SI NO                                                                          |
| 4.  | ¿Tiene usted conocimiento de la aplicación disponible por el SRI para la       |
|     | generación de comprobantes electrónicos?                                       |
|     | SI NO                                                                          |
| 5.  | ¿Está conforme con la interfaz de la aplicación disponible por el SRI para la  |
|     | generación de comprobantes electrónicos?                                       |
|     | SI NO                                                                          |
| 6.  | ¿Su negocio posee un sistema contable?                                         |
|     | SI NO                                                                          |
| 7.  | ¿Considera importante una aplicación que se integre con un sistema contable    |
|     | para la generación de comprobantes electrónicos?                               |
|     | SI NO                                                                          |
| 8.  | ¿El sistema contable de su negocio le permite generar un archivo plano (*.txt) |
|     | con una estructura definida?                                                   |
|     | SI NO                                                                          |
| 9.  | ¿Le gustaría una aplicación que le permita cumplir con la emisión de           |
|     | comprobantes electrónicos que sea de fácil manejo e interfaz amigable?         |
|     | SI NO                                                                          |
| 10. | ¿Cuánto estaría dispuesto a invertir en una solución tecnológica para cumplir  |
|     | con las nuevas disposiciones de generación de comprobantes electrónicos?       |
|     |                                                                                |

# Anexo 2 FORMATO XML FACTURA

| ETIQUETAS OTAGS                                                                                                    | CARÁCTER                                 | TIPO DE CAMPO | LONGITUD /<br>FORMATO |
|----------------------------------------------------------------------------------------------------|------------------------------------------|---------------|-----------------------|
| xml version="1.0" encoding="UTF-8" ?                                                                                                    | Obligatorio                              |               | •                     |
| - <factura id="comprobante" version="1.0.0"></factura>                                                                                                    | Obligatorio                              |               | -                     |
| < <infotributaria></infotributaria>                                                                                                    | Obligatorio                              |               | 10 A                  |
| <ambiente>1 </ambiente>                                                                                                    | Obligatorio, conforme tabla 5            | Numérico      | 1                     |
| <tipoemision>1 </tipoemision>                                                                                                    | Obligatorio, conforme tabla 2            | Numérico      | 1                     |
| <razonsocial>Distribuidora de Suministros Nacional S.A.</razonsocial>                                                                                                 | Obligatorio                              | Alfanumérico  | Max 300               |
| <nombrecomercial>Empresa Importadora y Exportadora de Piezas<!--</td--><td>Obligatorio cuando corresponda</td><td>Alfanumárico</td><td>May 300</td></nombrecomercial> | Obligatorio cuando corresponda           | Alfanumárico  | May 300               |
| nombreComercial >                                                                                                    | obligatorio cuando corresponda           | Anananierico  | 1000                  |
| <ruc>1792146739001</ruc>                                                                                                    | Obligatorio                              | Numérico      | 13                    |
| <claveacceso>211020110117921467390011002001000000011234567813<td>Obligatorio</td><td>Numérico</td><td>49</td></claveacceso>                                           | Obligatorio                              | Numérico      | 49                    |
| <coddoc>01</coddoc>                                                                                                    | Obligatorio, conforme tabla 4            | Numérico      | 2                     |
| <estab>002</estab>                                                                                                    | Obligatorio                              | Numérico      | 3                     |
| <pre><ptoemi>001</ptoemi></pre>                                                                                                    | Obligatorio                              | Numérico      | 3                     |
| <secuencial>00000001</secuencial>                                                                                                    | Obligatorio                              | Numérico      | 9                     |
| <dirmatriz>Enrique Guerrero Portilla OE1-34 AV. Galo Plaza<br/>Lasso</dirmatriz>                                                                                      | Obligatorio                              | Alfanumérico  | Max 300               |
|                                                                                                    | Obligatorio                              |               | •                     |
| <infofactura></infofactura>                                                                                                    | Obligatorio                              | •             |                       |
| <fechaemision>21/10/2012</fechaemision>                                                                                                    | Obligatorio                              | Fecha         | dd/mm/aaaa            |
| <pre><direstablecimiento>Sebastián Moreno S/N Francisco García<!--<br-->dirEstablecimiento&gt;</direstablecimiento></pre>                                             | Obligatorio cuando corresponda           | Alfanumérico  | 300                   |
| <contribuyenteespecial>5368</contribuyenteespecial>                                                                                                    | Obligatorio cuando corresponda           | Alfanumérico  | Max 13                |
| <obligadocontabilidad>SI</obligadocontabilidad>                                                                                                    | Obligatorio cuando corresponda           | Texto         | SI / NO               |
| <tipoldentificacioncomprador>04</tipoldentificacioncomprador>                                                                                                    | Obligatorio, conforme tabla 7            | Numérico      | 2                     |
| <guiaremision>001-001-00000001</guiaremision>                                                                                                    | Obligatorio cuando corresponda           | Numérico      | 15                    |
| <razonsocialcomprador>PRUEBAS SERVICIO DERENTAS<br/>INTERNAS</razonsocialcomprador>                                                                                   | Obligatorio                              | Alfanumérico  | Max 300               |
| <identificacioncomprador>1713328506001</identificacioncomprador>                                                                                                    | Obligatorio                              | Alfanumérico  | Max 20                |
| direction Compressione a continue (direction Compression                                                                                                    | Obligatorio guando corresponda           | Alfanumárica  | May 200               |
| <totalsinimpuestor>295000.00</totalsinimpuestor>                                                                                                    | Obligatorio                              | Numérico      | Max 300               |
| <totaldescuento>5005.00</totaldescuento>                                                                                                    | Obligatorio                              | Numérico      | Max 14                |
| <totalconimpuestos></totalconimpuestos>                                                                                                    | Obligatorio                              |               |                       |
| <totallmpuesto></totallmpuesto>                                                                                                    | Obligatorio                              |               |                       |
| <codigo>3</codigo>                                                                                                    | Obligatorio, conforme tabla 17           | Numérico      | 1                     |
| <codigoporcentaje>3072</codigoporcentaje>                                                                                                    | Obligatorio, conforme tabla 18 o 19      | Numérico      | Min 1 Max 4           |
| <br><br><br><br><br><br><br><br><br><br>                                                                                                    | Obligatorio                              | Numérico      | Max 14                |
| <valor>14750.00</valor>                                                                                                    | Obligatorio                              | Numérico      | Max 14                |
|                                                                                                    | Obligatorio                              |               |                       |
| <totalimpuesto></totalimpuesto>                                                                                                    | Obligatorio                              |               | -<br>-                |
| <codigo>2</codigo>                                                                                                    | Obligatorio, conforme tabla 17           | Numérico      | 1                     |
| <codigoporcentaie>2</codigoporcentaie>                                                                                                    | Obligatorio, conforme tabla 18 o 19      | Numérico      | Min 1 M ax 4          |
| <descuentoadicional>5.00</descuentoadicional>                                                                                                    | Opcional, aplica para código impuesto 2. | Numérico      | Max 14                |
| <baselmponible>309750.00</baselmponible>                                                                                                    | Obligatorio                              | Numérico      | Max 14                |
| <valor>37169.40</valor>                                                                                                    | Obligatorio                              | Numérico      | Max 14                |
|                                                                                                    | Obligatorio                              |               |                       |
| <totalimpuesto></totalimpuesto>                                                                                                    | Obligatorio                              |               |                       |
| <codigo>5</codigo>                                                                                                    | Obligatorio, conforme tabla 17           | Numérico      | 1                     |
| <codigoporcentaje>5001</codigoporcentaje>                                                                                                    | Obligatorio, conforme tabla 18 o 19      | Numérico      | Min 1 M ax 4          |
| <baselmponible>12000.00</baselmponible>                                                                                                    | Obligatorio                              | Numérico      | Max 14                |
| <valor>240.00</valor>                                                                                                    | Obligatorio                              | Numérico      | Max 14                |
|                                                                                                    | Obligatorio                              |               |                       |
|                                                                                                    | Obligatorio                              | 2             |                       |
| <propina>0.00</propina>                                                                                                    | Obligatorio                              | Numérico      | Max 14                |
| <importetotal>347159.40</importetotal>                                                                                                    | Obligatorio                              | Numérico      | Max 14                |
| <moneda>DOLAR</moneda>                                                                                                    | Obligatorio cuando corresponda           | Alfanumérico  | Max 15                |
|                                                                                                    | Obligatorio                              |               |                       |

| - <detalles></detalles>                                                                                   | Obligatorio                         |              |              |
|----------------------------------------------------------------------------------------------------|-------------------------------------|--------------|--------------|
| - <detalle></detalle>                                                                                     | Obligatorio                         |              |              |
| <codigoprincipal>125BJC-01</codigoprincipal>                                                              | Opcional                            | Alfanumérico | Max 25       |
| <codigoauxiliar>1234D56789-A</codigoauxiliar>                                                             | Obligatorio cuando corresponda      | Alfanumérico | Max 25       |
| <descripcion>CAMIONETA 4X4 DIESEL 3.7</descripcion>                                                       | Obligatorio                         | Alfanumérico | Max 300      |
| <cantidad>10.00</cantidad>                                                                                | Obligatorio                         | Numérico     | Max 14       |
| <pre><preciounitario>300000.00</preciounitario><td>Obligatorio</td><td>Numérico</td><td>Max 14</td></pre> | Obligatorio                         | Numérico     | Max 14       |
| <descuento>5000.00</descuento>                                                                            | Obligatorio                         | Numérico     | Max 14       |
| <pre><preciototalsinimpuesto>295000.00</preciototalsinimpuesto></pre>                                     | Obligatorio                         | Numérico     | Max 14       |
| <detallesadicionales></detallesadicionales>                                                               | Obligatorio cuando corresponda      |              | •            |
| <detadicional nombre="Marca Chevrolet" valor="Chevrolet"></detadicional>                                  | Obligatorio cuando corresponda      | Alfanumérico | Max 300      |
| <detadicional nombre="Modelo " valor="2012"></detadicional>                                               | Obligatorio cuando corresponda      | Alfanumérico | Max 300      |
| <detadicional nombre="Chasis" valor="8LDETA03V20003289"></detadicional>                                   | Obligatorio cuando corresponda      | Alfanumérico | Max 300      |
|                                                                                                    | Obligatorio cuando corresponda      | -            |              |
| - <impuestos></impuestos>                                                                                 | Obligatorio                         |              |              |
| - <impuesto></impuesto>                                                                                   | Obligatorio                         |              |              |
| <codigo>3</codigo>                                                                                        | Obligatorio, conforme tabla 17      | Numérico     | 1            |
| <codigoporcentaje>3072</codigoporcentaje>                                                                 | Obligatorio, conforme tabla 18 o 19 | Numérico     | Min 1 M ax 4 |
| <tarifa>5</tarifa>                                                                                        | Obligatorio                         | Numérico     | Min 1 M ax 4 |
| <baseimponible>295000.00</baseimponible>                                                                  | Obligatorio                         | Numérico     | Max 14       |
| <valor>14750.00</valor>                                                                                   | Obligatorio                         | Numérico     | Max 14       |
| -                                                                                                    | Obligatorio                         |              |              |
| - <impuesto></impuesto>                                                                                   | Obligatorio                         |              |              |
| <codigo>2</codigo>                                                                                        | Obligatorio, conforme tabla 17      | Numérico     | 1            |
| <codigoporcentaje>2</codigoporcentaje>                                                                    | Obligatorio, conforme tabla 18 o 19 | Numérico     | Min 1 M ax 4 |
| <tarifa>12</tarifa>                                                                                       | Obligatorio                         | Numérico     | Min 1 M ax 4 |
| <baseimponible>309750.00</baseimponible>                                                                  | Obligatorio                         | Numérico     | Max 14       |
| <valor>37170.00</valor>                                                                                   | Obligatorio                         | Numérico     | Max 14       |
|                                                                                                    | Obligatorio                         |              |              |
| - <impuesto></impuesto>                                                                                   | Obligatorio                         |              |              |
| <codigo>5</codigo>                                                                                        | Obligatorio, conforme tabla 17      | Numérico     | 1            |
| <codigoporcentaje>5001</codigoporcentaje>                                                                 | Obligatorio, conforme tabla 18 o 19 | Numérico     | Min 1 M ax 4 |
| <tarifa>0.02</tarifa>                                                                                     | Obligatorio                         | Numérico     | Min 1 M ax 4 |
| <br>selmponible>12000.00 /baselmponible>                                                                  | Obligatorio                         | Numérico     | Max 14       |
| <valor>240.00</valor>                                                                                     | Obligatorio                         | Numérico     | Max 14       |
|                                                                                                    | Obligatorio                         |              | · •          |
|                                                                                                    | Obligatorio                         |              |              |
| - <detalle></detalle>                                                                                     | Obligatorio                         |              |              |
| - <detalles></detalles>                                                                                   | Obligatorio                         |              | •            |
| - <infoadicional></infoadicional>                                                                         | Obligatorio cuando corresponda      | -            |              |
| <campoadicional nombre="Codigo Impuesto ISD">4580</campoadicional>                                        | Obligatorio cuando corresponda      | Alfanumérico | Max 300      |
| <campoadicional nombre="Impuesto ISD">15.42x</campoadicional>                                             | Obligatorio cuando corresponda      | Alfanumérico | Max 300      |
|                                                                                                    | Obligatorio cuando corresponda      |              | •            |
|                                                                                                    | Obligatorio                         |              | -            |

Figura 7-1 Formato XML factura

Nota: Muestra el formato del archivo xml que se debe generar para una factura. Elaborado por: SRI. Fuente: FICHA\_TECNICA\_COMPROBANTES\_ELECTRONICOS versión 1.8.pdf (2014)

# Anexo 3 FORMATO XML COMPROBANTE RETENCION

| ETIQUETAS O TAGS                                                                                                    | CARÁCTER                       | TIPO DE CAMPO | LONGITUD /<br>FORMATO |
|----------------------------------------------------------------------------------------------------|--------------------------------|---------------|-----------------------|
| xml version="1.0" encoding="UTF-8" ?                                                                                                    | Obligatorio                    |               | •                     |
| - <comprobanteretencion id="comprobante" version="1.0.0"></comprobanteretencion>                                                                                                    | Obligatorio                    |               | 1.00                  |
| - <infotributaria></infotributaria>                                                                                                    | Obligatorio                    |               |                       |
| <ambiente>1</ambiente>                                                                                                    | Obligatorio, conforme tabla 5  | Numérico      | 1                     |
| <tipoemision>1</tipoemision>                                                                                                    | Obligatorio, conforme tabla 2  | Numérico      | 1                     |
| <razonsocial>Distribuidora de Suministros Nacional S.A.</razonsocial>                                                                                                    | Obligatorio                    | Alfanumérico  | Max 300               |
| <nombrecomercial>Empresa Importadora y Exportadora de Piezas y Partes de Equipos de Oficina</nombrecomercial>                                                                                                    | Obligatorio cuando corresponda | Alfanumérico  | Max 300               |
| <ruc>1792146739001</ruc>                                                                                                    | Obligatorio                    | Numérico      | 13                    |
| <claveacceso>241020110717921467390011002001000000011234567815</claveacceso>                                                                                                    | Obligatorio                    | Numérico      | 49                    |
| <coddoc>07</coddoc>                                                                                                    | Obligatorio, conforme tabla 4  | Numérico      | 2                     |
| <estab>002</estab>                                                                                                    | Obligatorio                    | Numérico      | 3                     |
| <ptoemi>001</ptoemi>                                                                                                    | Obligatorio                    | Numérico      | 3                     |
| <secuencial>00000001</secuencial>                                                                                                    | Obligatorio                    | Numérico      | 9                     |
| <dirmatriz>Enrique Guerrero Portilla OE1-34 AV. GALO PLAZA LASSO</dirmatriz>                                                                                                    | Obligatorio                    | Alfanumérico  | Max 300               |
|                                                                                                    | Obligatorio                    | -             |                       |
| <infocompretencion></infocompretencion>                                                                                                    | Obligatorio                    |               |                       |
| <fechaemision>15/01/2012</fechaemision>                                                                                                    | Obligatorio                    | Fecha         | dd/mm/aaaa            |
| <direstablecimiento>Rodrigo Moreno S/N Francisco García</direstablecimiento>                                                                                                    | Obligatorio cuando corresponda | Alfanumérico  | Max 300               |
| <contribuyenteespecial>5368</contribuyenteespecial>                                                                                                    | Obligatorio cuando corresponda | Alfanumérico  | Max 13                |
| <pre>sobligatoContabilidad&gt;SI</pre> / abigatoContabilidad >                                                                                                    | Obligatorio cuando corresponda | Texto         | SL/NO                 |
| <pre>stinoldentificacionSuletoRetenido&gt;04</pre> /tinoldentificacionSuletoRetenido>                                                                                                    | Obligatorio conforme tabla 7   | Numérico      | 2                     |
| serran Social Suista Patentidos Juan Pablo Chávez Núñez / rezon Social Suista Patentidos                                                                                                    | Obligatorio                    | Alfanumárico  | - May 200             |
| <idantificacionsuiatodatanido>1713228506001</idantificacionsuiatodatanido>                                                                                                    | Obligatorio                    | Alfanumérico  | Max 20                |
| <pre>cherical Discals02/2012</pre> /herical Discals02/2012                                                                                                    | Obligatorio                    | Facha         | Max 20                |
|                                                                                                    | Obligatorio                    | recha         | min/ dada             |
| <td>Obligatorio</td> <td></td> <td></td>                                                                                                    | Obligatorio                    |               |                       |
| - <mpuestos></mpuestos>                                                                                                    | Obligatorio                    | · · ·         | <u> </u>              |
| <impuesto></impuesto>                                                                                                    | Obligatorio                    | Numfalas      |                       |
| <codigo>2</codigo>                                                                                                    | Obligatorio, conforme tabla 20 | Numerico      | 1                     |
| <codigoretencion>1</codigoretencion>                                                                                                    | Obligatorio, conforme tabla 21 | Alfanumérico  | Min 1 Max 5           |
| <br><br><br><br>                                                                                                    | Obligatorio                    | Numerico      | Max 14<br>Min 1 May 2 |
| <pre><pre><pre><pre><pre><pre><pre><pre></pre></pre></pre></pre></pre></pre></pre></pre>                                                                                                    | Obligatorio, conforme tabla 21 | Numerico      | Min 1 Max 3           |
| <valorketenido>30.58</valorketenido>                                                                                                    | Obligatorio                    | Numerico      | Max 14                |
| <coddocsustento>01</coddocsustento>                                                                                                    | Obligatorio                    | Numerico      | 15                    |
| <numbocsustento>00200100000001</numbocsustento>                                                                                                    | Opcional                       | Numerico      | 15                    |
| <li><li><li><li><li><li><li><li><li><li></li></li></li></li></li></li></li></li></li></li>                                                                                                    | Obligatorio cuando corresponda | Fecha         | dd/mm/aaaa            |
|                                                                                                    | Obligatorio                    | •             |                       |
| - <impuesto></impuesto>                                                                                                    | Obligatorio                    | · · · ·       | •                     |
| < codigo >1                                                                                                    | Obligatorio, conforme tabla 20 | Numérico      | 1                     |
| <codigoretencion>323B1</codigoretencion>                                                                                                    | Obligatorio, conforme tabla 21 | Alfanumérico  | Min 1 Max 5           |
| <br>selmponible>10904.50                                                                                                    | Obligatorio                    | Numérico      | Max 14                |
| <pre><porcentajeretener>2</porcentajeretener></pre>                                                                                                    | Obligatorio, conforme tabla 21 | Numérico      | Min 1 Max 3           |
| <valorretenido>218.09</valorretenido>                                                                                                    | Obligatorio                    | Numérico      | Max 14                |
| <coddocsustento>01</coddocsustento>                                                                                                    | Opcional                       | Numérico      | 2                     |
| <numdocsustento>00200100000001</numdocsustento>                                                                                                    | Opcional                       | Numérico      | 15                    |
| <fechaemisiondocsustento>20/01/2012</fechaemisiondocsustento>                                                                                                    | Obligatorio cuando corresponda | Fecha         | dd/mm/aaaa            |
|                                                                                                    | Obligatorio                    |               |                       |
| • cimpuesto>                                                                                                    | Obligatorio                    |               |                       |
| < código >6< / código >                                                                                                    | Obligatorio conforme tabla 20  | Numérico      | 1                     |
| <codigoretencion>4580</codigoretencion>                                                                                                    | Obligatorio, conforme tabla 21 | Alfanumérico  | Min 1 May 5           |
| <h selmonible="">2000</h>                                                                                                    | Obligatorio                    | Numérico      | May 14                |
| <pre><baseinpointe=2000< pre="">/paseinpointe=</baseinpointe=2000<></pre>                                                                                                    | Obligatorio conforme tabla 21  | Numérico      | Min 1 May 3           |
| suslanda 1002 / man Potentialence en el como de la como de la como de | Obligatorio, contorne tabla 21 | Numárico      | May 14                |
| coadDeaCustantas 12 c/aedDeaCustantes                                                                                                    | Obligatorio                    | Numérico      | P1 X6M                |
| stourocoustento 12 (courocoustento)                                                                                                    | Oncional                       | Numérico      | 15                    |
| <numpocsustento>00200100000001</numpocsustento>                                                                                                    | Obligatorio que de como de     | Numerico      | 15                    |
| vietnatinisionDocSustento>20/01/2012                                                                                                    | Obligatorio cuando corresponda | recha         | du/mm/aaaa            |
|                                                                                                    | Obligatorio                    |               |                       |
|                                                                                                    | Obligatorio                    | 28            | 110                   |
| < <inioadicional></inioadicional>                                                                                                    | Obligatorio cuando corresponda |               |                       |
| <campoadicional nombre="ConvenioDobleTributacion">MA123456</campoadicional>                                                                                                    | Obligatorio cuando corresponda | Alfanumérico  | Max 300               |
| <campoadicional nombre="documentolFIS">BPZ010-01-0014</campoadicional>                                                                                                    | Obligatorio cuando corresponda | Alfanumérico  | Max 300               |
| <campoadicional nombre="valorpagadoIRsociedaddividendos">20000</campoadicional>                                                                                                    | Obligatorio cuando corresponda | Alfanumérico  | Max 300               |
|                                                                                                    | Obligatorio cuando corresponda | •             |                       |
|                                                                                                    | Obligatorio                    |               |                       |

Figura 7-2 Formato XML comprobante de retención

Nota: Muestra el formato del archivo xml que se debe generar para una retención. Elaborado por: SRI. Fuente: FICHA\_TECNICA\_COMPROBANTES\_ELECTRONICOS versión 1.8.pdf (2014)

# Anexo 4 FORMATO XML GUÌA DE REMISIÒN

| ETIQUETAS O TAGS                                                                                      | CARÁCTER                                            | TIPO DE CAMPO   | LONGITUD /<br>FORMATO |
|----------------------------------------------------------------------------------------------------|-----------------------------------------------------|-----------------|-----------------------|
| xml version="1.0" encoding="UTF-8" ?                                                                  | Obligatorio                                         |                 |                       |
| <guiaremision id="comprobante" version="1.0.0"></guiaremision>                                        | Obligatorio                                         |                 |                       |
| • <infotributaria></infotributaria>                                                                   | Obligatorio                                         |                 |                       |
| <ambiente>1</ambiente>                                                                                | Obligatorio, conforme tabla 5                       | Numérico        | 1                     |
| <tipoemision>1</tipoemision>                                                                          | Obligatorio, conforme tabla 2                       | Numérico        | 1                     |
| <razonsocial>Distribuidora de Suministros Nacional S.A.</razonsocial>                                 | Obligatorio                                         | Alfanumérico    | Max 300               |
| <nombrecomercial>Empresa Importadora y Exportadora de Piezas y Partes de Equipos de</nombrecomercial> | Obligatorio cuando corresponda                      | Alfanumérico    | Max 300               |
| Oficina                                                                                               |                                                     | N. C.I.         | 10                    |
| <ruc>1/92146/39001</ruc>                                                                              | Obligatorio                                         | Numerico        | 13                    |
| <claveacceso>2110201106179214673900100110020010000000011234567815</claveacceso>                       | Obligatorio                                         | Numérico        | 49                    |
| <coddoc>06</coddoc>                                                                                   | Obligatorio                                         | Numérico        | 2                     |
| <estab>002</estab>                                                                                    | Obligatorio                                         | Numérico        | 3                     |
| <pre><ptoemi>001</ptoemi></pre>                                                                       | Obligatorio                                         | Numérico        | 3                     |
| <secuencial>00000001</secuencial>                                                                     | Obligatorio                                         | Numérico        | 9                     |
| <dirmatriz>Enrique Guerrero Portilla OE1-34 AV. Galo Plaza Lasso</dirmatriz>                          | Obligatorio                                         | Alfanumérico    | Max 300               |
| <td>Obligatorio</td> <td></td> <td></td>                                                              | Obligatorio                                         |                 |                       |
| <ul> <li>Sintoquiakemision&gt;</li> <li>Sintoquiakemision&gt;</li> </ul>                              | Obligatorio                                         | Alforeign fulse | -<br>M 200            |
| <pre><direstablecimiento>Sebastian Moreno S/N Francisco Garcia</direstablecimiento></pre>             | Obligatorio cuando corresponda                      | Alfanumérico    | Max 300               |
| <dirpartida>AV. Eloy Allaro 34 y AV. Libertad Esq.</dirpartida>                                       | Obligatorio                                         | Alfanumérico    | Max 300               |
| <razonsocialtransportista>Transportes S.A.</razonsocialtransportista>                                 | Obligatorio                                         | Alfanumérico    | Max 300               |
| <tipoldentificaciontransportista>04</tipoldentificaciontransportista>                                 | Obligatorio, conforme tabla 7                       | Numérico        | 2                     |
| <ructransportista>1796875790001</ructransportista>                                                    | Obligatorio                                         | Alfanumérico    | Max 13                |
| <rise>Contribuyente Regimen Simplificado RISE</rise>                                                  | Obligatorio cuando corresponda                      | Alfanumérico    | Max 40                |
| <obligadocontabilidad>SI</obligadocontabilidad>                                                       | Obligatorio cuando corresponda                      | Texto           | SI / NO               |
| <contribuyenteespecial>5368</contribuyenteespecial>                                                   | Obligatorio cuando corresponda                      | Alfanumérico    | Max 13                |
| <fechalnitransporte>21/10/2011</fechalnitransporte>                                                   | Obligatorio                                         | Fecha           | dd/mm/aaaa            |
| <fechafintransporte>22/10/2011</fechafintransporte>                                                   | Obligatorio                                         | Fecha           | dd/mm/aaaa            |
| <pre><placa>MCL0827</placa></pre>                                                                     | Obligatorio                                         | Alfanumérico    | Max 20                |
|                                                                                                    | Obligatorio                                         |                 |                       |
| - <destinatarios></destinatarios>                                                                     | Obligatorio                                         |                 |                       |
| - <destinatario></destinatario>                                                                       | Obligatorio                                         |                 |                       |
| <identificaciondestinatario>1716849140001</identificaciondestinatario>                                | Obligatorio                                         | Alfanumérico    | Max 20                |
| <razonsocialdestinatario>Alvarez Mina John Henry</razonsocialdestinatario>                            | Obligatorio                                         | Alfanumérico    | Max 300               |
| <dirdestinatario>Av. Simón Bolívar S/N Intercambiador</dirdestinatario>                               | Obligatorio                                         | Alfanumérico    | Max 300               |
| <motivotraslado>Venta de Maquinaria de Impresión</motivotraslado>                                     | Obligatorio                                         | Alfanumérico    | Max 300               |
| <docaduanerounico>0041324846887</docaduanerounico>                                                    | Obligatorio cuando corresponda                      | Alfanumérico    | Max 20                |
| <codestabdestino>001</codestabdestino>                                                                | Obligatorio cuando corresponda                      | Numérico        | 3                     |
| <ruta>Quito - Cayambe - Otavalo</ruta>                                                                | Obligatorio cuando corresponda                      | Alfanumérico    | Max 300               |
| <coddocsustento>01</coddocsustento>                                                                   | Obligatorio cuando corresponda,<br>conforme tabla 4 | Numérico        | 2                     |
| <numdocsustento>002-001-000000001</numdocsustento>                                                    | Obligatorio cuando corresponda                      | Numérico        | 15                    |
| <numautdocsustento>2110201116302517921467390011234567891</numautdocsustento>                          | Obligatorio cuando corresponda                      | Numérico        | 10 o 37               |
| <fechaemisiondocsustento>21/10/2011</fechaemisiondocsustento>                                         | Obligatorio cuando corresponda                      | Fecha           | dd/mm/aaaa            |
| <detalles></detalles>                                                                                 | Obligatorio                                         | -               | -                     |
| statalles                                                                                             | Obligatorio                                         |                 |                       |
| condignitemes 125BIC-01                                                                               | Oncionali                                           | Alfanumérico    | May 25                |
| <codigoadicional>1235JC6789.4</codigoadicional>                                                       | Obligatorio cuando corresponda                      | Alfanumérico    | Max 25                |
| cdescrincionsCAMIONETA AVA DIESEL 3.7                                                                 | Obligatorio                                         | Alfanumárico    | Max 200               |
| <pre>securidad&gt;10.00</pre> /cantidad>                                                              | Obligatorio                                         | Numérico        | May 14                |
| sdatallae Adicionalaes                                                                                | Obligatorio                                         | Numerico        | Max 14                |
| <ul> <li>detailes/ulcional nombra-"Marca" italan-"Chauralat" /&gt;</li> </ul>                         | Obligatorio guanda compananda                       | Alfanumárian    | May 200               |
| cdetAdicional nombre="Madelo" valor="2012"/>                                                          | Obligatorio cuando corresponda                      | Alfanumérico    | Max 200               |
| <pre><detadicional nombre="Chasis" valor="8LDETA03V20003289"></detadicional></pre>                    | Obligatorio cuando corresponda                      | Alfanumérico    | Max 300<br>Max 300    |
| Adatallanddialanalan                                                                                  | Obligataria quanda contraponda                      | ·····           |                       |
| <td>Obligatorio cuando corresponda</td> <td>•</td> <td></td>                                          | Obligatorio cuando corresponda                      | •               |                       |
|                                                                                                    | Obligatorio                                         | •               | •                     |
|                                                                                                    | obligatorio                                         | •               | •                     |
|                                                                                                    | obligatorio                                         | •               | •                     |
|                                                                                                    | Obligatorio                                         | •               | •                     |
| <inioadicional></inioadicional>                                                                       | obligatorio cuando corresponda                      | •               | •                     |
| <campoadicional nombre="TELEFONO">098568541</campoadicional>                                          | Obligatorio cuando corresponda                      | Alfanumérico    | Max 300               |
| <campoadicional nombre="E-MAIL">info@organizacion.com</campoadicional>                                | Obligatorio cuando corresponda                      | Alfanumérico    | Max 300               |
| <campoadicional nombre="SUCURSAL 03">Guayaquil-12 de Octubre y<br/>Universo</campoadicional>          | Obligatorio cuando corresponda                      | Alfanumérico    | Max 300               |
|                                                                                                    | Obligatorio cuando corresponda                      |                 |                       |
|                                                                                                    | Obligatorio                                         | •               |                       |

# Figura 7-3 Formato XML guía de remisión

Nota: Muestra el formato del archivo xml que se debe generar para una guía de remisión. Elaborado por: SRI. Fuente: FICHA\_TECNICA\_COMPROBANTES\_ELECTRONICOS versión 1.8.pdf (2014)

# Anexo 5 FORMATO XML NOTA DE CRÈDITO

| Analysical of meaningObligatoria                                                                                                    | ETIQUETAS O TAGS                                                                | CARÁCTER                       | TIPO DE CAMPO | LONGITUD /<br>FORMATO |
|----------------------------------------------------------------------------------------------------|---------------------------------------------------------------------------------|--------------------------------|---------------|-----------------------|
|                                                                                                    | xml version="1.0" encoding="UTF-8" ?                                            | Obligatorio                    | -             | -                     |
| sindicinationObligatoriaIIcamberiaObligatoriaNamicaIcipolitationsVigonitationsMananoMananocramadeciaDistributador de Saministres tracional S.A./ramadocialObligatoriaMananocramadeciaDistributador de Saministres tracional S.A./ramadocialObligatoriaMananocramadeciaDistributador de Saministres tracional S.A./ramadocialObligatoriaNamicaIcramadeciaDistributador de Saministres tracional S.A./ramadocialObligatoriaNamicaIcramadociaObligatoriaNamicaIIIcramadociaObligatoriaNamicaIIIIIIIIIIIIIIIIIIIIIIIIIIIIIIIIIIIIIIIIIIIIIIIIIIIIIIIIIIIIIIIIIIIIIIIIIIIIIIIIIIIIIIIIIIIIIIIIIIIIIIIIIIIIIIIIII <td>-<notacredito id="comprobante" version="1.0.0"></notacredito></td> <td>Obligatorio</td> <td>•</td> <td></td>                                                                                                    | - <notacredito id="comprobante" version="1.0.0"></notacredito>                  | Obligatorio                    | •             |                       |
| seminter-1/abineter-001glotrö, conforme tubbi 5Mm/rot1staphilization / typicEniation>001glotrö, conforme tubbi 5NumbritoNumbritoseminterContraction y Egortation of Peiras / numbriton001glotrö cuanto restriction y Egortation of Peiras / numbritonNumbritoNumbritonscalarbot 1/12/16739001102/01000000011234/St7812/s/tavaContraction001glotröNumbriton3scalarbot 1/12/16739001102/01000000011234/St7812/s/tavaContraction001glotröNumbriton3scalarbot 1/12/16739001102/01000000011234/St7812/s/tavaContraction001glotróNumbriton3scalarbot 1/12/011/12/11/21/011/13/14/16/14/14/15/14/14/16/14/14/15/14/14/16/14/14/15/14/14/14/14/14/14/14/14/14/14/14/14/14/                                                                                                    | - <infotributaria></infotributaria>                                             | Obligatorio                    | •             | -                     |
| equipolinidor 1-7 (tipolinianos)Obligatoria (conforme tubla 2Marice1serand confis (1-1) (tipolinianos)ManneirosManneirosMa                                                                                                    | <ambiente>1</ambiente>                                                          | Obligatorio, conforme tabla 5  | Numérico      | 1                     |
| srambrid/securityObligatoriaManiferioMa.300srambrid/securityObligatoriaManumirioMa.300srambrid/securityObligatoriaManufirio13sciabracessaObligatoriaManiferio13sciabracessaObligatoriaManiferio13sciabracessaObligatoriaManiferio13sciabracessaObligatoriaManiferio3sciabracessaObligatoriaManiferio3sciabracessaObligatoriaManiferio3sciabracessaObligatoriaManiferio44sciabracessaObligatoriaManuferio44sciabracessaObligatoriaManuferio444sciabracessaObligatoriaManuferio4444sciabracessaObligatoriaMiligatoriaMiligatoria4Manuferio444444444444444444444444444444444444444444444444444444444444444444444444444444444 <t< td=""><td><tipoemision>1</tipoemision></td><td>Obligatorio, conforme tabla 2</td><td>Numérico</td><td>1</td></t<>                                                                                                    | <tipoemision>1</tipoemision>                                                    | Obligatorio, conforme tabla 2  | Numérico      | 1                     |
| sembredometrial>empresa Importators y Eportators de Pirass / nombredometrial>ObligatoriaMamérica13scator 2010201101/221467300110022010000001123457812./davetasesObligatoriaNamérica13scatar-002./grada>ObligatoriaNamérica3scatar-002./grada>ObligatoriaNamérica3scatar-002./grada>ObligatoriaNamérica3scatar-002./grada>ObligatoriaNamérica3scatar-002./grada>ObligatoriaAllamméricaMarizoscatar-002./grada>ObligatoriaAllamméricaNaméricascatar-002./grada>ObligatoriaAllamméricaMarizoscatar-002./grada>ObligatoriaAllamméricaAllamméricascatar-002./grada>ObligatoriaAllamméricaAllamméricascatar-002./gradaObligatoriaNamérica2scatar-002./gradaObligatoriaNamérica2scatar-012./gradaObligatoriaAllamméricaMarizoscatar-012./gradaObligatoriaAllamméricaMarizoscatar-012./gradaObligatoriaAllamméricaMarizoscatar-012./gradaObligatoriaAllamméricaNaméricascatar-012./gradaObligatoriaAllamméricaNaméricascatar-012./gradaObligatoriaAllamméricaNaméricascatar-012./gradaObligatoriaAllamméricaNaméricascatar-012./gradaObligatoriaAllamméricaNaméricascatar-012./gradaObligatoriaAllammérica                                                                                                    | <razonsocial>Distribuidora de Suministros Nacional S.A.</razonsocial>           | Obligatorio                    | Alfanumérico  | Max 300               |
| scripro/172146739001011/uros/<br>scripro/17214673900100200000011234567812/c/davAccomeObligatoriaMamérica13scripro/172146739001002010000000011234567812/c/davAccomeObligatoriaNamérica3scripro/17214673901100200000011234567812/c/davAccomeObligatoriaNamérica3scripro/1721467390110020000001ObligatoriaNamérica3scripro/1721467812ObligatoriaNamérica3scripro/1721467812ObligatoriaNamérica3scripro/172147012/r/schalminisaObligatoriaNamérica4scripro/172147012/r/schalminisaObligatoriaFecha4/ammáricascripro/172147012/r/schalminisaObligatoriaAllamméricaMa.300scripro/172147012/r/schalminisaObligatoriaAllamméricaMa.300scripro/172147012/r/schalminisaObligatoriaAllamméricaMa.300scripro/172147012/r/schalminisaObligatoriaAllamméricaMa.30scripro/172147012/r/schalminisaObligatoriaAllamméricaMa.31scripro/172147012/r/schalminisaObligatoriaAllamméricaMa.13scripro/172147012/r/schalminisaObligatoriaAllamméricaMa.13scripro/172147012/r/schalminisaObligatoriaManuficaMa.13scripro/172147012/r/schalminisaObligatoriaManuficaMa.13scripro/172147012/r/schalminisaObligatoriaManuficaMa.13scripro/172147012/r/schalminisaObligatoriaNamérica170scripro/172147012/r/schalminisaObligatoria <td< td=""><td><nombrecomercial>Empresa Importadora y Exportadora de Piezas </nombrecomercial></td><td>Obligatorio cuando corresponda</td><td>Alfanumérico</td><td>Max 300</td></td<>                                                                                                    | <nombrecomercial>Empresa Importadora y Exportadora de Piezas </nombrecomercial> | Obligatorio cuando corresponda | Alfanumérico  | Max 300               |
| craduceose 2110201104172214573901100200100000111234557812ObligatorioNumérico9 49scaduceose 2110201104172214673900110020010000011234557812ObligatorioNumérico3 3sequencial=000000011ObligatorioNumérico3 1septemine0111001111011111111111111111111111111                                                                                                    | <ruc>1792146739001001</ruc>                                                     | Obligatorio                    | Numérico      | 13                    |
| seatab         Obligatorio         Numérico         2           seatab         Obligatorio         Numérico         3           securedab         Obligatorio         Numérico         3           securedab         Obligatorio         Numérico         9           securedab         Obligatorio         Numérico         9           securedab         Obligatorio         Numérico         9           securedab         Obligatorio         Numérico         9           securedab         Obligatorio         10         1         1         1         1         1         1         1         1         1         1         1         1         1         1         1         1         1         1         1         1         1         1         1         1         1         1         1         1         1         1         1         1         1         1         1         1         1         1         1         1         1         1         1         1         1         1         1         1         1         1         1         1         1         1         1         1         1         1         1                                                                                                    | <claveacceso>211020110417921467390011002001000000011234567812</claveacceso>     | Obligatorio                    | Numérico      | 49                    |
| september         Obligatorio         Numérico         3           september         Obligatorio         Numérico         3           secuencial>000000001/secuencial>         Obligatorio         Numérico         9           selfartalacher         Obligatorio         Alamanérico         9           selfartalacher         Obligatoria         Alamanérico         Maisanov           selfartalacherinetos-Seltatin Moreon S/M Pranckoe García-/ diristablecimientos-         Obligatoria         Fecha         déd/mm/aaa           selfartalacherinetos-Seltatin Moreon S/M Pranckoe García-/ diristablecimientos-         Obligatoria         Numérico         Aua 300           selfartalacherinetos-Seltatin Moreon S/M Pranckoe García-/ diristablecimientos-         Obligatoria         Alamanérico         Mau 300           selfartalacherinetalitatio-Si / rubpiedutificacionosmadora         Obligatoria         Alamanérico         Mau 300           selfartalacherinetalitatio-Si / rubpiedutificacionosmadora         Obligatoria         Alamanérico         Mau 300           selfartalacherinetalitatio-Si / rubpiedutificacionosmadora         Obligatoria         Alamanérico         Mau 40           selfartatio-Cantonerrespenda         Alamanérico         Mau 40         Si / Mourico         2           securitribue-Cantoneretalitati         Numérico         15                                                                                                    | <coddoc>04</coddoc>                                                             | Obligatorio                    | Numérico      | 2                     |
| secured:ablamboth:/publication:ObligatorioNumérico9secured:ablamboth:/publication:ObligatorioNumérico9secured:ablamboth:/publication:ObligatorioNumérico9secured:ablamboth:/publication:Obligatoriosecured:ablamboth:/publication:Obligatoriosecured:ablamboth:/publication:Obligatoriosecured:ablamboth:/publication:ObligatorioNuméricoNuméricoNuméricosecured:ablamboth:/publication:ObligatorioAllamuméricoMan 200secured:ablamboth:/publication:ObligatorioAllamuméricoMan 200secured:ablamboth:/publication:ObligatorioAllamuméricoMan 200secured:ablamboth:/publication:ObligatorioAllamuméricoMan 200secured:ablamboth:/publication:ObligatorioAllamuméricoMan 200secured:ablamboth:/publication:ObligatorioAllamuméricoMan 200secured:ablamboth:/publication:ObligatorioAllamuméricoMan 200secured:ablamboth:/publication:ObligatorioAllamuméricoMan 200secured:ablamboth:/publication:ObligatorioNumérico12secured:ablamboth:/publication:ObligatorioNumérico12secured:ablamboth:/publication:ObligatorioNumérico13secured:ablamboth:/publication:ObligatorioNuméricoMan 14secured:ablamboth:/publication:ObligatorioNumérico14secured:ablamboth:                                                                                                    | <estab>002</estab>                                                              | Obligatorio                    | Numérico      | 3                     |
| osciencials 00000001 / secretarials         Obligatoria         Numérico         9            Califatoria         Obligatoria         Alimerico         Mas 300            (informaturia)         Obligatoria         -         -            (informaturia)         Obligatoria         -         -            (informaturia)         Obligatoria         Fecha         Alimamérica         Mas 300             (informaturia)         Pecha         Alimamérica         Mas 300             (informaturia)         Obligatoria         Alimamérica         Mas 300             (informaturia)         Obligatoria         Alimamérica         Mas 300             (informaturia)         Obligatoria         Alimamérica         Mas 300             (informaturia)         Obligatoria         Obligatoria         Mas 300             (informaturia)         Obligatoria         Mas 300         Mas 300             (informaturia)         (informaturia)         Mas 300         Mas 300             (informaturia)         (informaturia)         Mas                                                                                                    | <pre><ptoemi>001</ptoemi></pre>                                                 | Obligatorio                    | Numérico      | 3                     |
| scient/strips_NRUQUE CUERRERO PORTILLA OE 1-34 AV. GALO PLAZA LASSO -/ dirikatrips         Obligatorio         Alfanumérico         Ma. 300           ofini/Natorizatione         Obligatorio         F.echa         dirikatripsetione         F.echa         dirikatripsetione         Alfanumérico         Ma. 300           schendamissione 21/10/2012 -//cchalmissione         Obligatorio cuando corresponda         Alfanumérico         Maca 300           schendamissione 21/10/2012 -//cchalmissione         Obligatorio cuando corresponda         Alfanumérico         Maca 300           schendamissione 21/10/2012 -//cchalmissione         Obligatorio cuando corresponda         Alfanumérico         Maca 300           scientrity integrical> 5364 // Startificado ISS science         Obligatorio cuando corresponda         Alfanumérico         Maca 300           scientrity integrical> 5364 // Startificado ISS science         Obligatorio cuando corresponda         Alfanumérico         Maca 300           scientrity integrical> 5364 // Startificado ISS science         Obligatorio cuando corresponda         Alfanumérico         Maca 40           scientrity integrical> 5364 // Startificado ISS science         Obligatorio conforme tabla 4         Numérico         Numérico           scientrity integrical> 5364 // Startificado ISS science         Obligatorio conforme tabla 4         Numérico         Maca 40           scientrity integrical> 5364 // Startificado                                                                                                    | <secuencial>00000001</secuencial>                                               | Obligatorio                    | Numérico      | 9                     |
| c/lab TributariasObligatoria··c/lab TributariasObligatoriaFecha6d/mm/anac/lab Tributarias>Eduation>21/10/2012-/fichalmisnio>Obligatoria coando correspondaAlfanuméricaMaa 300c/lab Tributarias>EduationsObligatoria coando correspondaAlfanuméricaMaa 200c/lab Tributarias>EduationObligatoria coando correspondaAlfanuméricaMaa 300c/lab Tributarias>EduationObligatoriaAlfanuméricaMaa 300c/lab Tributarias>EduationObligatoriaAlfanuméricaMaa 300c/lab Tributarias>EduationObligatoria cuando correspondaAlfanuméricaMaa 300c/lab Tributarias>EduationObligatoriaAlfanuméricaMaa 300c/lab Tributarias>EduationObligatoriaAlfanuméricaMaa 300c/lab Tributarias>EduationObligatoriaContributariasMaa 400c/lab Tributarias>EduationObligatoriaControlMaa 400c/lab Tributarias>EduationObligatoriaControlMaa 400c/lab Tributarias>EduationObligatoriaNumérica15c/lab Tributarias>EduationObligatoriaNuméricaMaa 400c/lab Tributarias>EduationObligatoriaNuméricaMaa 41c/lab Tributarias>EduationObligatoriaNuméricaMaa 14c/lab Tributarias>EduationObligatoriaNumérica10c/lab Tributarias>EduationObligatoriaNuméricaNuméricac/lab Tributarias>EduationObligatoriaNuméricaNumérica <t< td=""><td><dirmatriz>ENRIQUE GUERRERO PORTILLA OE1-34 AV. GALO PLAZA LASSO</dirmatriz></td><td>Obligatorio</td><td>Alfanumérico</td><td>Max 300</td></t<>                                                                                                    | <dirmatriz>ENRIQUE GUERRERO PORTILLA OE1-34 AV. GALO PLAZA LASSO</dirmatriz>    | Obligatorio                    | Alfanumérico  | Max 300               |
| cinchiancientariance         Obligatoria         F-ch         dd/mm/ana           -dechamissione 21/10/2012-(icclamissione         Obligatoria         Feld         dd/mm/ana           -dirbstablecimietors-Sebastian Morens 0XP Francisco Garcia / diristablecimietors         Obligatoria         Alfanuméria         Mus 300           -dirbstablecimietors-Sebastian Morens 0XP Francisco Garcia / diristablecimietors         Obligatoria         Alfanuméria         Mus 300           -dirbstablecimietors-Sebastian Morens 0XP Francisco Garcia / dirbstablecimietors         Obligatoria         Alfanuméria         Mus 300           -distablecimietors-Sebastian Morens 0XP (response)         Obligatoria cuando corresponda         Affanuméria         Mus 300           -contribuyetors/Bigato-Statistica/Streace/Streace/Streac                                                                                                    |                                                                                 | Obligatorio                    | •             | -                     |
| of chalamistons 21 / 10/2012 < (fectualizations / 10/16/2012<br>(fectualization cando correspond / 100<br>(anamrico / 100<br>(anamrico / 100<br>(anam                                                                                                 | <infonotacredito></infonotacredito>                                             | Obligatorio                    |               | •                     |
| schiftstablechnients-Sebastin Moreno S/N Franceso Carcia / diffablechnients>Obligatorio cando correspondaAlfamuméricoNaméricoscanafacial Comprador-PRUEBAS SERVICIO DERENTAS INTERNAS / razonSocial Comprador-ObligatorioAlfamuméricoMax 300scantifyauritespecials 3540 (contifyauretEspecials)ObligatorioAlfamuméricoMax 300scantifyauritespecials 3540 (contifyauretEspecials)Obligatorio cando correspondaAlfamuméricoMax 300scantifyauritespecials 3540 (contifyauretEspecials)Obligatorio cando correspondaTextoS / NOscantifyauritespecials 3540 (contifyauretEspecials)Obligatorio cando correspondaAlfamumérico2scantifyauritespecials 3540 (contifyauretEspecials)Obligatorio cando correspondaAlfamumérico2scantifyauritespecials 3540 (contifyauretEspecials)Obligatorio cando correspondaAlfamumérico2scantifyauritespecialsObligatorioNumérico1Max 40scantifyauritespecialsObligatorioNuméricoMax 41scantifyauritespecialsObligatorioNuméricoMax 14scantifyauritespecialsObligatorioNuméricoMax 14scantifyauritespecialsObligatorio, conforme tabla 17Numérico1scatalignuestosObligatorio, conforme tabla 17Numérico1scatalignuestosObligatorio, conforme tabla 17Numérico1scatalignuestosObligatorio, conforme tabla 17Numérico1scatalignuestosObligatorio, conforme tabla 17Numérico1scat                                                                                                    | <fechaemision>21/10/2012</fechaemision>                                         | Obligatorio                    | Fecha         | dd/mm/aaaa            |
| eighdentificationComprador>4/ tipoldentificationComprador>Obligatorio, conforme tabla 7Numérico2 <zamesciellongrador>PUREAS SERVICO DERENTAS INTERNAS/rzameSacialLongradorObligatorioAlfanuméricoMax 30<identificacioncomprador>17.13228506001/dentificacionComprador&gt;ObligatorioAlfanuméricoMax 20<contribuyentelespecial>SSA84-/contribuyentelEspecial&gt;Obligatorio canado correspondaAlfanuméricoMax 30<contribuyentelespecial contribuyentelespecial="" ssa84-="">Obligatorio canado correspondaAlfanuméricoMax 40<contributedintacio 91<="" td="">AlfanuméricoObligatorioInternetAlfanumérico<contributedintacio 91<="" td="">AlfanuméricoNuméricoNuméricoAlfanumérico<contributedintacio 91<="" td="">AlfanuméricoAlfanuméricoNuméricoNuméricoNumérico<contributedintacio 91<="" td="">AlfanuméricoNuméricoNuméricoNuméricoNuméricoNumérico<contributedintacions 440920.004<="" td="">/totalSintinguestosObligatorioNuméricoNuméricoNu</contributedintacions></contributedintacio></contributedintacio></contributedintacio></contributedintacio></contribuyentelespecial></contribuyentelespecial></identificacioncomprador></zamesciellongrador>                                                                                                    | <direstablecimiento>Sebastián Moreno S/N Francisco García</direstablecimiento>  | Obligatorio cuando corresponda | Alfanumérico  | Max 300               |
| stansbackiComprador>PBUERAS SERVICIO DERENTA INTERNAS//zazoSackiComprador>ObligatorioAlfanuméricoMaz 300 <kdentificacioncomprador>17.13232565601AlfanuméricoMaz 20<contribuyentéspecial>5064/contribuyentéSpecial&gt;Obligatorio cuando correspondaAlfanuméricoMaz 20<contribuyentéspecial>5064/contribuyentéSpecial&gt;Obligatorio cuando correspondaAlfanuméricoMaz 20<contribuyentéspecial>5064/contribuyentéSpecial&gt;Obligatorio cuando correspondaAlfanuméricoMaz 20<contribuyentéspecial>5064/contabilidad&gt;Obligatorio cuando correspondaAlfanuméricoMaz 30<contribuyentéspecial>5014/0014/cfechafinsionDecSastento&gt;ObligatorioFechaMar 14<mondela-dolak mondela="">ObligatorioNuméricoMaz 15<contribuiento< td="">20000-00/contribuientos&gt;ObligatorioNuméricoMaz 16<contribuiento< td="">20000-00/contribuientos&gt;Obligatorio&lt;</contribuiento<></contribuiento<></mondela-dolak></contribuyentéspecial></contribuyentéspecial></contribuyentéspecial></contribuyentéspecial></contribuyentéspecial></kdentificacioncomprador>                                                                                                    | <tipoldentificacioncomprador>04</tipoldentificacioncomprador>                   | Obligatorio, conforme tabla 7  | Numérico      | 2                     |
| <identificacioncomprador> 17.3322850001<!--/d-->         Marx 20         Marx 20           <contriluyontespecial>3506         Marx 10         Marx 10           <coldbadcontabilitad>51/         Obligatorio cuando corresponda         Alfanumérico         Marx 10           <coldbadcontabilitad>51/         Obligatorio cuando corresponda         Alfanumérico         Marx 40           <coldbadcontabilitad>51/         Obligatorio cuando corresponda         Alfanumérico         SI / NO           <coldbadcontabilitad>51/         Obligatorio cuando corresponda         Alfanumérico         SI / NO           <coldbadcontabilitad>51/         Obligatorio cuando corresponda         Marx 40           <coldbadcontabilitados 51="" <="" td="">         Numérico         Marx 40           <coldbadcontabilitados 51="" <="" td="">         Numérico         Marx 14           <coldbadcontabilitados 51="" <="" td="">         Numérico         Marx 14           <coldbadcontabilitados 51="" <="" td="">         Numérico         Marx 14           <coldbadcontabilitados 51="" <="" td="">         Numérico         Marx 15           <coldbadcontabilitados 51="" <="" td="">         Obligatorio, conforme tabla 17         Numérico           <coldbadcontabilitados 51="" <="" td="">         Obligatorio, conforme tabla 18         Numérico         Marx 14           <coldbadcontabilitados 51="" <="" td="">         Obligatorio, conforme tabla 18         Numérico         Marx 14</coldbadcontabilitados></coldbadcontabilitados></coldbadcontabilitados></coldbadcontabilitados></coldbadcontabilitados></coldbadcontabilitados></coldbadcontabilitados></coldbadcontabilitados></coldbadcontabilitad></coldbadcontabilitad></coldbadcontabilitad></coldbadcontabilitad></coldbadcontabilitad></contriluyontespecial></identificacioncomprador>                                                                                                    | <razonsocialcomprador>PRUEBAS SERVICIO DERENTAS INTERNAS</razonsocialcomprador> | Obligatorio                    | Alfanumérico  | Max 300               |
| <contribuyenteespecial>3666         Obligatorio cundo corresponda         Alfanumérico         Max 13           <obligatorio corresponda<="" cundo="" td="">         Texto         SJ /NO           <crises-contrabultidad>SI-(&gt;obligatorio cundo corresponda         Texto         SJ /NO           <crises-contribuyente mipilicado="" rise-(rises)<="" régime="" td="">         Obligatorio cundo corresponda         Alfanumérico         Za           <cruentdecmodificado=002-001-00000001 :="" umdecmodificado="">         Obligatorio         Numérico         Za           <cruentdecmodificado=034702-000000001 :="" umdecmodificado="">         Obligatorio         Numérico         Max 14           <cruentdecmodificado=034702-000-ylual modificadioa="">         Obligatorio         Numérico         Max 14           <cruentdecmodificado=034702-000-ylual modificadioa="">         Obligatorio         Numérico         Max 14           <cruentdecmodificado=034702-000-ylual modificadioa="">         Obligatorio         Numérico         Max 15           <ctobalignuestoa>         Obligatorio         Obligatorio         Numérico         Max 14           <ctobalignuestoa>         Obligatorio         Numérico         Max 14           <ctobalignuestoa>         Obligatorio         Numérico         Max 14           <ctobalignuestoa>         Obligatorio         Numérico         Max 14           <ctobalignuesto< td=""><td><identificacioncomprador>1713328506001</identificacioncomprador></td><td>Obligatorio</td><td>Alfanumérico</td><td>Max 20</td></ctobalignuesto<></ctobalignuestoa></ctobalignuestoa></ctobalignuestoa></ctobalignuestoa></cruentdecmodificado=034702-000-ylual></cruentdecmodificado=034702-000-ylual></cruentdecmodificado=034702-000-ylual></cruentdecmodificado=034702-000000001></cruentdecmodificado=002-001-00000001></crises-contribuyente></crises-contrabultidad></obligatorio></contribuyenteespecial>                                | <identificacioncomprador>1713328506001</identificacioncomprador>                | Obligatorio                    | Alfanumérico  | Max 20                |
| <obligatorio corresponda<="" cuando="" td="">     Texto     SI / NO       <cri><control (sez="" fise="" huyente="" righems="" simplicado="">     Obligatorio cuando corresponda     Alfanumérico     Maa 40       <control 1c="" colddocmodificado="" coldicado="" fise="" nse="">     Obligatorio cuando corresponda     Numérico     2       <cuandoc -="" 000000001="" 001="" 02="" modificado="" numdocmodificado="">     Obligatorio     Fecha     dd/mm/aaa       <chcclambino 1="" 10="" 2011="" docusteros="" docusteroto="" ficedatamisino="">     Obligatorio     Numérico     Maa 14       <cuandra -="" 00000001="" 001="" 03="" modificado="" numdocmodificado<="" td="">     Obligatorio     Numérico     Maa 14       <cuandra -="" 0000="" 001="" 03="" modificado="" numbocmodificacion="">     Obligatorio     Numérico     Maa 14       <cuandra -="" 0000="" 001="" 03="" modificado="" numérico<="" td="">     Numérico     Maa 15       <ctodigo parcentaje=""> 00     Obligatorio     -     -       <cuandra -="" 000="" 03="" modificado="" numérico<="" td="">     Numérico     11       <cuandra -="" 000="" 03="" modificado="" numérico<="" td="">     Numérico     Maa 14       <cuandra -="" 000="" 03="" modificado="" numérico<="" td="">     Numérico     11       <cuandra -="" 000="" 03="" modificado="" numérico<="" td="">     Numérico     11       <cuandra -="" 000="" 03="" modificado="" numérico<="" td="">     Numérico     Numérico     Numérico       <cuandra -="" 000="" 03="" modificado="" numérico<="" td="">     Numérico     Numérico     Numérico       <cuandra -="" 000="" 03="" modificado="" numérico<="" td=""> <t< td=""><td><contribuyenteespecial>5368</contribuyenteespecial></td><td>Obligatorio cuando corresponda</td><td>Alfanumérico</td><td>Max 13</td></t<></cuandra></cuandra></cuandra></cuandra></cuandra></cuandra></cuandra></ctodigo></cuandra></cuandra></cuandra></chcclambino></cuandoc></control></control></cri></obligatorio> | <contribuyenteespecial>5368</contribuyenteespecial>                             | Obligatorio cuando corresponda | Alfanumérico  | Max 13                |
| <risscontribuyente <="" rise="" régimen="" simplificado="">       Obligatorio cuando corresponda       Alfanumérico       Max 40         <coddocmodificado 00="" <="" td="">       Numérico       15          Control 0000000 1/sumDocModificado&gt;       Obligatorio       Fecha         Alfanumérico       Numérico       15         Control 000000 1/sumDocModificado&gt;       Obligatorio       Fecha       Fecha         Numérico       Max 14         Numérico       Max 14       Max 14         Numérico       Max 14       Max 14</coddocmodificado></risscontribuyente>                                                                                                    | <obligadocontabilidad>SI</obligadocontabilidad>                                 | Obligatorio cuando corresponda | Texto         | SI / NO               |
| <coddocmodificado>002-001-00000001/(mmDocModificado&gt;     Obligatorio     15       <mmdocmodificado>002-001-00000001/(mmDocModificado&gt;     Obligatorio     Fecha     dd/mm/aas</mmdocmodificado></coddocmodificado>                                                                                                    | <rise>Contribuyente Régimen Simplificado RISE</rise>                            | Obligatorio cuando corresponda | Alfanumérico  | Max 40                |
| <numbc modificado="">002-001-00000001          Obligatorio         Numérico         15</numbc>                                                                                                    | <coddocmodificado>01</coddocmodificado>                                         | Obligatorio, conforme tabla 4  | Numérico      | 2                     |
| <fechaemisiondocsustento>21/10/2011</fechaemisiondocsustento> Obligatorio     Numérico     Max 14       Obligatorio     Numérico     Max 14       Obligatorio     Numérico     Max 14       Obligatorio     Obligatorio                                                                                                    | <numdocmodificado>002-001-000000001</numdocmodificado>                          | Obligatorio                    | Numérico      | 15                    |
| <totalsinimpuestos>295000.00     Obligatorio     Numérico     Max 14       <valormodificacion>346920.00     Obligatorio     Numérico     Max 14       <valormodificacion>346920.00     Obligatorio     Alfanumérico     Max 15       <colorentation< td="">     Obligatorio     -     -       <colorentation< td="">     Obligatorio     -     -       <colorentation< td="">     Obligatorio     -     -       <colorentation< td="">     Obligatorio     -     -       <colorentation< td="">     Obligatorio     Numérico     11       <colorentation< td="">     Numérico     Max 14       <colorentation< td="">     Numérico     Min 1 Max 4       <colorentation< td="">     Numérico     Max 14       <colorentation< td="">     Numérico     Max 14       <colorentation< td="">     Numérico     Max 14       <colorentation< td="">     Numérico     Max 14       <colorentation< td="">     Obligatorio     Numérico     Max 14       <colorentation< td="">     Obligatorio     Numérico     Max 14       <colorentation< td="">     Obligatorio     Numérico     Max 14       <colorentation< td="">     Obligatorio     Numérico     10       <colorentation< td="">     Obligatorio     Numérico     11       <colorentation< td="">     Obligatorio     Numérico     11</colorentation<></colorentation<></colorentation<></colorentation<></colorentation<></colorentation<></colorentation<></colorentation<></colorentation<></colorentation<></colorentation<></colorentation<></colorentation<></colorentation<></colorentation<></colorentation<></colorentation<></valormodificacion></valormodificacion></totalsinimpuestos>                                                                                                    | <fechaemisiondocsustento>21/10/2011</fechaemisiondocsustento>                   | Obligatorio                    | Fecha         | dd/mm/aaa             |
| evalorModificacion>346920.00-f/valorModificacion>     Obligatorio     Numérico     Max 14 <moneda>DOLRA     Obligatorio     Alfanumérico     Max 15       citalal(minueustos&gt;     Obligatorio     .     .       Obligatorio     Obligatorio     .     .       Obligatorio     .     .     .       Obligatorio     .     .     .     .       Obligatorio     Numérico     1     .     .     .     .     .       Obligatorio     Numérico     Max 14     .     .     .     .     .     .     .     .     .     .     .     .     .     .     .     .     .     .     .     .     .     .     .     .     .     .     .     .     .     .     .     .     .     .     .     .     .     .     .     .     .     .     .     .     .     .     .     .     .     .     .     .     .     .     .     .     .     .     .     .     .     .     .     .     .     .     .     .     .     .     .     .     .</moneda>                                                                                                    | <totalsinimpuestos>295000.00</totalsinimpuestos>                                | Obligatorio                    | Numérico      | Max 14                |
| cmoneda>DOLAR         Obligatorio cuando corresponda         Alfanumérico         Max 15           stotalinguestos>         Obligatorio         .         . <codigo>3         Obligatorio         .         .           <codigo>3         Obligatorio, conforme tabla 17         Numérico         Min 1 Max 4           <codigo>3         Obligatorio, conforme tabla 18         Numérico         Max 14           <br/><br/><codigo>25000.00         / baseImponible&gt;25000.00         Max 14         .         .           <br/><br/><br/><tore< td="">         Munérico         Max 14         .         .         .           <br/><br/><br/><br/><br/><br/><br/><br <="" td=""/><td><valormodificacion>346920.00</valormodificacion></td><td>Obligatorio</td><td>Numérico</td><td>Max 14</td></tore<></codigo></codigo></codigo></codigo>                                                                                                    | <valormodificacion>346920.00</valormodificacion>                                | Obligatorio                    | Numérico      | Max 14                |
| ctotalConImpuestos>         Obligatorio         ·         ·           scotlago-3         Obligatorio, conforme tabla 18<br>vumérico         Numérico         Min 1 Max 4 <codigo-702< td="">         Obligatorio, conforme tabla 18<br/>vumérico         Numérico         Min 1 Max 4           <tb><tb>Obligatorio         Numérico         Max 14           <tb><tb>Obligatorio         Numérico         Max 14           <tb><tb>Obligatorio         Numérico         Max 14           <tb><tb>Obligatorio         -         -           <tb>Obligatorio         -         -           <tb>Obligatorio         -         -           <tb>Obligatorio         -         -           <tb>Obligatorio         -         -           <tb>Obligatorio         -         -           <tb>Obligatorio         Numérico         Max 14           <tb>Obligatorio         Numérico         Max 14           <tb><tb>Obligatorio         Numérico         Max 14           <tb><tb><tb><tb><tb><tb><tb><tb><tb><tb><tb><tb><tb><tb< td=""><td><moneda>DOLAR</moneda></td><td>Obligatorio cuando corresponda</td><td>Alfanumérico</td><td>Max 15</td></tb<></tb></tb></tb></tb></tb></tb></tb></tb></tb></tb></tb></tb></tb></tb></tb></tb></tb></tb></tb></tb></tb></tb></tb></tb></tb></tb></tb></tb></tb></tb></codigo-702<>                                                                                                    | <moneda>DOLAR</moneda>                                                          | Obligatorio cuando corresponda | Alfanumérico  | Max 15                |
| stotalimpuesto>     Obligatorio     ·     · <codigo>2     Obligatorio, conforme tabla 17     Numérico     1       <codigo>3072     Obligatorio, conforme tabla 18     Numérico     Min 1 Max 4       <br/><daseimponible>295000.00     AuseInto     Numérico     Max 14       <daseimponible>295000.00     Obligatorio     Numérico     Max 14       <daseimponible>295000.00     Obligatorio     Numérico     Max 14       <daseimponible>295000.00     Obligatorio     ·     ·       <daseimponible>295000.00     Obligatorio     Numérico     Max 14       <daseimponible>295000.00     Obligatorio, conforme tabla 17     Numérico     1       <codigo>2     Obligatorio, conforme tabla 18     Numérico     Max 14       <daseimponible>339250.25     baseImponible&gt;     Obligatorio     Numérico     Max 14       <daseimponible>339250.25     baseImponible&gt;     Obligatorio     Numérico     Max 14       <daseimponible>339250.25     baseImponible&gt;     Obligatorio     Numérico     Max 14       <daseimponible>339250.25     baseImponible&gt;     Obligatorio     Numérico     Max 14       <daseimponible>339250.25     baseImponible&gt;     Obligatorio     Numérico     Max 14       <daseimponible>339250.25     baseImponible&gt;     Obligatorio</daseimponible></daseimponible></daseimponible></daseimponible></daseimponible></daseimponible></codigo></daseimponible></daseimponible></daseimponible></daseimponible></daseimponible></daseimponible></codigo></codigo>                                                                                                    | <totalconimpuestos></totalconimpuestos>                                         | Obligatorio                    |               |                       |
| <codigo>3</codigo> Obligatorio, conforme tabla 17         Numérico         1 <codigoporcentaje>3072         Obligatorio, conforme tabla 18         Numérico         Min 1 Max 4           <br/><br/><docdigoporcentaje>3072         Obligatorio         Numérico         Max 14           <br/><docdigoporcentaje>3072         Obligatorio         Numérico         Max 14           <docdigoporcentaje>3072         Obligatorio         Numérico         Max 14           <docdigoporcentaje>3072         Obligatorio         Numérico         Max 14           <docdigoporcentaje>3072         Obligatorio         Numérico         Max 14           <docdigoporcentaje>2         Obligatorio, conforme tabla 17         Numérico         1           <codigoporcentaje>2         Obligatorio, conforme tabla 18         Numérico         Min 1 Max 4           <br/><codigoporcentaje>2         Obligatorio         Numérico         Max 14            <br/><codigoporcentaje>2         Obligatorio         Numérico         Max 14            <br/><codigoporcentaje>2         Obligatorio         Numérico         Max 14            <br><codigoporcentaje>2         Obligatorio         Numérico         Max 14            <br><codigoporcentaje>2         Obligatorio</codigoporcentaje></br></codigoporcentaje></br></codigoporcentaje></codigoporcentaje></codigoporcentaje></codigoporcentaje></docdigoporcentaje></docdigoporcentaje></docdigoporcentaje></docdigoporcentaje></docdigoporcentaje></docdigoporcentaje></codigoporcentaje>                                                                                                    | <totalimpuesto></totalimpuesto>                                                 | Obligatorio                    |               |                       |
| codigoPorentaje>3072       Obligatorio, conforme tabla 18<br>o 19       Numérico       Min 1 Max 4 <baseimponible>295000.00       baseImponible &gt;       Obligatorio       Numérico       Max 14         <valor>14750.00       Obligatorio       Numérico       Max 14         <valor>14750.00       Obligatorio       Numérico       Max 14         <valor>14750.00       Obligatorio       Numérico       Max 14          Obligatorio, conforme tabla 17       Numérico       1         <codigoporcentaje>2       Obligatorio, conforme tabla 18       Numérico       Min 1 Max 4         <codigoporcentaje>2       Obligatorio, conforme tabla 18       Numérico       Max 14         <valor>37170.00        Obligatorio       Numérico       Max 14           Obligatorio       Numérico       Max 14           Obligatorio       Numérico       Max 14           Obligatorio       Numérico       Max 14           Obligatorio              Obligatorio              Obligatorio            <codigointerno></codigointerno></valor></codigoporcentaje></codigoporcentaje></valor></valor></valor></baseimponible>                                                                                                    | <codigo>3</codigo>                                                              | Obligatorio, conforme tabla 17 | Numérico      | 1                     |
| chaseImponible>23072     0 19     Numérico     Mait 1 Max 4 <haseimponible>23072     Obligatorio     Numérico     Max 14       <valor>14750.00     Valorio     Numérico     Max 14         Obligatorio     Numérico     Max 14         Obligatorio     Obligatorio     Numérico     Max 14         Obligatorio     Obligatorio     -     -         Obligatorio     Obligatorio     Numérico     1         Obligatorio, conforme tabla 17     Numérico     Max 14         Obligatorio     Numérico     Max 14         Obligatorio, conforme tabla 18     Numérico     Max 14         Obligatorio     Numérico     Max 14         Obligatorio     Numérico     Max 14         Obligatorio     Numérico     Max 14         Obligatorio     Numérico     Max 14          Obligatorio     Numérico     Max 14</valor></haseimponible>                                                                                                    | conding Revenue to log 2072 c/ and log Revenue to log                           | Obligatorio, conforme tabla 18 | Numárico      | Min 1 May 4           |
| <br><br><br><br>                                                                                                    | <cougororcentale>3072</cougororcentale>                                         | 0 19                           | Numerico      | MIII 1 Max 4          |
| <valor>14750.00NuméricoMax 14Obligatorio···stotalImpuesto&gt;Obligatorio, conforme tabla 17Numérico1<codigo>2Obligatorio, conforme tabla 18NuméricoNumérico1<codigoporcentaje>2Obligatorio, conforme tabla 18NuméricoMax 14<br/><codigoporcentaje>2ObligatorioNuméricoMax 14<br/><doseimponible>339250.25ObligatorioNuméricoMax 14<br/><doseimponible>339250.25ObligatorioNuméricoMax 14<br><doseimponible>339250.25ObligatorioNuméricoMax 14<br/><doseimponible>339250.25ObligatorioNuméricoMax 14<br/><doseintenses< td="">ObligatorioNuméricoMax 14<br/><futationimpuesto>Obligatorio···<doseintenses< td="">Obligatorio···<motivo>EVOLUCIÓNObligatorio····<codigointerno>125BJC-01/codigoInterno&gt;ObligatorioAlfanuméricoMax 20<codigoadicional>1234D56789-AObligatorioAlfanuméricoMax 20Max 14<preciofuntario>3000.00/preciofTalSinImpuesto&gt;ObligatorioNuméricoMax 14<precioftalsinimpuesto>295000.00/preciofTalSinImpuesto&gt;ObligatorioNuméricoMax 14<precioftalsinimpuesto>295000.00/preciofTalSinImpuesto&gt;ObligatorioNuméricoMax 14<detallesadicionales>ObligatorioNuméricoMax 14<t< td=""><td><baselmponible>295000.00</baselmponible></td><td>Obligatorio</td><td>Numérico</td><td>Max 14</td></t<></detallesadicionales></precioftalsinimpuesto></precioftalsinimpuesto></preciofuntario></codigoadicional></codigointerno></motivo></doseintenses<></futationimpuesto></doseintenses<></doseimponible></doseimponible></br></doseimponible></doseimponible></codigoporcentaje></codigoporcentaje></codigo></valor>                                                                                                    | <baselmponible>295000.00</baselmponible>                                        | Obligatorio                    | Numérico      | Max 14                |
| Obligatorio·Obligatorio··Obligatorio, conforme tabla 17Numérico1 <codigo>Obligatorio, conforme tabla 18NuméricoMin 1 Max 4<codigoporcentaje>2</codigoporcentaje>Obligatorio, conforme tabla 18NuméricoMax 14<codigoporcentaje>2ObligatorioNuméricoMax 14<shaseimponble>339250.25ObligatorioNuméricoMax 14<shaseimponble>339250.25ObligatorioNuméricoMax 14<shaseimponble>339250.25ObligatorioNuméricoMax 14<shaseimponble>339250.25ObligatorioNuméricoMax 14<shaseimponble>339250.25ObligatorioNuméricoMax 14<shaseimponble>339250.25ObligatorioNuméricoMax 14<shaseimponble>339250.25ObligatorioNuméricoMax 14<shaseimponble>339250.25ObligatorioNuméricoMax 14<shaseimponble>339250.25ObligatorioI<shaseimponble>339250.25ObligatorioNuméricoMax 14<shaseimponble>339250.25ObligatorioI<shaseimponble>339250.25ObligatorioI<shaseimponble>339250.25ObligatorioI<shaseimponble>339250.25ObligatorioI<shaseimponble>339250.25ObligatorioI<shaseimponble>3ObligatorioObligatorio<!--</td--><td><valor>14750.00</valor></td><td>Obligatorio</td><td>Numérico</td><td>Max 14</td></shaseimponble></shaseimponble></shaseimponble></shaseimponble></shaseimponble></shaseimponble></shaseimponble></shaseimponble></shaseimponble></shaseimponble></shaseimponble></shaseimponble></shaseimponble></shaseimponble></shaseimponble></shaseimponble></codigoporcentaje></codigo>                                                                                                    | <valor>14750.00</valor>                                                         | Obligatorio                    | Numérico      | Max 14                |
| stotallmpuestosObligatorio·· <codigo>2</codigo> Obligatorio, conforme tabla 17Numérico1 <codigoporcentaje>2</codigoporcentaje> Obligatorio, conforme tabla 18<br>o 19NuméricoMax 14<br><br><br><br><br><br><br><br><td></td> <td>Obligatorio</td> <td>•</td> <td></td>                                                                                                    |                                                                                 | Obligatorio                    | •             |                       |
| <ccdigo>2     Obligatorio, conforme tabla 17     Numérico     1       <codigoporcentaje>2</codigoporcentaje>     Obligatorio, conforme tabla 10     Numérico     Min 1 Max 4       <br/><br/><ul> <li><li><li><li><li><li><li><li><li><li></li></li></li></li></li></li></li></li></li></li></ul></ccdigo>                                                                                                    | <totalimpuesto></totalimpuesto>                                                 | Obligatorio                    | •             |                       |
| codigoPorcentaje>2     Obligatorio, conforme tabla 18<br>o 19     Numérico     Min 1 Max 4 <baseimponible>339250.25     Mumérico     Max 14       <valor>37170.00     Valor&gt;     Obligatorio     Numérico     Max 14       <valor>37170.00     Valor&gt;     Obligatorio     Numérico     Max 14        <valor>37170.00     Obligatorio     Numérico     Max 14       <valor>37170.00     Obligatorio     ·     ·        Obligatorio     ·     ·        Obligatorio     Alfanumérico     Max 300        Obligatorio     ·     ·        ·     ·     ·     ·        ·     ·     ·     ·     ·        ·     ·     ·     ·     ·     ·        /infoNtaCredito&gt;     Obligatorio     ·     ·     ·     ·       &lt;</valor></valor></valor></valor></baseimponible>                                                                                                    | <codigo>2</codigo>                                                              | Obligatorio, conforme tabla 17 | Numérico      | 1                     |
| cbaseImponible>339250.25     baseImponible>     Obligatorio     Numérico     Max 14 <valor>37170.00</valor> Obligatorio     Numérico     Max 14         S/Iotal/Conlinpuestos>     Obligatorio     Numérico     Max 14         Obligatorio     ·     ·     ·         Obligatorio     Alfanumérico     Max 300        Obligatorio     Obligatorio     ·     ·         Obligatorio     ·     ·         Obligatorio     ·     ·         Obligatorio     ·     ·     ·         Obligatorio     ·     ·     ·         Obligatorio     ·     ·     ·         Obligatorio     ·     ·     ·         Obligatorio     ·     ·     ·         Obligatorio     Obligatorio     ·     ·     ·          Obligatorio     Obligatorio     Nax 25         Obligatorio     Obligatorio     Max 14         Obligatorio     Numérico     Max 24         O                                                                                                    | <codigoporcentaje>2</codigoporcentaje>                                          | Obligatorio, conforme tabla 18 | Numérico      | Min 1 Max 4           |
| Cobactemponities     Obligatorio     Numérico     Max 14       evalor>37170.00     Obligatorio     Numérico     Max 14        Obligatorio     Numérico     Max 14        Obligatorio     0     -     -         Obligatorio     -     -         Obligatorio     Alfanumérico     Max 300         Obligatorio     -     -         Obligatorio     -     -         Obligatorio     -     -         Obligatorio     -     -       <-cdetalles                                                                                                    | charachementhics 220250 25 c/ herechmenthics                                    | 019<br>Obligatoria             | Numérica      | May 14                |
| Synthetic     Obligatorio     Numerico       s/IotalImpuestos>     Obligatorio     -       s/IotalImpuestos>     Obligatorio     Alfanumérico       sentotiva>DEVOLUCIÓN     Obligatorio     Alfanumérico     Max 300       c/InfoNotaCredito>     Obligatorio     Alfanumérico     Max 300       c/InfoNotaCredito>     Obligatorio     -     -       c-cidetalles>     Obligatorio     -     -       c-cidetalles>     Obligatorio     -     -       c-cidetalles>     Obligatorio     -     -       c-cidetalles>     Obligatorio     -     -       c-codigioInterno>125BJC-01     CodigoAdicional>     Obligatorio     Max 25       c-codegoAdicional> 1234D56789-A     Obligatorio     Alfanumérico     Max 25 <cdescripcion>CAMIONETA 4X4 DIESEL 3.7     Max 25      Max 300       <cdescripcion>CAMIONETA 4X4 DIESEL 3.7     Max 25      Max 300       <cdescripcion>CAMIONETA 4X4 DIESEL 3.7     Max 14      Max 14       <precioinitario>30000.00     Max 14      Max 14       <precioinitario>30000.00     merico     Max 14       <precioinitario>30000.00     merico     Max 14       <detcuento>5000.00     merico     Max 14    <detcuento>5000.00     me</detcuento></detcuento></precioinitario></precioinitario></precioinitario></cdescripcion></cdescripcion></cdescripcion>                                                                                                    | <pre><br/>claseImponible&gt;339250.25</pre> / baseImponible >                   | Obligatorio                    | Numerico      | Max 14                |
| s/natimpuestos     Obligatorio     -     -       s     Obligatorio     Alfanumérico     Max 300       c/infoNotaCreditos     Obligatorio     Alfanumérico     Max 300       c/infoNotaCreditos     Obligatorio     -     -       cadetalless     Obligatorio     -     -       ccodigoInterno>125BJC-01     CodigoInterno>     Obligatorio     -       ccodigoInterno>125BJC-01     Alfanumérico     Max 25       ccodigoInterno>125BJC-01     Obligatorio     Alfanumérico     Max 25       ccodigoAdicional> 1234D56789-A     Obligatorio     Alfanumérico     Max 25       ccodigoAdicional> 1234D56789-A     Obligatorio     Alfanumérico     Max 25       ccodigoAdicional> 1234D56789-A     Obligatorio     Alfanumérico     Max 25       ccodigoAdicional> 1234D56789-A     Obligatorio     Max 14       cerecioUnitario>30000.00     Max 14     Max 25     Max 14       cantidad>10.00     Numérico     Max 14       cartidad>10.00     Obligatorio     Numérico     Max 14       cartidad>10.00     Obligatorio     Numérico     Max 14       cartidad>10.00     Obligatorio     Numérico     Max 14       cartidad>10.00     Obligatorio     Numérico     Max 14       cartidad>10.00     Obligator                                                                                                    | <valor>3/1/0.00</valor>                                                         | Obligatorio                    | Numerico      | Max 14                |
| Obligatorio         ·         · <motivo>DEVOLUCIÓN</motivo> Obligatorio         Alfanumérico         Max 300            Obligatorio         Obligatorio         ·         ·            Obligatorio         Obligatorio         ·         ·            Obligatorio         ·         ·         ·         ·             Obligatorio         ·         ·         ·         ·             Obligatorio         ·         ·         ·         ·         ·         ·         ·         ·         ·         ·         ·         ·         ·         ·         ·         ·         ·         ·         ·         ·         ·         ·         ·         ·         ·         ·         ·         ·         ·         ·         ·         ·         ·         ·         ·         ·         ·         ·         ·         ·         ·         ·         ·         ·         ·         ·         ·         ·         ·         ·         ·         ·         ·         ·         ·         ·         ·         ·         ·         · </td <td>&lt;<u>r/retailinpuesto &gt;</u></td> <td>Obligatorio</td> <td></td> <td>•</td>                                                                                                    | < <u>r/retailinpuesto &gt;</u>                                                  | Obligatorio                    |               | •                     |
| smotive>DEVOLUCióN         Alfanumérico         Max 300            Obligatorio         -         -            Obligatorio         -         -            Obligatorio         -         -            Obligatorio         -         -             Obligatorio         -         -             Obligatorio         0         -         -             Obligatorio         Obligatorio         -         -             Obligatorio         Obligatorio         Alfanumérico         Max 25             Obligatorio cuando corresponda         Alfanumérico         Max 260             Obligatorio         Numérico         Max 300              PreciolUnitario>30000.00         Max 14             >         Obligatorio         Numérico         Max 14             >         Obligatorio cuando corresponda         Numérico         Max 14             >         Obligatorio cuando corresponda         Numérico         Max 14                                                                                                    |                                                                                 | Obligatorio                    |               |                       |
| c/infoNtaCredito>     Obligatorio     ·       - <sdetalles>     Obligatorio     ·       -<sdetalles>     Obligatorio     ·       -<sdetalles>     Obligatorio     Alfanumérico     Max 25       <codigointerno>125BJ6-01</codigointerno>     Opcional     Alfanumérico     Max 25       <codigointerno>125BJ6-01</codigointerno>     Obligatorio cuando corresponda     Alfanumérico     Max 25       <codigoadicional>1234D56789-A</codigoadicional>     Obligatorio     Alfanumérico     Max 25       <descripcion>CAMIONETA 4X4 DIESEL 3.7     /descripcion&gt;     Obligatorio     Alfanumérico     Max 300       <catintdad>10.00     /nercioluntario&gt;30000.00     /preciolUntario&gt;30000.00     /preciolUntario&gt;30000.00     Max 14       <preciolontalinipuesto>295000.00     /preciolTotalSinImpuesto&gt;295000.00     /preciolTotalSinImpuesto&gt;295000.00     Max 14       <preciolontalinipuesto>295000.00     /preciolTotalSinImpuesto&gt;295000.00     /preciolTotalSinImpuesto&gt;295000.00     Max 14       <detallesadicionales>     Obligatorio cuando corresponda     Numérico     Max 300       <detallesadicional nombre="Marca" valor="Chevrolet"></detallesadicional>     Obligatorio cuando corresponda     Alfanumérico       <detadlecional nombre="Marca" valor="BLDETA03V20003289"></detadlecional>     Obligatorio cuando corresponda     Alfanumérico        Obligatoricuando corresponda</detallesadicionales></preciolontalinipuesto></preciolontalinipuesto></catintdad></descripcion></sdetalles></sdetalles></sdetalles>                                                                                                    | <motivo>DEVOLUCIÓN</motivo>                                                     | Obligatorio                    | Alfanumérico  | Max 300               |
| scdetalless     Obligatorio       cdetalless     Obligatorio       cdetalless     Obligatorio     Alfanumérico     Max 300 <codigointerno>125BJC-01     Obligatorio     Alfanumérico     Max 25       <codigointerno>125BJC-01     Obligatorio     Alfanumérico     Max 25       <codigointerno>125BJC-01     Alfanumérico     Max 300       <codigoadicional> 1234D56789-A     Obligatorio     Alfanumérico     Max 300       <cantidad>10.00c/cantidad&gt;     Obligatorio     Numérico     Max 14       <preciolinitario>30000.00     Obligatorio     Numérico     Max 14       <precioinitario>3000.00     /precioInitario&gt;     Obligatorio     Numérico     Max 14       <precioinitario>3000.00     /precioInitario&gt;     Obligatorio     Numérico     Max 14       <precioinitario>3000.00     /precioInitario&gt;     Obligatorio cuando corresponda     Max 14       <detadilesadicionales>     Obligatorio cuando corresponda     Alfanumérico     Max 300       <detadileinal nombre="Marca" valor="Chevrolet"></detadileinal>     Obligatorio cuando corresponda     Alfanumérico     Max 300       <detadicional nombre="Marca" valor="8LDETA03V2003289"></detadicional>     Obligatorio cuando corresponda     Alfanumérico     Max 300       <detadicional no<="" td=""><td></td><td>Obligatorio</td><td></td><td>•</td></detadicional></detadilesadicionales></precioinitario></precioinitario></precioinitario></preciolinitario></cantidad></codigoadicional></codigointerno></codigointerno></codigointerno>                                                                                                    |                                                                                 | Obligatorio                    |               | •                     |
| s_cdetalle2         Obligatorio         .           ccodigoInterno>125BJC-01         Alfanumérico         Max 25 <ccodigoadicional>1234D56789-Ac/codigoAdicional&gt;         Obligatorio cuando corresponda         Alfanumérico         Max 25           <ccodigoadicional>1234D56789-Ac/codigoAdicional&gt;         Obligatorio         Alfanumérico         Max 300           <ccantidad>10.00         Obligatorio         Alfanumérico         Max 300           <ccantidad>10.00         Obligatorio         Numérico         Max 14           <preciounitario>30000.00</preciounitario>         Obligatorio         Numérico         Max 14           <preciounitario>295000.00         Obligatorio         Numérico         Max 14           <descuento>5000.00         Obligatorio         Numérico         Max 14           <descuento>5000.00         /precioTotalSinImpuesto&gt;295000.00         Max 14           <detallesadicionales>         Obligatorio cuando corresponda         Alfanumérico         Max 300           <detadicional nombre="Marca" valor="Chevrolet"></detadicional>         Obligatorio cuando corresponda         Alfanumérico         Max 300           <detadicional nombre="Modelo" valor="8LDETA03V20003289"></detadicional>         Obligatorio cuando corresponda         Alfanumérico         Max 300           <detadicional nombre="Modelo" td="" va<=""><td>- <detalles></detalles></td><td>Obligatorio</td><td>•</td><td></td></detadicional></detallesadicionales></descuento></descuento></preciounitario></ccantidad></ccantidad></ccodigoadicional></ccodigoadicional>                                                                                                    | - <detalles></detalles>                                                         | Obligatorio                    | •             |                       |
| ccodigoInternos125BIC-01         Opcional         Alfanumérico         Max 25 <codigoadicional>1234D56789A</codigoadicional> Obligatorio cuando corresponda         Alfanumérico         Max 25 <codigoadicional>1234D56789A</codigoadicional> Obligatorio cuando corresponda         Alfanumérico         Max 25 <descripcion>CAMIONETA 4X4 DIESEL 3.7         Øbligatorio         Mumérico         Max 300           <cantidad>10.00</cantidad>         Obligatorio         Numérico         Max 14           <preciounitario>30000.00</preciounitario>         Obligatorio         Numérico         Max 14           <preciounitario>30000.00         /precioUnitario&gt;         Obligatorio cuando corresponda         Numérico         Max 14           <preciounitario>30000.00         /precioUnitario&gt;         Obligatorio cuando corresponda         Numérico         Max 14           <preciounitario>295000.00         /precioTotalSinImpuesto&gt;295000.00         Obligatorio cuando corresponda         Max 14           <detadlcionales>         Obligatorio cuando corresponda         Alfanumérico         Max 300           <detadlcional nombre="Marca" valor="Chevrolet"></detadlcional>Alcalor"/&gt;         Obligatorio cuando corresponda         Alfanumérico         Max 300           <detadlcional nombre="Marca" valor="BLDETA03V20003289"></detadlcional>         Obligatorio cuando corresponda</detadlcionales></preciounitario></preciounitario></preciounitario></descripcion>                                                                                                    | - <detalle></detalle>                                                           | Obligatorio                    | 1992          | -                     |
| <codigoadicional>1234D56789-A</codigoadicional> Obligatorio cuando corresponda     Alfanumérico     Max 25 <descripcion-camioneta 3.7<="" 4x4="" descripcion="" diesel="">     Obligatorio     Alfanumérico     Max 300       <cantidad>10.00</cantidad>     Obligatorio     Numérico     Max 14       <preciounitario>30000.00</preciounitario>     Obligatorio     Numérico     Max 14       <descuento>5000.00     /descuento&gt;     Obligatorio cuando corresponda     Numérico     Max 14       <preciototalsinimpuesto>295000.00     Obligatorio cuando corresponda     Numérico     Max 14       <descuento>5000.00     /descuento&gt;     Obligatorio cuando corresponda     Numérico     Max 14       <descuento>5000.00     /precioTotalSinImpuesto&gt;295000.00     Numérico     Max 14       <detaddicionales>     Obligatorio cuando corresponda     Alfanumérico     Max 300       <detaddicional nombre="Marca" valor="Chevrolet"></detaddicional>     Obligatorio cuando corresponda     Alfanumérico     Max 300       <detaddicional nombre="Marca" valor="SubDETA03V20003289"></detaddicional>     Obligatorio cuando corresponda     Alfanumérico     Max 300       </detaddicionales>     Obligatorio cuando corresponda     Alfanumérico     Max 300</descuento></descuento></preciototalsinimpuesto></descuento></descripcion-camioneta>                                                                                                    | <codigointerno>125BJC-01</codigointerno>                                        | Opcional                       | Alfanumérico  | Max 25                |
| sdescripcion>CAMIONETA 4X4 DIESEL 3.7         Obligatorio         Alfanumérico         Max 300 <cantidad>10.00         Obligatorio         Numérico         Max 14           <preciolinitario>30000.00</preciolinitario>         Obligatorio         Numérico         Max 14           <preciolinitario>30000.00         Obligatorio cuando corresponda         Numérico         Max 14           <preciolinitario>3000.00         Obligatorio cuando corresponda         Numérico         Max 14           <preciolinitario>3000.00         /preciolInitario&gt;         Obligatorio cuando corresponda         Numérico         Max 14           <preciolinitario>3000.00         /preciolInitario&gt;         Obligatorio cuando corresponda         Numérico         Max 300           <detadlicional nombre="Marca" valor="Chevrolet"></detadlicional> <detadlicional nombre="Maca" valor="2012"></detadlicional>          Obligatorio cuando corresponda         Alfanumérico         Max 300           <detadlicional nombre="Chasis" valor="8LDETA03V20003289"></detadlicional>         Obligatorio cuando corresponda         Alfanumérico         Max 300            Obligatorio cuando corresponda         Alfanumérico         Max 300         Max 300           <detadlicional nombre="Maca" valor="8LDETA03V20003289"></detadlicional>         Obligatorio cuando corresponda         Alfanumérico         Max 300</preciolinitario></preciolinitario></preciolinitario></preciolinitario></cantidad>                                                                                                    | <codigoadicional>1234D56789-A</codigoadicional>                                 | Obligatorio cuando corresponda | Alfanumérico  | Max 25                |
| <cantidad>10.00</cantidad> Numérico         Max 14           cpreciol/intario30000.00         Obligatorio         Numérico         Max 14 <descuento>5000.00         Obligatorio cuando corresponda         Numérico         Max 14           <descuento>5000.00         Obligatorio cuando corresponda         Numérico         Max 14           <descuento>5000.00         Obligatorio cuando corresponda         Numérico         Max 14           <detallesadicionales>         Obligatorio cuando corresponda         Max 14           <detadlcional nombre="Marca" valor="Chevrolet"></detadlcional> <detadlecional nombre="Marca" valor="Chevrolet"></detadlecional>          Obligatorio cuando corresponda         Alfanumérico         Max 300           <detadlcional nombre="Modelo" valor="8LDETA03V2003289"></detadlcional>         Obligatorio cuando corresponda         Alfanumérico         Max 300            <detadlcionales>         Obligatorio cuando corresponda         Alfanumérico         Max 300</detadlcionales></detallesadicionales></descuento></descuento></descuento>                                                                                                    | <descripcion>CAMIONETA 4X4 DIESEL 3.7</descripcion>                             | Obligatorio                    | Alfanumérico  | Max 300               |
| <preciounitario>30000.00</preciounitario> Numérico         Max 14 <descuento>5000.00<!--/descuento-->         Obligatorio cuando corresponda         Numérico         Max 14           <preciounitario>30000.00         Obligatorio cuando corresponda         Numérico         Max 14           <preciototalsinimpuesto>295000.00</preciototalsinimpuesto>         Obligatorio         Numérico         Max 14           <detallesadicionales>         Obligatorio cuando corresponda         Alfanumérico         Max 300           <detadlecional nombre="Marca" valor="Chevrolet"></detadlecional>         Obligatorio cuando corresponda         Alfanumérico         Max 300           <detadlecional nombre="Marca" valor="2012"></detadlecional>         Obligatorio cuando corresponda         Alfanumérico         Max 300           <detadlecional nombre="Chasis" valor="8LDETA03V20003289"></detadlecional>         Obligatorio cuando corresponda         Alfanumérico         Max 300            Obligatorio cuando corresponda         Alfanumérico         Max 300</detallesadicionales></preciounitario></descuento>                                                                                                    | <cantidad>10.00</cantidad>                                                      | Obligatorio                    | Numérico      | Max 14                |
| <descuento>5000.00</descuento> Obligatorio cuando corresponda     Numérico     Max 14 <preciototalsinimpuesto>295000.00</preciototalsinimpuesto> Obligatorio     Numérico     Max 14 <detallesadicionales>     Obligatorio cuando corresponda     Idianuérico     Max 300       <detadicional nombre="Marca" valor="Chevrolet"></detadicional>     Obligatorio cuando corresponda     Alfanuérico     Max 300       <detadicional nombre="Marca" valor="Chevrolet"></detadicional>     Obligatorio cuando corresponda     Alfanuérico     Max 300       <detadicional nombre="Chevrolet"></detadicional>     Obligatorio cuando corresponda     Alfanuérico     Max 300       <detadicional nombre="Chevrolet"></detadicional>     Obligatorio cuando corresponda     Alfanuérico     Max 300         Obligatorio cuando corresponda     Alfanuérico     Max 300         Obligatorio cuando corresponda     Alfanuérico     Max 300           Obligatorio cuando corresponda     Max 300</detallesadicionales>                                                                                                    | <preciounitario>30000.00</preciounitario>                                       | Obligatorio                    | Numérico      | Max 14                |
| <precio totalsinimpuesto="">295000.00</precio> Obligatorio         Numérico         Max 14           detallesAdicionales>         Obligatorio cuando corresponda         Alfanumérico         Max 300 <detadicional nombre="Marca" valor="Chevrolet"></detadicional> Obligatorio cuando corresponda         Alfanumérico         Max 300 <detadicional nombre="Marca" valor="8LDETA03V20003289"></detadicional> Obligatorio cuando corresponda         Alfanumérico         Max 300            Obligatorio cuando corresponda         Alfanumérico         Max 300            Obligatorio cuando corresponda         Alfanumérico         Max 300                                                                                                    | <descuento>5000.00</descuento>                                                  | Obligatorio cuando corresponda | Numérico      | Max 14                |
| cdetallesAdicionales>     Obligatorio cuando corresponda     Idenumérico       cdetAdicional nombre="Marca" valor="Chevrolet"/>      Obligatorio cuando corresponda     Alfanumérico     Max 300       cdetAdicional nombre="Modelo" valor="2012"/>      Obligatorio cuando corresponda     Alfanumérico     Max 300       cdetAdicional nombre="Chasis" valor="8LDETA03V20003289"/>     Obligatorio cuando corresponda     Alfanumérico     Max 300       c/detallesAdicionales>     Obligatorio cuando corresponda     Obligatorio cuando corresponda     Max 300                                                                                                    | <pre><preciototalsinimpuesto>295000.00</preciototalsinimpuesto></pre>           | Obligatorio                    | Numérico      | Max 14                |
| <detadicional nombre="Marca" valor="Chevrolet"></detadicional> Obligatorio cuando corresponda     Alfanumérico     Max 300 <detadicional nombre="Modelo" valor="2012"></detadicional> Obligatorio cuando corresponda     Alfanumérico     Max 300 <detadicional nombre="Chasis" valor="8LDETA03V20003289"></detadicional> Obligatorio cuando corresponda     Alfanumérico     Max 300        Obligatorio cuando corresponda     Alfanumérico     Max 300                                                                                                    | <detallesadicionales></detallesadicionales>                                     | Obligatorio cuando corresponda |               |                       |
| <detadicional nombre="Modelo" valor="2012"></detadicional> Obligatorio cuando corresponda     Alfanumérico     Max 300 <detadicional nombre="Chasis" valor="8LDETA03V20003289"></detadicional> Obligatorio cuando corresponda     Alfanumérico     Max 300        Obligatorio cuando corresponda     Alfanumérico     Max 300                                                                                                    | <detadicional nombre="Marca" valor="Chevrolet"></detadicional>                  | Obligatorio cuando corresponda | Alfanumérico  | Max 300               |
| <detadicional nombre="Chasis" valor="8LDETA03V20003289"></detadicional> Obligatorio cuando corresponda Alfanumérico Max 300  Obligatorio cuando corresponda                                                                                                    | <detadicional nombre="Modelo" valor="2012"></detadicional>                      | Obligatorio cuando corresponda | Alfanumérico  | Max 300               |
| Obligatorio cuando corresponda                                                                                                    | <detadicional nombre="Chasis" valor="8LDETA03V20003289"></detadicional>         | Obligatorio cuando corresponda | Alfanumérico  | Max 300               |
|                                                                                                    |                                                                                 | Obligatorio cuando corresponda |               |                       |

| - <impuestos></impuestos>                                              | Obligatorio                            |                |             |
|------------------------------------------------------------------------|----------------------------------------|----------------|-------------|
| <impuesto></impuesto>                                                  | Obligatorio                            | 1993           |             |
| <codigo>3</codigo>                                                     | Obligatorio, conforme tabla 17         | Numérico       | 1           |
| <codigoporcentaje>3072</codigoporcentaje>                              | Obligatorio, conforme tabla 18<br>o 19 | Numérico       | Min 1 Max 4 |
| <tarifa>5</tarifa>                                                     | Obligatorio cuando<br>corresponda      | Numérico       | Min 1 Max 3 |
| <br><br><br><br><br><br><br>                                           | Obligatorio                            | Numérico       | Max 14      |
| <valor>14750.00</valor>                                                | Obligatorio                            | Numérico       | Max 14      |
| -                                                                      | Obligatorio                            |                |             |
| - <impuesto></impuesto>                                                | Obligatorio                            | 10 <b>-</b> 90 |             |
| <codigo>2</codigo>                                                     | Obligatorio, conforme tabla 17         | Numérico       | 1           |
| <codigoporcentaje>2</codigoporcentaje>                                 | Obligatorio, conforme tabla 18<br>o 19 | Numérico       | Min 1 Max 4 |
| <tarifa>12</tarifa>                                                    | Obligatorio cuando<br>corresponda      | Numérico       | Min 1 Max 4 |
| <br>selmponible>309750.00                                              | Obligatorio                            | Numérico       | Max 14      |
| <valor>37170.00</valor>                                                | Obligatorio                            | Numérico       | Max 14      |
| -                                                                      | Obligatorio                            |                | •           |
|                                                                        | Obligatorio                            | ( sec ))       |             |
| - <detalle></detalle>                                                  | Obligatorio                            | ( Sec )        |             |
| - <detalles></detalles>                                                | Obligatorio                            | 847            |             |
| - <infoadicional></infoadicional>                                      | Obligatorio cuando<br>corresponda      |                |             |
| <campoadicional nombre="E-MAIL">info@organizacion.com</campoadicional> | Obligatorio cuando<br>corresponda      | Alfanumérico   | Max 300     |
|                                                                        | Obligatorio cuando<br>corresponda      |                |             |
|                                                                        | Obligatorio                            |                | 2           |

Figura 7-4 Formato XML nota de crédito

Nota: Muestra el formato del archivo xml que se debe generar para una nota de crédito. Elaborado por: SRI. Fuente: FICHA\_TECNICA\_COMPROBANTES\_ELECTRONICOS versión 1.8.pdf (2014)

# Anexo 6 FORMATO XML NOTA DE DÉBITO

| ET IMIET AS O TACS                                                                                          | CARÁCTER                          | TIPO DE CAMPO     | LONGITUD / FORMATO |
|----------------------------------------------------------------------------------------------------|-----------------------------------|-------------------|--------------------|
| c/ym lyansin nz *1 0* annadin gz*11TF_2* 75                                                                 | Obligatorio                       | 111 0 00 010 11 0 | bonenios / remaine |
| - <notadebito id="comprobante" version="1.0.0"></notadebito>                                                | Obligatorio                       |                   |                    |
| - <infotributaria></infotributaria>                                                                         | Obligatorio                       |                   | 2                  |
| <ambiente>1</ambiente>                                                                                      | Obligatorio, conforme             | Numérico          | 1                  |
| <tipoemision>1</tipoemision>                                                                                | Obligatorio, conforme             | Numérico          | 1                  |
| <razonsocial>Distribuidora de Suministros Nacional S A </razonsocial>                                       | Cabla 2<br>Obligatorio            | Alfanumérico      | Max 300            |
| <nombrecomercial>Empresa Importadora y Exportadora de Piezas y Partes de</nombrecomercial>                  | Obligatorio cuando                | Andreader         | Plix 500           |
| Equipos de Oficina                                                                                          | corresponda                       | Alfanumérico      | Max 300            |
| <ruc>1792146739001</ruc>                                                                                    | Obligatorio                       | Numérico          | 13                 |
| <claveacceso>211020110517921467390011002001000000011234567819</claveacceso>                                 | Obligatorio                       | Numérico          | 49                 |
| <coddoc>05</coddoc>                                                                                         | Obligatorio, conforme<br>tabla 4  | Numérico          | 2                  |
| <estab>002</estab>                                                                                          | Obligatorio                       | Numérico          | 3                  |
| <ptoemi>001</ptoemi>                                                                                        | Obligatorio                       | Numérico          | 3                  |
| <secuencial>00000001</secuencial>                                                                           | Obligatorio                       | Numérico          | 9                  |
| <dirmatriz>Enrique Guerrero Portilla OE1-34 AV. GALO PLAZA LASSO</dirmatriz>                                | Obligatorio                       | Alfanumérico      | Max 300            |
|                                                                                                    | Obligatorio                       |                   | -                  |
| <infonotadebito></infonotadebito>                                                                           | Obligatorio                       | -                 | -                  |
| <fechaemision>06/03/2012</fechaemision>                                                                     | Obligatorio                       | Fecha             | dd/mm/aaaa         |
| <direstablecimiento>Rodrigo Moreno S/N Francisco Cuesta</direstablecimiento>                                | Obligatorio cuando                | Alfanumérico      | Max 300            |
|                                                                                                    | corresponda                       |                   |                    |
| <ul> <li><up> <ul> <li><up></up></li></ul></up></li></ul>                                                   | Obligatorio                       | Numerico          | 2                  |
| INTERNAS                                                                                                    | Obligatorio                       | Alfanumérico      | Max 300            |
| <identificacioncomprador>1713328506001</identificacioncomprador>                                            | Obligatorio                       | Alfanumérico      | Max 20             |
| <contribuyenteespecial>5368</contribuyenteespecial>                                                         | Obligatorio cuando<br>corresponda | Alfanumérico      | Max 13             |
| <obligadocontabilidad>SI</obligadocontabilidad>                                                             | Obligatorio cuando<br>corresponda | Texto             | SI / NO            |
| <rise>Contribuyente RISE</rise>                                                                             | Obligatorio cuando<br>corresponda | Alfanumérico      | Max 40             |
| <coddocmodificado>01</coddocmodificado>                                                                     | Obligatorio                       | Numérico          | 2                  |
| <numdocmodificado>002-001-000000001</numdocmodificado>                                                      | Obligatorio                       | Numérico          | 15                 |
| <fechaemisiondocsustento>21/10/2011</fechaemisiondocsustento>                                               | Obligatorio                       | Fecha             | dd/mm/aaaa         |
| <totalsinimpuestos>1000.00</totalsinimpuestos>                                                              | Obligatorio                       | Numérico          | Max 14             |
| • <impuestos></impuestos>                                                                                   | Obligatorio                       |                   |                    |
| <impuesto></impuesto>                                                                                       | Obligatorio                       | •                 | •                  |
| <codigo>2</codigo>                                                                                          | Obligatorio                       | Numérico          | 1                  |
| <codigoporcentaje>2</codigoporcentaje>                                                                      | Obligatorio                       | Numérico          | Min 1 Max 4        |
| <tarifa>12.00</tarifa>                                                                                      | Obligatorio                       | Numerico          | Max 3              |
| <br>selmponible>1000.00                                                                                     | Obligatorio                       | Numérico          | Max 14             |
| <valor>120.00</valor>                                                                                       | Obligatorio                       | Numérico          | Max 14             |
| -                                                                                                    | Obligatorio                       | •                 | •                  |
|                                                                                                    | Obligatorio                       | Numárico          | May 14             |
|                                                                                                    | Obligatorio                       | -                 | Plax 14            |
| <motivos></motivos>                                                                                         | Obligatorio                       |                   | •                  |
| <motivo></motivo>                                                                                           |                                   |                   |                    |
| <razon> Interés por mora </razon>                                                                           | Obligatorio                       | Alfanumérico      | Max 300            |
| <valor>1000.00</valor>                                                                                      | Obligatorio                       | Numérico          | Max 14             |
|                                                                                                    | Obligatorio                       | •                 | •                  |
|                                                                                                    | Obligatorio<br>Obligatorio guando |                   |                    |
| <infoadicional></infoadicional>                                                                             | corresponda                       | •                 | -                  |
| <campoadicional nombre="TELEFON0">098568541</campoadicional>                                                | corresponda<br>Obligatorio guando | Alfanumérico      | Max 300            |
| <campoadicional nombre="E-MAIL">info@organizacion.com</campoadicional>                                      | corresponda                       | Alfanumérico      | Max 300            |
| <campoadicional adquirente"="" del="" nombre="DIRECCION">AMERICA N32-<br/>0E1</campoadicional>              | corresponda                       | Alfanumérico      | Max 300            |
| <pre><campoadicional nombre="SUCURSAL 03">Guayaquil -12 de Octubre y El<br/>Universo</campoadicional></pre> | Ubligatorio cuando<br>corresponda | Alfanumérico      | Max 300            |
|                                                                                                    | Obligatorio cuando<br>corresponda |                   |                    |
|                                                                                                    | Obligatorio                       |                   |                    |

Figura 7-5 Formato XML nota de débito

Nota: Muestra el formato del archivo xml que se debe generar para una nota de débito. Elaborado por: SRI. Fuente: FICHA\_TECNICA\_COMPROBANTES\_ELECTRONICOS versión 1.8.pdf (2014)
Anexo 7 Manual de instalación y usuario

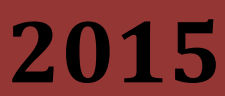

UNIVERSIDAD POLITECNICA SALESIANA

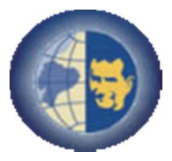

Manual de usuario del sistema de: "Firma Digital, Emisión y Notificación de Comprobantes Electrónicos del SRI para Pymes y Micropymes"

| CONTE  | ENIDO                                             | I        |
|--------|---------------------------------------------------|----------|
| ÍNDICE | E DE IMÁGENES                                     | III      |
| ÍNDICE | E DE TABLAS                                       | VI       |
| 1. GU  | JÍA DE INSTALACIÓN                                | 1        |
| 1.1    | Requerimientos del sistema                        | 1        |
| 1.2    | Instalación del sistema                           | 1        |
| 2. RE  | COMENDACIONES                                     |          |
| 3. AC  | CESO A LA APLICACIÓN                              | 4        |
| 4. FU  | NCIONALIDADES DEL SISTEMA DE COMPROBANTES ELECTRO | ÓNICOS.6 |
| 5. GU  | JÍA DE USO: MENÚ CONFIGURACIÓN                    | 9        |
| 5.1    | Creación de Contribuyente                         | 9        |
| 5.2    | Modificación de Contribuyente                     | 11       |
| 5.3    | Consulta de Contribuyente                         | 11       |
| 5.4    | Creación de secuencia                             |          |
| 5.5    | Modificación de Secuencia                         |          |
| 5.6    | Consulta de secuencia                             |          |
| 5.7    | Creación de usuario                               | 14       |
| 5.8    | Modificación de usuario                           |          |
| 5.9    | Consulta de usuario                               |          |
| 6. GU  | JÍA DE USO: MENÚ CATÁLOGOS                        |          |
| 6.1    | Creación de persona                               |          |
| 6.2    | Modificación de persona                           |          |
| 6.3    | Consulta de persona                               |          |
| 6.4    | Creación de producto                              |          |
| 6.5    | Modificación de producto                          |          |

# CONTENIDO

|            | C      | onsulta de producto                    | 20 |
|------------|--------|----------------------------------------|----|
| 6.7        | G      | uía de uso: SRI                        | 21 |
| 6          | 5.7.1  | Creacion de tipos de comprobantes      | 21 |
| 6          | 5.7.2  | Modificación de tipos de comprobantes  |    |
| 6          | 5.7.3  | Consulta tipo de comprobante           |    |
| $\epsilon$ | 5.7.4  | Creación tipos de identificaciones     |    |
| $\epsilon$ | 5.7.5  | Modificación de tipo de identificación |    |
| $\epsilon$ | 6.7.6  | Consulta de tipo de identificación     | 24 |
| $\epsilon$ | 5.7.7  | Creación de tipos de impuestos         |    |
| $\epsilon$ | 5.7.8  | Modificación de tipo de impuesto       |    |
| $\epsilon$ | 5.7.9  | Consulta de tipo de impuesto           |    |
| $\epsilon$ | 5.7.10 | Creación de tipos de documentos        | 27 |
| $\epsilon$ | 5.7.11 | Modificación de tipo de documento      |    |
| 6          | 5.7.12 | Consulta de tipo de documento          |    |
| $\epsilon$ | 5.7.13 | Creación de tipos de monedas           |    |
| $\epsilon$ | 5.7.14 | Modificación de tipo de moneda         |    |
| 6          | 5.7.15 | Consulta de tipo de moneda             |    |
| 7. (       | GUÍA   | DE USO: MENÚ COMPROBANTES              |    |
| 7.1        | Fı     | uncionalidades Generales               |    |
| 7          | 7.1.1  | Listado de comprobantes electrónicos   |    |
| 7          | 7.1.2  | Creación de un comprobante             |    |
| 7          | 7.1.3  | Modificación de comprobantes           |    |
| 7          | 7.1.4  | Consulta de comprobantes               |    |
|            |        | DE USO <sup>,</sup> MENÚ PROCESOS      | 37 |

# ÍNDICE DE IMÁGENES

| Figura 1 Ingreso al sistema                                                             | .4  |
|-----------------------------------------------------------------------------------------|-----|
| Figura 2 Autentificación de usuario                                                     | .4  |
| Figura 3 Autentificación Incorrecta                                                     | .5  |
| Figura 4 Pantalla principal del sistema                                                 | .5  |
| Figura 5 Opciones del Sistema de Generación de Comprobantes. Usuario tipo Administrador | • 6 |
| Figura 6 Opciones del Sistema de Generación de Comprobantes. Usuario tipo Digitador     | .6  |
| Figura 7 Opciones del Sistema de Generación de Comprobantes. Usuario tipo Invitado      | .6  |
| Figura 8 Cerrar sesión                                                                  | .7  |
| Figura 9 Opciones del menú de Configuración                                             | .7  |
| Figura 10 Opciones del menú Catálogos                                                   | .8  |
| Figura 11 Opciones del menú Comprobantes                                                | .8  |
| Figura 12 Menú procesos                                                                 | .8  |
| Figura 13 Crear Contribuyente                                                           | .9  |
| Figura 14 Nuevo contribuyente                                                           | 10  |
| Figura 15 Listado de Contribuyentes                                                     | 11  |
| Figura 16 Consulta de contribuyente                                                     | 11  |
| Figura 17 Crear secuencia                                                               | 12  |
| Figura 18 Nueva secuencia                                                               | 12  |
| Figura 19 Listado de secuencias                                                         | 13  |
| Figura 20 Consulta de secuencia                                                         | 14  |
| Figura 21 Crear usuario                                                                 | 14  |
| Figura 22 Nuevo usuario                                                                 | 15  |
| Figura 23 Listado de usuarios                                                           | 16  |
| Figura 24 Consulta usuario                                                              | 16  |
| Figura 25 Crear persona                                                                 | 17  |
| Figura 26 Nueva persona                                                                 | 17  |

| Figura 27 Listado de personas                  |    |
|------------------------------------------------|----|
| Figura 28 Consulta persona                     |    |
| Figura 29 Crear producto                       |    |
| Figura 30 Nuevo producto                       |    |
| Figura 31 Listado de productos                 |    |
| Figura 32 Consulta producto                    |    |
| Figura 33 Crear tipo comprobante               |    |
| Figura 34 Nuevo tipo comprobante               |    |
| Figura 35 Listado de tipos de comprobantes     |    |
| Figura 36 Consulta tipo de comprobante         |    |
| Figura 37 Crear tipo identificación            |    |
| Figura 38 Nuevo tipo identificación            |    |
| Figura 39 Listado de tipos de identificación   | 24 |
| Figura 40 Consulta tipo de identificación      |    |
| Figura 41 Crear tipo impuesto                  |    |
| Figura 42 Nuevo tipo impuesto                  |    |
| Figura 43 Listado de tipos de impuesto         |    |
| Figura 44 Consulta tipo de impuesto            |    |
| Figura 45 Crear tipo documento                 |    |
| Figura 46 Nuevo tipo documento                 |    |
| Figura 47 Listado de tipos de documento        |    |
| Figura 48 Consulta tipo de documento           |    |
| Figura 49 Crear tipo moneda                    |    |
| Figura 50 Nuevo tipo moneda                    |    |
| Figura 51 Listado de tipos de monedas          |    |
| Figura 52 Consulta tipo de moneda              |    |
| Figura 53 Listado de comprobantes electrónicos |    |

| Figura 54 Estado guardado                                   | 32 |
|-------------------------------------------------------------|----|
| Figura 55 Estado enviado                                    | 33 |
| Figura 56 Estado rechazado                                  | 33 |
| Figura 57 Estado autorizado                                 | 33 |
| Figura 58 Editor de factura                                 | 34 |
| Figura 59 Editor de facturas                                | 35 |
| Figura 60 Consulta comprobante de retención                 | 35 |
| Figura 61 Botones comprobantes                              | 36 |
| Figura 62 Procesos                                          | 37 |
| Figura 63 Opciones de comprobantes autorizados              | 37 |
| Figura 64 Pantalla de verificación de servicios de revisión | 38 |

# ÍNDICE DE TABLAS

| Tabla 1 Requerimientos para 🛛 | a instalación1 |
|-------------------------------|----------------|
|-------------------------------|----------------|

# 1. GUÍA DE INSTALACIÓN

## 1.1 REQUERIMIENTOS DEL SISTEMA

### Instalación

| Procesador           | Pentium IV en adelante |
|----------------------|------------------------|
| Memoria              | 1 GB en adelante       |
| Sistema<br>Operativo | Windows o Linux        |
| Otros                | -                      |

TABLA 17 REQUERIMIENTOS PARA LA INSTALACIÓN

### Requerimientos

Para el correcto funcionamiento del sistema de comprobantes electrónicos se necesita:

- ✓ Apache web server.
- ✓ PHP 5.0 o versiones posteriores, recomendada PHP 5.4.
- ✓ Mysql.
- ✓ Para el firmado se requiere:
  - o jdk1.7.0\_51.
  - Si se utiliza el firmado por web se requiere Apache Tomcat
- ✓ Opcional Servidor de correo SMTP.

## 1.2 INSTALACIÓN DEL SISTEMA

- 1. Descomprimir la carpeta del sistema compel\_setup.zip
- 2. Ejecutar el archivo compel\_configuracion.jar
- 3. Copiar la carpeta compel en la ruta /htdocs/www/
- 4. La carpeta y archivos debe tener permisos de escritura y lectura (chmod -Rf 777)
- 5. Configurar el archivo httpd.conf ubicado en /apache/conf/httpd.conf para apuntar a la carpeta publica del Sistema Compel/compel/public
- 6. Para ejecutar la aplicación abrimos el navegador y colocamos el dominio con el que fue configurado. Ejemplo: www.compel.com.

- 7. Para ejecutar las tareas programadas de revisión y comunicación debe ejecutar los siguientes archivos
  - a. Windows: Ejecutar archivo compel\_socket.bat ubicado en la ruta /app/helpers/socket/compel\_service.bat.
  - b. Linux: Ejecutar archivo compel\_socket.sh ubicado en la ruta /app/helpers/socket/compel\_service.sh. Para poder ejecutar el archivo debe ubicarse en la ruta del archivo y escribir "./compel\_service.sh".

Nota: El archivo compel\_service.sh debe ser modificado para colocar la ruta correcta donde se encuentra el archivo.

### RECOMENDACIONES

- Para simplificar la instalación de los servicios se puede utilizar el XAMPP los cuales incluyen varios de los requerimientos solicitados.
- Para realizar el acceso a la base de datos en el archivo database.php ubicado en /app/config/database.php
- Para realizar configuraciones de rutas de firmado, web service de transmisión al SRI y otros, se lo realiza en el archivo CompelConfiguracion.php ubicado en /app/models/CompelConfiguracion.php
- Para realizar los cambios de archivos .xsd se los modifica en la siguiente ruta /app/helpers/helper/SriXsd
- Para realizar cambio en la estructura de los xml del SRI se los realiza en el archivo ComprobanteEletronico.php ubicado en /app/models/Helper/ ComprobanteEletronico.php

# ACCESO A LA APLICACIÓN

La aplicación web de Generación de Comprobantes Electrónicos que puede ser accedida desde cualquier navegador de internet. La dirección URL es https://compel.dev:8014

El usuario debe ingresar a un navegador web (Explorer, Netscape) y escribir la dirección URL del portal. Una vez cargada la página se visualiza una pantalla en donde se le solicita al usuario ingresar los datos de autenticación que serán entregados por el usuario administrador del sistema.

| Username |          |  |
|----------|----------|--|
| Password |          |  |
|          |          |  |
|          | Ingresar |  |

FIGURA 6 INGRESO AL SISTEMA

Para comenzar a utilizar el Sistema de Generación de Comprobantes el usuario debe ingresar su nombre de usuario y contraseña y presionar el botón "Ingresar".

| Iniciar sesión |          |  |
|----------------|----------|--|
| admin          |          |  |
|                |          |  |
|                | Ingresar |  |

FIGURA 7 AUTENTIFICACIÓN DE USUARIO

✓ Si los datos ingresados por el usuario no son correctos el sistema visualiza un mensaje de error: "Datos incorrectos, vuelva a intentarlo"

| Datos incorrectos, vuelve a intentarlo. | × |
|-----------------------------------------|---|
| Username                                |   |
| Password                                |   |

FIGURA 8 AUTENTIFICACIÓN INCORRECTA

 $\checkmark$  Si el nombre de usuario y la clave secreta ingresados son válidos el sistema le muestra a los usuarios las opciones a las que tiene permisos.

| COMPEL                                                                                                    |   | <u>ه</u> -                                                                                                    |
|----------------------------------------------------------------------------------------------------|---|----------------------------------------------------------------------------------------------------|
| Configuración                                                                                                    | < | Richvonidos                                                                                                    |
| Catálogos                                                                                                    | < | Dienvenidos                                                                                                    |
| Comprobantes     Comprobantes     Comprobantes | < | Comprobantes Electrónicos ``COMPEL''                                                                                            |
| ≓ Procesos                                                                                                    |   | Sistema de generación, notificación de comprobantes electrónicos del SRI.                                                       |
|                                                                                                    |   | <ul> <li>Facturas</li> <li>Retenciones</li> <li>Notas de crédito</li> <li>Notas de débito</li> <li>Guías de remisión</li> </ul> |

FIGURA 9 PANTALLA PRINCIPAL DEL SISTEMA

# FUNCIONALIDADES DEL SISTEMA DE COMPROBANTES ELECTRÓNICOS

El Sistema de Comprobantes Electrónicos presenta las siguientes opciones:

- 1. Cerrar Sesión
- 2. Catálogos
- 3. Comprobantes
- 4. Procesos
- 5. Configuración

El sistema habilita las opciones dependiendo del tipo de usuario que este accediendo al sistema.

| COMPEL          |   |
|-----------------|---|
| 🌣 Configuración | < |
| Catálogos       | < |
| 但 Comprobantes  | < |
| ≓ Procesos      |   |

FIGURA 10 OPCIONES DEL SISTEMA DE GENERACIÓN DE COMPROBANTES. USUARIO TIPO ADMINISTRADOR

| COMPEL      | A*                                                           |
|-------------|--------------------------------------------------------------|
|             |                                                              |
| Catalogos < |                                                              |
|             |                                                              |
|             |                                                              |
|             |                                                              |
|             | ΝΕς ΝΕΙ ΣΙΣΤΕΜΑ ΝΕ CENEDACIÓN ΝΕ COMDORANTES ΠΟΠΑΦΙΟ ΤΙΦΟ    |
| DIGITADOR   | JNES DEL SISTEMA DE GENERACIÓN DE COMPROBANTES. OSUARIO TIPO |
|             |                                                              |

| COMPEL     | A.* |
|------------|-----|
|            |     |
|            |     |
| ≓ Procesos |     |

FIGURA 12 OPCIONES DEL SISTEMA DE GENERACIÓN DE COMPROBANTES. USUARIO TIPO INVITADO

### **Cerrar Sesión**

Permite al usuario finalizar la sesión.

|   | 4             |
|---|---------------|
| 4 | Administrador |
| • | Cerrar sesión |

FIGURA 13 CERRAR SESIÓN

### Configuración

Permite al usuario realizar la configuración de los parámetros generales para el uso del sistema. Datos del contribuyente, la secuencia para los documentos y los usuarios para que utilizaran el sistema.

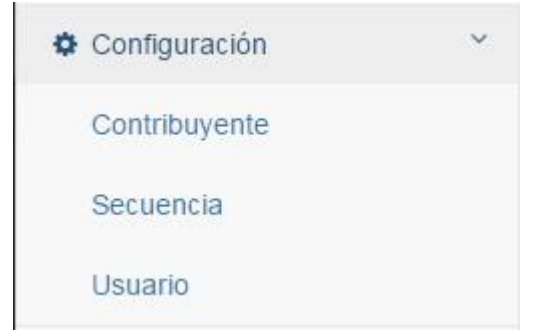

FIGURA 14 OPCIONES DEL MENÚ DE CONFIGURACIÓN

### Catálogos

Permite al usuario manipular datos generales para la generación de documentos electrónicos. Personas o consumidores, los productos que se incluirán en el detalle de los documentos y las configuraciones generales de datos del SRI: tipos de comprobantes, tipos de identificaciones, tipos de impuestos, tipos de documentos y los tipos de monedas.

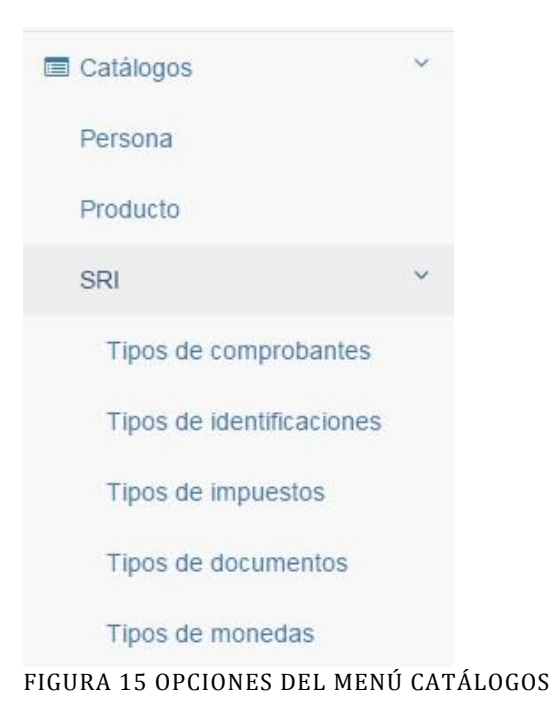

### **Comprobantes**

En este menú se encuentran las opciones para ingresar los datos para crear los documentos electrónicos que se desean autorizar.

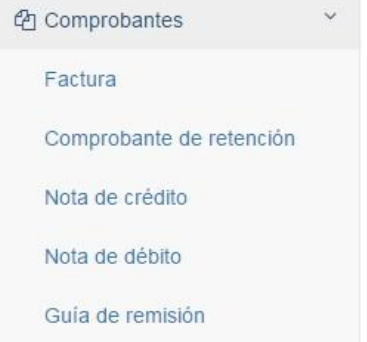

FIGURA 16 OPCIONES DEL MENÚ COMPROBANTES

### Procesos

Permite al usuario visualizar una lista de los comprobantes electrónicos que han sido autorizados por SRI.

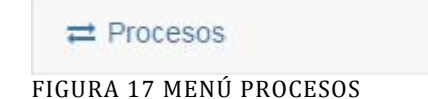

# 5.1 CREACIÓN DE CONTRIBUYENTE

Para crear un contribuyente se dirige al menú "Configuración" y seleccionamos la opción "Contribuyente".

| COMPEL                                                   |   |                |                 |       |            |           |          |                    |       | ۵.+ |
|----------------------------------------------------------|---|----------------|-----------------|-------|------------|-----------|----------|--------------------|-------|-----|
| <ul> <li>Configuración</li> <li>Contribuyente</li> </ul> | × | Cont           | ribuyentes      |       |            |           |          |                    |       | •   |
|                                                          |   | Desde          | 01/02/2015      | Hasta | 26/02/2015 | Búsqueda  | Búsqueda | 0                  |       |     |
|                                                          |   | Identificación | Datos Generales |       |            | Llevar co | nt.      | Cód. Contribuyente | Token |     |

FIGURA 18 CREAR CONTRIBUYENTE

La opción 🔹 , permite abrir la pantalla para registrar los datos del contribuyente, los campos obligatorios a completar para crear un contribuyente son:

Configuración datos del Contribuyente:

- ✓ Ruc
- ✓ Razón Social
- ✓ Nombre Comercial
- ✓ Código contribuyente especial
- ✓ Ruta donde se encuentra el logo
- ✓ Teléfono
- ✓ Email
- ✓ Dirección matriz

Configuración de Certificado Digital:

- ✓ Ruta del token
- ✓ Pin del token

Configuración para el envío de notificaciones:

- ✓ Servidor
- ✓ Puerto
- ✓ Usuario de correo

### ✓ Contraseña de correo

| Crear 🔳                                     |                                                 |                        |                                         |           |  |
|---------------------------------------------|-------------------------------------------------|------------------------|-----------------------------------------|-----------|--|
| RUC                                         | Razón social                                    |                        | Nombre comercial                        |           |  |
| RUC                                         | Razón social                                    |                        | Nombre comercial                        |           |  |
| Contribuyente especial                      | Ruta logo                                       |                        |                                         |           |  |
| Código contribuyente                        | Seleccionar archivo Ningún archivo seleccionado |                        | Llevar contabilidad                     |           |  |
| Teléfono                                    | Página web                                      |                        | Dirección de E-mail                     |           |  |
| Teléfono                                    | Página web                                      |                        | Introduce tu E-mail                     |           |  |
| Dirección matriz                            | cado                                            |                        |                                         | l.        |  |
| Fipo de ambiente                            | Tipo de token                                   | Ruta token             |                                         | Pin token |  |
|                                             |                                                 |                        |                                         |           |  |
| PRUEBAS •                                   | NO DEFINIDO V                                   | Seleccionar archivo Ni | ngún archivo seleccionado               | Pin token |  |
| PRUEBAS                                     | NO DEFINIDO •                                   | Seleccionar archivo Ni | ngún archivo seleccionado               | Pin token |  |
| PRUEBAS •<br>Configuración SMTP<br>Servidor | NO DEFINIDO •                                   | Seleccionar archivo Ni | ngún archivo seleccionado<br>Contraseña | Pin token |  |

FIGURA 19 NUEVO CONTRIBUYENTE

El campo "Llevar contabilidad", se activa si el contribuyente está obligado a llevar contabilidad.

El campo "tipo de ambiente", se establece en qué ambiente se van a validar los documentos este puede ser:

- 1. Pruebas: mientras se estabilice el sistema
- 2. Producción: una vez que el sistema haya sido debidamente probado.

Para firmar digitalmente los documentos se necesita configurar un certificado, en el campo "tipo de token", se selecciona el tipo dependiendo de la entidad certificadora donde se adquirió el token.

El campo "ruta token", seleccionamos la ruta donde se encuentra el certificado para la firma de documentos.

El campo "pin token", ingresamos la clave del token.

Para el envío de notificaciones vía mail de los comprobantes autorizados a los consumidores necesitamos configurar un servidor de correo, para esto configuramos los siguientes campos:

El campo "servidor", nombre o ip del servidor de correos que va a utilizarse.

El campo "puerto", numero de puerto que utiliza el servidor.

El campo "usuario" nombre de usuario del servidor de correo.

El campo "contraseña" contraseña del servidor de correo.

Una vez que se llenan todos los campos se debe presionar el botón guardar.

# 5.2 MODIFICACIÓN DE CONTRIBUYENTE

Para poder modificar un contribuyente se lo debe seleccionar presionando sobre el botón , ubicado al final del lado derecho de la lista de contribuyentes. Recordemos que se puede visualizar la lista de contribuyentes registrados con la opción "Contribuyentes".

B

Al hacer click sobre el botón de editar del contribuyente se ingresa al detalle del mismo, pudiendo editar cualquier campo.

En la Imagen 15 vemos los contribuyentes que están registrados.

| Identificación | Datos Generales                              | Llevar cont. | Cód. Contribuyente | Token        |    |
|----------------|----------------------------------------------|--------------|--------------------|--------------|----|
| 9999999999001  | SIN EMISOR<br>SIN EMISOR<br>DIRECCION MATRIZ | SI           |                    | NO DEFINIDO  |    |
| 0926742818001  | ERICK ESPIN<br>ERDAV<br>DIRECCION MATRIZ     | SI           |                    | BCE_IKEY2032 | ez |
| FICUDA -       | 20 LICTADO DE CONTRIDUVENTEC                 |              |                    |              |    |

FIGURA 20 LISTADO DE CONTRIBUYENTES

### 5.3 CONSULTA DE CONTRIBUYENTE

Para poder consultar un contribuyente se lo debe seleccionar presionando sobre el "número

de identificación" o dando click sobre el botón (a), ubicado al final del lado derecho de la lista de contribuyentes.

Al ingresar a esta opción se muestran los datos que se han registrado en el contribuyente, y también se encuentra el botón para editar y eliminar si se desea.

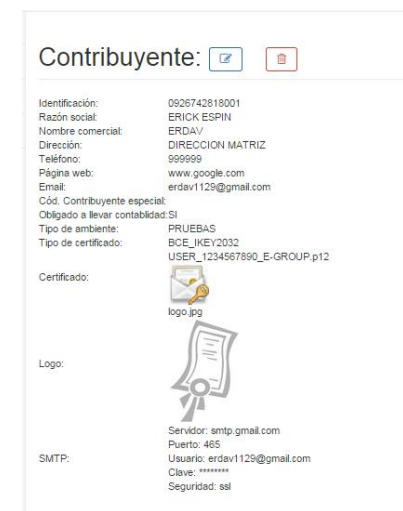

FIGURA 21 CONSULTA DE CONTRIBUYENTE

### 5.4 CREACIÓN DE SECUENCIA

Las secuencias de los comprobantes se generan automáticamente cuando se crea un contribuyente, pero si se quiere crear una nueva secuencia se dirige al menú "Configuración" y seleccionamos la opción "Secuencia".

| Configuración | ~ |            |      |                         |        |   |
|---------------|---|------------|------|-------------------------|--------|---|
| Secuencia     |   | Secuencias |      |                         |        | + |
|               |   | No. Emisor | Tipo | Establecimiento-Emisión | Última |   |

FIGURA 22 CREAR SECUENCIA

La opción <sup>+</sup> , permite abrir la pantalla para registrar los datos de la secuencia, los campos obligatorios a completar para crear una secuencia son:

- ✓ Seleccionar contribuyente
- ✓ Seleccionar tipo de comprobante
- ✓ Punto de establecimiento
- ✓ Punto de emisión
- ✓ Ultima secuencia
- ✓ Dirección establecimiento

| Crear 🖻                |               |                  |              |   |  |  |
|------------------------|---------------|------------------|--------------|---|--|--|
| Contribuyente          |               |                  | Тіро         |   |  |  |
| (9999999999001) SIN EN | 1ISOR         | •                | (01) FACTURA | T |  |  |
| Punto Establecimiento  | Punto Emisión | Última secuencia |              |   |  |  |
| Punto establecimiento  | Punto emisión | Última secuencia |              |   |  |  |
| Dirección              |               |                  |              |   |  |  |
| Dirección              |               |                  |              |   |  |  |

FIGURA 23 NUEVA SECUENCIA

El campo "Contribuyente", seleccionamos un contribuyente que se encuentre registrado.

El campo "Tipo", seleccionamos el tipo de documento para crear la secuencia.

El campo "Punto Establecimiento", numero de tres dígitos correspondiente al punto de establecimiento.

El campo "Punto Emisión", numero de tres dígitos correspondiente al punto de emisión.

El campo "Ultima Secuencio", numero de secuencia

El campo "Dirección", ingresar la dirección del establecimiento.

Una vez que se llenan todos los campos se debe presionar el botón guardar.

## 5.5 MODIFICACIÓN DE SECUENCIA

Para poder modificar una secuencia se lo debe seleccionar presionando sobre el botón ubicado al final del lado derecho del listado de secuencias. Recordemos que se puede visualizar la lista de secuencias registradas con la opción "Secuencia".

B

Al hacer click sobre el botón de editar de la secuencia se ingresa al detalle del mismo, pudiendo editar cualquier campo.

En la Imagen 19 vemos las secuencias que están registradas.

| Sec | Secuencias                  |      |                         |        |    |  |  |
|-----|-----------------------------|------|-------------------------|--------|----|--|--|
| No. | Emisor                      | Тіро | Establecimiento-Emisión | Última |    |  |  |
| 1   | 0926742818001 - ERICK ESPIN | FA   | 001-001                 | 0      |    |  |  |
| 2   | 0926742818001 - ERICK ESPIN | NC   | 001-001                 | 1      | PC |  |  |
| 3   | 0926742818001 - ERICK ESPIN | ND   | 001-001                 | 0      |    |  |  |
| 4   | 0926742818001 - ERICK ESPIN | GR   | 001-001                 | 0      | Bø |  |  |
| 5   | 0926742818001 - ERICK ESPIN | CR   | 001-001                 | 0      |    |  |  |

FIGURA 24 LISTADO DE SECUENCIAS

### 5.6 CONSULTA DE SECUENCIA

Para poder consultar una secuencia se la debe seleccionar presionando sobre el "número de secuencia" o dando click sobre el botón (), ubicado al final del lado derecho de la lista de secuencias.

Al ingresar a esta opción se muestran los datos que se han registrado en la secuencia, y también se encuentra el botón para editar y eliminar si se desea.

# Secuencia: 4 💌 💼

 Tipo:
 06 - GUÍA DE REMISIÓN

 Activo:
 SI

 Contribuyente:
 0926742818001 - ERICK ESPIN

 Punto establecimiento:001

 Punto emisión:
 001

 Última secuencia:
 0

 Dirección:
 CASA ESTABLECIMIENTO

FIGURA 25 CONSULTA DE SECUENCIA

# 5.7 CREACIÓN DE USUARIO

Para crear un nuevo usuario se dirige al menú "Configuración" y seleccionamos la opción "Usuario".

| Configuración |          |                 |                    |      |   |
|---------------|----------|-----------------|--------------------|------|---|
| Usuario       | Usuarios |                 |                    |      | + |
|               | Usuario  | Nombre completo | Correo Electrónico | Tipo |   |
|               |          |                 |                    |      |   |
|               |          |                 |                    |      |   |

FIGURA 26 CREAR USUARIO

La opción 🔹 , permite abrir la pantalla para registrar los datos del usuario, los campos obligatorios a completar para crear un usuario son:

- ✓ Nombre
- ✓ Correo
- ✓ Tipo de usuario
- ✓ User
- ✓ Contraseña
- ✓ Cliente

| Nombre completo    |              | Dirección de E-mail |                      |  |
|--------------------|--------------|---------------------|----------------------|--|
| Introduce tu nombr | e y apellido | Introduce tu E-ma   | ail                  |  |
| Tipo de usuario    | User         | Contraseña          | Confirmar contraseña |  |
| INVITADO           | ▼ User       |                     |                      |  |
| Cliente            |              |                     |                      |  |

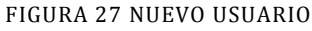

El campo "Nombre completo", ingresar un nombre para identificar el usuario.

El campo "Correo", dirección de correo del usuario.

El campo "Tipo de usuario", se selecciona el tipo de usuario para asignar el acceso a las opciones del sistema:

- 1. ADMINISTRADOR, no tiene ninguna restricción.
- 2. **DIGITADOR**, puede crear, modificar y eliminar comprobantes electrónicos y datos de las tablas de menú "Catálogos"
- 3. **VISITANTE**, puede visualizar comprobantes autorizados con la opción de descargar, imprimir o enviar vía mail.

El campo "user", será el usuario con el que inicia sesión en el sistema.

El campo "contraseña", contraseña para iniciar sesión en el sistema.

Una vez que se llenan todos los campos se debe presionar el botón guardar.

### 5.8 MODIFICACIÓN DE USUARIO

Para poder modificar un usuario se lo debe seleccionar presionando sobre el botón *(e)*, ubicado al final del lado derecho del listado de usuarios. Recordemos que se puede visualizar la lista de usuarios registradas con la opción "Usuario".

Al hacer click sobre el botón de editar del usuario se ingresa al detalle del mismo, pudiendo editar cualquier campo.

En la Imagen 23 vemos los usuarios que están registrados.

#### + Usuarios Usuario Nombre completo Correo Electrónico Tipo Administrador ADMINISTRADOR admin admin@localhost.com **B** eespin eespin mail1@correo.com ADMINISTRADOR mail2@correo.com DIGITADOR aromero aromero BØ

~

B

### FIGURA 28 LISTADO DE USUARIOS

### 5.9 CONSULTA DE USUARIO

Para poder consultar un usuario se la debe seleccionar presionando sobre el "nombre de

usuario" o dando click sobre el botón (a), ubicado al final del lado derecho de la lista de usuarios.

Al ingresar a esta opción se muestran los datos que se han registrado en el usuario, y también se encuentra el botón para editar y eliminar si se desea.

# Usuario: Administrador

Nombre completo:Administrador

Email: admin@localhost.com User: admin Tipo: ADMINISTRADOR

FIGURA 29 CONSULTA USUARIO

### 6.1 CREACIÓN DE PERSONA

Para crear una nueva persona se dirige al menú "Catálogos" y seleccionamos la opción "Persona".

| Catálogos |  | Perso          | onas            |       |            |          |          |   |       | + |
|-----------|--|----------------|-----------------|-------|------------|----------|----------|---|-------|---|
| Persona   |  | Desde          | 01/02/2015      | Hasta | 26/02/2015 | Búsqueda | Búsqueda | 8 |       |   |
|           |  | Identificación | Datos Generales |       |            |          |          |   | Tipos |   |

FIGURA 30 CREAR PERSONA

La opción 🔹 , permite abrir la pantalla para registrar los datos de la persona, los campos obligatorios a completar para crear una persona son:

- ✓ Tipo de Identificación
- ✓ Número de identificación
- ✓ Email
- ✓ Dirección
- ✓ Código de contribuyente especial
- ✓ Activar las opciones dependiendo si la persona es obligado a llevar contabilidad, es cliente, es rise, es sujeto retenido, es destinatario, es transportista.

| про                          | Identificación        | Nombre           |           | Contribuyente especial |  |
|------------------------------|-----------------------|------------------|-----------|------------------------|--|
| (-) NO DEFINID               | No. de identificación | Nombre / Razón s | social    | Código contribuyent    |  |
| Email                        |                       | Teléfono         | Extensión | Célular                |  |
| Dirección de correo          |                       | Teléfono         | Extensión | Célular                |  |
| Dirección                    |                       |                  |           |                        |  |
| Dirección                    |                       |                  |           |                        |  |
| Obligado a llevar contabilio | lad                   |                  |           |                        |  |
| Es Cliente                   |                       |                  |           |                        |  |
| Es Rise                      |                       |                  |           |                        |  |
| Es Sujeto retenido           |                       |                  |           |                        |  |
| Es Destinatario              |                       |                  |           |                        |  |
|                              |                       |                  |           |                        |  |
| Es Transportista             |                       |                  |           |                        |  |
| Es Transportista             |                       |                  |           |                        |  |

El campo "email", es la dirección de correo electrónico donde se realizaran las notificaciones de los comprobantes autorizados.

Una vez que se llenan todos los campos se debe presionar el botón guardar.

### 6.2 MODIFICACIÓN DE PERSONA

Para poder modificar una persona se la debe seleccionar presionando sobre el botón *(c)*, ubicado al final del lado derecho del listado de personas. Recordemos que se puede visualizar la lista de personas registradas con la opción "Persona".

8

Al hacer click sobre el botón de editar persona se ingresa al detalle del mismo, pudiendo editar cualquier campo.

En la Imagen 27 vemos las personas que están registrados.

| Personas         |                                                                            |          |            |          |          |   |                                                                      |    |  |
|------------------|----------------------------------------------------------------------------|----------|------------|----------|----------|---|----------------------------------------------------------------------|----|--|
| Desde            | 01/02/2015                                                                 | Hasta    | 26/02/2015 | Búsqueda | Búsqueda | 8 |                                                                      |    |  |
| Identificación   | Datos Generales                                                            |          |            |          |          |   | Tipos                                                                |    |  |
| 9999999999999999 | CONSUMIDOR FINAL                                                           |          |            |          |          |   | Cliente<br>Rise<br>Sujeto retención<br>Destinatario<br>Transportista | Pø |  |
| 0924567891       | Persona 1<br>DIRECCION 1<br>042123457 ext. 456 - 09<br>erdav1129@gmail.com | 12345679 |            |          |          |   | Cliente<br>Rise<br>Sujeto retención<br>Destinatario<br>Transportista |    |  |

FIGURA 32 LISTADO DE PERSONAS

### 6.3 CONSULTA DE PERSONA

Para poder consultar una persona se la debe seleccionar presionando sobre la "identificación" o dando click sobre el botón (), ubicado al final del lado derecho de la lista de personas.

Al ingresar a esta opción se muestran los datos que se han registrado en la persona, y también se encuentra el botón para editar y eliminar si se desea.

### Persona: 0924567891 🕝 🍵

| Nombre / Razón social:      | Persona 1           |
|-----------------------------|---------------------|
| Tipo:                       | (05) CEDULA         |
| Identificación:             | 0924567891          |
| Cód. Contribuyente especi   | al:                 |
| Email:                      | erdav1129@gmail.com |
| Teléfono:                   | 042123457 ext. 456  |
| Célular:                    | 0912345679          |
| Dirección:                  | DIRECCION 1         |
| Obligado a llevar contablid | ad:NO               |
|                             | Cliente             |
|                             | Rise                |
| Tipos:                      | Sujeto retención    |
|                             | Destinatario        |
|                             | Transportista       |

Placa:

FIGURA 33 CONSULTA PERSONA

### 6.4 CREACIÓN DE PRODUCTO

Para crear un nuevo producto se dirige al menú "Catálogos" y seleccionamos la opción "Producto".

| Catálogos | ~ | Prod  | uctos      |      |            |            |                 |            |    |        |             | + |
|-----------|---|-------|------------|------|------------|------------|-----------------|------------|----|--------|-------------|---|
| Producto  |   | Desde | 01/02/2015 |      | Hasta      | 26/02/2015 | Búsqueda        | Búsqueda   |    | Ø      |             |   |
|           |   | Cód.  | Cód. aux   | Тіро | Descripciv | ón         | Precio unitario | o Imp. IVA | Im | p. ICE | Imp. IRBPNR |   |

FIGURA 34 CREAR PRODUCTO

La opción 🔹 , permite abrir la pantalla para registrar los datos del producto, los campos obligatorios a completar para crear un producto son:

- ✓ Código principal
- ✓ Tipo
- ✓ Descripción
- ✓ Precio unitario
- ✓ Impuesto iva
- ✓ Impuesto ice
- ✓ Impuesto ibrpnr

| ódigo principal                                             | Código auxiliar   | Тіро              | Descripción | Precio unitario |
|-------------------------------------------------------------|-------------------|-------------------|-------------|-----------------|
| Código                                                      | Código            | BIEN              | Descripción | Precio unitario |
| npuesto IVA                                                 | Impuesto ICE      | Impuesto IRBPNR   |             |                 |
|                                                             |                   |                   |             |                 |
| (-) NO DEFINID                                              | (-) NO DEFINID    | (-) NO DEFINID    |             |                 |
| (-) NO DEFINID                                              | (-) NO DEFINID    | (-) NO DEFINID    |             |                 |
| (-) NO DEFINID                                              | (-) NO DEFINID    | (-) NO DEFINID    |             |                 |
| (-) NO DEFINID: • Detailes adicionales Detailes adicionales | (-) NO DEFINID: • | (-) NO DEFINIDI 🔻 |             |                 |

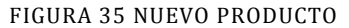

El campo "código auxiliar", no es obligatorio.

El campo "impuesto iva", se selecciona el porcentaje para el cálculo del iva.

El campo "impuesto ice", se selección el porcentaje para el cálculo del ice.

La pestaña "detalles adicionales", se agrega información adicional referente al producto.

Una vez que se llenan todos los campos se debe presionar el botón guardar.

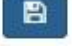

+

### 6.5 MODIFICACIÓN DE PRODUCTO

Para poder modificar un producto se debe seleccionar presionando sobre el botón *(interpretional)*, ubicado al final del lado derecho del listado de productos. Recordemos que se puede visualizar la lista de productos registradas con la opción "Producto".

Al hacer click sobre el botón de editar producto se ingresa al detalle del mismo, pudiendo editar cualquier campo.

En la Imagen 31 vemos los productos que están registrados.

# Productos

| Desde | 01/02/2015 |      | Hasta     | 26/02/2015 | Búsqueda        | Búsqueda | Búsqueda 2 |             |    |
|-------|------------|------|-----------|------------|-----------------|----------|------------|-------------|----|
| Cód.  | Cód. aux   | Тіро | Descripci | ón         | Precio unitario | Imp. IVA | Imp. ICE   | Imp. IRBPNR |    |
| Lech  | Lech       | BIEN | Leche     |            | 2.870           | 0        | <u>ت</u>   | -           | BØ |
| Arr   | Arr        | BIEN | Arroz     |            | 0.610           | 2        | 17.<br>17. |             | BØ |
| Mai   | Mai        | BIEN | Maizena   |            | 0.180           | 2        |            | 5           | BR |

FIGURA 36 LISTADO DE PRODUCTOS

### 6.6 CONSULTA DE PRODUCTO

Para poder consultar un producto se la debe seleccionar presionando sobre la "código" o dando click sobre el botón (), ubicado al final del lado derecho de la lista de productos.

Al ingresar a esta opción se muestran los datos que se han registrado en el producto, y también se encuentra el botón para editar y eliminar si se desea.

| Código principa                                               | I: Mai                   |                         |
|---------------------------------------------------------------|--------------------------|-------------------------|
| Código auxiliar:                                              | Mai                      |                         |
| Tipo:                                                         | BIEN                     |                         |
| Descripción:                                                  | Maizena                  |                         |
| Precio unitario:                                              | 0.180                    |                         |
| mpuesto IVA:                                                  | (2) 12%                  |                         |
| mpuesto ICE:                                                  | (-) NO DEFINIDO          |                         |
|                                                               |                          |                         |
|                                                               |                          |                         |
|                                                               |                          |                         |
| Detalles adic                                                 | ionales                  |                         |
| Detalles adic                                                 | ionales<br>icionales (3) |                         |
| Detalles adic<br>Detalles adi<br>Nombre                       | ionales<br>icionales (3) | Valor                   |
| Detalles adic<br>Detalles adi<br>Nombre<br>NOMBRE1            | ionales<br>icionales (3) | <b>Valor</b><br>VALOR   |
| Detalles adic<br>Detalles adi<br>Nombre<br>NOMBRE1<br>NOMBRE2 | ionales<br>icionales (3) | Valor<br>VALOR<br>VALOR |

# 6.7 GUÍA DE USO: SRI

### 6.7.1 CREACION DE TIPOS DE COMPROBANTES

Para crear un nuevo tipo de comprobante se dirige al menú "Catálogos" y abrimos el submenú "SRI" y seleccionamos la opción "Tipos de comprobantes".

| Catálogos             | ~ | Tipos  | de Compi    | obante | s          |          |          |   |       |        | + |
|-----------------------|---|--------|-------------|--------|------------|----------|----------|---|-------|--------|---|
| SRI                   | ~ | Desde  | 01/03/2015  | Hasta  | 01/03/2015 | Búsqueda | Búsqueda | Ø |       |        |   |
| Tipos de comprobantes |   | Código | Descripción |        |            |          |          |   | Alias | Activo |   |

FIGURA 38 CREAR TIPO COMPROBANTE

La opción 🔹 , permite abrir la pantalla para registrar los datos del tipo de comprobante, los campos obligatorios a completar para crear un nuevo tipo de comprobante son:

- ✓ Código
- ✓ Descripción
- ✓ Alias

| Crear 🔳 |             |       | * |
|---------|-------------|-------|---|
| Código  | Descripción | Alias |   |
| Código  | Descripción | Alias |   |

Activo

FIGURA 39 NUEVO TIPO COMPROBANTE

El campo "código", para identificar al tipo de comprobante. El campo "descripción", es el nombre del tipo de comprobante. El campo "alias", descripción o identificación corta para el tipo de comprobante. La opción "activo", para activar o desactivar un tipo de comprobante.

Una vez que se llenan todos los campos se debe presionar el botón guardar.

### 6.7.2 MODIFICACIÓN DE TIPOS DE COMPROBANTES

Para poder modificar un tipo de comprobante se debe seleccionar presionando sobre el botón *(e)*, ubicado al final del lado derecho del listado de tipos de comprobantes. Recordemos que se puede visualizar la lista de tipos de comprobantes registrados con el menú "SRI" opción "Tipo de comprobantes".

Al hacer click sobre el botón de editar tipo de comprobantes se ingresa al detalle del mismo, pudiendo editar cualquier campo.

En la Imagen 35 vemos los tipos de comprobantes que están registrados.

| Tipos  | s de Comprol     | oante    | S          |          |          |   | +     |        |    |
|--------|------------------|----------|------------|----------|----------|---|-------|--------|----|
| Desde  | 01/03/2015       | Hasta    | 01/03/2015 | Búsqueda | Búsqueda | Ø |       |        |    |
| Código | Descripción      |          |            |          |          |   | Alias | Activo |    |
| 01     | FACTURA          |          |            |          |          |   | FA    | SI     | Bø |
| 04     | NOTA DE CRÉDITO  |          |            |          |          |   | NC    | SI     | Bø |
| 05     | NOTA DE DÉBITO   |          |            |          |          |   | ND    | SI     | Bø |
| 06     | GUÍA DE REMISIÓN |          |            |          |          |   | GR    | SI     | Bø |
| 07     | COMPROBANTE DE   | RETENCIÓ | N          |          |          |   | CR    | SI     |    |

FIGURA 40 LISTADO DE TIPOS DE COMPROBANTES

### 6.7.3 CONSULTA TIPO DE COMPROBANTE

Para poder consultar un tipo de comprobante se la debe seleccionar presionando sobre la

"código" o dando click sobre el botón (a), ubicado al final del lado derecho de la lista de tipos de comprobantes.

Al ingresar a esta opción se muestran los datos que se han registrado en el tipo de comprobante, y también se encuentra el botón para editar y eliminar si se desea.

B

# Tipo de Comprobante: 01 🕝 💼

Activo: SI Código: 01 Descripción:FACTURA Alias: FA

FIGURA 41 CONSULTA TIPO DE COMPROBANTE

### 6.7.4 CREACIÓN TIPOS DE IDENTIFICACIONES

Para crear un nuevo tipo de identificación se dirige al menú "Catálogos" y abrimos el submenú "SRI" y seleccionamos la opción "Tipos de identificaciones".

| Catálogos ~               | Tipos  | s de Identifi | cacione | es         |          |          |   |        | + |
|---------------------------|--------|---------------|---------|------------|----------|----------|---|--------|---|
| SRI ~                     | Desde  | 01/03/2015    | Hasta   | 01/03/2015 | Búsqueda | Búsqueda | 0 |        |   |
| Tipos de identificaciones | Código | Descripción   |         |            |          |          |   | Activo |   |

FIGURA 42 CREAR TIPO IDENTIFICACIÓN

La opción + , permite abrir la pantalla para registrar los datos del tipo de identificación, los campos obligatorios a completar para crear un nuevo tipo de comprobante son:

- ✓ Código
- ✓ Descripción
- ✓ Estado

| Crear 🗈 |             | * |
|---------|-------------|---|
| Código  | Descripción |   |
| Código  | Descripción |   |

Activo

FIGURA 43 NUEVO TIPO IDENTIFICACIÓN

El campo "código", para identificar al tipo de identificación. El campo "descripción", es el nombre del tipo de identificación. La opción "activo", para activar o desactivar un tipo de comprobante.

Una vez que se llenan todos los campos se debe presionar el botón guardar.

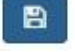

+

### 6.7.5 MODIFICACIÓN DE TIPO DE IDENTIFICACIÓN

Para poder modificar un tipo de identificación se debe seleccionar presionando sobre el botón *(e)*, ubicado al final del lado derecho del listado de tipos de identificaciones. Recordemos que se puede visualizar la lista de tipos de identificaciones registrados con el menú "SRI" opción "Tipo de identificaciones".

Al hacer click sobre el botón de editar tipo de identificación se ingresa al detalle del mismo, pudiendo editar cualquier campo.

En la Imagen 39 vemos los tipos de identificación que están registrados.

#### Tipos de Identificaciones

| Desde  | 01/03/2015   | Hasta        | 01/03/2015 | Búsqueda | Búsqueda | 8 |        |    |
|--------|--------------|--------------|------------|----------|----------|---|--------|----|
| Código | Descripción  |              |            |          |          |   | Activo |    |
| -      | NO DEFINIDO  |              |            |          |          |   | SI     | ÞØ |
| 04     | RUC          |              |            |          |          |   | SI     | BØ |
| 05     | CEDULA       |              |            |          |          |   | SI     | BØ |
| 06     | PASAPORTE    |              |            |          |          |   | SI     | BØ |
| 07     | VENTA A CONS | UMIDOR FINAL |            |          |          |   | SI     |    |

FIGURA 44 LISTADO DE TIPOS DE IDENTIFICACIÓN

### 6.7.6 CONSULTA DE TIPO DE IDENTIFICACIÓN

Para poder consultar un tipo de identificación se la debe seleccionar presionando sobre la

"código" o dando click sobre el botón (a), ubicado al final del lado derecho de la lista de tipos de identificaciones.

Al ingresar a esta opción se muestran los datos que se han registrado en el tipo de identificación, y también se encuentra el botón para editar y eliminar si se desea.

Tipo de Identificacion: 05 🕝 👔

SI

Código: 05 Descripción:CEDULA

Activo:

FIGURA 45 CONSULTA TIPO DE IDENTIFICACIÓN

### 6.7.7 CREACIÓN DE TIPOS DE IMPUESTOS

Para crear un nuevo tipo de impuesto se dirige al menú "Catálogos" y abrimos el submenú "SRI" y seleccionamos la opción "Tipos de impuestos".

| Catálogos ~               | Tipos  | Tipos de Identificaciones |       |            |          |          |   |        |  |
|---------------------------|--------|---------------------------|-------|------------|----------|----------|---|--------|--|
| SRI Y                     | Desde  | 01/03/2015                | Hasta | 01/03/2015 | Búsqueda | Búsqueda | 3 |        |  |
| Tipos de identificaciones | Código | Descripción               |       |            |          |          |   | Activo |  |

FIGURA 46 CREAR TIPO IMPUESTO

La opción 🔹 , permite abrir la pantalla para registrar los datos del tipo de impuesto, los campos obligatorios a completar para crear un nuevo tipo de impuesto son:

- ✓ Código
- ✓ Descripción
- ✓ Tipo impuesto
- ✓ Código de impuesto
- ✓ Porcentaje
- ✓ Porcentaje de retención
- ✓ Estado

| Crear 🔳    |                      |        |               | *               |
|------------|----------------------|--------|---------------|-----------------|
| Código     | Descripción          |        | Tipo impuesto | Código impuesto |
| Código     | Descripción          |        | NO DEFINIDO   | NO DEFINIDO     |
| Porcentaje | Porcentaje retención |        |               |                 |
| Porcentaje | Porcentaje           | Activo |               |                 |

FIGURA 47 NUEVO TIPO IMPUESTO

El campo "código", para identificar al tipo de impuesto.

El campo "descripción", es el nombre del tipo de impuesto.

La opción "activo", para activar o desactivar un tipo de impuesto.

El campo "tipo impuesto", para seleccionar la clasificación.

El campo "código impuesto", para seleccionar si es Iva, renta o ice.

El campo "porcentaje" para ingresar el valor del porcentaje que tiene el impuesto.

Una vez que se llenan todos los campos se debe presionar el botón guardar.

### 6.7.8 MODIFICACIÓN DE TIPO DE IMPUESTO

Para poder modificar un tipo de impuesto se debe seleccionar presionando sobre el botón

*Image: Constant al la constant al la constant al constant al cons* 

Al hacer click sobre el botón de editar tipo de impuesto se ingresa al detalle del mismo, pudiendo editar cualquier campo.

En la Imagen 43 vemos los tipos de impuesto que están registrados.

### Tipos de Impuestos

| Desde  | 01/03/2015       | Hasta  | 01/03/2015 | Búsqueda | Búsqueda | 0          |             |             |        |    |    |
|--------|------------------|--------|------------|----------|----------|------------|-------------|-------------|--------|----|----|
| Código | Descripción      |        |            | Impuesto | Tipo     | Porcentaje | Activo      |             |        |    |    |
| 3      | NO DEFINIDO      |        |            |          |          |            | NO DEFINIDO | NO DEFINIDO | 0.000  | SI | BØ |
| 2      | 12%              |        |            |          |          |            | IVA         | A           | 12.000 | SI | BZ |
| 0      | 0%               |        |            |          |          |            | IVA         | 1           | 0.000  | SI | BØ |
| 6      | No Objeto de Imp | ouesto |            |          |          |            | IVA         | 1           | 0.000  | SI | BØ |
| 7      | Exento           |        |            |          |          |            | IVA         | 1           | 0.000  | SI | PC |
| 1      | 30%              |        |            |          |          |            | IV/A        | R           | 0.000  | SI |    |

FIGURA 48 LISTADO DE TIPOS DE IMPUESTO

### 6.7.9 CONSULTA DE TIPO DE IMPUESTO

+

B

Para poder consultar un tipo de impuesto se la debe seleccionar presionando sobre la "código" o dando click sobre el botón (a), ubicado al final del lado derecho de la lista de tipos de impuestos.

Al ingresar a esta opción se muestran los datos que se han registrado en el tipo de impuesto, y también se encuentra el botón para editar y eliminar si se desea.

| Tipo de             | Impuesto: 2 🕝 |  |
|---------------------|---------------|--|
| Tipo impuesto:      | A             |  |
| Código impuesto:    | IVA           |  |
| Activo:             | SI            |  |
| Código:             | 2             |  |
| Descripción:        | 12%           |  |
| Porcentaje:         | 12.000        |  |
| Porcentaje retenció | n:70.000      |  |
|                     |               |  |

FIGURA 49 CONSULTA TIPO DE IMPUESTO

### 6.7.10 CREACIÓN DE TIPOS DE DOCUMENTOS

Para crear un nuevo tipo de documento se dirige al menú "Catálogos" y abrimos el submenú "SRI" y seleccionamos la opción "Tipos de documentos".

| Catálogos                  | ~ | Tipos de Documentos |            |       |            |          |             |   |       |        | + |
|----------------------------|---|---------------------|------------|-------|------------|----------|-------------|---|-------|--------|---|
| SRI<br>Tipos de documentos | s | Desde               | 01/03/2015 | Hasta | 01/03/2015 | Búsqueda | Búsqueda    | Ø |       |        |   |
|                            |   | Тіро                |            |       |            | Código   | Descripción |   | Alias | Activo |   |

FIGURA 50 CREAR TIPO DOCUMENTO

La opción <sup>•</sup> , permite abrir la pantalla para registrar los datos del tipo de documento, los campos obligatorios a completar para crear un nuevo tipo de documento son:

- ✓ Tipo de impuesto
- ✓ Código
- ✓ Descripción
- ✓ Alias

| Crear 🖻       |          |             |  |  |  |  |  |  |  |  |
|---------------|----------|-------------|--|--|--|--|--|--|--|--|
| Tipo impuesto | Código   | Descripción |  |  |  |  |  |  |  |  |
| NO DEFINIDO   | ▼ Código | Descripción |  |  |  |  |  |  |  |  |
| Alias         |          |             |  |  |  |  |  |  |  |  |
| Alias         | Activo   |             |  |  |  |  |  |  |  |  |

FIGURA 51 NUEVO TIPO DOCUMENTO

El campo "código", para identificar al tipo de documento.

El campo "descripción", es el nombre del tipo de documento.

La opción "activo", para activar o desactivar un tipo de documento.

El campo "tipo impuesto", para seleccionar el tipo de comprobante al que pertenece.

El campo "alias", descripción corta para el tipo de documento.

Una vez que se llenan todos los campos se debe presionar el botón guardar.

### 6.7.11 MODIFICACIÓN DE TIPO DE DOCUMENTO

Para poder modificar un tipo de documento se debe seleccionar presionando sobre el botón

*Image: Series of the series of the series o* 

Al hacer click sobre el botón de editar tipo de documento se ingresa al detalle del mismo, pudiendo editar cualquier campo.

En la Imagen 47 vemos los tipos de documentos que están registrados.

| Tipos de Documentos |                          |       |            |                    |                   |    |       |        |        |
|---------------------|--------------------------|-------|------------|--------------------|-------------------|----|-------|--------|--------|
| Desde               | 01/03/2015               | Hasta | 01/03/2015 | Búsqueda           | Búsqueda          | 8  |       |        |        |
| Тіро                | Тіро                     |       |            | Código Descripción |                   |    | Alias | Activo |        |
| NO DEFINIDO         | )                        |       |            | - NO DIFINIDO      |                   |    |       | SI     | er     |
| COMPROBAN           | COMPROBANTE DE RETENCIÓN |       |            | 01 FACTURA         |                   |    | FA    | SI     | BC     |
| COMPROBAN           | NTE DE RETENCIÓN         |       |            | 03                 | NOTA DEBITO       |    | ND    | SI     | er     |
| COMPROBAN           | NTE DE RETENCIÓN         |       |            | 07                 | LIQUIDACIÓN COMPI | RA | LC    | SI     | BC     |
| NOTA DE CR          | ÉDITO                    |       |            | 01                 | FACTURA           |    | FA    | SI     | (B)(3) |
| NOTA DE DÉ          | BITO                     |       |            | 01                 | FACTURA           |    | FA    | SI     | er     |
|                     |                          |       |            | 01                 | FACTURA           |    | FA    | SI     | er     |

FIGURA 52 LISTADO DE TIPOS DE DOCUMENTO

### 6.7.12 CONSULTA DE TIPO DE DOCUMENTO

\*

8
Para poder consultar un tipo de documento se la debe seleccionar presionando sobre la "código" o dando click sobre el botón (a), ubicado al final del lado derecho de la lista de tipos de documentos.

Al ingresar a esta opción se muestran los datos que se han registrado en el tipo de documento, y también se encuentra el botón para editar y eliminar si se desea.

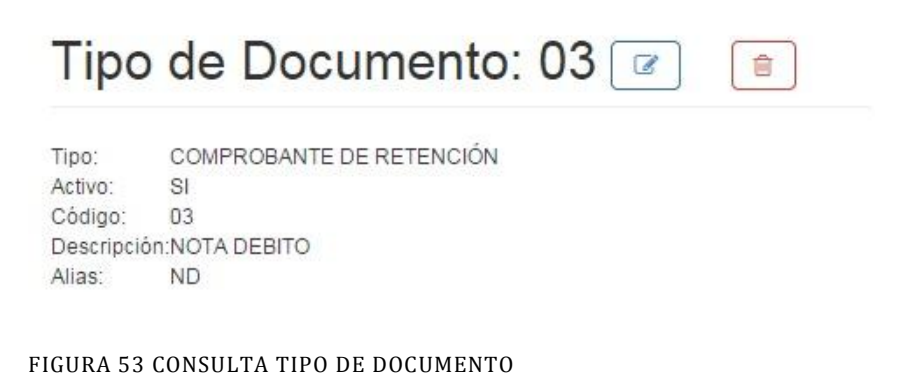

#### 6.7.13 CREACIÓN DE TIPOS DE MONEDAS

Para crear un nuevo tipo de moneda se dirige al menú "Catálogos" y abrimos el submenú "SRI" y seleccionamos la opción "Tipos de monedas".

| Catálogos        | v | Tipos  | s de Monec  | as    |            |          |          |   | +      |
|------------------|---|--------|-------------|-------|------------|----------|----------|---|--------|
| SRI              | v |        |             |       |            |          |          |   |        |
| Tipos de monedas |   | Desde  | 01/03/2015  | Hasta | 01/03/2015 | Búsqueda | Búsqueda | 0 |        |
|                  |   | Código | Descripción |       |            |          |          |   | Activo |

FIGURA 54 CREAR TIPO MONEDA

La opción 🔹 , permite abrir la pantalla para registrar los datos del tipo de moneda, los campos obligatorios a completar para crear un nuevo tipo de moneda son:

- ✓ Código
- ✓ Descripción
- ✓ Estado

| ódigo  | Descripción |  |
|--------|-------------|--|
| Código | Descripción |  |

FIGURA 55 NUEVO TIPO MONEDA

El campo "código", para identificar al tipo de moneda.

El campo "descripción", es el nombre del tipo de moneda.

La opción "activo", para activar o desactivar un tipo de moneda.

Una vez que se llenan todos los campos se debe presionar el botón guardar.

## 6.7.14 MODIFICACIÓN DE TIPO DE MONEDA

Para poder modificar un tipo de moneda se debe seleccionar presionando sobre el botón

*w*, ubicado al final del lado derecho del listado de tipos de monedas. Recordemos que se puede visualizar la lista de tipos de monedas registrados con el menú "SRI" opción "Tipo de monedas".

Al hacer click sobre el botón de editar tipo de moneda se ingresa al detalle del mismo, pudiendo editar cualquier campo.

En la Imagen 51 vemos los tipos de monedas que están registrados.

| Tipos  | s de Moned     | as    |            | +        |          |   |        |    |
|--------|----------------|-------|------------|----------|----------|---|--------|----|
| Desde  | 01/03/2015     | Hasta | 01/03/2015 | Búsqueda | Búsqueda | 0 |        |    |
| Código | Descripción    |       |            |          |          |   | Activo |    |
| DOLAR  | ECUADOR        |       |            |          |          |   | SI     |    |
| 000    | AVERIGUAR AD   | UANA  |            |          |          |   | SI     |    |
| 002    | PESO ANDINO    |       |            |          |          |   | SI     |    |
| 004    | CERT.LIBRE.DIS | SPON. |            |          |          |   | SI     | ĐØ |
| 190    | AVERIGUAR AD   | UANA  |            |          |          |   | SI     |    |
| 239    | SUCRE ECUAD    | OR    |            |          |          |   | SI     | ĐØ |
| 885    | NUEVO DINAR    |       |            |          |          |   | SI     | ÞØ |

FIGURA 56 LISTADO DE TIPOS DE MONEDAS

~

8

## 6.7.15 CONSULTA DE TIPO DE MONEDA

Para poder consultar un tipo de moneda se la debe seleccionar presionando sobre la "código" o dando click sobre el botón (a), ubicado al final del lado derecho de la lista de tipos de monedas.

Al ingresar a esta opción se muestran los datos que se han registrado en el tipo de moneda, y también se encuentra el botón para editar y eliminar si se desea.

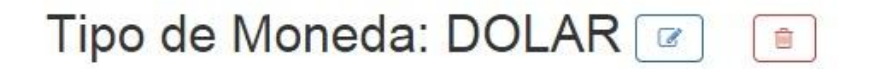

Activo: SI Código: DOLAR Descripción:ECUADOR

FIGURA 57 CONSULTA TIPO DE MONEDA

# GUÍA DE USO: MENÚ COMPROBANTES

## 7.1 FUNCIONALIDADES GENERALES

Para realizar comprobantes electrónicos se cuenta con las siguientes funciones generales:

### 7.1.1 LISTADO DE COMPROBANTES ELECTRÓNICOS

Para ver el listado de comprobantes electrónicos registrados se debe hacer click en tipo de comprobante que se desea consultar. Recordemos que podemos encontrar los tipos de comprobantes electrónicos que se pueden generar en el menú "Comprobantes".

En la imagen 53 podemos visualizar la lista de comprobantes de retención que se encuentran registrados

| Com          | probantes         | Retenc        | ión              |                                         |                                                             |                     |            |         |      |         | +  |
|--------------|-------------------|---------------|------------------|-----------------------------------------|-------------------------------------------------------------|---------------------|------------|---------|------|---------|----|
| Desde        | 01/03/2015        | Hasta         | 02/03/2015       | Búsqueda                                | Búsqueda                                                    | Ø                   |            |         |      |         |    |
| Contribuyent | e Cliente         |               |                  | Comprobante                             |                                                             |                     | Emisión    | Periodo | Año  | Total   |    |
| 09912577210  | 001 (099000419600 | 1) CORPORACIO | N EL ROSADO S.A. | 001-001-000<br>2402201507               | 0000001<br>70991257721001100100*                            | 1000000011234567819 | 2015-02-24 | 2       | 2015 | \$20.00 | PC |
| 09912577210  | 001 (099000419600 | 1) CORPORACIO | N EL ROSADO S.A. | 4001-001-1<br>2402201507                | 000000002<br>70991257721001100100*                          | 1000000021234567814 | 2015-02-24 | 2       | 2015 | \$20.00 | BØ |
| 09912577210  | 001 (099000419600 | 1) CORPORACIO | N EL ROSADO S.A. | <b>6 !</b> 001-001<br>2402201507        | 1-000000003<br>70991257721001100100*                        | 1000000031234567811 | 2015-02-24 | 2       | 2015 | \$20.00 | Pø |
| 09912577210  | (099000419600     | 1) CORPORACIO | N EL ROSADO S.A. | ✓ 001-001-0<br>0203201515<br>2402201507 | 000000004<br>515460991257721001022<br>709912577210011001001 | 22032502            | 2015-02-24 | 2       | 2015 | \$20.00 | BØ |

FIGURA 58 LISTADO DE COMPROBANTES ELECTRÓNICOS.

El campo "comprobante" nos sirve para identificar el estado del comprobante, a continuación se detalla cada estado.

#### Estado guardado

```
001-001-000000001
2402201507099125772100110010010000000011234567819
```

FIGURA 59 ESTADO GUARDADO

Si la columna comprobante se muestra con el formato de la imagen 54, esto quiere decir que los datos del comprobante están guardados, en este estado el comprobante puede ser editado y enviado al SRI para su autorización.

Los datos que se muestran son el número de comprobante y debajo la clave de acceso.

#### Estado enviado

O01-001-000000002 240220150709912577210011001001000000021234567814

#### FIGURA 60 ESTADO ENVIADO

El formato de la imagen 55 en el campo "comprobante" nos indica que el comprobante ha sido enviado al servidor del sri, pero aún no se ha obtenido ninguna respuesta de autorización.

Los datos que se muestran son el número de comprobante y debajo la clave de acceso.

#### Estado rechazado

### FIGURA 61 ESTADO RECHAZADO

El estado rechazado nos indica que el comprobante ha sido enviado al SRI, pero por algún motivo no paso las validaciones y por algún motivo fue rechazado, en este estado el comprobante puede ser editado para la corrección de errores y volver a ser enviado al SRI para la autorización.

Los datos que se muestran son el número de comprobante y debajo la clave de acceso.

#### Estado autorizado

✓ 001-001-000000004 0203201515154609912577210010222032502 240220150709912577210011001001000000041234567815

FIGURA 62 ESTADO AUTORIZADO

El estado autorizado nos indica que el comprobante está autorizado por el SRI.

Los datos que se muestran son el número de comprobante, debajo el número de autorización y debajo la clave de acceso.

# 7.1.2 CREACIÓN DE UN COMPROBANTE

Para crear un nuevo comprobante electrónico, nos dirigimos al menú "Comprobantes", y

seleccionamos el tipo de comprobante que deseamos crear. Damos click en el botón 느

y se nos abre el editor para ingresar datos, dependiendo del tipo de comprobante que seleccionamos.

En la imagen 58, podemos visualizar el editor para crear una nueva factura.

| buyente                                                          |                             |                 | Fech      | a emisión                | Pto. Estbl.       | Pto. Emis.                                                                     | No. secuencia |          |
|------------------------------------------------------------------|-----------------------------|-----------------|-----------|--------------------------|-------------------|--------------------------------------------------------------------------------|---------------|----------|
| 99999999999001) SIN EM                                           | IISOR                       |                 | ▼ 02      | /03/2015                 | 001               | 001                                                                            | 000000001     |          |
| nte                                                              |                             |                 | Clav      | e acceso                 |                   |                                                                                |               |          |
| liente                                                           |                             |                 | 02        | 032015019999999999001100 | 10010000000011234 | 567819                                                                         |               |          |
| a de remisión                                                    |                             |                 |           |                          |                   |                                                                                |               |          |
| ula de remisión                                                  |                             |                 |           |                          |                   |                                                                                |               |          |
|                                                                  |                             |                 |           |                          |                   |                                                                                |               |          |
|                                                                  |                             |                 |           |                          |                   |                                                                                |               |          |
| Intallac productor Data                                          | 10.5 3 3 3 10 10 B 3 10 5   |                 |           |                          |                   |                                                                                |               |          |
| Detailes productos Deta                                          | lies adicionales            |                 |           |                          |                   |                                                                                |               |          |
| Detailes productos Detailes productos (0)                        | ies adicionales             |                 |           |                          |                   |                                                                                |               |          |
| etalles productos Deta<br>Productos (0)                          | Cantidad                    | Precio Unitario | Descuento | B.I. Ibrpnr              | Ibrpnr            | lce                                                                            | iva           | Subtotal |
| etalles productos Deta                                           | Les adicionales<br>Cantidad | Precio Unitario | Descuento | B.I. Ibrpnr              | lbrpnr<br>St 1977 |                                                                                | lva           | Subtotal |
| Detailes productos (0)<br>Producto                               | Cantidad                    | Precio Unitario | Descuento | B.I. Ibrpnr              | Ibrpnr<br>        | Ice<br>DTAL SIN IMPUESTOS                                                      | Iva           | Subtotal |
| Detailes productos (0)<br>Producto                               | Cantidad                    | Precio Unitario | Descuento | B.I. Ibrpnr              | lbrpnr<br>SUBTC   | Ice<br>DTAL SIN IMPUESTOS<br>SUBTOTAL 12%                                      | lva           | Subtotal |
| Detailes productos (0) Producto                                  | Cantidad                    | Precio Unitario | Descuento | B.I. Ibrpnr              | Ibrpnr            | Ice<br>DTAL SIN IMPUESTOS<br>SUBTOTAL 12%                                      | lva           | Subtotal |
| Detailes productos Detai                                         | Cantidad                    | Precio Unitario | Descuento | B.I. Ibrpnr              | Ibrpnr            | Ice<br>DTAL SIN IMPUESTOS<br>SUBTOTAL 12%<br>SUBTOTAL 0%                       | Iva           | Subtotal |
| etalles productos Deta<br>etalles productos (0)<br>Producto      | Cantidad                    | Precio Unitario | Descuento | B.I. Ibrpnr              | Ibrpnr            | Ice<br>DTAL SIN IMPUESTOS<br>SUBTOTAL 12%<br>SUBTOTAL 0%                       |               | Subtotal |
| Detailes productos Detailes productos (0) Productos (0) Producto | Cantidad                    | Precio Unitario | Descuento | B.1. lärper              | Ibrpnr<br>SUBTO   | Ice<br>DTAL SIN IMPUESTOS<br>SUBTOTAL 12%<br>SUBTOTAL 0%<br>L NO OBJETO DE IVA | Iva           | Subtotal |

FIGURA 63 EDITOR DE FACTURA

Se digitan todos los datos según lo requiera el comprobante.

Una vez que se hayan ingresado todos los datos se da click en el botón 🔎

# 7.1.3 MODIFICACIÓN DE COMPROBANTES

Para poder modificar un comprobante se debe seleccionar presionando sobre el botón , ubicado al final del lado derecho del listado de comprobantes. Recordemos que se puede visualizar la lista de comprobantes registrados con el menú "Comprobantes" y seleccionamos el tipo de comprobante que se desea consultar.

Al hacer click sobre el botón de editar comprobante se ingresa al detalle del mismo, pudiendo editar cualquier campo.

El editor se abre dependiendo del tipo de comprobante que hayamos seleccionado.

En la imagen 59 se muestra el editor de una factura.

| Contribuyente      |                            |                    |           | F           | echa emisión        | Pto. Estbl.     | Pto. Emis.     | No. secuencia |      |
|--------------------|----------------------------|--------------------|-----------|-------------|---------------------|-----------------|----------------|---------------|------|
| (0991257721001)    | INDUSTRIAL PESO            | QUERA SANTA PRISCI | LA S.A.   | •           | 22/02/2015          | 001             | 001            | 00000002      |      |
| Cliente            |                            |                    |           | с           | lave acceso         |                 |                |               |      |
| (0990004196001)    | CORPORACION EL             | L ROSADO S.A.      |           |             | 2202201501099125772 | 001100100100000 | 00021234567817 | (             |      |
| Detailes Dioudetos | D'ottalio 3 traicionalio 3 | 3                  |           |             |                     |                 |                |               |      |
| Detailes product   | tos (1)                    |                    |           |             |                     |                 |                |               |      |
| Detailes product   | cos (1)<br>Cantidad        | Precio Unitario    | Descuento | B.I. Ibrpnr | Ibrpnr              | Ice             | lva            | Subtotal      |      |
| Detalles product   | os (1)<br>Cantidad         | Precio Unitario    | Descuento | B.I. Ibrpnr | Ibrpnr              | Ice             | Iva            | Subtotal      |      |
| Detailes product   | cos (1)<br>Cantidad        | Precio Unitario    | Descuento | B.I. Ibrpnr | Ibrpnr              | Ice             | Iva            | Subtotal      | 8.00 |

FIGURA 64 EDITOR DE FACTURAS

## 7.1.4 CONSULTA DE COMPROBANTES

Para poder consultar un comprobante se la debe seleccionar presionando sobre la "código" o dando click sobre el botón , ubicado al final del lado derecho de la lista de comprobantes.

Al ingresar a esta opción se muestran los datos que se han registrado en el comprobante.

En la imagen 60 se muestra la consulta de un comprobante de retención.

| Compro                                                                                                    | bante Reten                                                                                                    | ción: 001-001-00000                                                                                  | 0001 🕜 🗠 <u>sri</u> ( | Ca SRi | 8            |            |                | *              |
|----------------------------------------------------------------------------------------------------|----------------------------------------------------------------------------------------------------|----------------------------------------------------------------------------------------------------|-----------------------|--------|--------------|------------|----------------|----------------|
| Creador:<br>Comprobante:<br>Moneda:<br>Contribuyente:<br>Ambiente:<br>Cliente:<br>Número autorizació<br>Clave acceso:<br>No. secuencia:<br>Período:<br>Año:<br>Detalles product | Administrador<br>(07) COMPROBANTE DE F<br>(DOLAR) ECUADOR<br>(DOLAR) ECUADOR<br>(DOLAR) ECUADOR<br>(DOLAR) ECUADOR<br>(MICOLOCA) INDUST<br>(COMPOSATION INCOMPOSATION<br>(COMPOSATION INCOMPOSATION<br>(COMPOSATION INCOMPOSATION<br>(COMPOSATION INCOMPOSATION<br>(COMPOSATION INCOMPOSATION<br>(COMPOSATION INCOMPOSATION<br>(COMPOSATION INCOMPOSATION<br>(COMPOSATION INCOMPOSATION<br>(COMPOSATION INCOMPOSATION<br>(COMPOSATION INCOMPOSATION<br>(COMPOSATION INCOMPOSATION<br>(COMPOSATION INCOMPOSATION<br>(COMPOSATION INCOMPOSATION INCOMPOSATION<br>(COMPOSATION INCOMPOSATION<br>(COMPOSATION INCOMPOSATION INCOMPOSATION<br>(COMPOSATION INCOMPOSATION INCOMPOSATION<br>(COMPOSATION INCOMPOSATION INCOMPOSATION INCOMPOSATION<br>(COMPOSATION INCOMPOSATION INCOMPOSATION INCOMPOSATION<br>(COMPOSATION INCOMPOSATION INCOMPOSATION INCOMPOSATION INCOMPOSATION<br>(COMPOSATION INCOMPOSATION INCOMPOSATION INCOMPOSATION INCOMPOSATION<br>(COMPOSATION INCOMPOSATION INCOMPOSATION INCOMPOSATION INCOMPOSATION<br>(COMPOSATION INCOMPOSATION INCOMPOSATION INCOMPOSATION INCOMPOSATION<br>(COMPOSATION INCOMPOSATION INCOMPOSATION INCOMPOSATION INCOMPOSATION INCOMPOSATION<br>(COMPOSATION INCOMPOSATION INCOMPOSATION INCOMPOSATION INCOMPOSATION INCOMPOSATION INCOMPOSATION<br>(COMPOSATION INCOMPOSATION INCOMPOSATION INCOMPOSATION INCOMPOSATION INCOMPOSATION<br>(COMPOSATION INCOMPOSATION INCOMPOSATION INCOMPOSATION INCOMPOSATION INCOMPOSATION INCOMPOSATION INCOMPOSATION INCOMPOSATION INCOMPOSATION<br>(COMPOSATION INCOMPOSATION INCOMPOSATION INCOMPOSATION INCOMPOSATION INCOMPOSATION INCOMPOSATION INCOMPOSATION INCOMPOSATION INCOMPOSATION INCOMPOSATION<br>(COMPOSATION INCOMPOSATION INCOMPOSATION INCOMPOSATION INCOMPOSATION INCOMPOSATION INCOMPOSATION INCOMPOSATION<br>(COMPOSATION INCOMPOSATION INCOMPOSATION INCOMPOSATION INCOMPOSATION INCOMPOSATION INCOMPOSATION INCOMPOSATION<br>(COMPOSATION INCOMPOSATION INCOMPOSATION INCOMPOSATION INCOMPOSATION INCOMPOSATION INCOMPOSATION INCOMPOSATION<br>(COMPOSATION INCOMPOSATION INCOMPOSATION INCOMPOSATION INCOMPOSATION INCOMPOSATION INCOMPOSATION INCOMPOSATION INCOMPOSATION<br>(COMPOSATION INCOMPOSATION INCOMPOSATION INCOMPOSATIONI | ETENCIÓN<br>NAL PESQUERA SANTA PRISCILA S.A.<br>NACION EL ROSADO S.A.<br>110010010000000011234567519 |                       |        |              |            |                |                |
| Detalles produ                                                                                                    | uctos (3)                                                                                                    |                                                                                                    |                       |        |              |            |                |                |
|                                                                                                    | Comprobante                                                                                                    | Número comprobante                                                                                   | Fecha Emisión         | Tipo   | Impuesto     | % Retenido | Base Imponible | Valor retenido |
| (01) FACTURA                                                                                                    |                                                                                                    | 123456789012345                                                                                      | 2015-02-24            | IVA    | (1) 30.000%  | 30.000     | \$10.00        | \$3.00         |
| (03) NOTA DEBITO                                                                                                    | D .                                                                                                    | 123456789012345                                                                                      | 2015-02-24            | IVA    | (2) 70.000%  | 70.000     | \$10.00        | \$7.00         |
| (07) LIQUIDACIÓN                                                                                                    | COMPRA                                                                                                    | 123456789012345                                                                                      | 2015-02-24            | IVA    | (6) 100.000% | 100.000    | \$10.00        | \$10.00        |
|                                                                                                    |                                                                                                    |                                                                                                    |                       |        |              |            | TOTAL          | \$20.00        |

FIGURA 65 CONSULTA COMPROBANTE DE RETENCIÓN

Se pueden visualizar que al lado derecho del número de comprobante se encuentran unos botones al continuación se detalla el funcionamiento de cada uno de ellos.

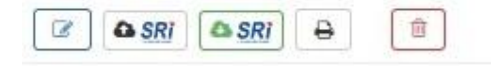

## FIGURA 66 BOTONES COMPROBANTES

|       | Editar. Nos permite abrir el editor de un comprobante electrónico para realizar modificaciones en los datos. |
|-------|----------------------------------------------------------------------------------------------------|
| SRI   | Enviar. Nos permite enviar el comprobante al SRI para ser autorizado.                                        |
| a sri | Autorizar. Permite enviar el comprobante electrónico a autorizar.                                            |
| •     | Imprimir. Nos permite visualizar por pantalla el formato RIDE.                                               |
| Ê     | Eliminar. Permite eliminar el comprobante electrónico.                                                       |

# GUÍA DE USO: MENÚ PROCESOS

| Proce        | esos                    |          |                       |               |            |                                  |                                        |                               |        |  |
|--------------|-------------------------|----------|-----------------------|---------------|------------|----------------------------------|----------------------------------------|-------------------------------|--------|--|
| Desde        | 01/02/2015              | Hasta    | 23/02/2015            | Búsqueda      | Búsqueda   |                                  | 8                                      |                               |        |  |
| Factura      | O Comprobante de retenc | ión 🚺    | Nota de crédito 2 Not | a de débito 1 | Guía de i  | remisión 0                       |                                        |                               |        |  |
| Fecha Emisió | in Cliente              |          | Número Documen        | to Cont       | tribuyente | Autorización / Cla               | ave Acceso                             |                               | Total  |  |
| 2014-04-29   | (0924567891) Persona    | a 1      | 001-001-00000000      | 01 ERD        | AV         | 23112014212303<br>29042014040926 | 09900041960011451<br>74281800120010010 | 259217<br>0000000011234567817 | \$0.00 |  |
| 2015-01-29   | (0912345678) CLIENT     | E PRUEBA | 001-001-0000000       | 02 SIN I      | EMISOR     | 23112014212303<br>29042014040926 | 09900041960011451<br>74281800120010010 | 259217<br>0000000011234567817 | \$0.00 |  |

FIGURA 67 PROCESOS

Esta opción está destinada a los usuarios invitados, es decir los consumidores, para consulta de comprobantes que estén autorizados.

Cuenta con las opciones de enviar vía correo electrónico, visualizar por pantalla el comprobante en formato RIDE y descargar comprobantes.

Estas opciones se encuentran ubicadas al final del lado derecho del listado de comprobantes autorizados.

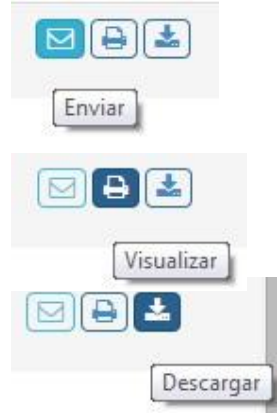

FIGURA 68 OPCIONES DE COMPROBANTES AUTORIZADOS

# SERVICIO AUTOMÁTICO DE REVISIÓN DE COMPROBANTES PENDIENTES

El sistema cuenta con un servicio para revisar aquellos comprobantes que se encuentran pendientes de autorización o notificación de correo al cliente.

Este servicio es una tarea programada el cual ejecuta el programa compel\_service.bat o compel\_service.sh dependiendo del sistema operativo.

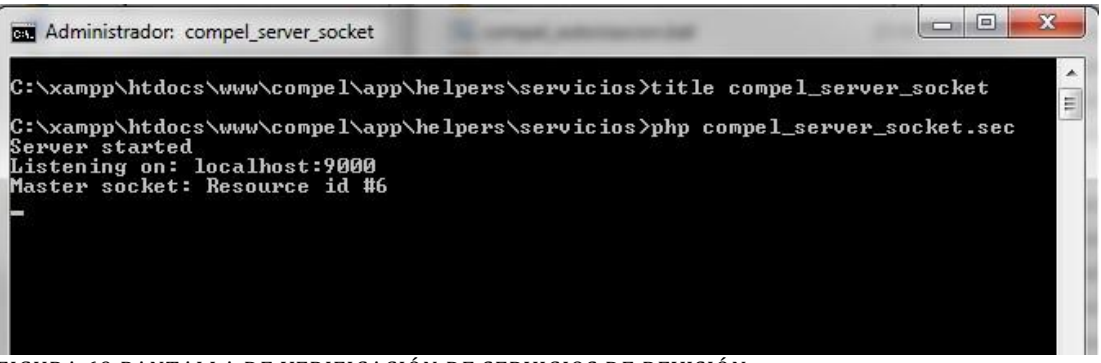

FIGURA 69 PANTALLA DE VERIFICACIÓN DE SERVICIOS DE REVISIÓN

El servicio se encarga de realizar las siguientes acciones:

- Revisión de comprobantes pendientes de autorización.
- Revisión de comprobantes autorizados pendientes de notificación por correo al cliente.